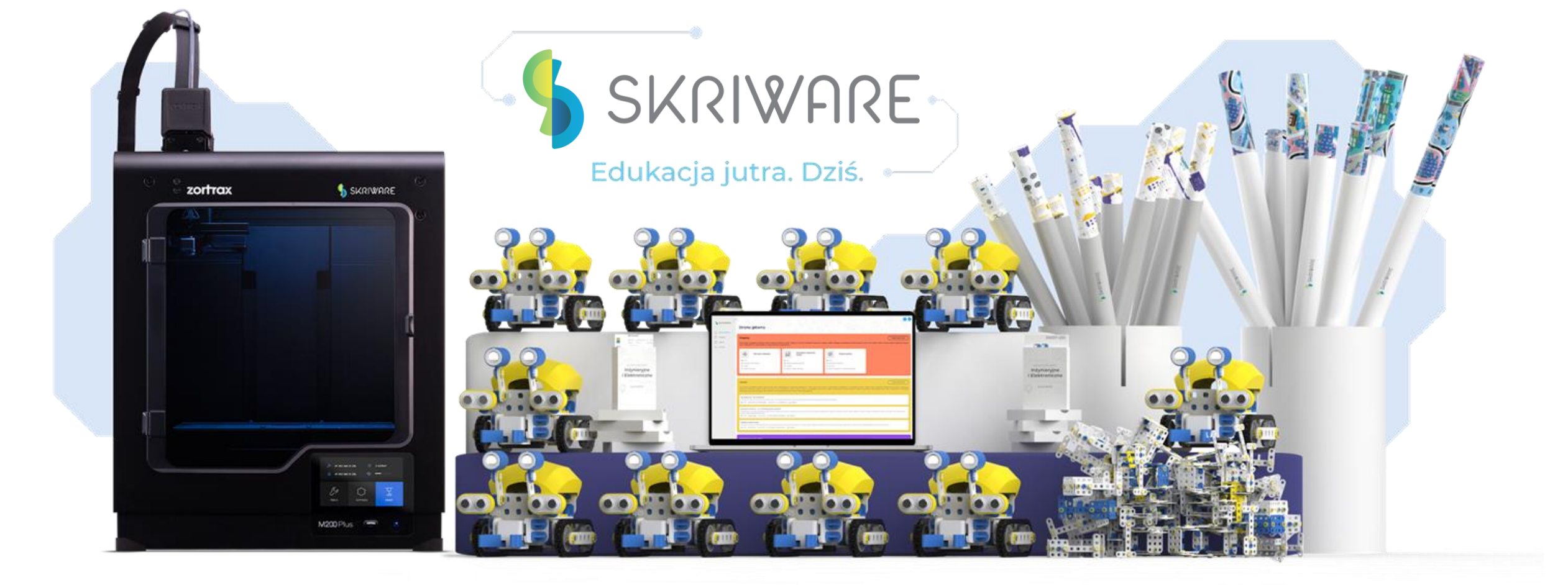

# Mariusz Głowacki tel. 882 153 465

### Skriware

Skriware sp. z o.o. to **polska** firma, która rozpoczęła swoją działalność w 2015 roku.

Jest producentem i dystrybutorem innowacyjnego ekosystemu edukacyjnego SkriLab, który łączy druk 3D, robotykę, projektowanie oraz bazę materiałów dla nauczycieli, pozwalających na realizację zajęć z różnych przedmiotów i dla wszystkich grup wiekowych.

Swoimi działami staramy się rozbudzać ciekawość uczniów i zachęcać ich do wybierania ścieżki rozwoju zawodowego.

Ekosystem Skriware to rozwiązanie odpowiadające na potrzeby **całej placówki szkolnej**, gotowe do wykorzystania **w klasie** oraz w edukacji **zdalnej**.

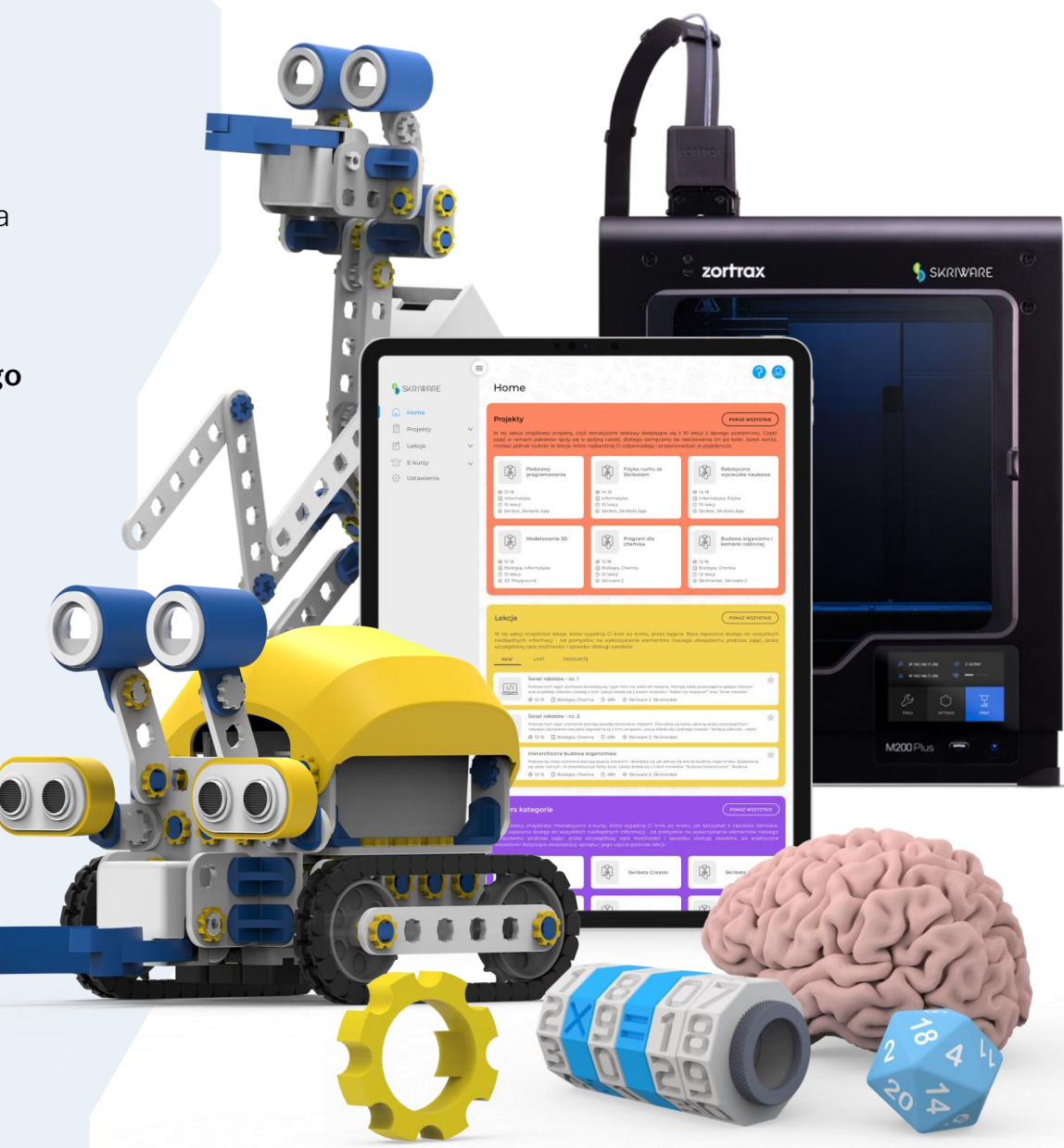

Pisali o nas

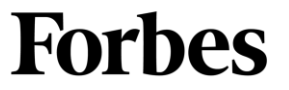

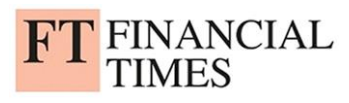

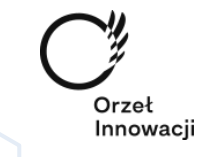

Współpracujemy z

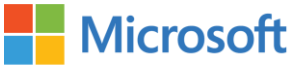

AEP Authorized Education Partner

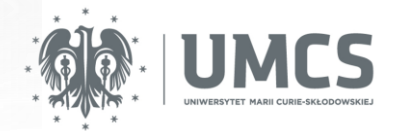

Pionierska technologia w Puszczykowie

STEAM edukacja w Mysłowickich szkołach

SKRILAB dla edukacji zdalnej i hybrydowej

Nowoczesne laboratorium STEAM w śląskich szkołach

Uczniowie szkół podstawowych drukują pomoce naukowe dla swoich niedowidzących i niewidomych rówieśników w bibliotece we Wrocławiu

Kurs STEAM od A do Z w warszawskim liceum wykorzystuje roboty i drukarki 3D do nauki

Druk 3D pomaga uczniom z koła robotycznego prototypować zdalnie sterowany pojazd

Inżynieryjne warsztaty robotyczne Skribots na bostońskim MIT

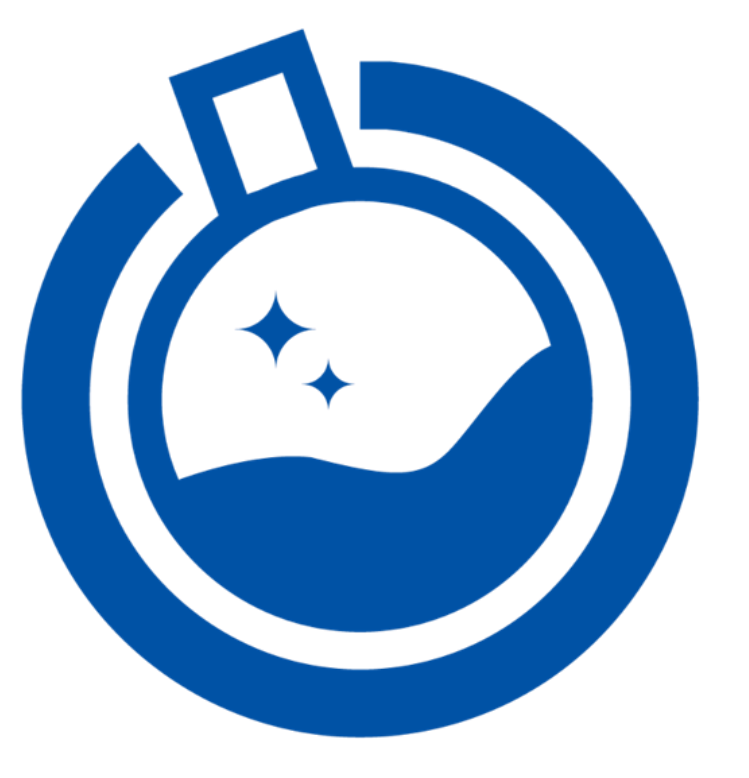

# Laboratoria Przyszłości

### Dla kogo są Laboratoria Przyszłości?

Laboratoria Przyszłości obejmują wszystkie polskie szkoły podstawowe prowadzone przez jednostki samorządu terytorialnego.

W tej prezentacji przedstawimy założenia Laboratoriów Przyszłości dla:

- Publicznych szkół podstawowych dla dzieci i młodzieży
- Publicznych podstawowych szkół artystycznych
- Oraz filii tych szkół

Od 1 września 2022 każda szkoła będzie musiała być wyposażona w sprzęt opisany w katalogu podstawowym programu Laboratoria Przyszłości. Ten program pozwala szkole na sfinansowanie nie tylko wyposażenia podstawowego, ale również dodatkowego, wskazanego przez szkołę.

#### Udział nie wymaga wkładu własnego!

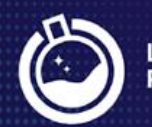

aboratoria rzyszłości

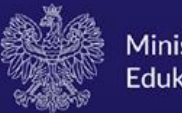

Ministerstwo Edukacji i Nauki

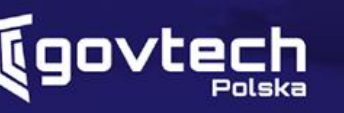

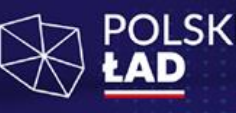

# O Laboratoriach Przyszłości

Laboratoria Przyszłości to:

Inwestycja państwa w rozwój innowacyjności i kompetencji przyszłości kreatywnych i technicznych

Wyposażenie szkoły w nowoczesne rozwiązania edukacyjne Od obszaru robotyki i mikroelektroniki (wraz z oprogramowaniem) czy produkcji audio-video, przez technikę i małe AGD, po wyposażenie stanowisk i artykuły BHP Szczegółowa lista dostępnego wyposażenia będzie dostępna w tzw. katalogu wyposażenia

Realny wpływ zamawiających na wybór wyposażenia, które będzie wykorzystywane w danej szkole

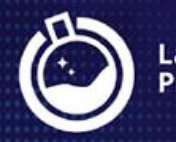

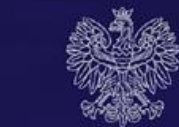

Ministerstwo Edukacji i Nauki

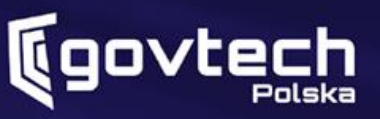

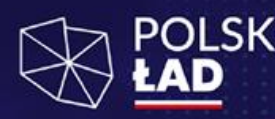

## Oczekiwania wobec zamawiającego

**Na etapie wyboru wyposażenia (dokonywania zamówienia):** Wyposażenie w katalogu dzieli się na podstawowe i dodatkowe.

- Wyposażenie podstawowe: obowiązkowe dla każdej szkoły. Jeżeli Twoja szkoła go nie posiada, to może je zakupić w ramach Laboratoriów Przyszłości!
- Wyposażenie dodatkowe: Twoja szkoła może je zamówić, jeżeli posiada już wyposażenie podstawowe (lub zamówi je w ramach Laboratoriów Przyszłości)

#### Na etapie wykorzystywania otrzymanego wyposażenia (po realizacji zamówienia):

- Oznaczenie i wykorzystywanie wyposażenia (średnio 3 godziny zajęć w każdym tygodniu nauki, przez 5 kolejnych lat)
- Zapewnienie szkoleń kadrze prowadzącej zajęcia
- Prowadzenie sprawozdawczości

Szczegółowe informacje znajdziesz w sekcji "Pytania i odpowiedzi" na www.gov.pl/laboratoria

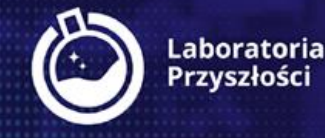

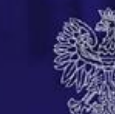

Ministerstwo Edukacji i Nauki

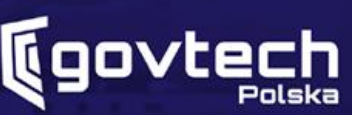

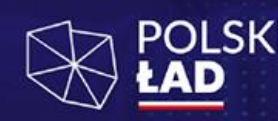

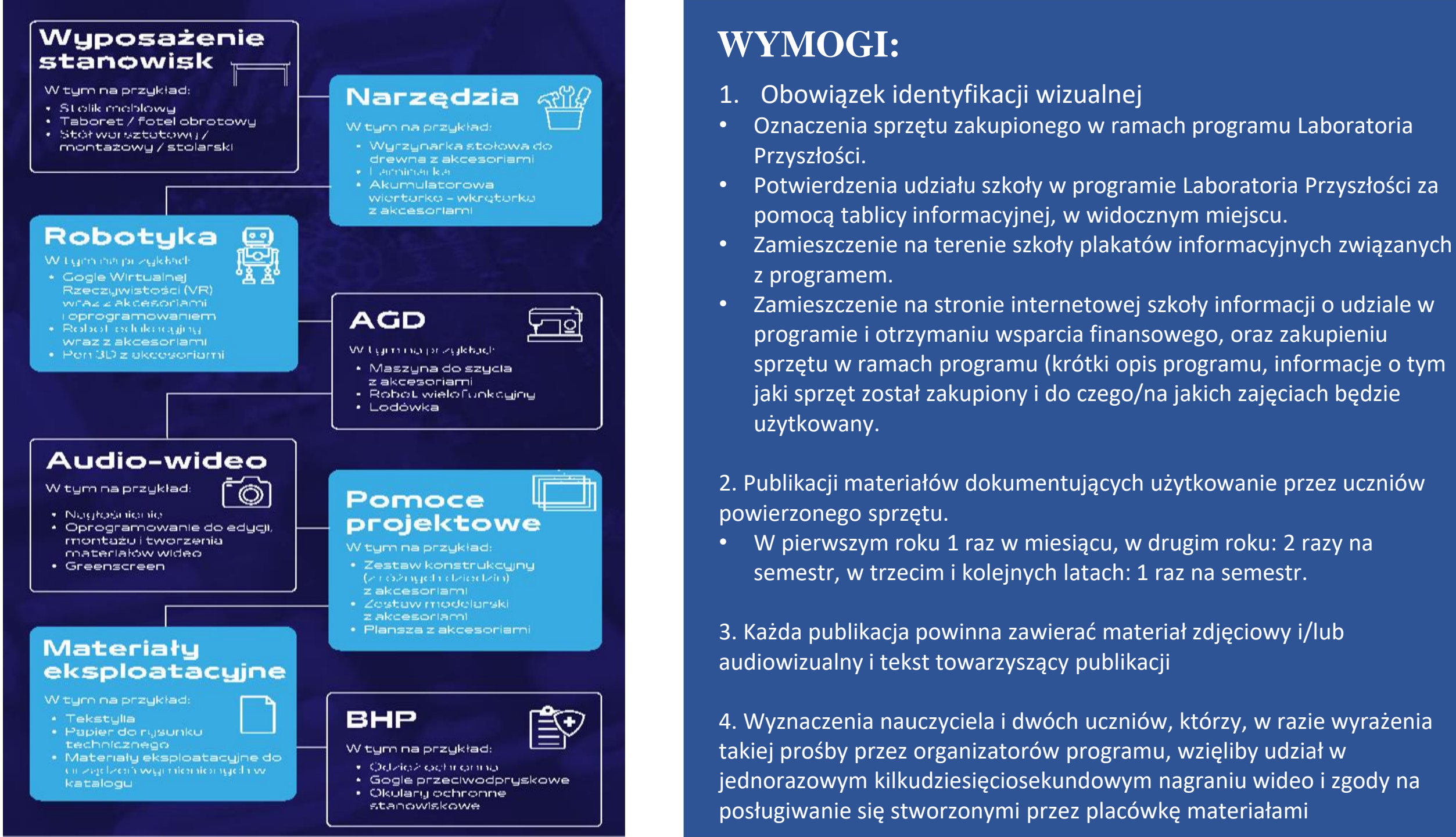

# SKRILAB

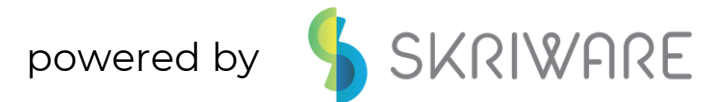

Interdyscyplinarne laboratorium szkolne z treściami dopasowanymi do podstawy programowej, wspierające nauczanie hybrydowe i rozwój nauczycieli

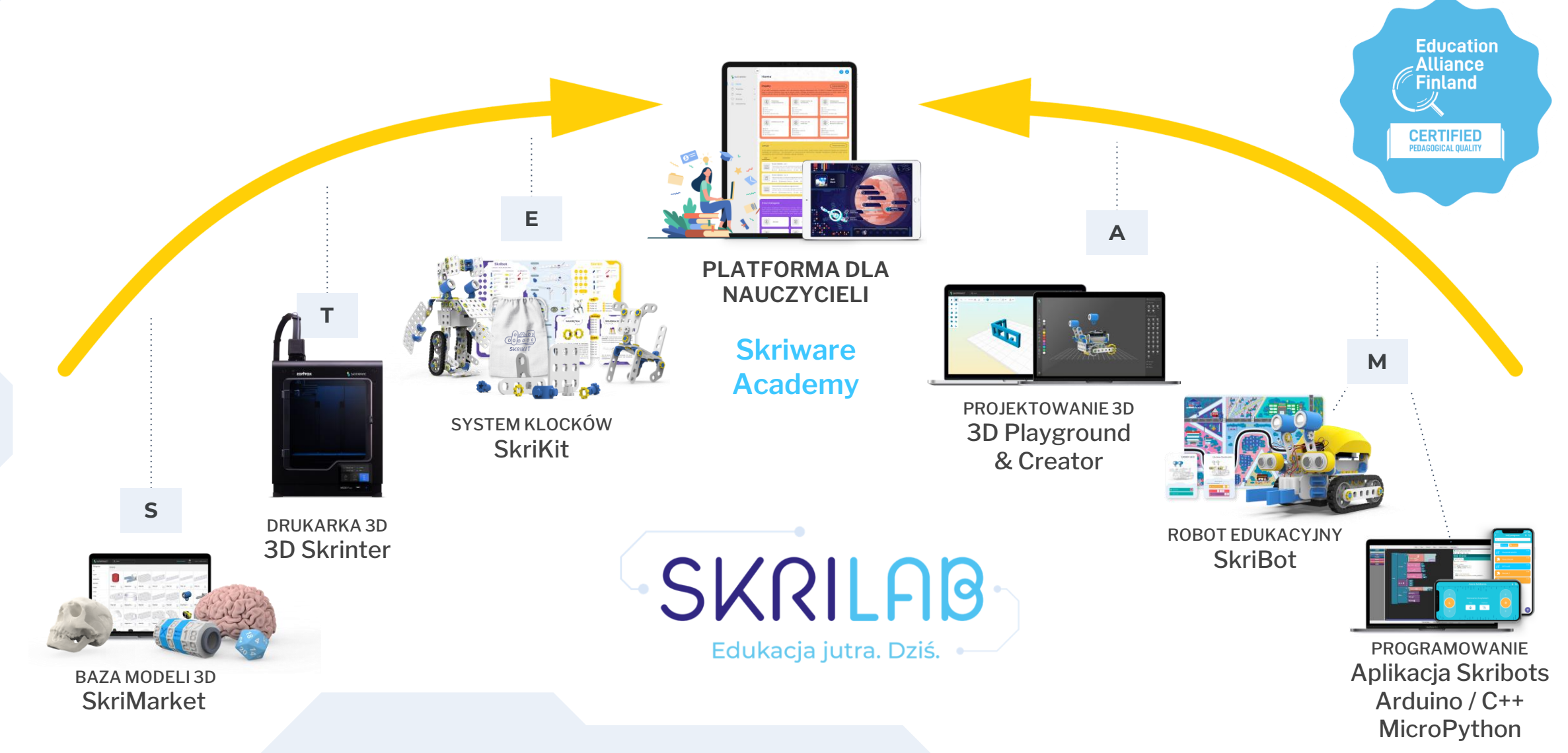

#### komponent **obowiązkowy**

# Pracownia druku 3D

Odkrywajcie druk 3D z łatwością dzięki narzędziom Skriware. Interdyscyplinarna pracownia druku 3D od Skriware stanowi doskonałą **obudowę dydaktyczną i metodologiczną** przystosowaną do **edukacji hybrydowej**. W jej skład wchodzą:

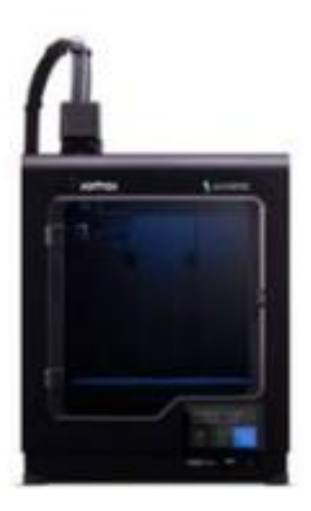

| and a second second sec |
|----------------------------------------------------------------------------------------------------|
|                                                                                                    |

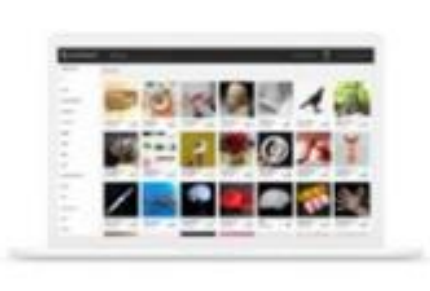

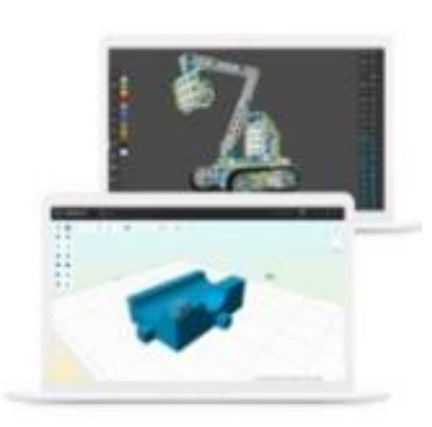

3D Skrinter

Skriware Academy

Skrimarket

Creator i 3D Playground

#### komponent **obowiązkowy**

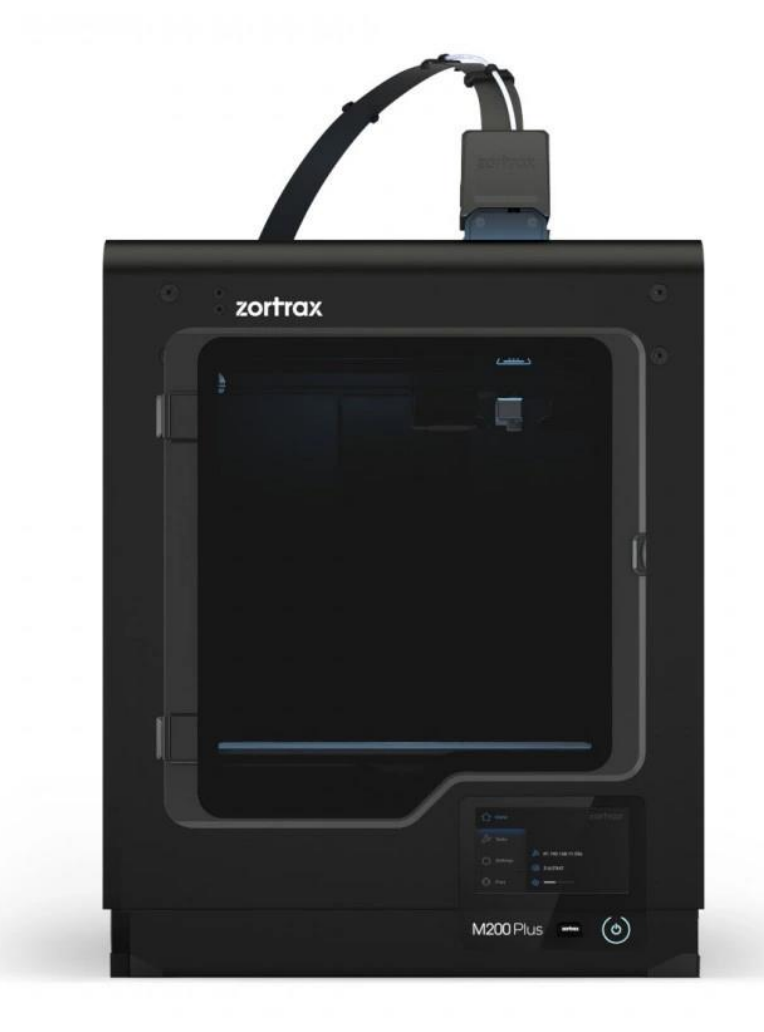

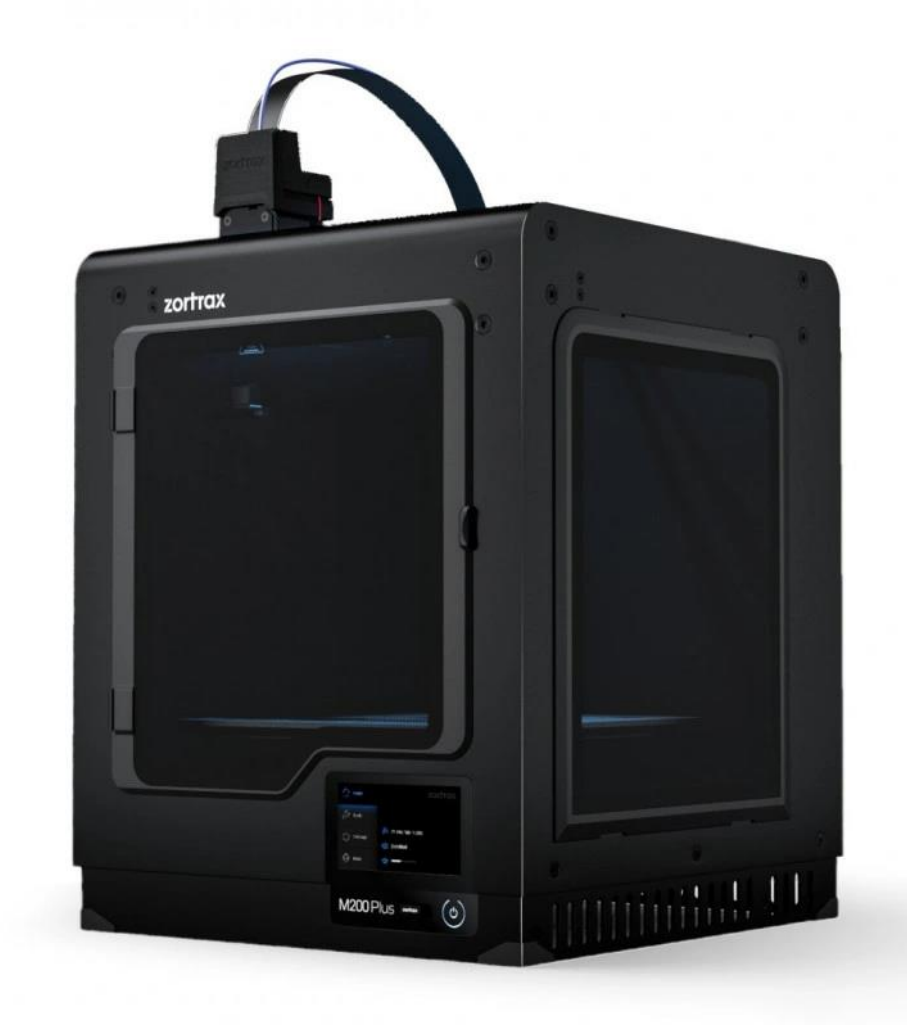

#### Skriware Academy to platforma doskonalenia nauczycieli z modelem subskrypcji

Treści przedmiotowe na Skriware Academy

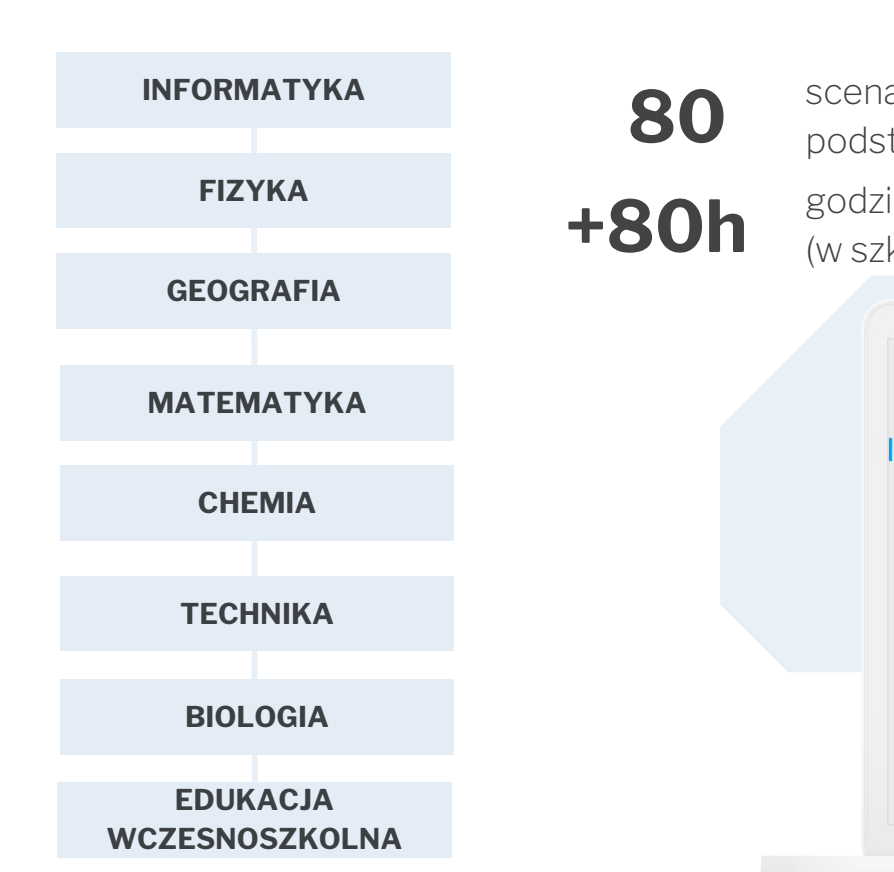

### SKRIWARE ACADEMY

scenariuszy dopasowanych do podstawy programowej
godzin do nauki hybrydowej (w szkole i zdalnie)

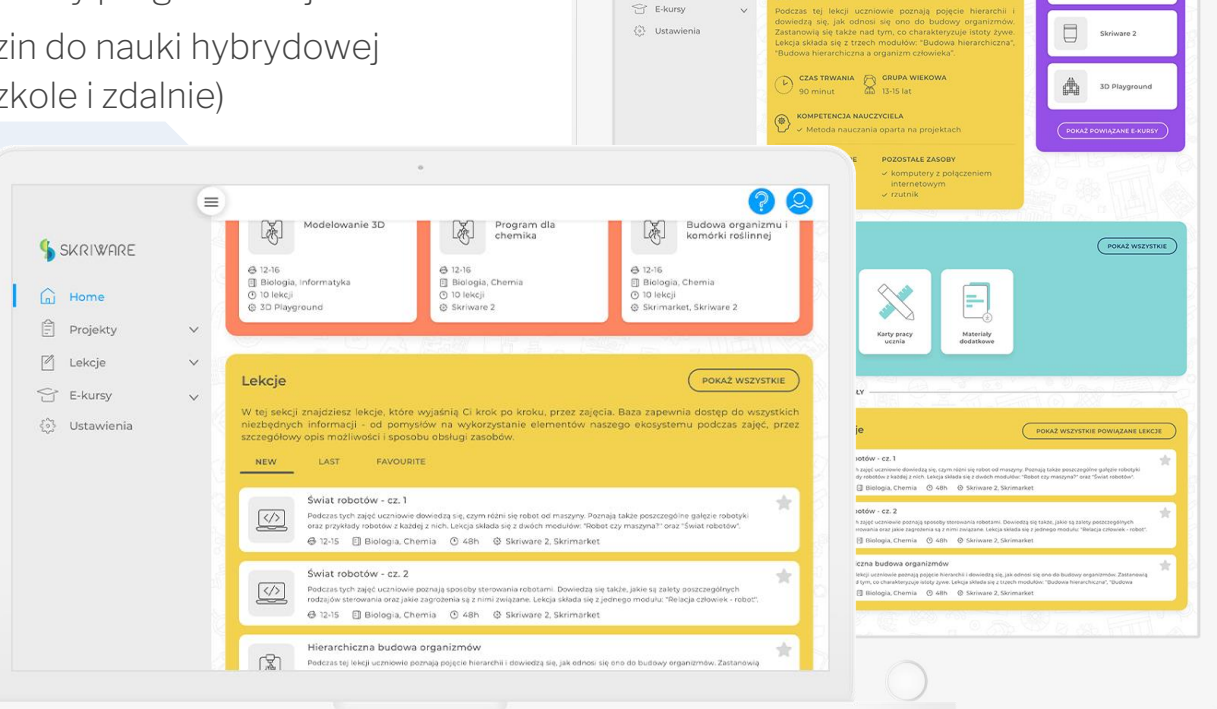

=

WRÓC DO LEKCJI SKRIWAR

SKRIWARE

Home

Projekt

🖉 Lekcje

00

Skrimarket

#### SkriLab: druk i modelowanie 3D

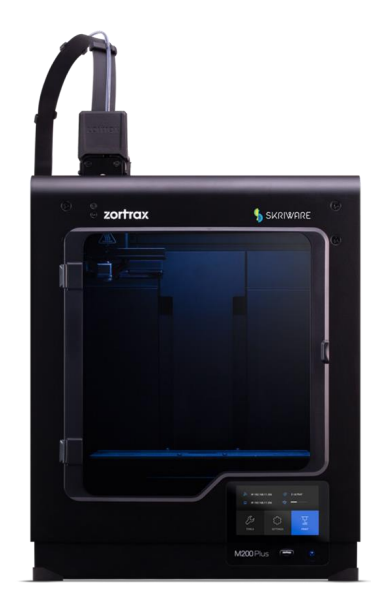

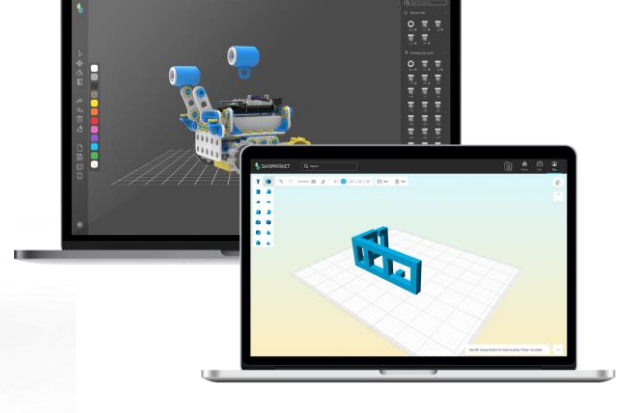

#### **DRUKARKA 3D**

Najbardziej intuicyjna w obsłudze drukarka 3D na świecie, oferująca całą gamę zaawansowanych możliwości. Zapewnia dostęp do bazy modeli 3D bezpośrednio z poziomu wyświetlacza.

#### BAZA EDUKACYJNYCH MODELI 3D

Internetowa biblioteka kilkudziesięciu tysięcy gotowych modeli 3D. Umożliwia szybkie wyszukiwanie pomocy naukowych przydatnych podczas zajęć z każdego przedmiotu. Integracja z drukarką umożliwia łatwe i szybkie uruchomienie wydruku modelu podczas zajęć szkolnych.

#### NARZĘDZIA DO MODELOWANIA 3D

**3D Playground** to proste w obsłudze internetowe narzędzie do modelowania 3D z wykorzystaniem podstawowych brył geometrycznych.

CreatorSkriwaretonarzędziepozwalającena stworzeniewirtualnegoprototypu z wykorzystaniemelementówkonstrukcyjnychSkriware.

14

#### komponent **obowiązkowy**

# Pracownia druku 3D

Odkrywajcie druk 3D z łatwością dzięki narzędziom Skriware. Interdyscyplinarna pracownia druku 3D od Skriware stanowi doskonałą **obudowę dydaktyczną i metodologiczną** przystosowaną do **edukacji hybrydowej**. W jej skład wchodzą:

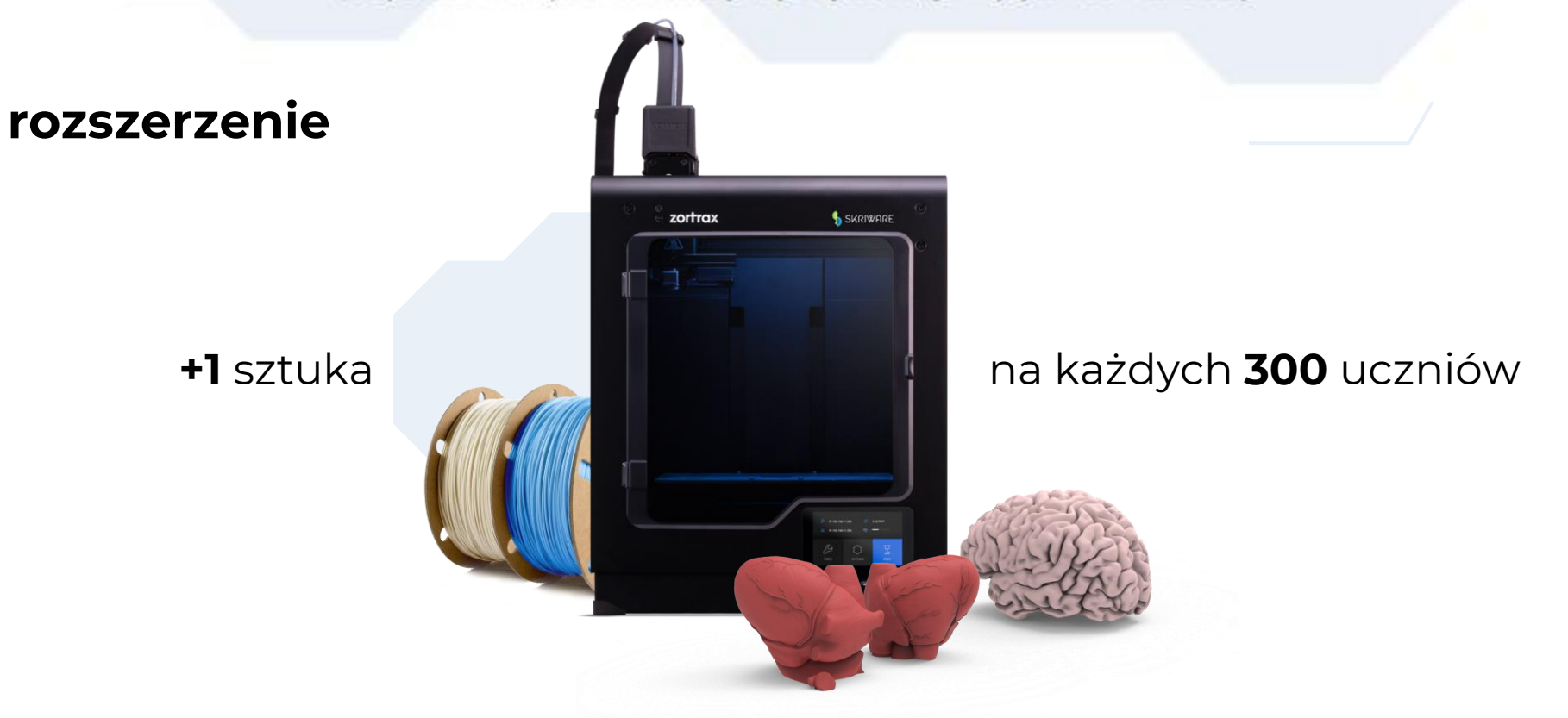

| ELEMENT PROJEKTU     | FAKTYCZNY ELEMENT    | ILOŚĆ SZTUK  |
|----------------------|----------------------|--------------|
| Drukarka 3D          | 3D Skrinter          | 1            |
| Baza modeli          | Skrimarket           | 1            |
| Oprogramowanie       | 3D Playground        | 1            |
| Metodyka i wdrożenie | Skriware Academy     | 1            |
|                      | Warsztat wdrożeniowy | 1            |
| Filamenty            | Filament PLA 1kg     | 10           |
|                      | SUMA BRUTTO:         | ok.18.500 zł |

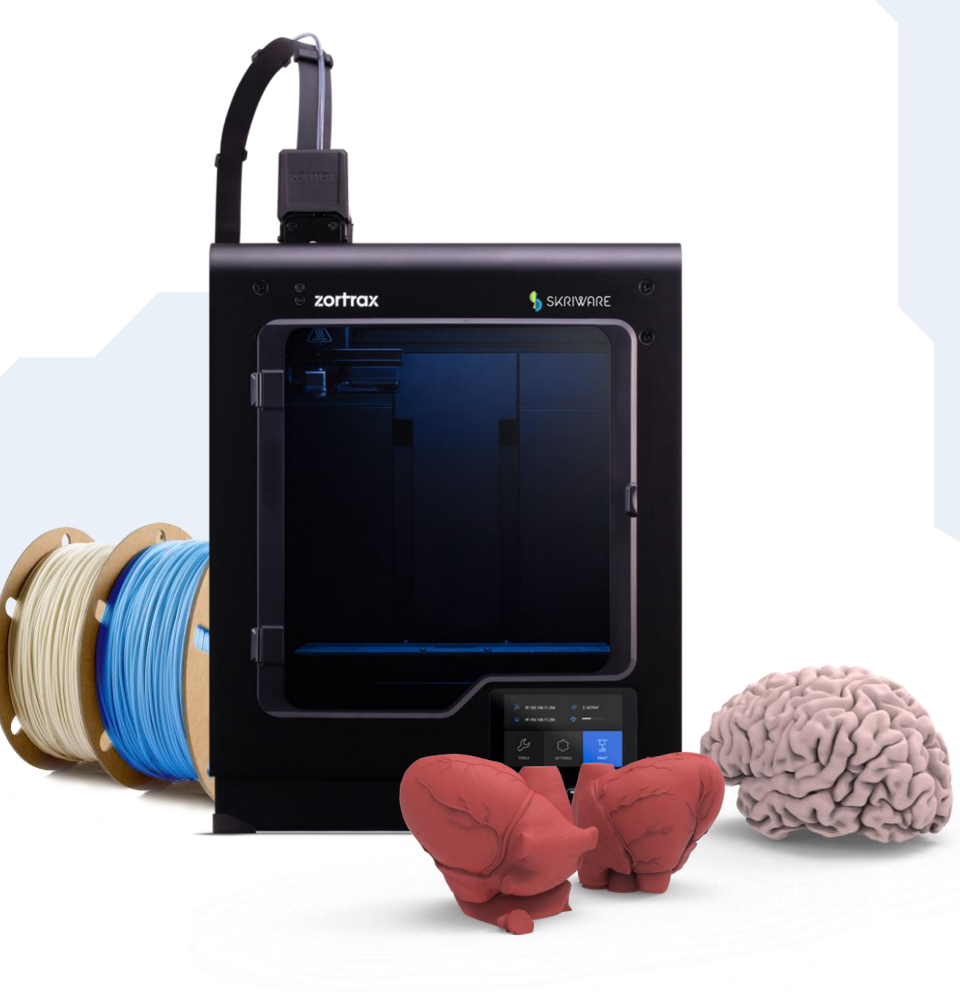

drukarka 0% VAT dla placówek edukacyjnych

# co dalej?

Wdrażanie nauczycieli prowadzi do regularnego użytkowania i rozwoju kompetencji

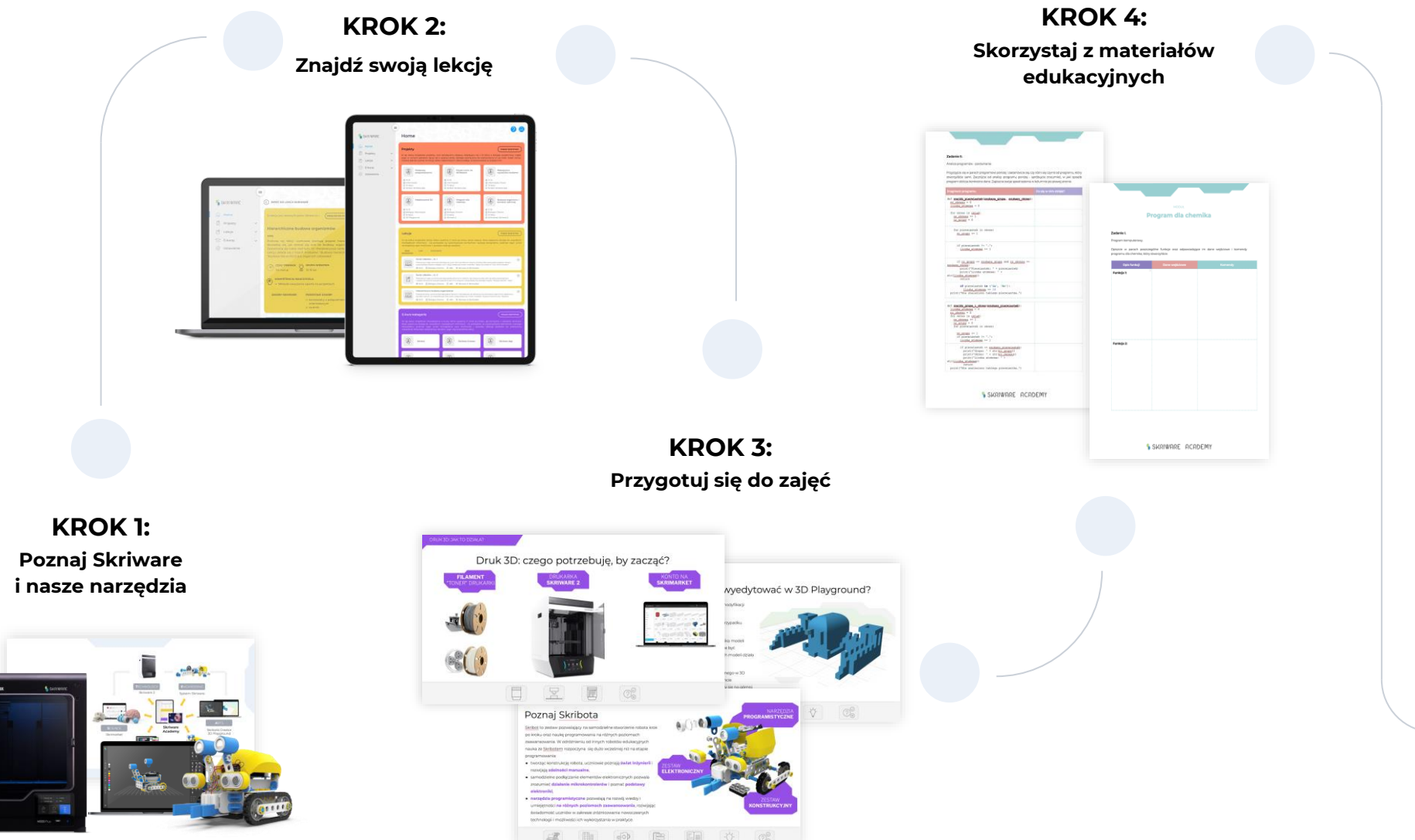

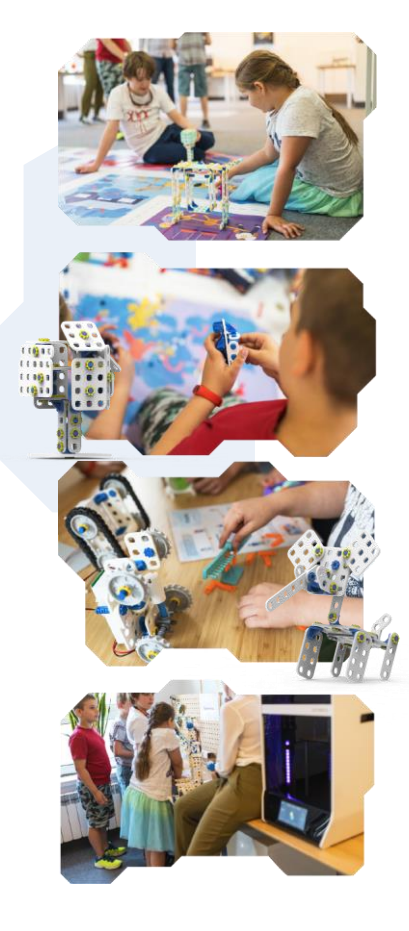

KROK 5: Przeprowadź angażującą lekcję

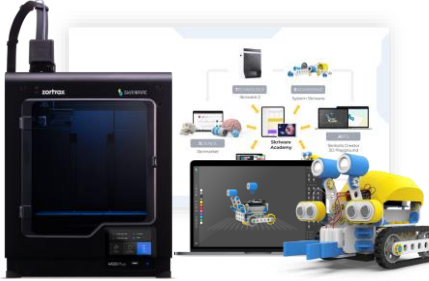

#### Instalacje i wdrożenia w placówce

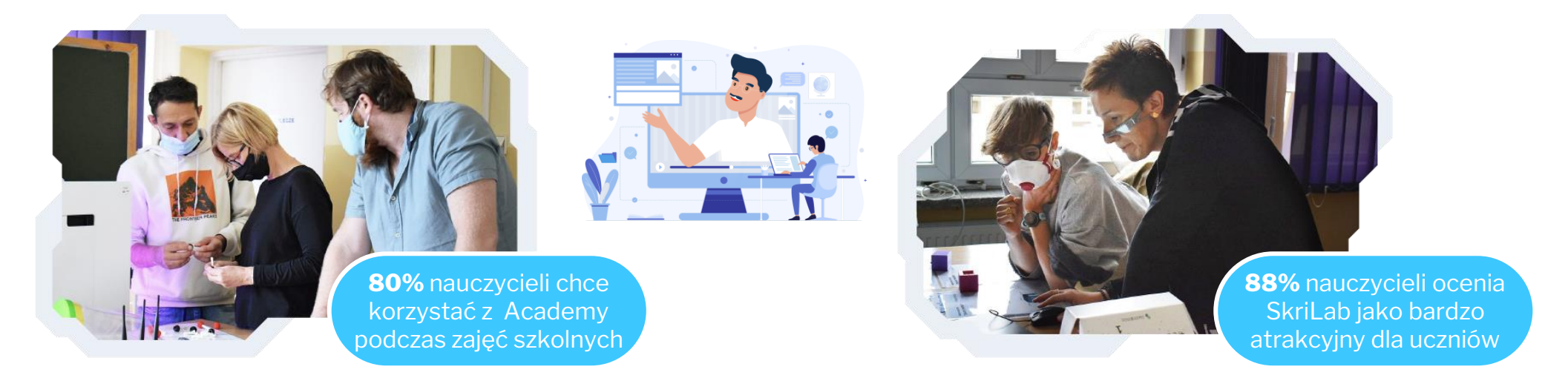

Najbardziej podobał mi się webinar nt. modelowania 3D. Będę używała drukarki 3D w edukacji wczesnoszkolnej. Nauczanie zintegrowane w klasach 1-3 daje wiele możliwości zastosowania druku 3D, m.in. na lekcjach matematyki, czy przyrody.

- Agnieszka Szelongiewicz, edukacja wczesnoszkolna

Jesteśmy zachwyceni faktem, że sprzęt trafił do naszej szkoły. Przygotowane przez zespół Skriware szkolenie spodobało się naszym nauczycielom i są oni bardzo zainteresowani prowadzeniem lekcji z wykorzystaniem laboratorium. Roboty i drukarka 3D będą nieocenionym wsparciem w pobudzaniu kreatywności naszych uczniów

- Iwona Korchowiec, Dyrektor SP 66 w Katowicach

MODUŁ

# Technologia druku 3D

SKRIWARE ACADEMY

#### TECHNOLOGIA DRUKU 3D Jak powstały te produkty?

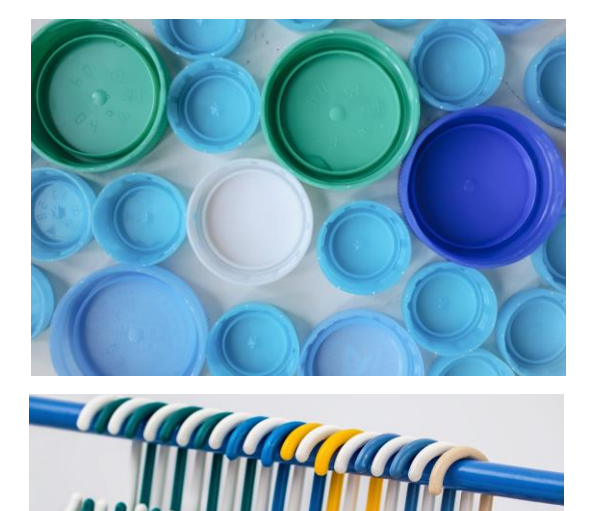

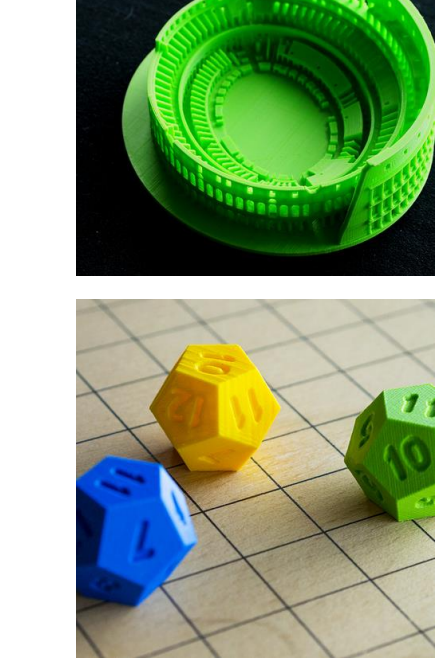

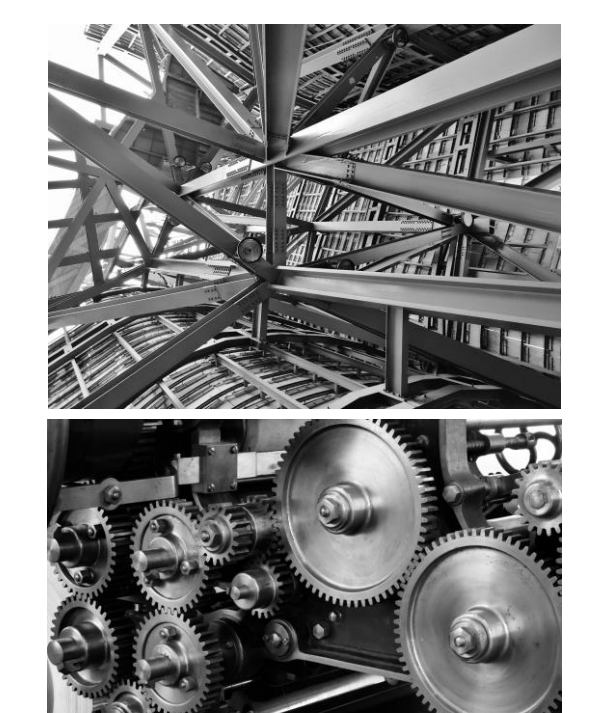

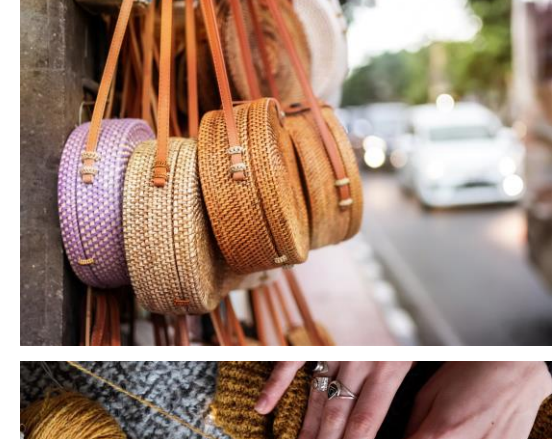

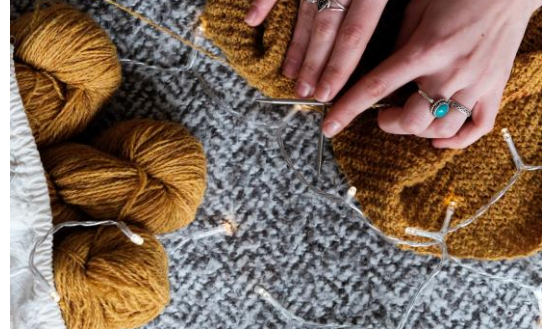

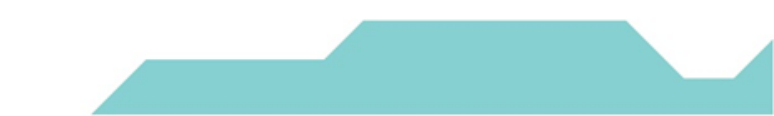

#### TECHNOLOGIA DRUKU 3D Jak powstały te produkty?

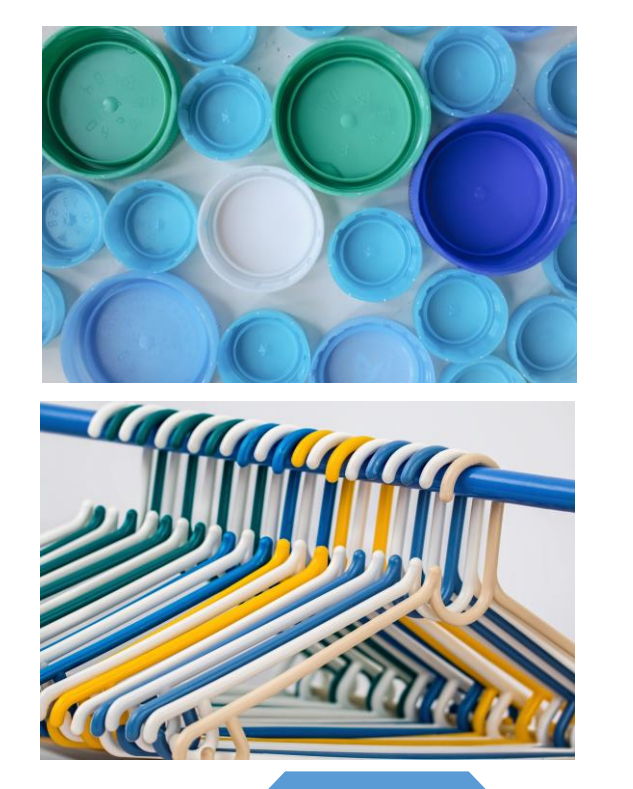

FORMOWANIE WTRYSKOWE

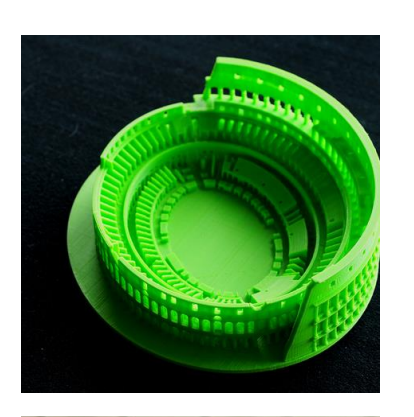

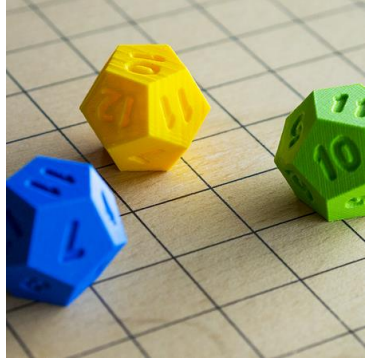

DRUK 3D

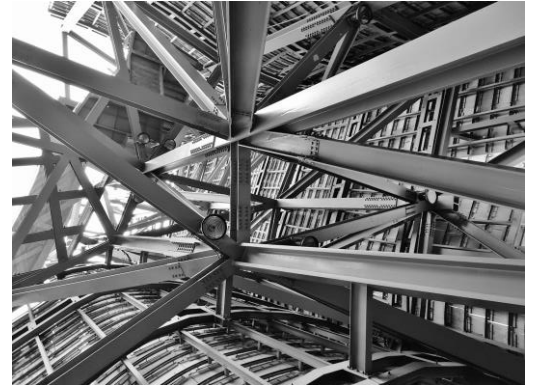

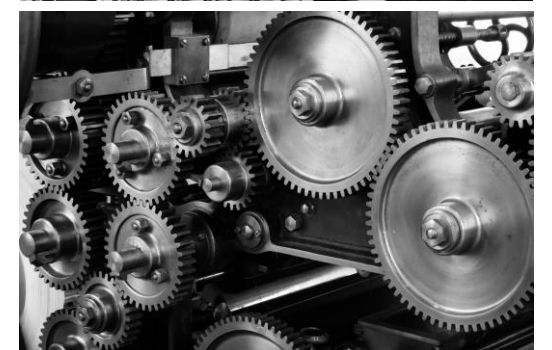

### OBRÓBKA METALU

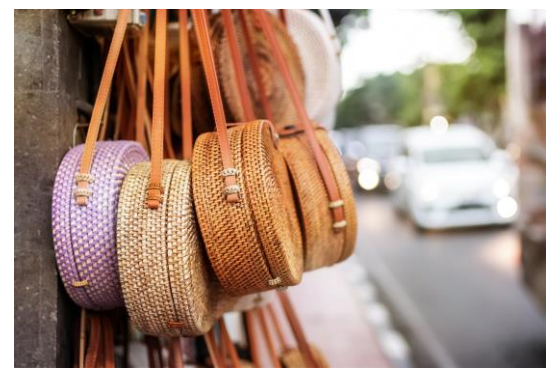

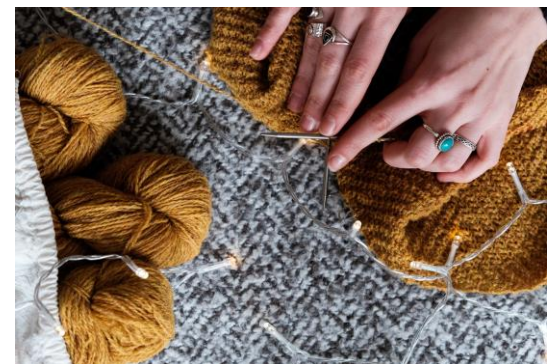

RZEMIOSŁO

MODUŁ

# Zastosowania druku 3D

\$ SKRIWARE ACADEMY

zastosowania druku 3d Świat druku 3D

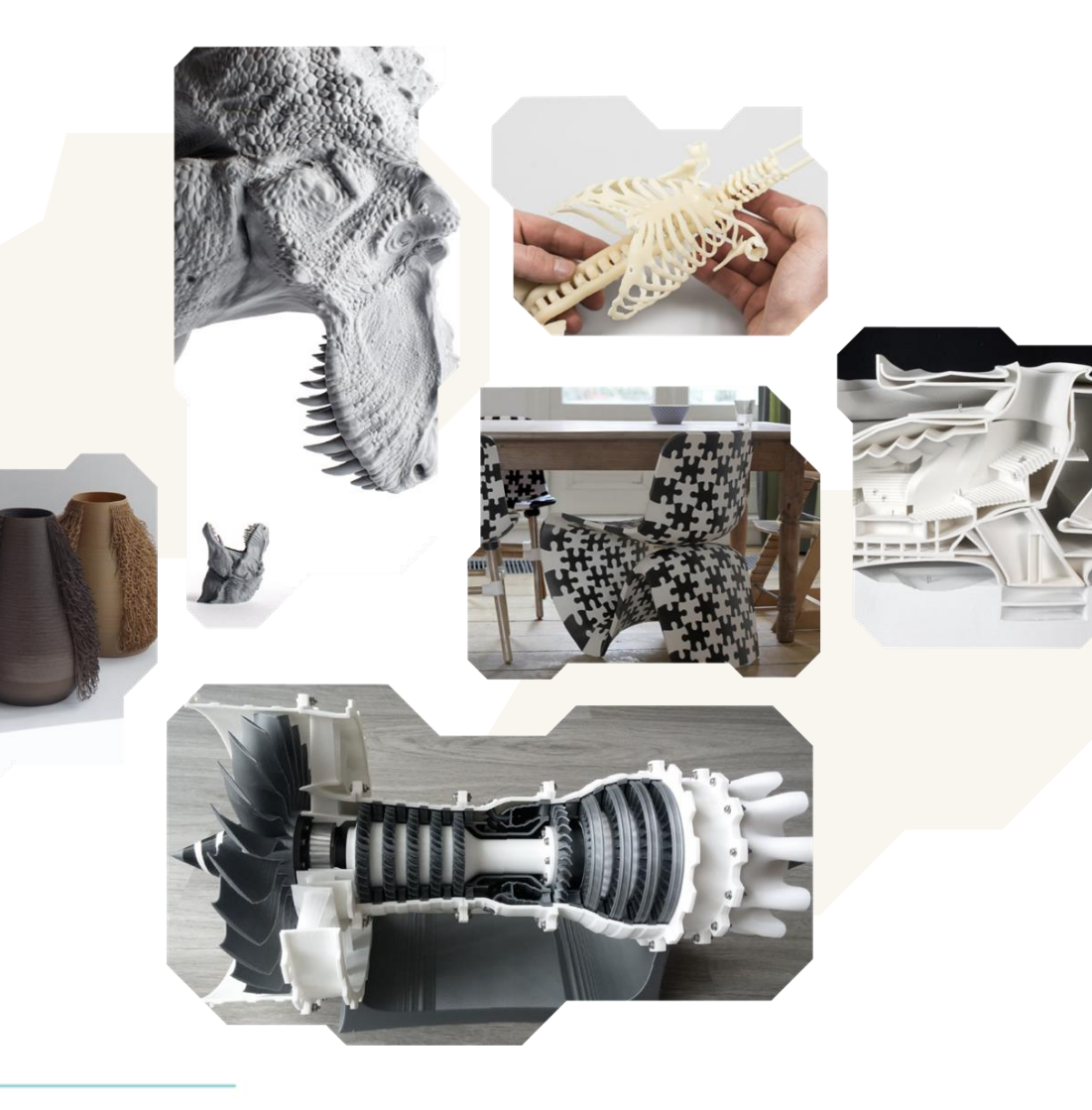

#### zastosowania druku 3d Świat druku 3D: medycyna

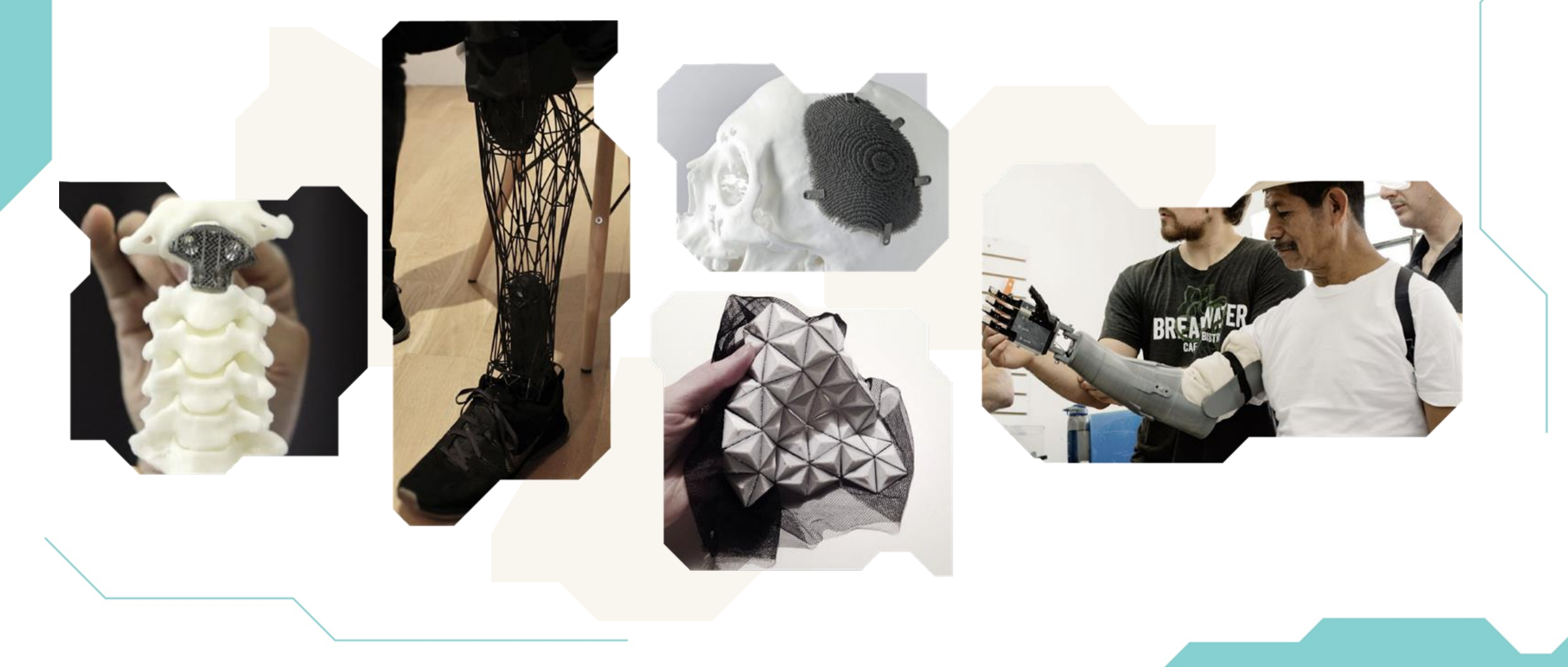

#### zastosowania druku 3d Świat druku 3D: budownictwo

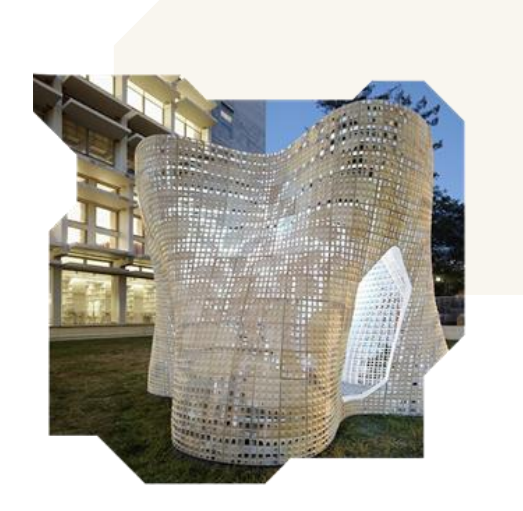

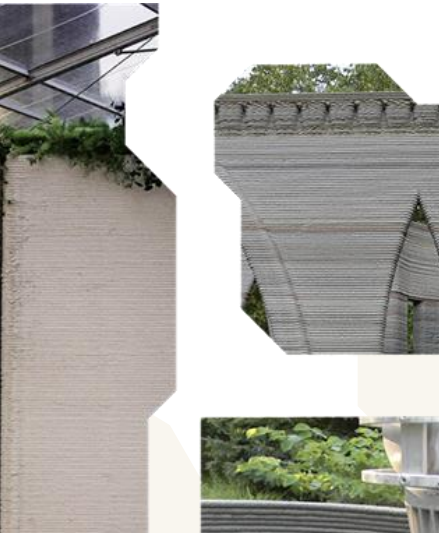

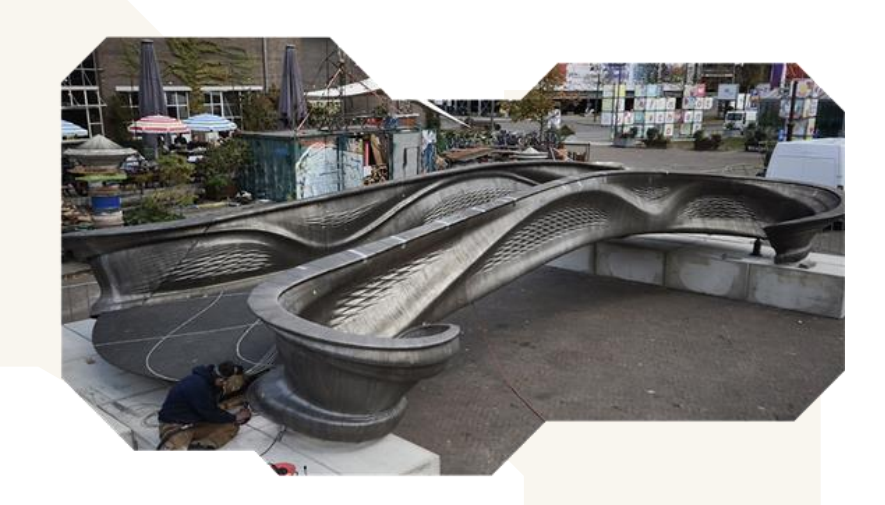

zastosowania druku 3d Świat druku 3D: moda

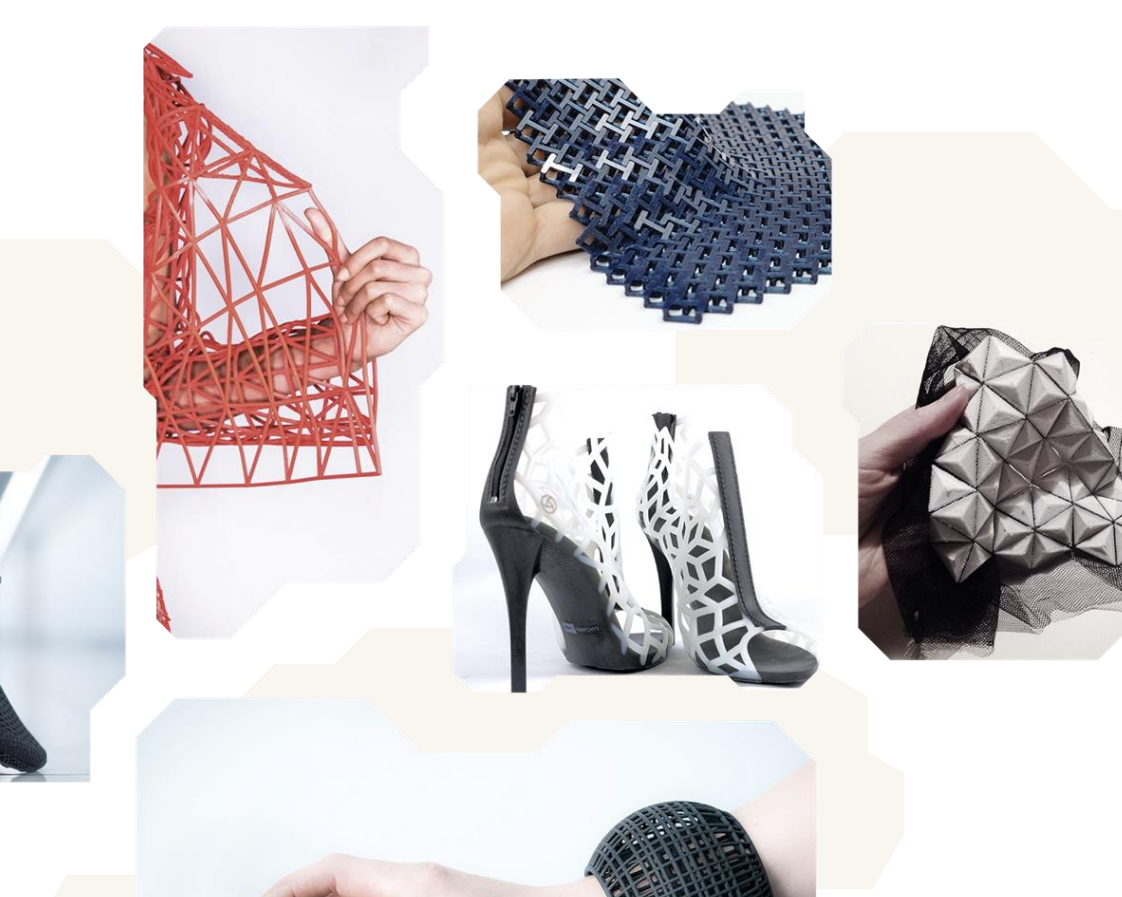

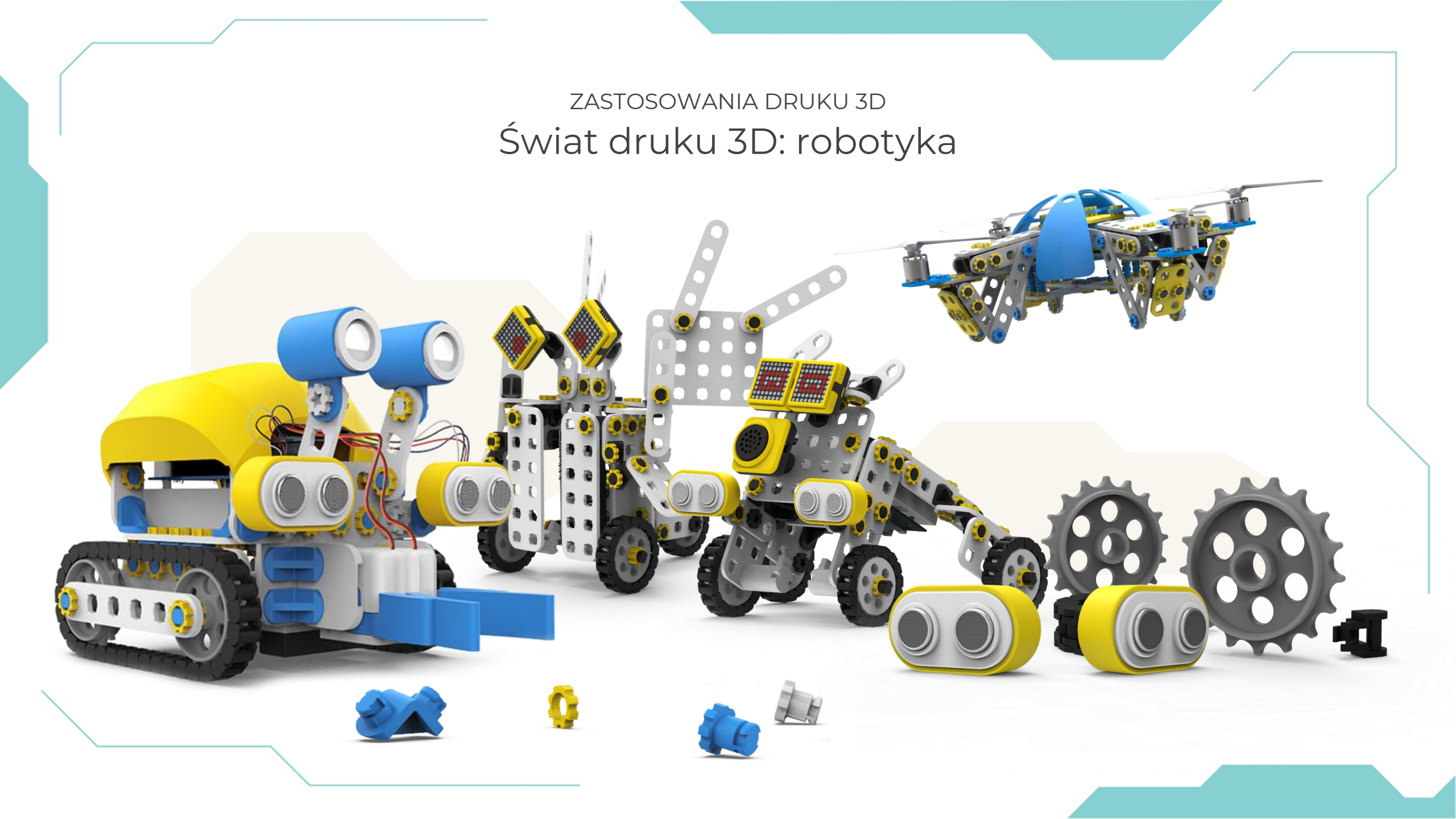

# DRUK I MODELOWANIE 3D W SZKOLE

Podczas tego kursu dowiesz się, jakie korzyści może przynieść pojawienie się drukarki 3D w Twojej szkole.

Poznasz trzy różne typy aktywności, które możesz zaproponować swoim uczniom w zakresie druku i modelowania 3D, oraz płynące z nich korzyści.

Zapoznasz się także z konkretnymi przykładami dla różnych przedmiotów szkolnych.

W ostatniej części kursu znajdziesz krótki quiz, który pomoże Ci sprawdzić Twoją wiedzę w tych obszarach.

# **SPIS TREŚCI**

### E-kurs składa się z sekcji:

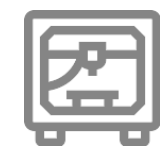

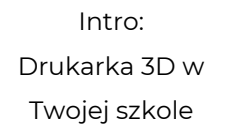

Aktywności wokół druku 3D:

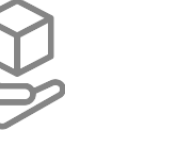

Wydruk 3D

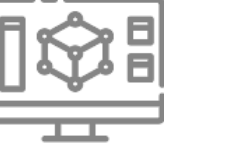

Aktywności wokół druku 3D: Model 3D

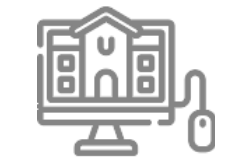

Aktywności wokół druku 3D: Modelowanie 3D

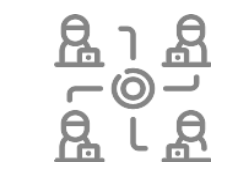

Jak wprowadzić druk i modelowanie 3D na zajęcia szkolne?

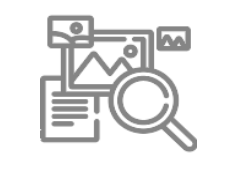

Przykładowe aktywności dla różnych przedmiotów szkolnych

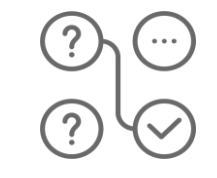

Quiz

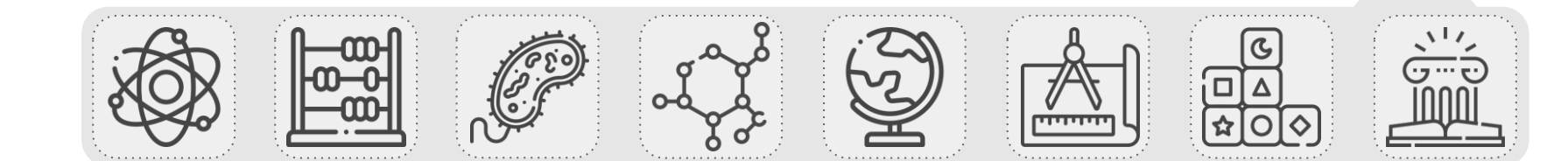

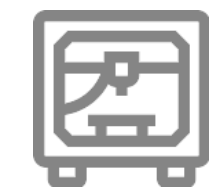

# **INTRO** Drukarka 3D w Twojej szkole

### Drukarka 3D w Twojej szkole

Być może zastanawiasz się, **czy w ogóle warto zainteresować się** technologią druku 3D, i jakie korzyści może Ci przynieść wprowadzenie jej do swojej praktyki szkolnej.

Do Twojej szkoły trafiła drukarka 3D. To naturalne, że możesz mieć wątpliwości. Możliwe, że w Twojej głowie pojawia się teraz wiele pytań, na które możesz nie znać odpowiedzi: Po co mi ta drukarka? Do czego może się przydać? Jak wykorzystać ją na zajęciach z uczniami? Skąd mam wiedzieć, jak ją obsłużyć? Gdzie szukać rozwiązań, gdyby pojawiły się jakieś problemy?

Nie martw się! **Odpowiedzi na powyższe pytania** oraz wiele innych **wskazówek dotyczących wykorzystania drukarki 3D w szkole** znajdziesz w tym e-kursie.

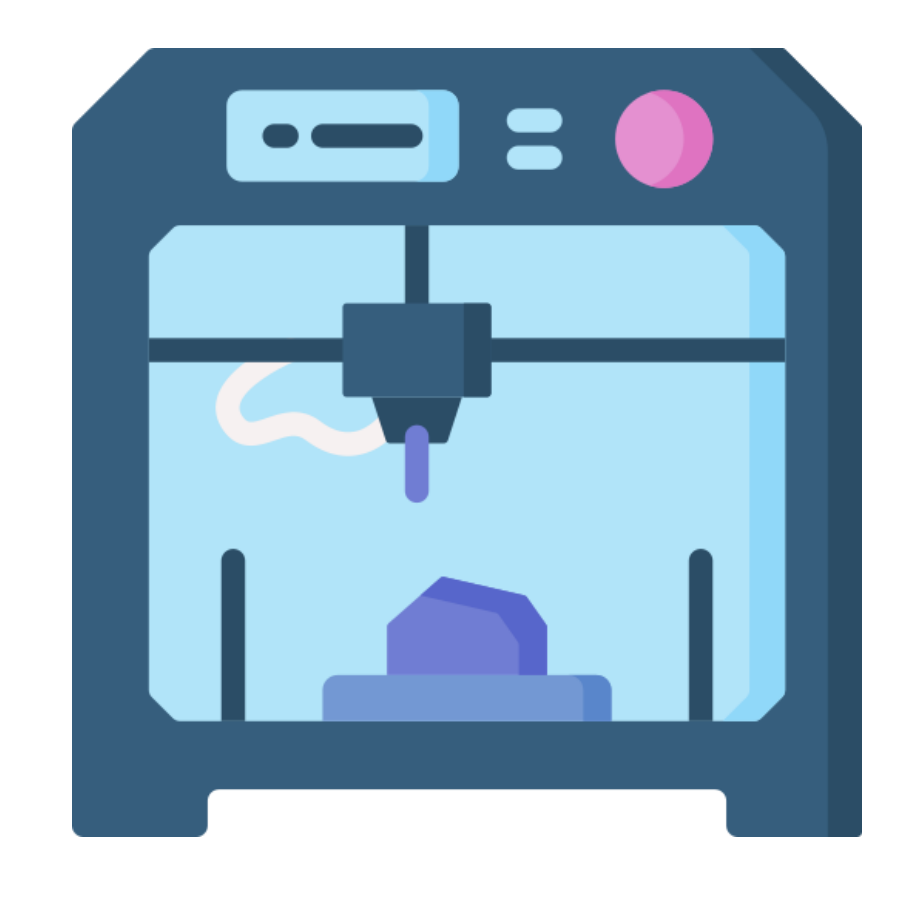

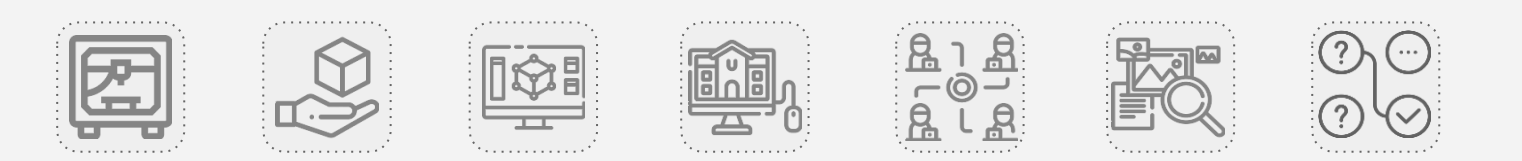

# Świat modeli 3D

Wyobraź sobie, że ktoś opowiada Ci o tym, jak wyglądają kości dłoni ludzkiej. Czy na podstawie samej opowieści jesteś w stanie dobrze ją sobie wyobrazić? Z ilu elementów się składa? Jakiej są one wielkości? Jakie są w dotyku?

Możesz zobaczyć zdjęcie czy obrazek przedstawiający kości, ale co z ich drugą stroną? Fakturą? Rzeczywistą wielkością?

Właśnie dlatego modele i wydruki 3D to doskonałe narzędzia do poznawania świata przez uczniów - dają bowiem szansę na wielozmysłowe zbadanie i bliższe przyjrzenie się różnym obiektom.

Podsumowując, drukarka 3D to nowoczesne narzędzie, które daje wiele możliwości, pod warunkiem, że wiemy, jak je mądrze wykorzystać.

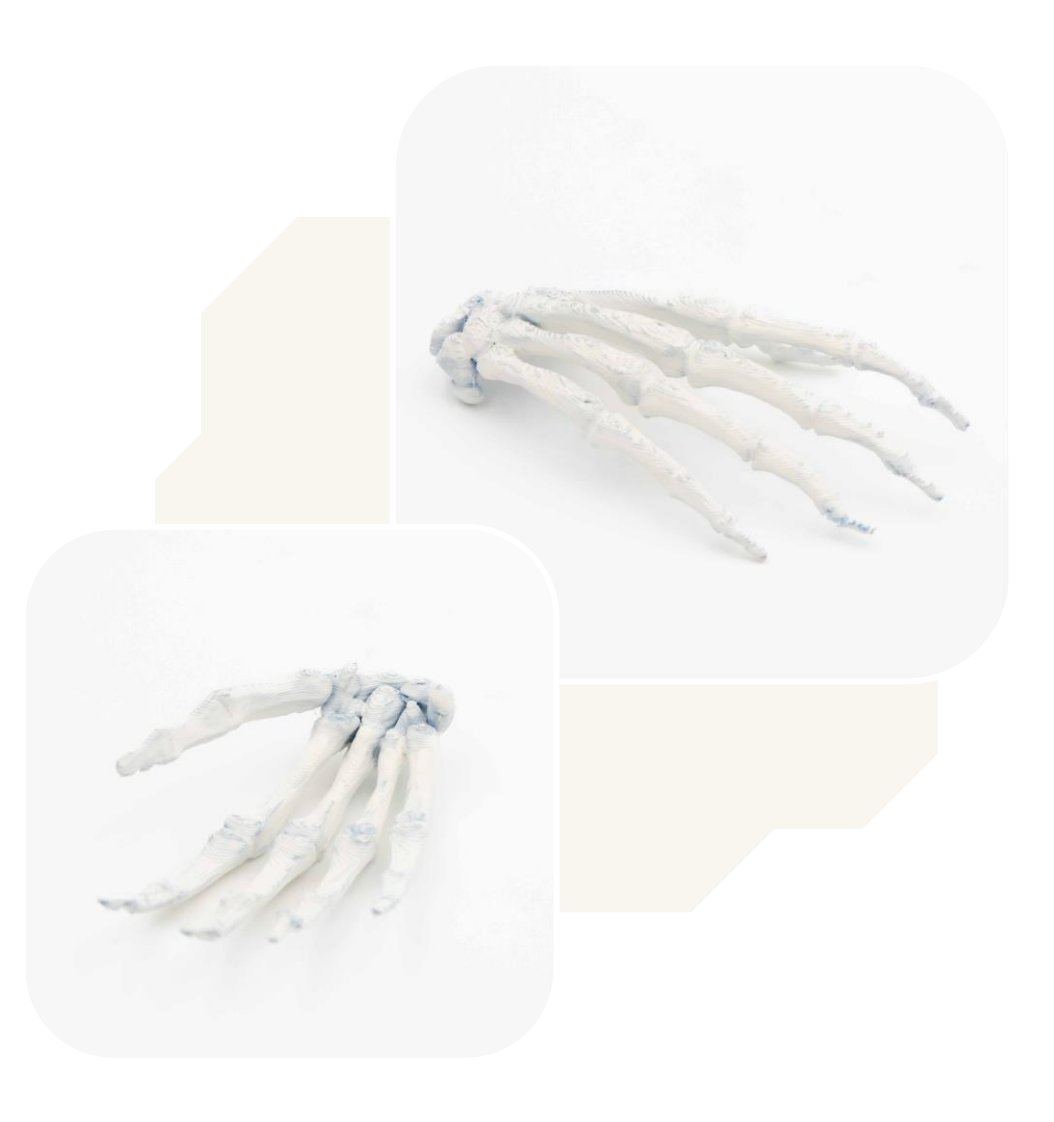

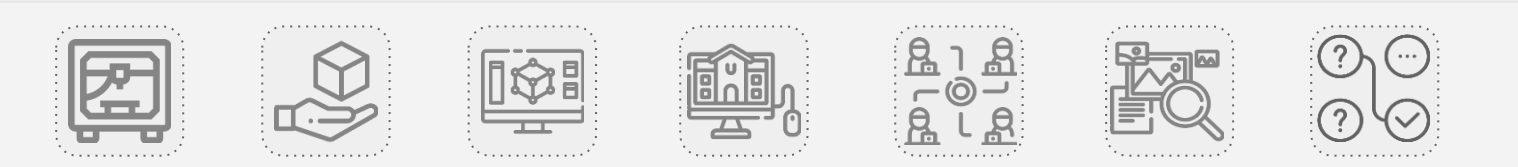

### Potencjał technologii druku 3D

Druk 3D może kojarzyć Ci się głównie z gotowymi, już wydrukowanymi, kolorowymi modelami 3D. Zwykle to na nich skupiamy się mówiąc o wykorzystywaniu drukarek 3D, wyobrażając sobie stertę plastikowych pomocy naukowych. **Jednak technologia druku 3D to nie tylko sam druk!** 

W zależności od Twoich **możliwości, umiejętności i potrzeb, preferowanego stylu pracy z uczniami czy czasu jakim dysponujesz**, możesz zaplanować różne aktywności na swoje zajęcia.

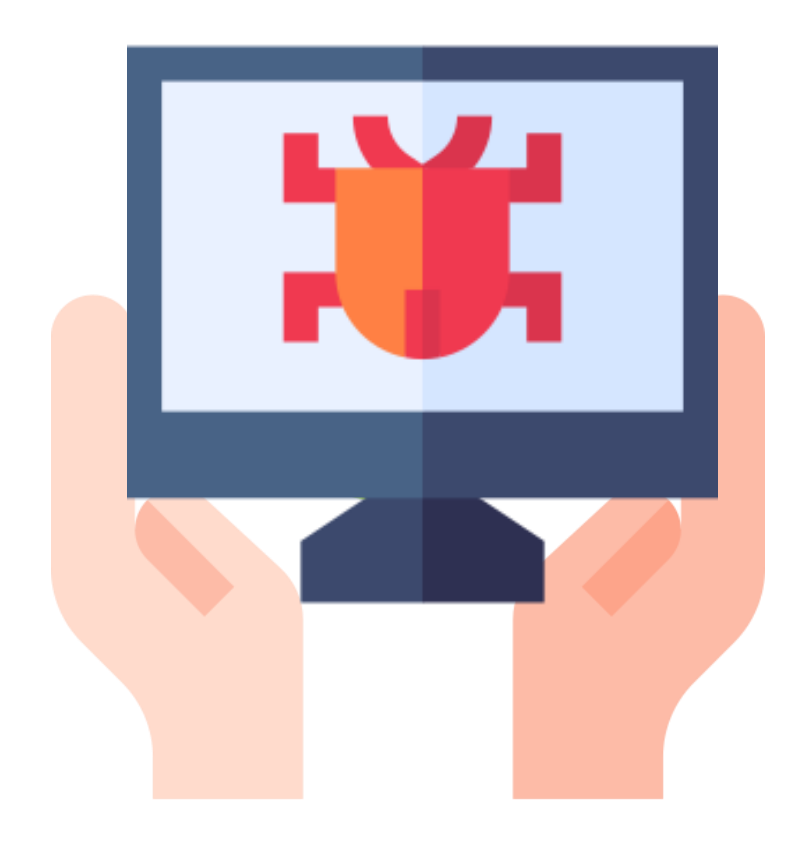

Aktywności wokół druku 3D możemy podzielić na trzy główne typy:

PRACA Z WYDRUKAMI 3D

PRACA Z MODELAMI 3D

**MODELOWANIE 3D** 

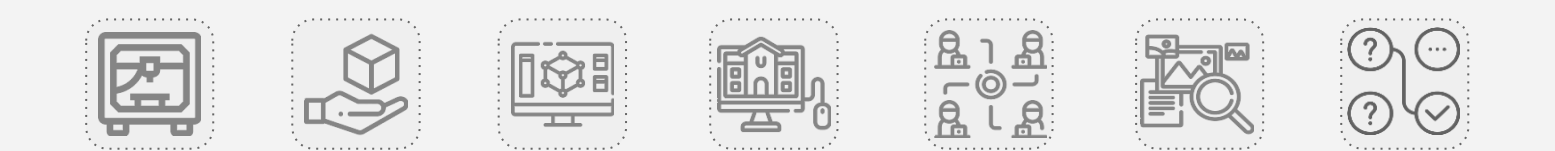

## Trzy typy aktywności

#### WYDRUK 3D

Pierwsza najbardziej oczywista İ aktywność to ta, która opiera się na już pracy gotowym, Ζ wydrukowanym modelem Same modele bvć bardzo mogą zróżnicowane. Mogą służyć zarówno do demonstracii. jak bardziej aktywizujących zajęć z uczniami, np. edukacyjnych, eksperymentów, aier

#### **MODEL 3D**

Nie wszystkie modele 3D musimy drukować. Ciekawą alternatywą może być **obejrzenie modeli i ich analiza w przestrzeni wirtualnej**. Modele mogą wybierać i prezentować zarówno nauczyciele, jak i sami uczniowie.

#### **MODELOWANIE 3D**

Modelowanie 3D świetnie się sprawdzi, gdy zależy nam, aby uczniowie **samodzielnie stworzyli jakiś model lub przekształcili gotowy projekt**. Ta aktywność pozwala uczniom stać się prawdziwymi twórcami. Część z ich prac można również wydrukować - i wzbogacić w ten sposób zasoby szkoły.

Dokładnie omówienie poszczególnych aktywności z przykładami dla różnych przedmiotów znajduje się w dalszej części tego e-kursu.

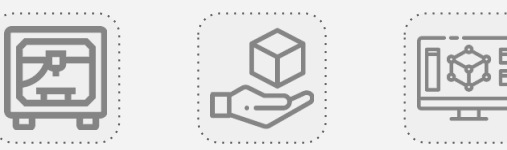

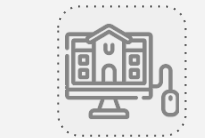

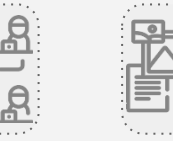

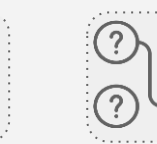

# Gdzie znajdę pomysły na zajęcia?

Jeżeli nie wiesz od czego zacząć, pamiętaj, że na **Skriware Academy** znajdziesz wiele gotowych materiałów, które pomogą Ci **wprowadzić aktywności związane z drukiem 3D na swoje lekcje**.

Szczególnie polecamy **zakładkę z ćwiczeniami** - czyli pomysłami na pojedyncze aktywności, uzupełnione o plany (krótkie ściągawki z rozpisanym ćwiczeniem krok po kroku), prezentacje dla uczniów (możesz je wyświetlić uczniom lub wysłać w charakterze pracy domowej), karty pracy i niezbędne materiały dodatkowe.

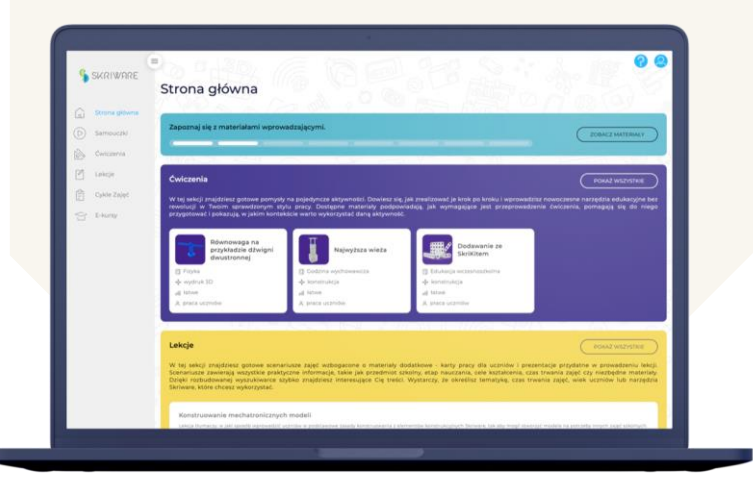

Przejdź do zakładki "Ćwiczenia" na Skriware Academy ightarrow

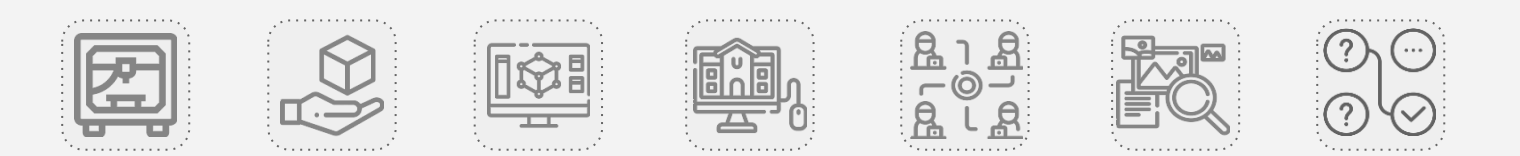
## Gdzie znajdę modele?

**Skrimarket** to baza modeli 3D, w której znajdziesz gotowe i przetestowane przez nas modele, przygotowane specjalnie pod kątem wykorzystania w szkole.

Modele zostały uzupełnione o opisy, które ułatwią Ci odnalezienie się w kwestiach technicznych dotyczących samego procesu drukowania. Wystarczy, że zajrzysz do **zakładki "Edukacja"**.

Przejdź do zakładki "Education" na Skrimarkecie

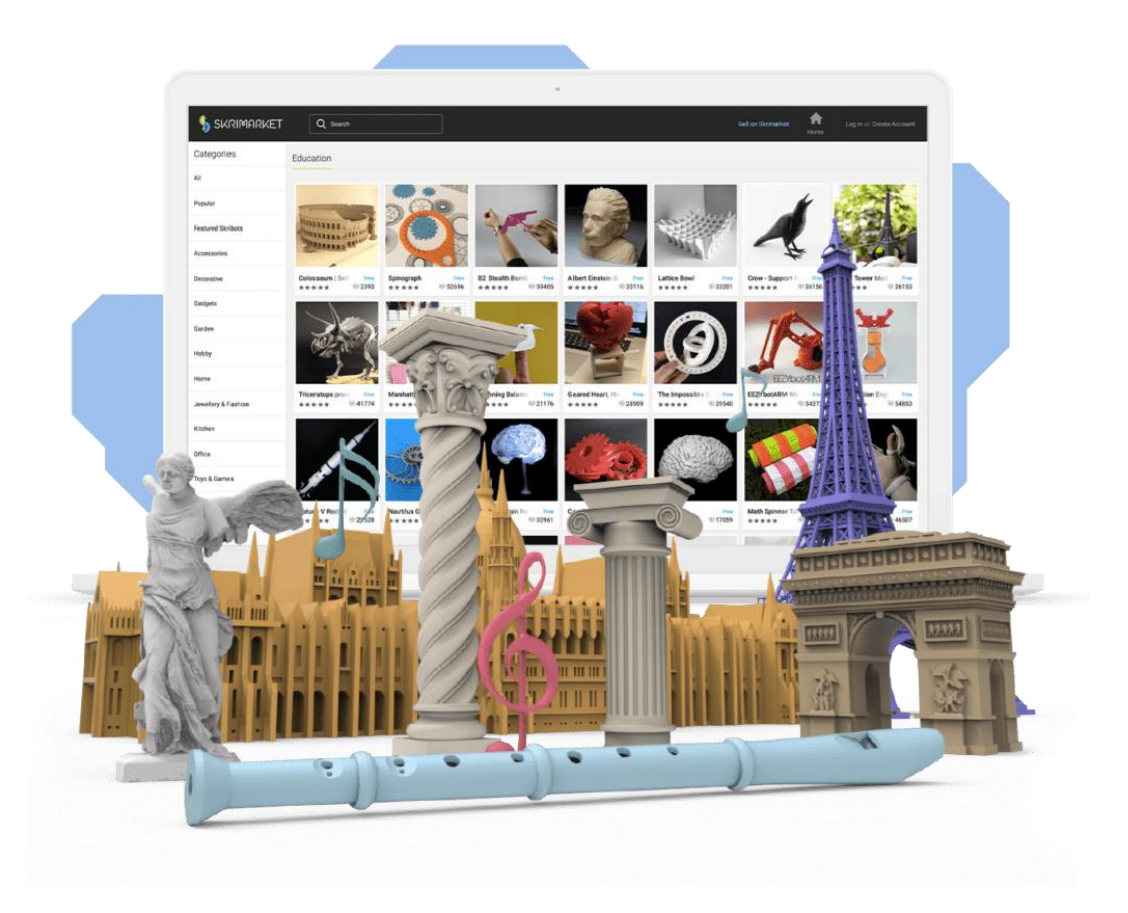

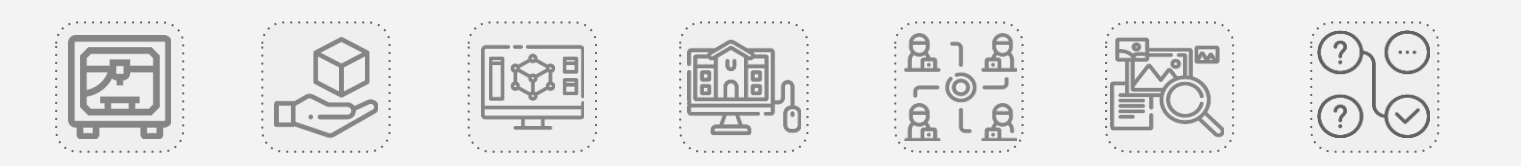

## Nie wszystko musi być na Twojej głowie!

Pamiętaj: jeśli chcesz skorzystać z wartości, jaką daje wykorzystanie technologii druku 3D, nie musisz umieć obsługiwać drukarki od A do Z, ani wiedzieć, jak tworzyć profesjonalne modele 3D. **Odpowiednia organizacja pracy w szkole, wsparcie innych osób i/lub znajomość dostępnych narzędzi oraz materiałów zdejmie z Ciebie znaczną część odpowiedzialności**.

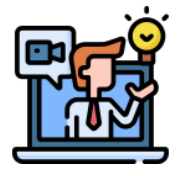

O wydruk modeli **możesz poprosić nauczyciela techniki czy informatyki**, lub dowolnego innego nauczyciela, który drukuje w Twojej szkole.

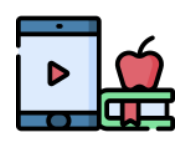

**Możesz też poprosić samych uczniów**, aby zrobili to w ramach zajęć z przedmiotów technicznych lub aktywności pozalekcyjnych.

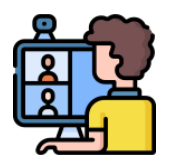

**Modelowanie 3D możesz zostawić uczniom** - pokaż im narzędzia i źródła materiałów szkoleniowych, a Ty podsuwaj pomysły, co ciekawego z Twojego przedmiotu mogą samodzielnie stworzyć.

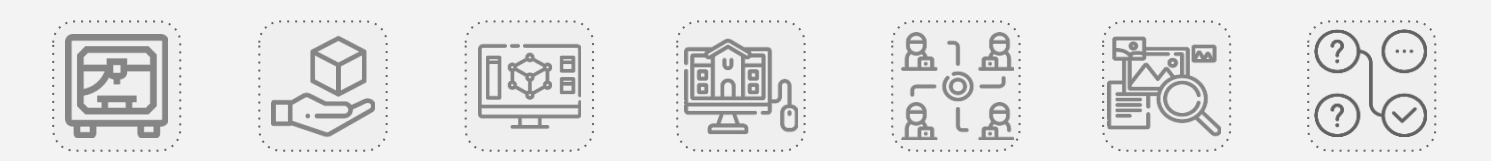

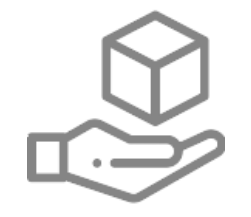

## AKTYWNOŚCI WOKÓŁ DRUKU 3D Wydruk 3D

## Wydruki 3D jako alternatywa dla drogich pomocy dydaktycznych

Drukarka 3D to narzędzie, które pozwala **usamodzielnić szkołę w tworzeniu różnorodnych pomocy dydaktycznych**. Wiele z narzędzi dostępnych na rynku jest bardzo drogich, ale posiadając drukarkę 3D nie musimy martwić się o ich koszt - zamiast kupować, możemy samodzielnie je wydrukować.

Społeczność twórców modeli 3D działa bardzo prężnie. Istnieje wiele baz z gotowymi modelami - w tym takich, gdzie twórcami są nauczyciele. Projekty te zostały stworzone przez praktyków na ich własne potrzeby wynikające z wyzwań, które pojawiły się w pracy z uczniami.

Tematyka dostępnych modeli jest bardzo różnorodna - z łatwością można znaleźć materiały przydatne na (niemal) każdym przedmiocie. W dalszej części tego e-kursu pokażemy przykłady dla każdego z nich.

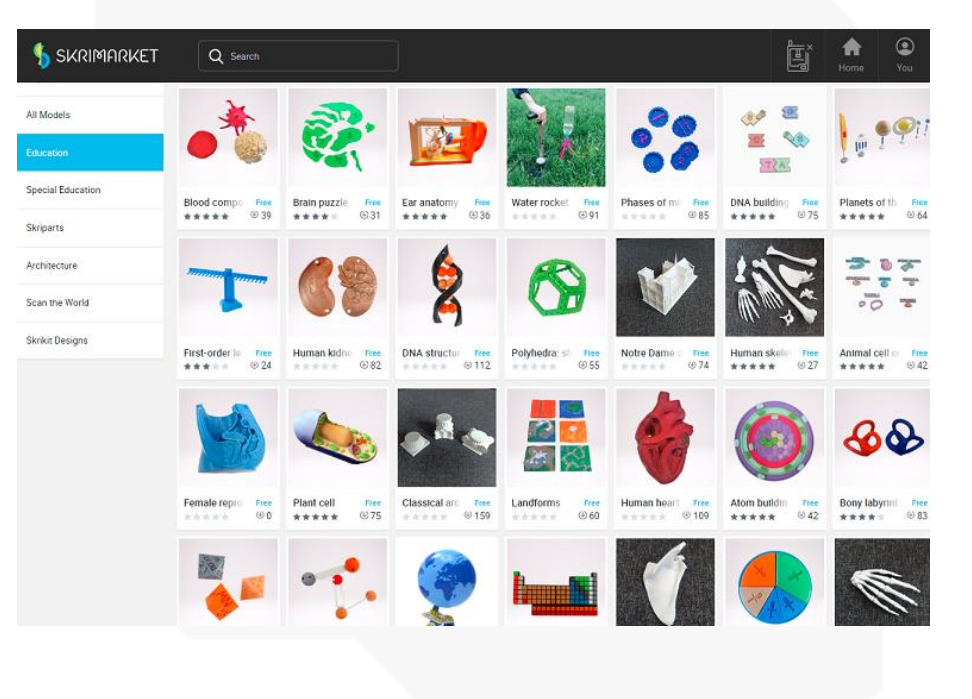

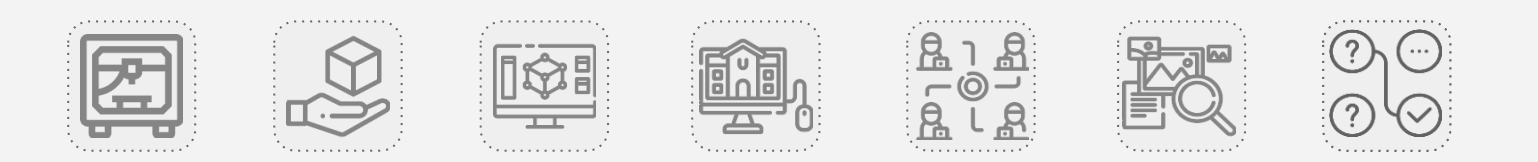

## Korzyści z wprowadzenia wydruków 3D na lekcję

Wprowadzenie wydrukowanych pomocy dydaktycznych na zajęcia lekcyjne pomaga:

- zainteresować ucznia omawianym zagadnieniem,
- zrozumieć złożone i abstrakcyjne koncepcje w namacalny sposób,
- zaobserwować mechaniczne lub fizjologiczne cechy różnych obiektów,
- zaangażować wiele zmysłów w proces zdobywania wiedzy,
- połączyć wcześniej ugruntowaną wiedzę z nową wiedzą,
- zapewnić uczniom różnorodne doświadczenia, które ułatwią zrozumienie, jak znajomość teorii na temat danego zjawiska przydaje się w życiu.

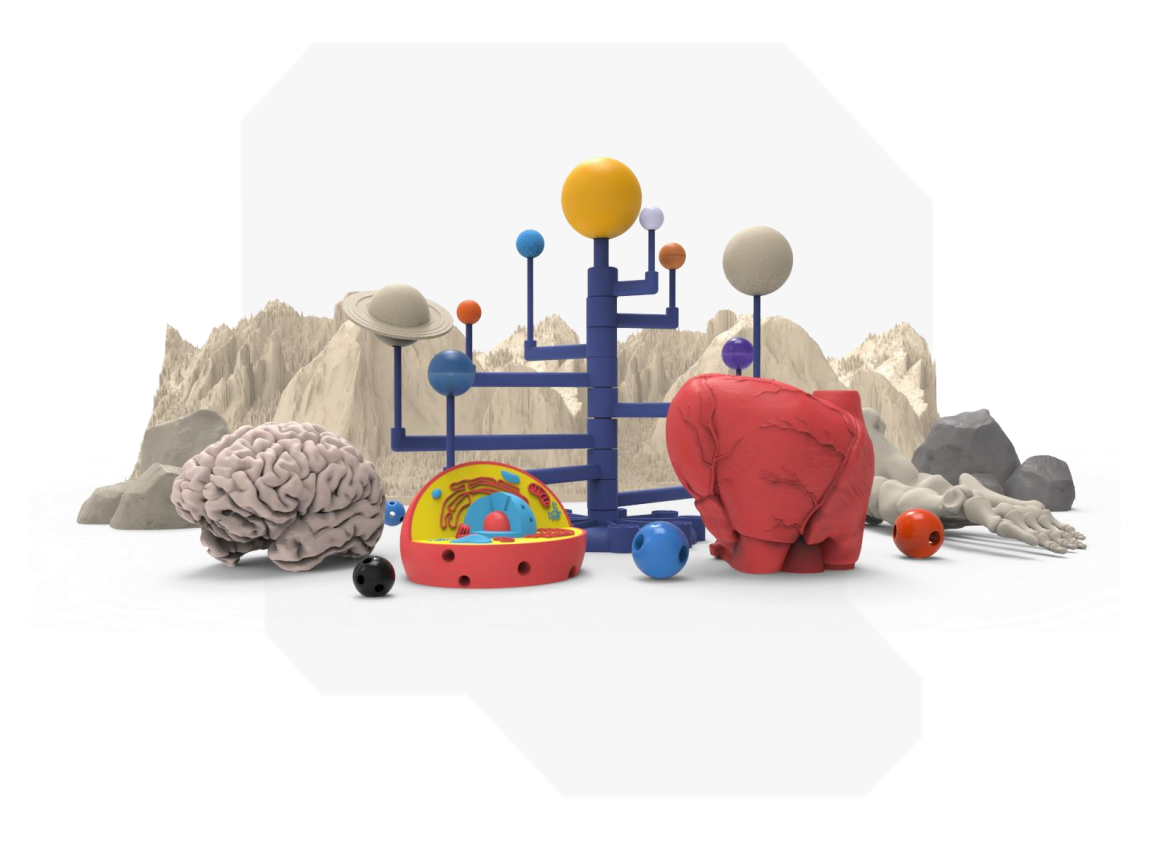

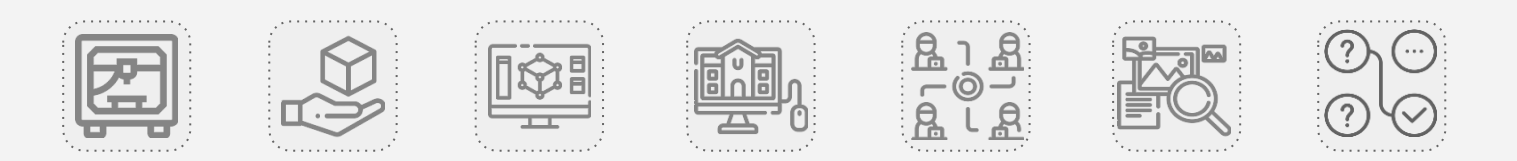

## Aktywności z wydrukowanymi modelami 3D

Z wydrukowanymi modelami 3D możesz pracować na wiele sposobów. Dwa główne konteksty ich wykorzystania na zajęciach lekcyjnych to:

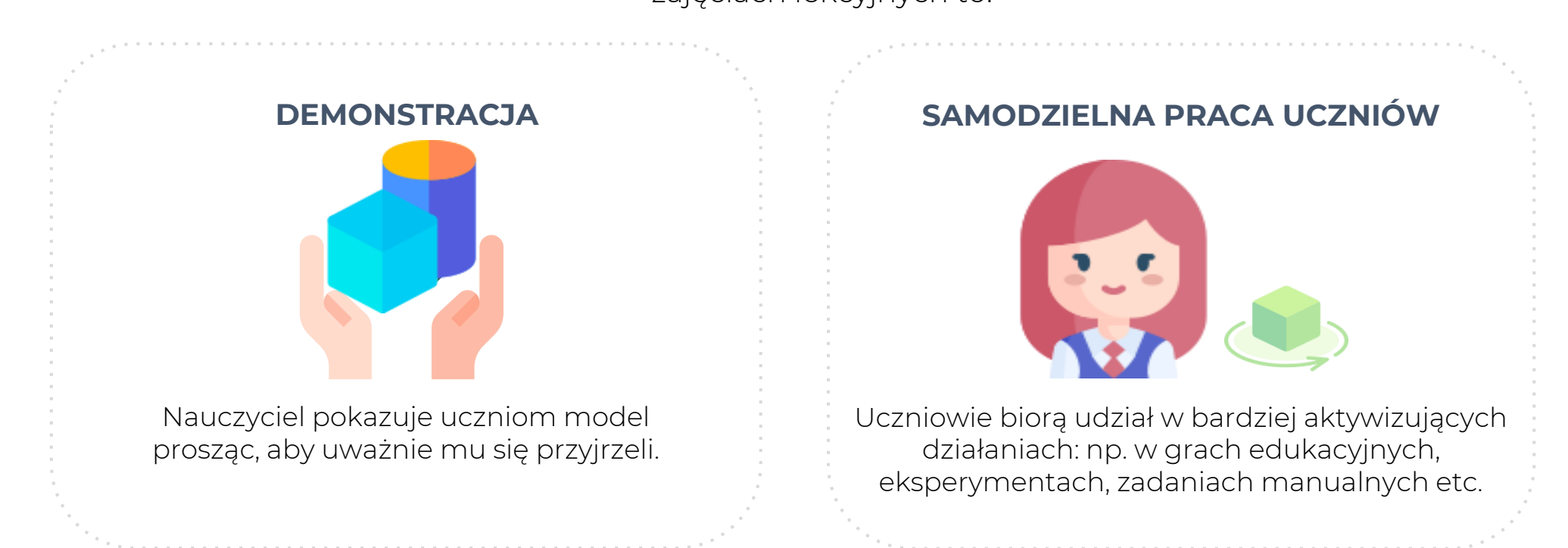

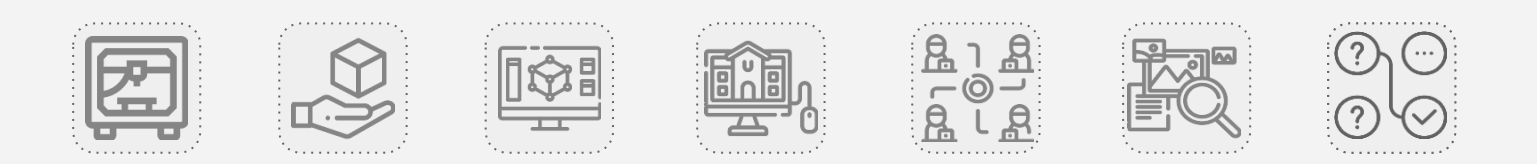

## O czym jeszcze należy pamiętać planując pracę z wydrukami 3D?

Aby dobrze przygotować się do lekcji z wykorzystaniem wydruków 3D, należy przemyśleć kilka kwestii:

- Odpowiednio wcześniej wybrać model. Proces drukowania trochę trwa, a w większości szkół jest tylko jedna drukarka 3D.
- Przemyśleć, ile dokładnie egzemplarzy modeli 3D potrzebujemy
- Jeśli korzysta się z modeli, które mają wiele elementów, to warto mieć jakieś woreczki / pudełka, które pomogą nam zachować porządek.
- Niektóre modele wymagają złożenia można to zrobić samemu lub przekazać uczniom, ale w obu przypadkach potrzebny jest czas.

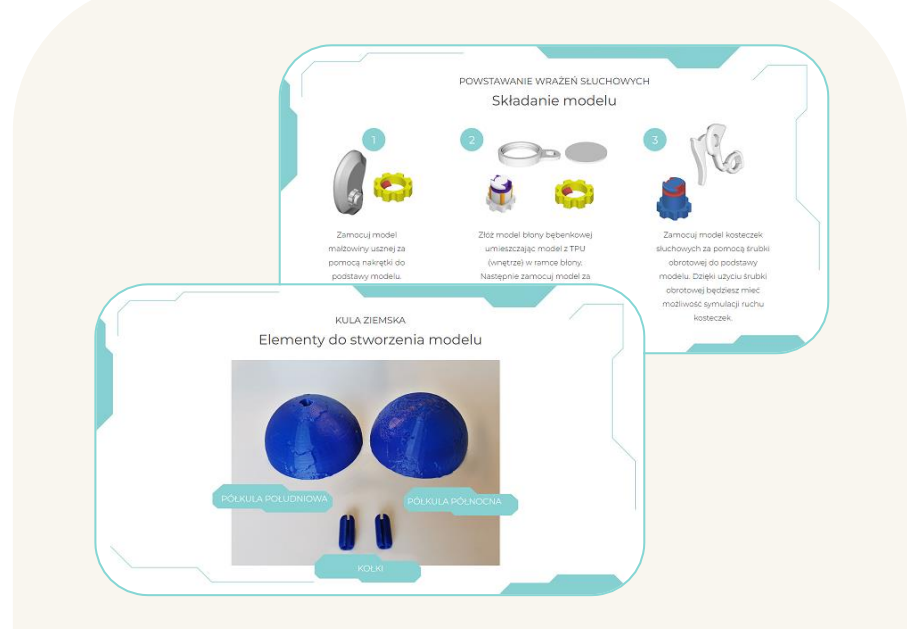

#### Na Skrimarkecie i Skriware Academy do

wielu modeli znajdziesz instrukcję składania, która pomoże zaplanować Ci pracę i wyjaśni wszystko krok po kroku.

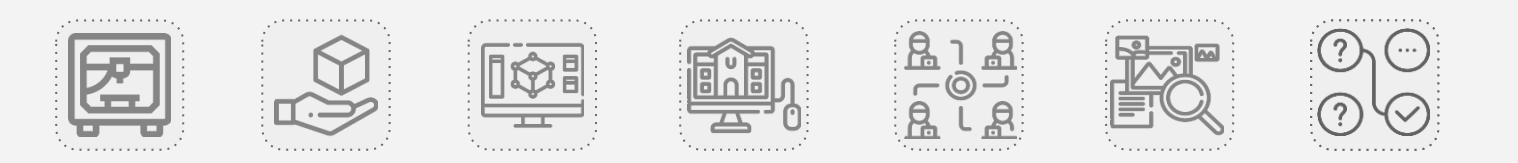

## Malowanie wydruków 3D

**Ciekawą - i równocześnie wartościową dla uczniów - aktywnością może być również malowanie wydruków**. Można poprosić o to uczniów w ramach zajęć z plastyki, techniki lub pracy domowej.

Szukając informacji na temat tego, jak model powinien wyglądać, i z jakich elementów się składa, **uczniowie systematyzują dodatkowo wiedzę na temat wybranego zagadnienia**.

Więcej informacji i wskazówek, **jak malować wydrukowane modele** (oraz jak się do tego przygotować), znajdziesz w naszym **e-kursie dotyczącym post-processingu**.

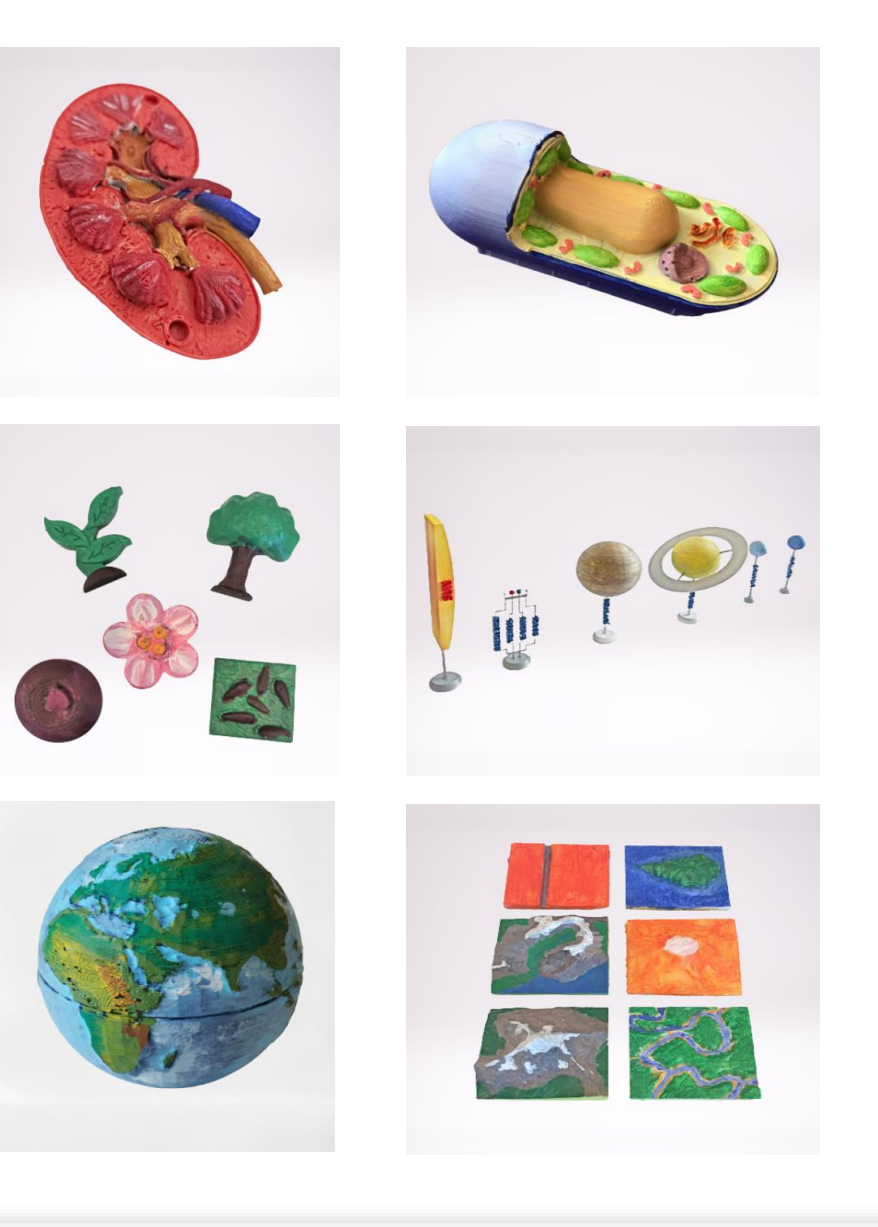

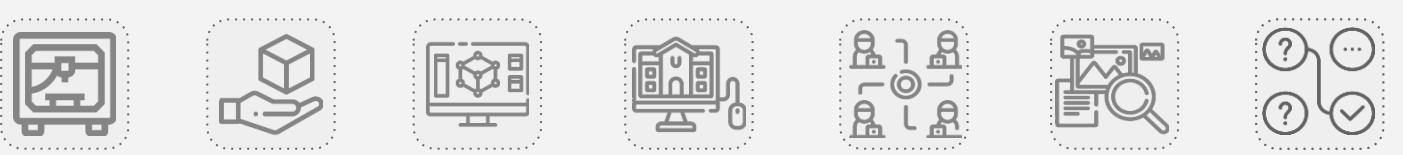

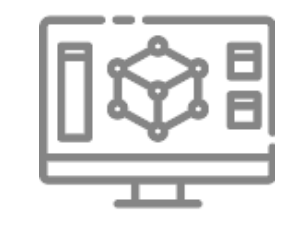

## AKTYWNOŚCI WOKÓŁ DRUKU 3D Model 3D

## Modele 3D w szkole: jakie przynoszą korzyści?

Większość korzyści, która wiąże się z wykorzystaniem wydruków 3D na zajęciach szkolnych, dotyczy również samych modeli 3D.

Dodatkowo, żaden wydruk 3D nie powstałby, gdyby wcześniej ktoś nie stworzył projektu - modelu 3D. Już samo obcowanie z takimi projektami w przestrzeni wirtualnej przyniesie uczniom wiele korzyści:

- Używając programów, które pozwalają zapoznać się z różnymi modelami 3D,
  dajemy szansę uczniom na zanurzenie się w świat nowych technologii,
- Przeszukując bazy z modelami 3D uczniowie uczą się wyszukiwać wartościowe informacje i mądrze korzystać z zasobów internetu,
- Działania opierające się na modelach 3D świetnie sprawdzą się w sytuacjach, kiedy w szkole jesteśmy ograniczeni sprzętowo lub organizacyjnie (brakuje komputerów dla uczniów, nie mamy dostępu do drukarki, brakuje nam filamentu itd.).

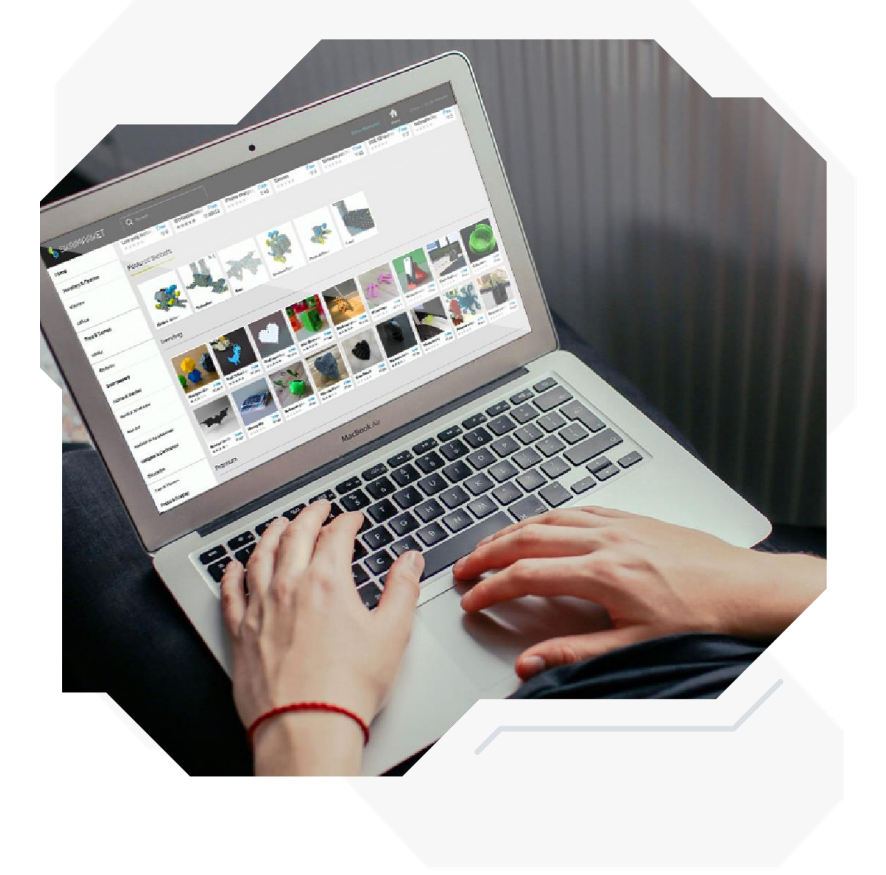

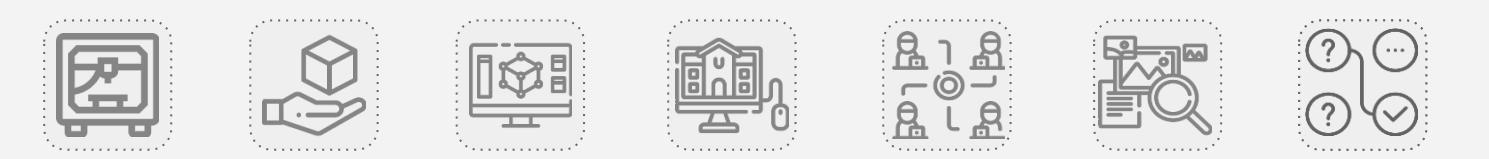

## Wykorzystanie modeli 3D w szkole

Wachlarz możliwości, jakie daje wykorzystanie modeli 3D, jest całkiem spory. Możemy zaproponować uczniom aktywności od bardzo krótkich, jakie łatwo przeprowadzić na lekcji, aż po dłuższe działania - również takie, które warto zlecić do realizacji w domu:

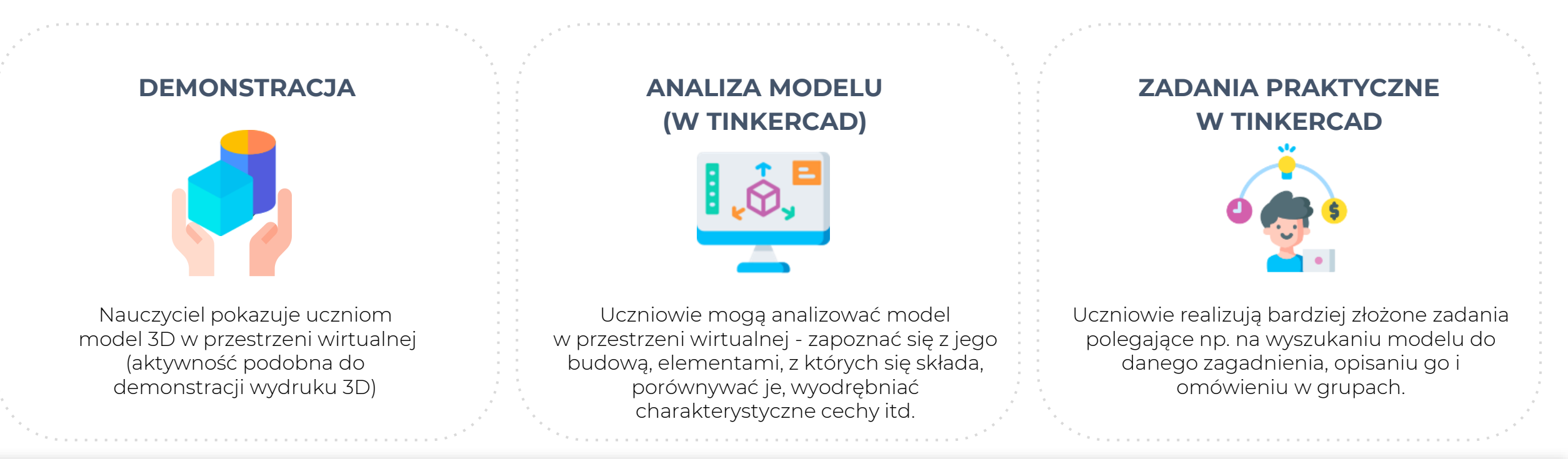

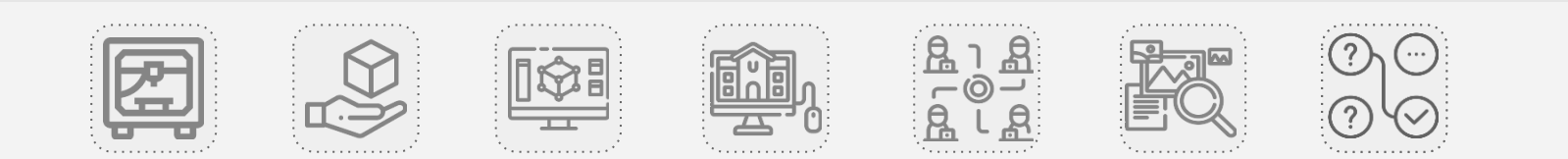

## O czym jeszcze należy pamiętać planując pracę z modelami 3D?

Niezależnie od tego, czy chcesz uczniom zademonstrować model 3D online, czy poprosić ich o realizację zadania praktycznego, warto pamiętać o kilku rzeczach:

- niezbędne będzie wcześniejsze przygotowanie omawianych modeli i przestrzeni (możesz o to również poprosić samych uczniów),
- potrzebujesz dostępu do komputera i internetu, w niektórych przypadkach również rzutnika lub tablicy multimedialnej,
- możesz zaproponować uczniom realizację takich ćwiczeń w ramach projektu lub pracy domowej.

Propozycje różnych ćwiczeń znajdziesz w ostatniej sekcji tego e-kursu.

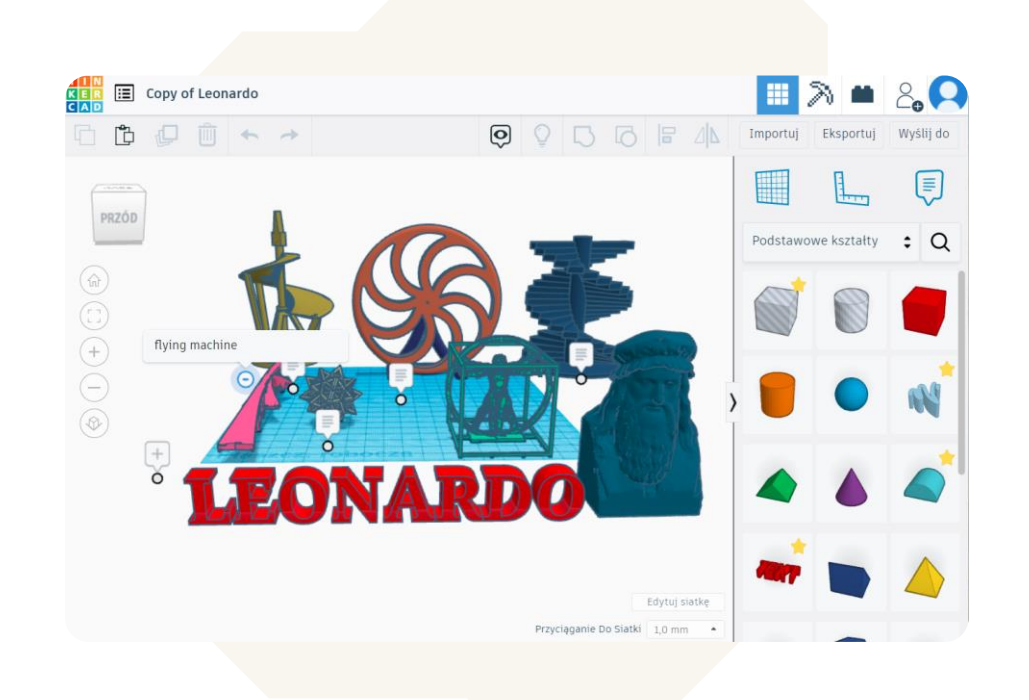

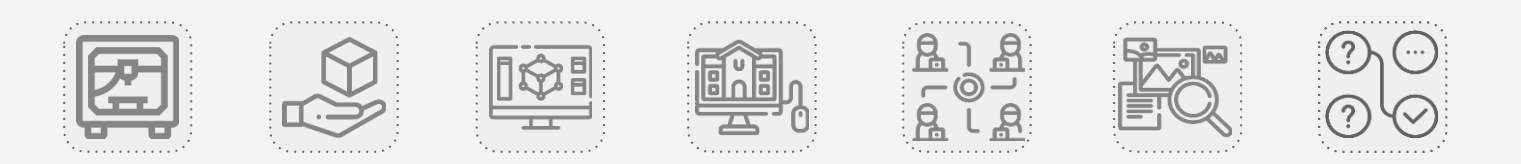

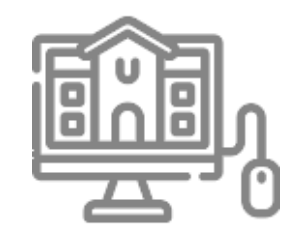

## AKTYWNOŚCI WOKÓŁ DRUKU 3D

Modelowanie 3D

## Korzyści z wprowadzenia modelowania 3D do szkoły

Umożliwiając uczniom naukę modelowania, dajemy im szansę:

- **stać się twórcami**, którzy wiedzą, jak wykorzystać najnowocześniejsze technologie do wizualizacji własnych wyobrażeń,
- doskonalić naukę organizacji pracy i planowania kolejnych jej etapów,
- samodzielnie poszukiwać informacji i weryfikować źródła, dzięki którym będą mogli zrealizować projekt,
- rozwijać wyobraźnię przestrzenną i myślenie wizualne,
- kształtować postawę nastawioną na rozwiązywanie problemów poprzez radzenie sobie z różnymi wyzwaniami (związanymi nie tylko z obsługą programu graficznego, ale i z ograniczeniami związanymi z czasem, zasobami itd.)

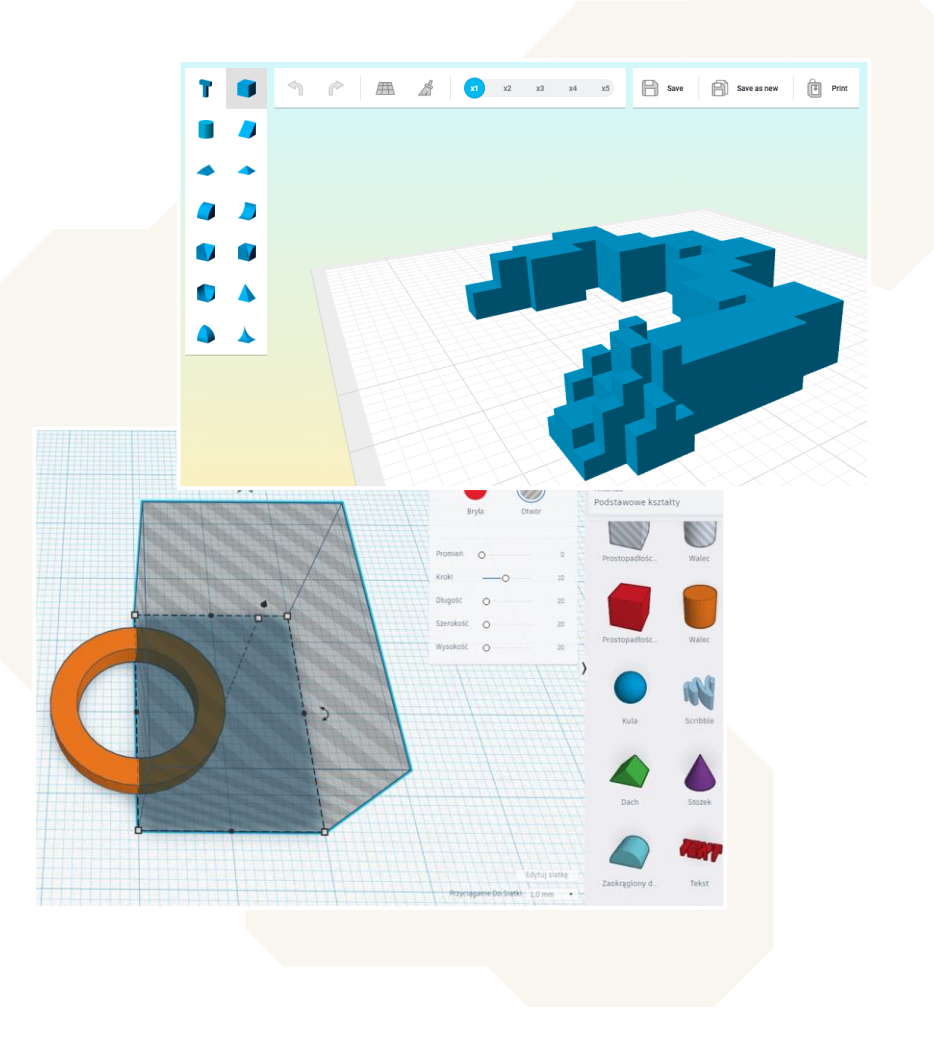

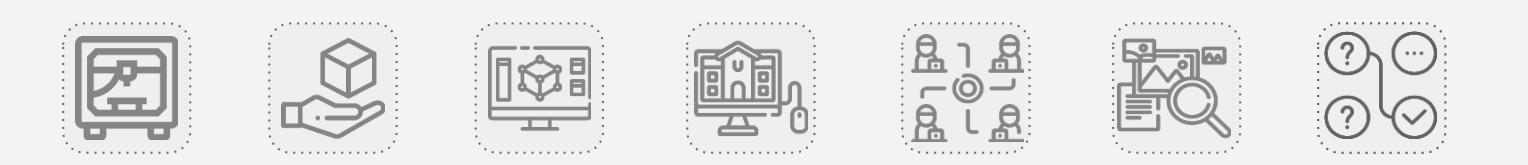

## Wykorzystanie modelowania 3D na lekcji

W zależności od stopnia biegłości uczniów w pracy z narzędziami do modelowania 3D, jak i od celów, które stawiasz przed swoimi zajęciami, możesz zaproponować różne aktywności związane z tworzeniem modeli 3D przez uczniów:

### PRZERABIANIE ISTNIEJĄCYCH MODELI 3D

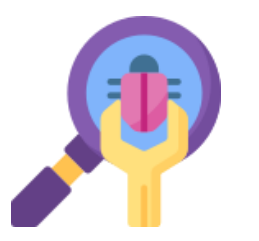

Uczniowie mogą przerabiać już istniejące modele - samodzielnie znalezione lub zaproponowane do edycji przez nauczyciela.

### TWORZENIE NOWYCH MODELI 3D

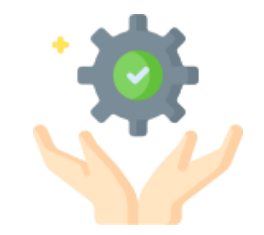

Zadaniem uczniów może być stworzenie ich własnego modelu od podstaw.

### TWORZENIE PRZESTRZENI EDUKACYJNYCH

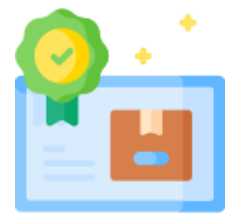

Zadaniem uczniów nie musi być zaprojektowanie bryły 3D - może być to wyszukanie zestawu modeli z danego zagadnienia i użycie ich do stworzenia projektu przestrzeni edukacyjnej.

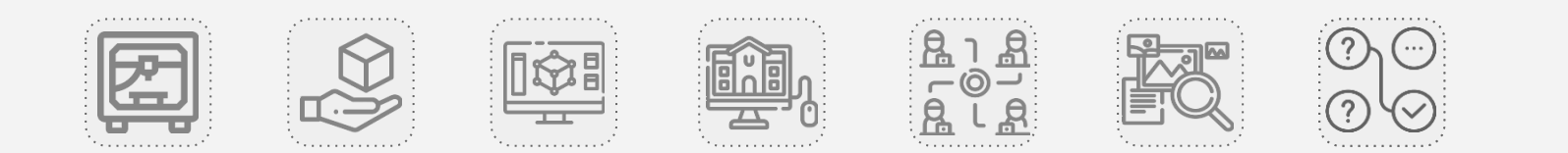

## Przerabianie istniejących modeli

| Na czym polega ta<br>aktywność?                              | Możesz <b>udostępnić uczniom konkretny model</b> lub poprosić o <b>samodzielnie wyszukanie modelu</b> w bazie,<br>a następnie <b>przerobienie go w taki sposób, aby realizował postawione przez Ciebie cele</b> . Może być to na<br>przykład zaprojektowanie brakującego elementu, dopracowanie niedokończonego projektu, modyfikacja<br>części składowej, dodanie indywidualnego rysu projektowi.                                                                                              |
|--------------------------------------------------------------|----------------------------------------------------------------------------------------------------|
| Kiedy się sprawdzi?                                          | Aktywność ta sprawdzi się, kiedy <b>uczniowie stawiają swoje pierwsze kroki w modelowaniu 3D</b> i jest to dla nich jeszcze nowa aktywność, podczas której dopiero uczą się obsługiwać narzędzia do projektowania. To dobry wybór, gdy nie posiadasz wystarczająco dużo czasu, aby zlecić uczniom wykonanie całego projektu od zera, lub pracujesz z modelem o skomplikowanej geometrii, która byłaby trudna do samodzielnego stworzenia przez uczniów i/lub w narzędziu, z jakiego korzystasz. |
| Jakie korzyści płyną<br>z przeprowadzenia<br>tej aktywności? | Uczniowie nie tylko <b>uczą się obsługi nowych narzędzi</b> , ale i <b>myślenia nakierowanego na rozwiązywanie problemów</b> oraz efektywne wykorzystywanie dostępnych zasobów.                                                                                                    |
| O czym warto<br>pamiętać?                                    | Jeżeli uczniowie nie czują się jeszcze pewnie w programie, w którym pracują, warto mieć pod ręką <b>wskazówki</b> (przykłady, jak krok po kroku coś zaprojektować, <b>podpowiedzi dostępnych skrótów klawiszowych</b> itp.) Gotowe wskazówki i materiały dodatkowe ułatwiające pracę znajdziesz w załącznikach do lekcji i ćwiczeń proponowanych na Skriware Academy.                                                                                                    |

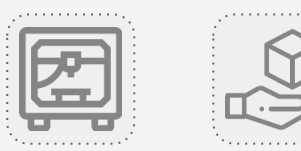

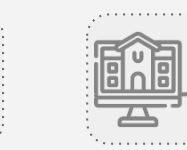

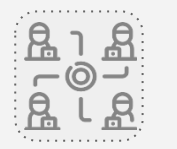

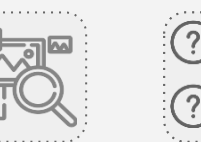

## Tworzenie nowych modeli 3D

| Na czym polega ta<br>aktywność?                              | Uczniowie tworzą swoje własne projekty na zadany temat. Mogą inspirować się już istniejącymi<br>modelami, jednak praca jest ich autorstwa. W ten sposób mogą również powiększać zbiór pomocy<br>dydaktycznych dostępnych w Waszej szkole.                                                                                                    |
|--------------------------------------------------------------|----------------------------------------------------------------------------------------------------|
| Kiedy się sprawdzi?                                          | Kiedy zależy Ci, aby uczniowie <b>uczyli się szukać rozwiązań, testowali i sprawdzali w praktyce swoje</b><br><b>pomysły</b> . Tworzenie nowych modeli <b>wymaga również więcej czasu (szczególnie na początku)</b> -<br>aktywność ta sprawdzi się, kiedy możesz przeznaczyć na nią więcej czasu lub poprosić uczniów o realizację<br>zadania poza lekcjami, na przykład w charakterze projektu lub pracy domowej. |
| Jakie korzyści płyną z<br>przeprowadzenia tej<br>aktywności? | Uczniowie łączą wiedzę teoretyczną na jakiś temat z praktyką. <b>Stają się twórcami</b> - tworzą swoje własne<br>projekty, uczą się cierpliwości, radzenia sobie z porażkami, kiedy coś nie wychodzi, oraz szukania<br>skutecznych rozwiązań.                                                                                                    |
| O czym warto<br>pamiętać?                                    | Aby modelować, każdy z uczniów powinien mieć <b>dostęp do komputera</b> .<br>Istnieje wiele programów graficznych o różnych możliwościach - nie wszystkie projekty stworzysz w<br>prostych narzędziach takich jak Tinkercad czy 3D Playground. Warto mieć to na względzie dobierając<br>narzędzie do pracy podczas zajęć.                                                                                          |

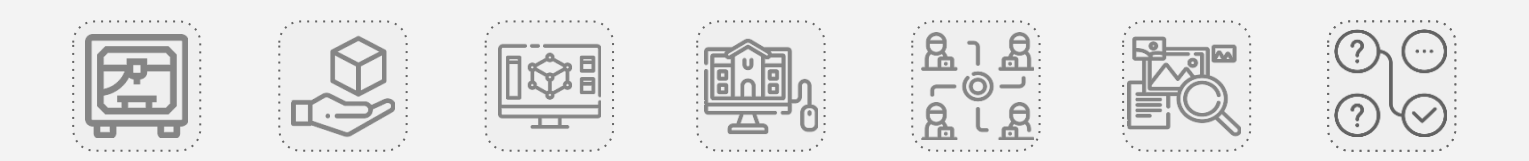

## O czym należy pamiętać planując modelowanie 3D?

W zależności od tego, ile masz czasu, jakiego przedmiotu uczysz, i jakie masz możliwości sprzętowe, musisz pamiętać o tym, że:

- zanim przejdziecie do trudniejszych aktywności, należy pozwolić uczniom na zapoznanie się z programem do modelowania.
   Wspieraj ich udostępniając dodatkowe materiały;
- jeśli na modelowanie nie starcza Wam czasu na lekcji należy pozwolić uczniom na dokończenie pracy w domu;
- celem modelowania może, ale nie musi, być tworzenie pomocy dydaktycznych przydatnych dla całej szkoły, na różne przedmioty;
- nie każdy model 3D stworzony przez uczniów będzie nadawał się do wydruku. Warto wskazać uczniom cel / sposób dalszego wykorzystania ich projektów.

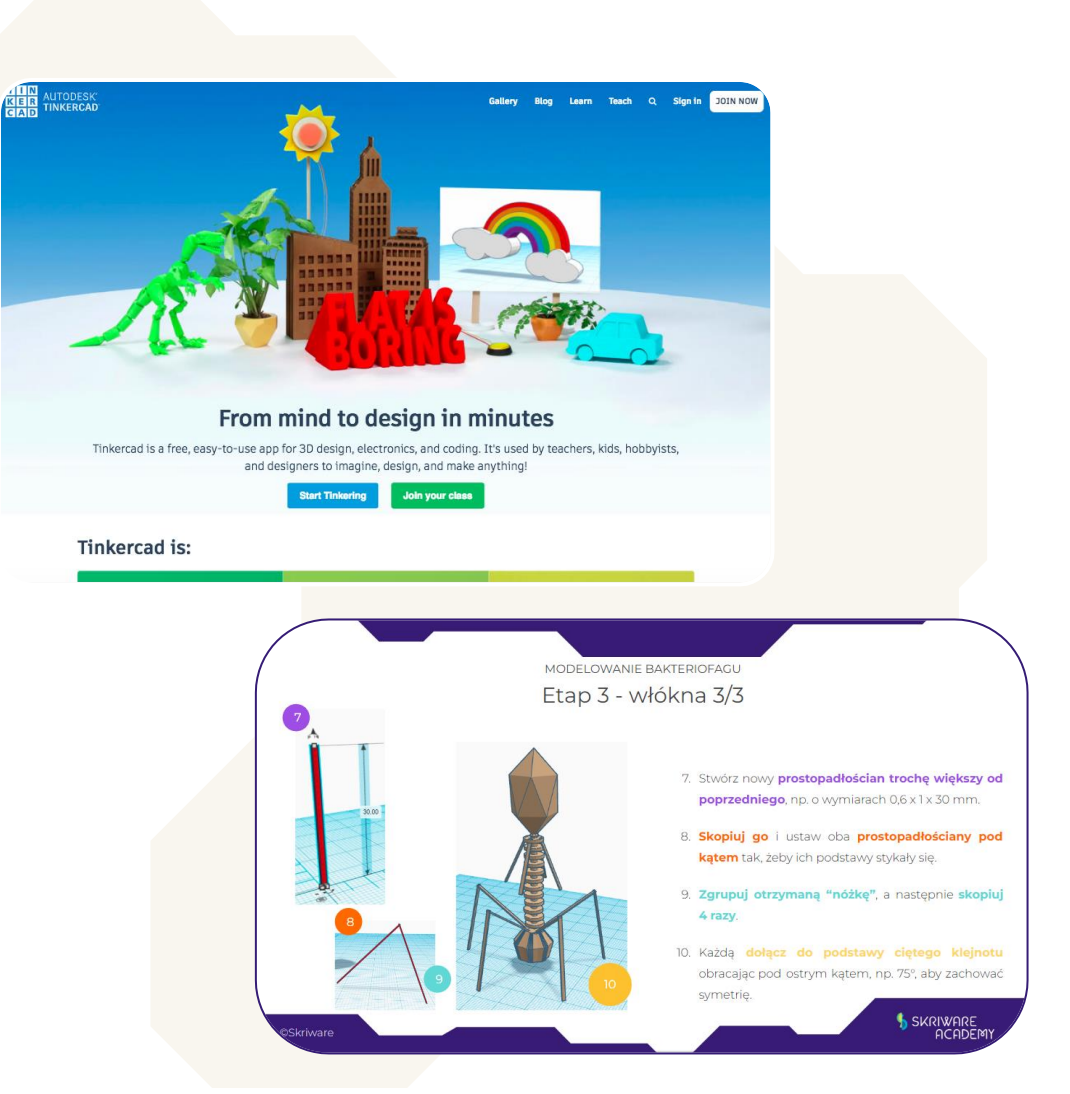

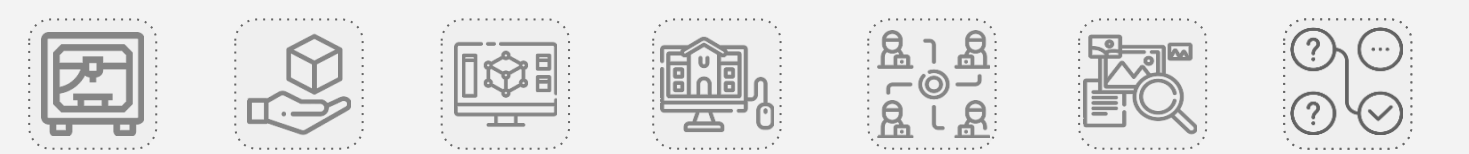

## Dobre na start

Miejsc, w których możesz wykorzystać technologię druku 3D w działaniach prowadzonych w szkole jest znacznie więcej - możesz realizować opisane przez nas aktywności nie tylko podczas obowiązkowych lekcji czy jako prace domowe, ale również w ramach **interdyscyplinarnych projektów, warsztatów, dni otwartych w szkole, konkursów czy kół zainteresowań.** 

Przedstawione wcześniej trzy typy aktywności (wydruk 3D, model 3D, modelowanie 3D) to jedynie kilka z wielu przykładów, które łatwo zaproponować uczniom, **jeżeli druk 3D jest dla Ciebie nowością i nie** chcesz od razu rzucać się na głęboką wodę.

Na kolejnym slajdzie znajdziesz krótkie ich podsumowanie, które pomoże Ci porównać je pod kątem samej organizacji zajęć i zdecydować, od czego chcesz zacząć.

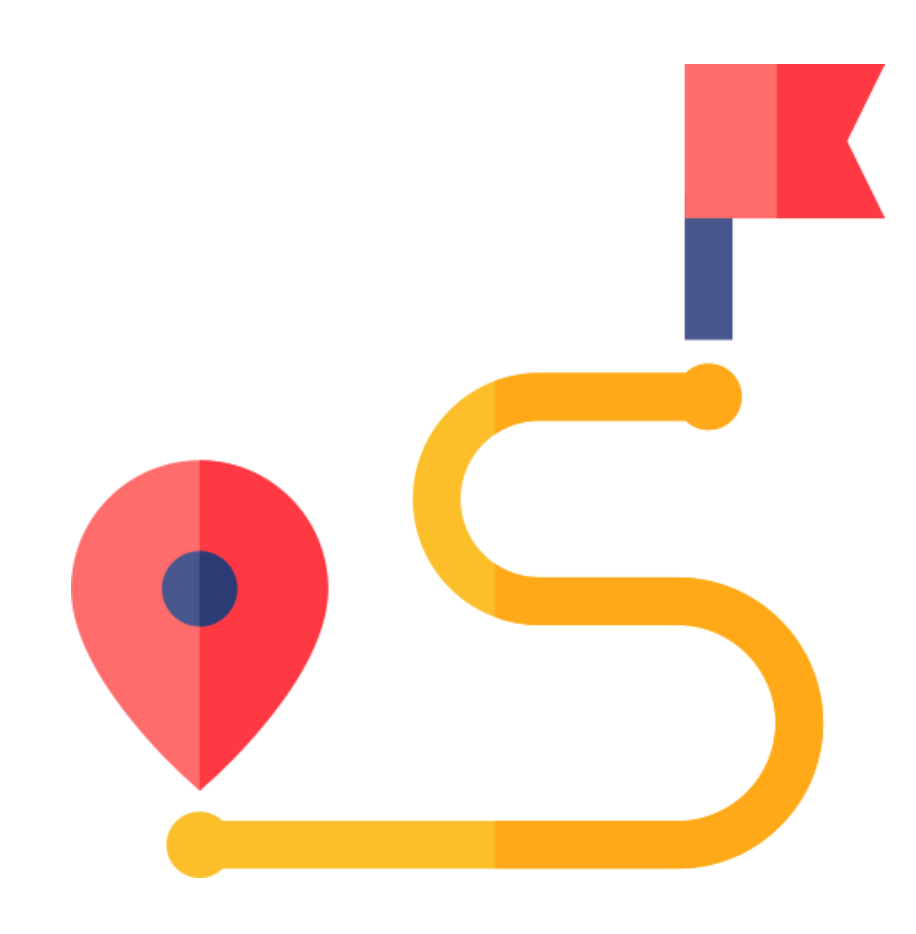

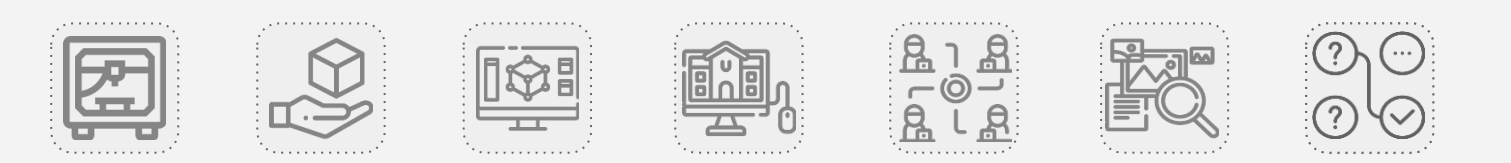

### AKTYWNOŚCI WOKÓŁ DRUKU 3D

### Porównanie trzech typów aktywności

|                                              | Wydruki 3D                                                                                                    | Modele 3D                                                                                                    | Modelowanie 3D                                                                                                    |
|----------------------------------------------|----------------------------------------------------------------------------------------------------|----------------------------------------------------------------------------------------------------|----------------------------------------------------------------------------------------------------|
| Kiedy wybrać?                                | Gdy zależy Ci na zaangażowaniu uczniów<br>manualnie.<br>Dobra na start - jeśli dopiero zaczynasz<br>swoją przygodę z drukiem 3D.<br>Gdy masz dużo czasu na przygotowanie<br>zasobów, lub są one już dostępne w szkole. | Jeśli masz mało czasu na<br>przygotowanie się do zajęć, lub<br>drukowanie wybranego modelu jest<br>nieoptymalne czy niemożliwe. | Jeżeli posiadasz już podstawową wiedzę na<br>temat modelowania 3D, lub masz w sobie<br>gotowość, by ją zdobyć.<br>Gdy chcesz rozwijać kreatywność i postawę<br>twórczą u uczniów.<br>Gdy nie obawiasz się oddania większej<br>odpowiedzialności / samodzielności<br>uczniom. |
| lle potrzebuję<br>czasu na<br>przygotowanie? | Wyszukanie modelu: średnio 2 - 30 min<br>Wydruk: średnio 30 min - kilka godzin                                                                                                    | Wyszukanie modelu: średnio 2 - 30 min<br>Przygotowanie przestrzeni: średnio 15 -<br>60 min                                      | Wymyślenie zadania i stworzenie<br>materiałów dodatkowych.                                                                                                    |
| lle czasu zajmuje<br>aktywność?              | 5 - 15 minut                                                                                                    | 5 - 20 minut                                                                                                    | 45 minut                                                                                                    |
| Gdzie się<br>sprawdzi?                       | Na większości lekcji.                                                                                                    | Na większości lekcji, jako praca<br>domowa.                                                                                     | Na lekcjach, na których masz<br>dostęp do komputerów, jako praca domowa<br>i projekt uczniowski.                                                                                                    |

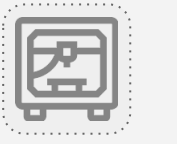

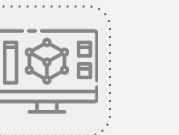

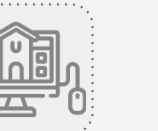

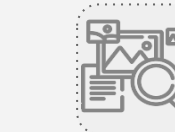

-0--

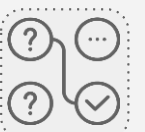

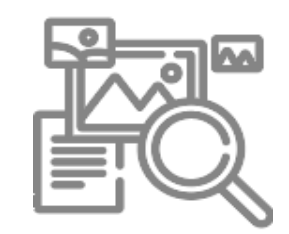

## PRZYKŁADOWE AKTYWNOŚCI

### Dla różnych przedmiotów szkolnych

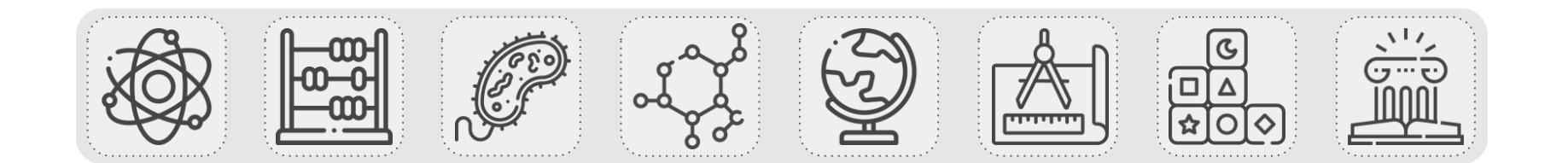

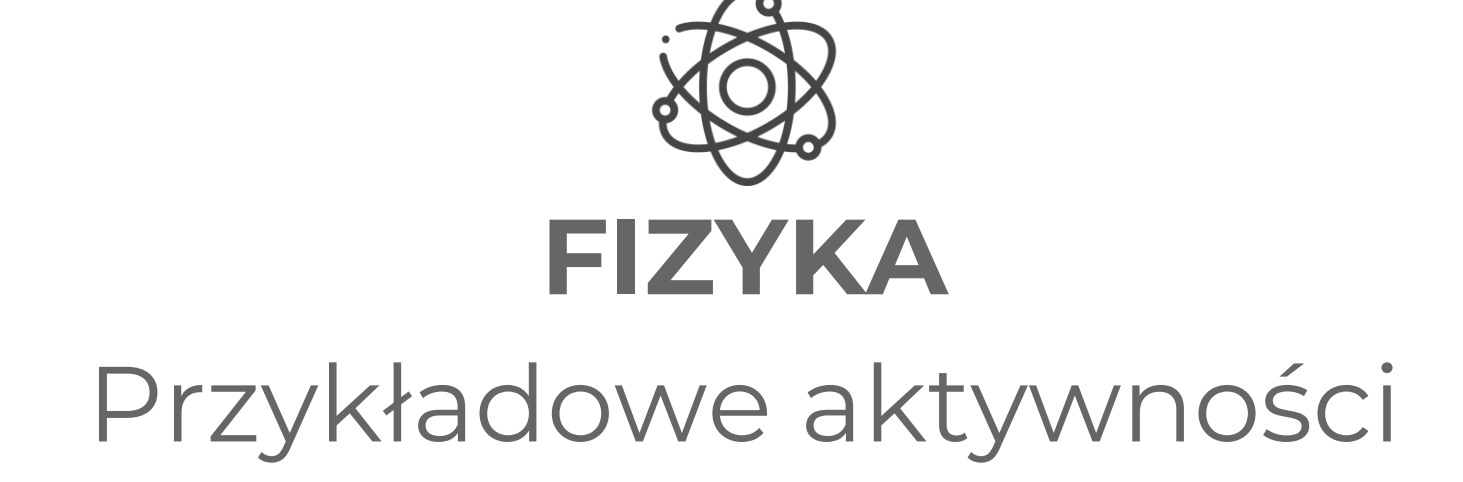

## Problem sił na dźwigni dwustronnej

| TYP AKTYWNOŚCI                     | PRZEDMIOT | CZAS TRWANIA | SPOSÓB PRACY  |
|------------------------------------|-----------|--------------|---------------|
| <b>Wydruk 3D:</b> praca<br>uczniów | Fizyka    | 20 - 25 min  | Praca grupowa |

### **OPIS AKTYWNOŚCI**

Uczniowie przeprowadzają serię obserwacji, w których odkrywają, jakie siły działają na dźwignię dwustronną. Najpierw wprawiając ją w stan równowagi, a następnie za pomocą ciężarków, wyprowadzając ją z tego stanu tak, aby ramię wykonało jak największy ruch. W każdym przypadku opisują na schemacie wektory zaobserwowanych sił.

#### **INFORMACJE DODATKOWE**

Na Skriware Academy znajdziesz także kilka innych aktywności na lekcje fizyki, matematyki i edukacji wczesnoszkolnej z wykorzystaniem tego modelu 3D.

### Zobacz:

#### Model na Skrimarkecie

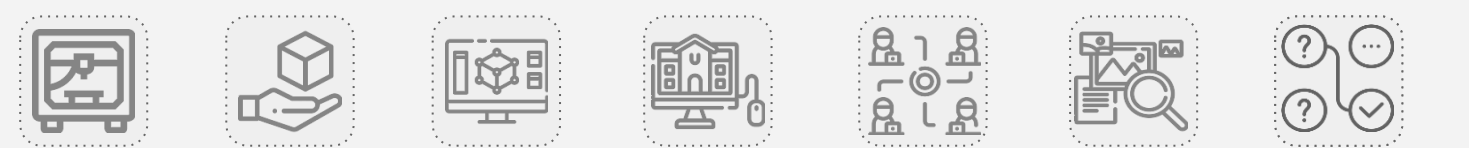

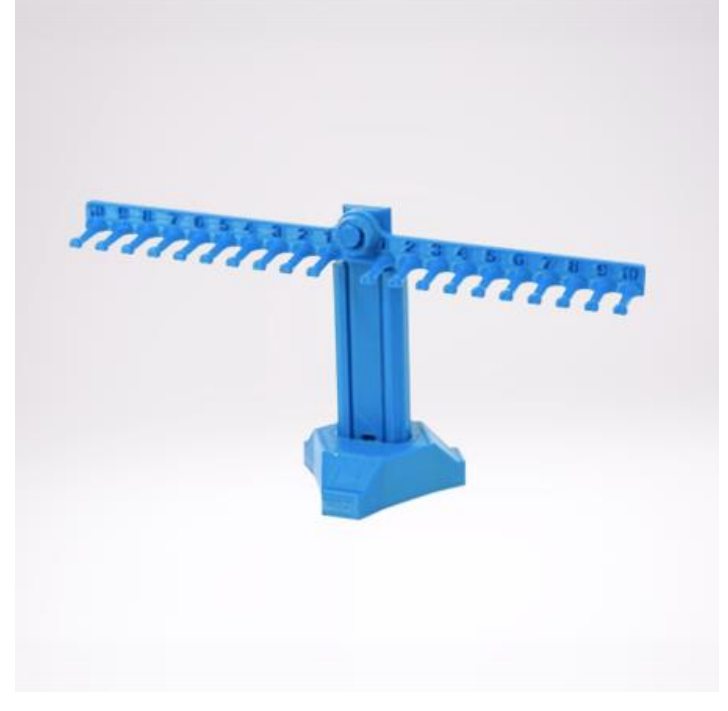

### Układ słoneczny: relacje wielkości i odległości w kosmosie

| TYP AKTYWNOŚCI                         | PRZEDMIOT | CZAS TRWANIA | SPOSÓB PRACY                          |
|----------------------------------------|-----------|--------------|---------------------------------------|
| <b>Model 3D:</b> zadanie<br>praktyczne | Fizyka    | 10 - 20 min  | Praca indywidualna<br>/ praca grupowa |

### **OPIS AKTYWNOŚCI**

Uczniowie pracują w przestrzeni edukacyjnej w Tinkercadzie. Przyglądają się modelom ustawionym uprzednio w odpowiedniej kolejności z zachowaniem relacji odległości i analizują zależności pomiędzy wielkościami oraz odległościami w kosmosie.

### INFORMACJE DODATKOWE

Aktywność możesz przeprowadzić też w trybie ćwiczenia praktycznego z modelem 3D w przestrzeni online.

Na Skrimarkecie znajdziesz modele planet Układu Słonecznego w wersji do wydruku.

#### Zobacz:

CAD

Model na Skrimarkecie

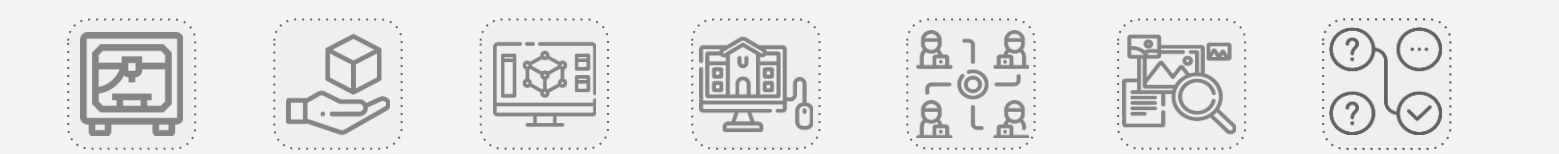

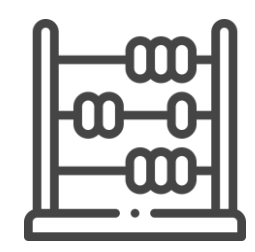

## **MATEMATYKA** Przykładowe aktywności

## Poznajemy bryły

| TYP AKTYWNOŚCI                    | PRZEDMIOT  | CZAS TRWANIA | SPOSÓB PRACY      |
|-----------------------------------|------------|--------------|-------------------|
| <b>Wydruk 3D:</b><br>demonstracja | Matematyka | 5 min        | Ćwiczenie klasowe |

### **OPIS AKTYWNOŚCI**

Uczniowie analizują budowę zamkniętych i otwartych form brył geometrycznych i obserwują, że na podstawie jednej figury geometrycznej można zbudować kilka różnych brył. Nauczyciel pokazuje spody zamkniętych form - uczniowie widzą po trzy modele z otworami w kształcie kwadratu oraz koła. Następnie nauczyciel otwiera zestawy form o tej samej podstawie, pokazując uczniom, że kształty wnętrz form różnią się. Uczniowie przyglądają się formom: sześcianu, prostopadłościanu i ostrosłupa o podstawie kwadratu, oraz stożka, walca i półkuli.

### INFORMACJE DODATKOWE

Na Skriware Academy znajdziesz też propozycje innych lekcji dotyczących figur i brył geometrycznych.

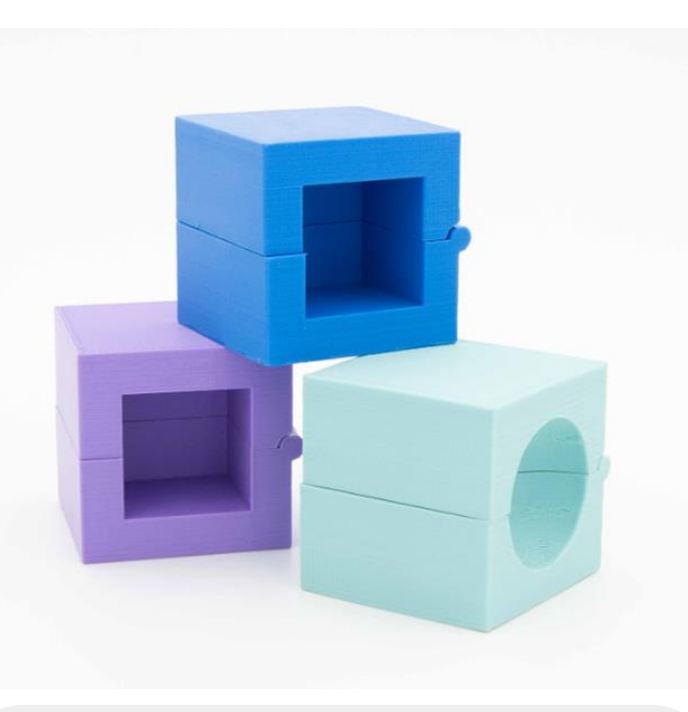

Zobacz:

Model na Skrimarkecie

Lekcję na Skriware Academy

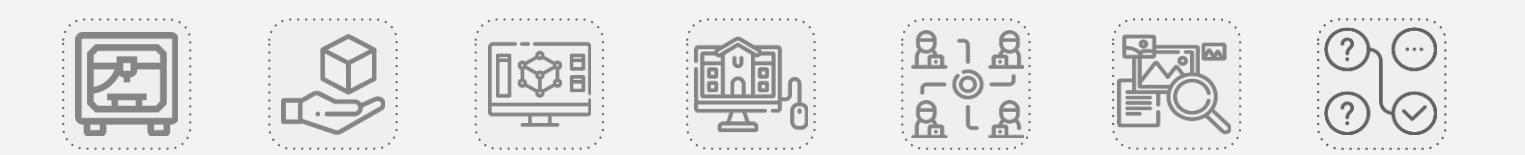

## Objętość i powierzchnia

| TYP AKTYWNOŚCI                         | PRZEDMIOT  | CZAS TRWANIA | SPOSÓB PRACY                          |
|----------------------------------------|------------|--------------|---------------------------------------|
| <b>Model 3D:</b> zadanie<br>praktyczne | Matematyka | 15 - 20 min  | Praca indywidualna<br>/ praca grupowa |

### OPIS AKTYWNOŚCI

Uczniowie analizują budowę prostego modelu 3D w przestrzeni edukacyjnej w Tinkercad i wyodrębniają bryły składowe. Korzystając z wymiarów podanych dla każdej z brył w narzędziu i/lub opcji linijki, obliczają całkowitą objętość bryły, a także sumę pól powierzchni wszystkich brył składowych. Następnie analizują i porównują tę sumę z wartością całkowitego pola powierzchni zsumowanej bryły.

W ten sposób uczą się obliczać objętości złożonych brył geometrycznych poprzez podzielenie ich na zestawy prostszych brył, których objętości mogą wyliczyć ze znanych im wzorów.

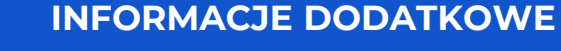

Na Skriware Academy znajdziesz też propozycje innych lekcji dotyczących brył geometrycznych.

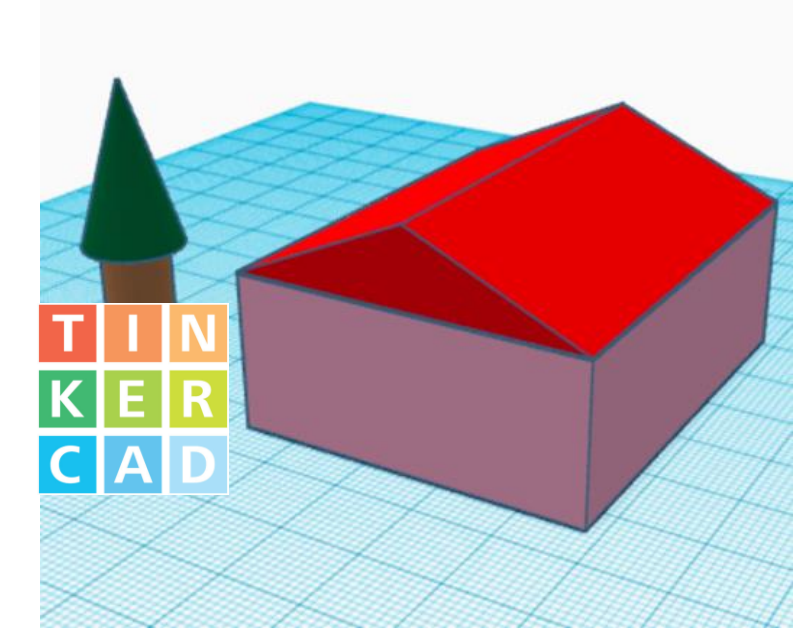

Zobacz:

Link do przestrzeni wirtualnej

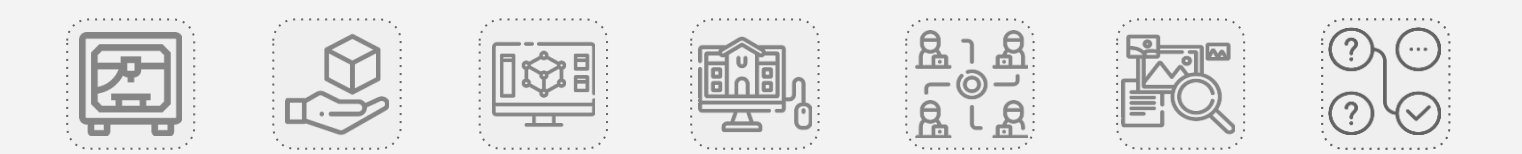

## Świat połówek

| TYP AKTYWNOŚCI                                  | PRZEDMIOT  | CZAS TRWANIA | SPOSÓB PRACY                          |
|-------------------------------------------------|------------|--------------|---------------------------------------|
| <b>Modelowanie 3D:</b><br>tworzenie przestrzeni | Matematyka | 30 - 45 min  | Praca indywidualna<br>/ praca grupowa |

### **OPIS AKTYWNOŚCI**

Uczniowie tworzą przestrzeń edukacyjną, w której wizualizują w różny sposób ułamek ½. Wykorzystują do tego różne modele 3D - dostępne w narzędziu Tinkercad lub pobrane z zewnętrznych baz. Modele te uczniowie dzielą biorąc za podstawę osi podziału wymiar bryły w osi X, Y oraz Z.

### INFORMACJE DODATKOWE

Na Skriware Academy znajdziesz też propozycje innych aktywności dotyczących rzutów prostokątnych i rysunku technicznego.

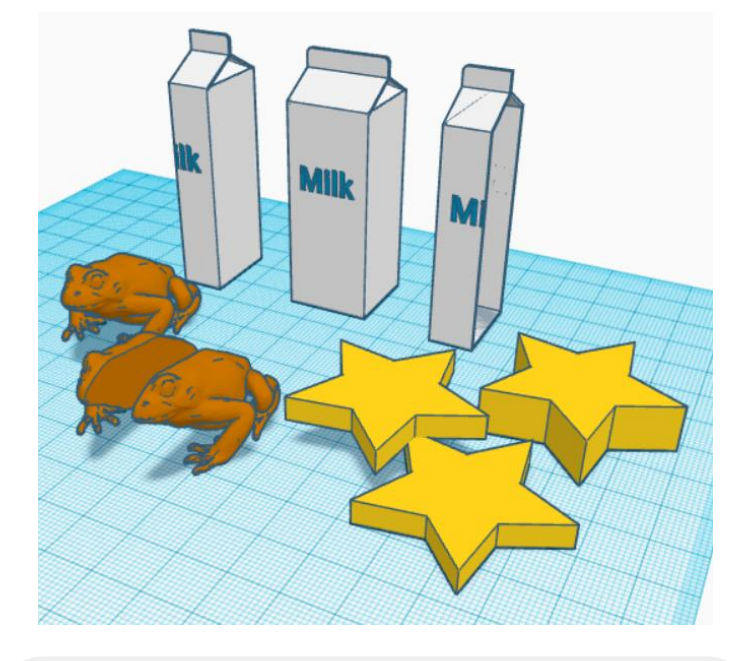

### Zobacz:

### Link do przestrzeni wirtualnej

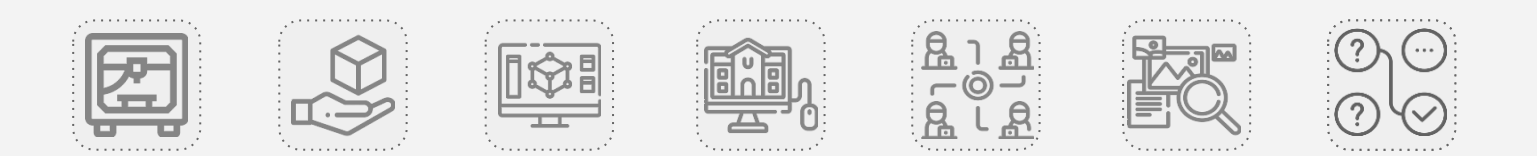

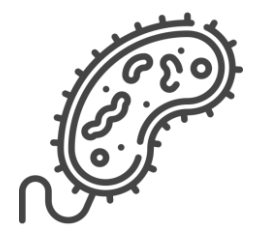

## **BIOLOGIA**

## Przykładowe aktywności

## Budowa błędnika

| TYP AKTYWNOŚCI                   | PRZEDMIOT | CZAS TRWANIA | SPOSÓB PRACY      |
|----------------------------------|-----------|--------------|-------------------|
| <b>Model 3D:</b><br>demonstracja | Biologia  | 5 min        | Ćwiczenie klasowe |

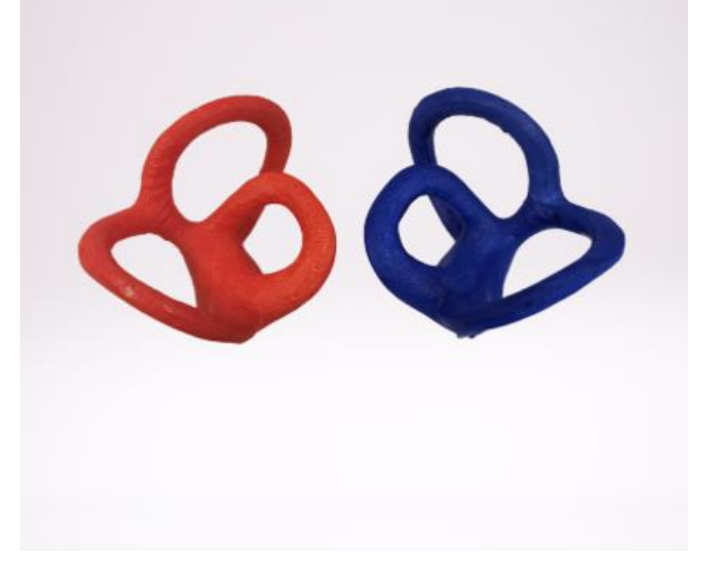

OPIS AKTYWNOŚCI

Uczniowie przyglądają się budowie błędnika ludzkiego i na tej podstawie starają się wywnioskować, w jaki sposób działa zmysł równowagi.

### **INFORMACJE DODATKOWE**

Ćwiczenie można przeprowadzić także z użyciem wydrukowanych modeli 3D. Na Skriware Academy znajdziesz też propozycje innych aktywności dotyczących budowy aparatu słuchu. Zobacz:

Model na Skrimarkecie

Lekcję na Skriware Academy

Ćwiczenie na Skriware Academy

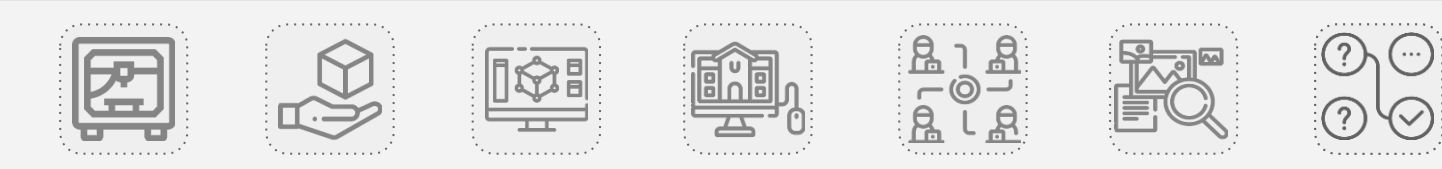

### Kości ludzkie

| TYP AKTYWNOŚCI    | PRZEDMIOT | CZAS TRWANIA | SPOSÓB PRACY                          |
|-------------------|-----------|--------------|---------------------------------------|
| Model 3D: analiza | Biologia  | 10 - 15 min  | Praca indywidualna<br>/ praca grupowa |

### **OPIS AKTYWNOŚCI**

Uczniowie analizują modele kości ludzkich w przestrzeni edukacyjnej w Tinkercad. Celem jest rozpoznanie kości, uporządkowanie ich od najmniejszej do największej oraz zastanowienie się, czy ich kształt i rozmiar wpływają na sposób ich działania, oraz rolę jaką pełnią one w aparacie ruchu.

### INFORMACJE DODATKOWE

Na Skrimarkecie znajdziesz też wiele innych modeli 3D narządów w ciele człowieka.

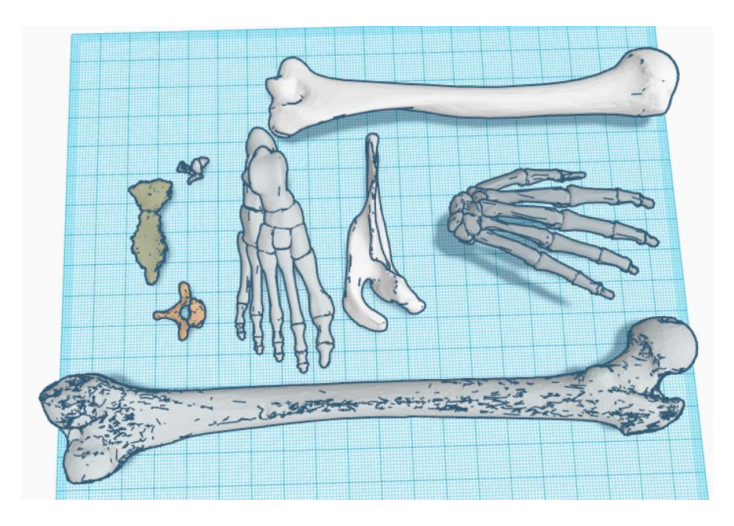

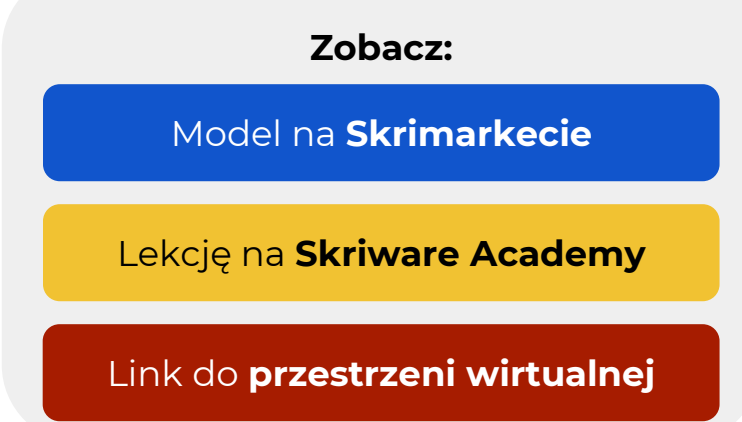

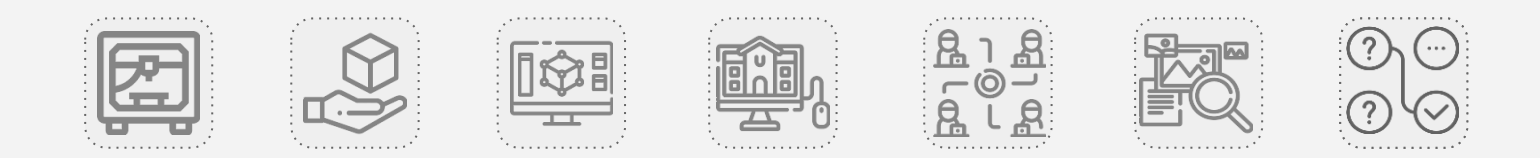

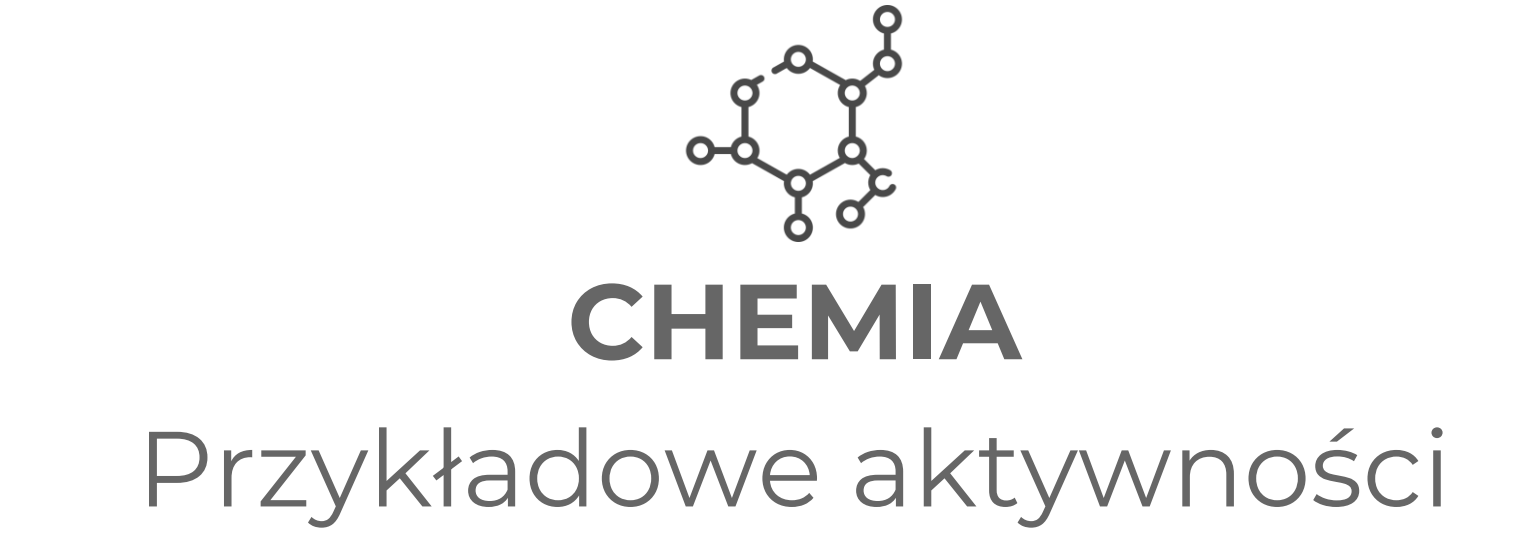

### Układ okresowy pierwiastków

| TYP AKTYWNOŚCI                    | PRZEDMIOT | CZAS TRWANIA | SPOSÓB PRACY      |
|-----------------------------------|-----------|--------------|-------------------|
| <b>Wydruk 3D:</b><br>demonstracja | Chemia    | 5 - 15 min   | Ćwiczenie klasowe |

### **OPIS AKTYWNOŚCI**

Uczniowie przyglądają się budowie tablicy Mendelejewa i analizują informacje znajdujące się na poszczególnych ściankach każdej z kostek symbolizujących pierwiastki.

### INFORMACJE DODATKOWE

Aktywność możesz przeprowadzić też w trybie samodzielnej pracy uczniów z wydrukiem 3D. Na Skriware Academy znajdziesz propozycje innych aktywności dotyczących dotyczących budowy układu okresowego i atomów.

Zobacz:

Model na **Skrimarkecie** 

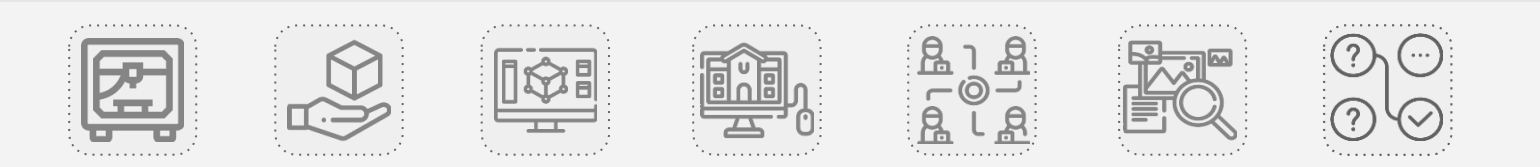

### Budowa tlenków, chlorków i siarczków

| TYP AKTYWNOŚCI                             | PRZEDMIOT | CZAS TRWANIA | SPOSÓB PRACY                          |
|--------------------------------------------|-----------|--------------|---------------------------------------|
| <b>Modelowanie 3D:</b><br>tworzenie modeli | Chemia    | 25 - 30 min  | Praca indywidualna<br>/ praca grupowa |

### **OPIS AKTYWNOŚCI**

Uczniowie tworzą modele 3D sześciu cząsteczek związków chemicznych - dwóch tlenków, dwóch siarczków, dwóch chlorków. Przy pomocy narzędzia "Notatka" podpisują każdy element.

Stworzone modele mogą wykorzystać do gry z innymi uczniami, podczas której odgadują jakie związki chemiczne zostały przedstawione przez innych uczniów.

### INFORMACJE DODATKOWE

Na Skriware Academy znajdziesz też propozycje innych aktywności dotyczących dotyczących atomów i związków chemicznych.

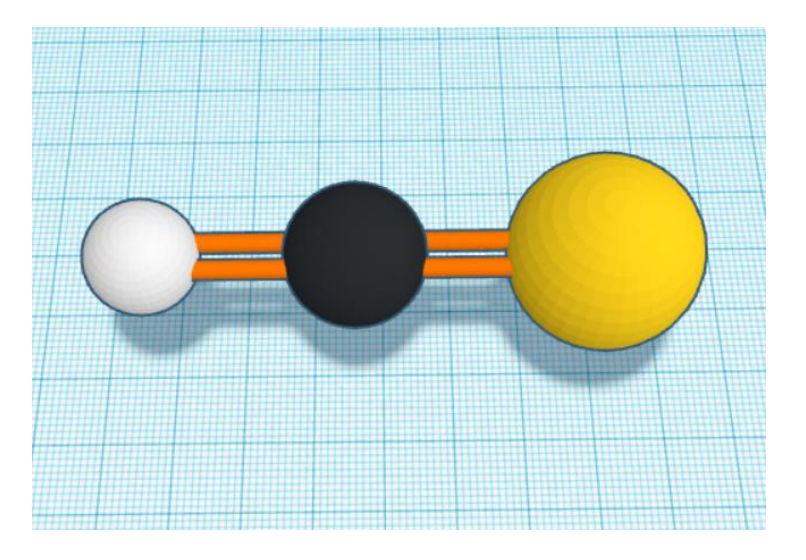

Zobacz:

### Link do przestrzeni wirtualnej

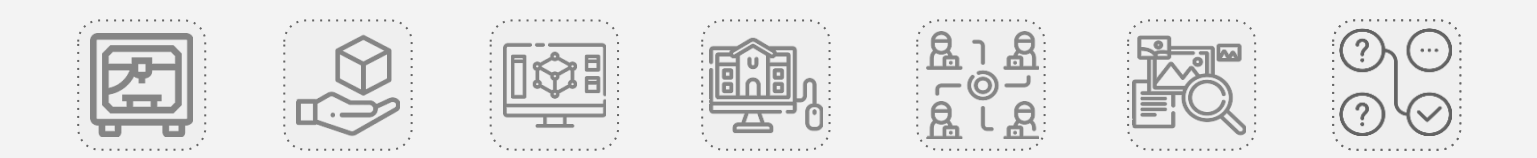

## Od najmniejszych do największych

| TYP AKTYWNOŚCI                           | PRZEDMIOT | CZAS TRWANIA | SPOSÓB PRACY                          |
|------------------------------------------|-----------|--------------|---------------------------------------|
| Modelowanie 3D:<br>tworzenie przestrzeni | Chemia    | 25 - 30 min  | Praca indywidualna<br>/ praca grupowa |

### **OPIS AKTYWNOŚCI**

Uczniowie tworzą przestrzeń edukacyjną w Tinkercad przedstawiającą relację wielkości cząsteczek różnych makroskładników: białek, tłuszczów i węglowodanów.

### INFORMACJE DODATKOWE

Na Skrimarkecie znajdziesz wiele modeli edukacyjnych, które możesz wykorzystać podczas tego lub innych ćwiczeń w przestrzeni online i offline.

### Zobacz:

Link do przestrzeni wirtualnej

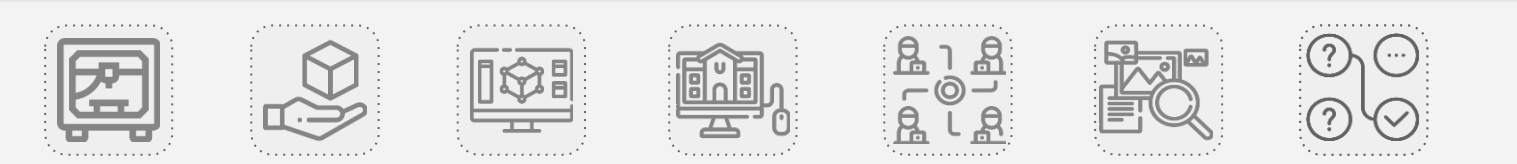

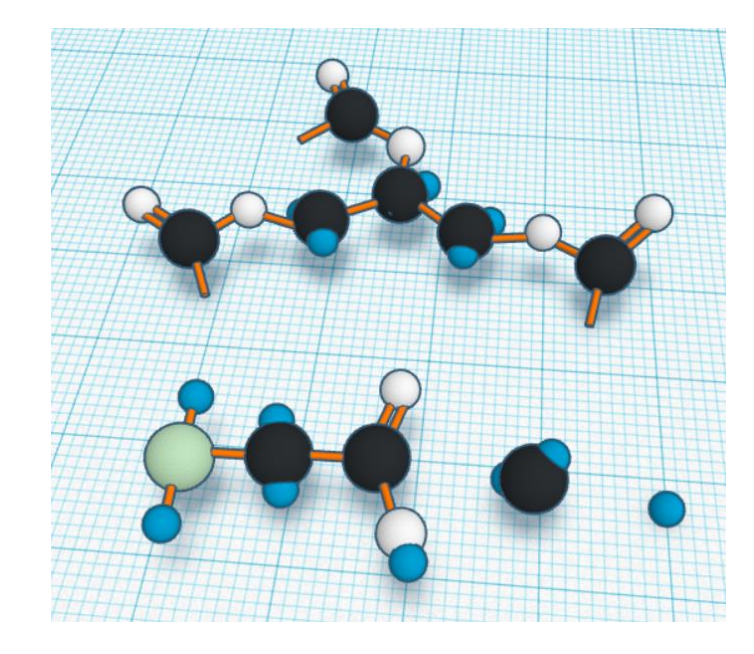

# **GEOGRAFIA** Przykładowe aktywności
## Formy ukształtowania terenu

| TYP AKTYWNOŚCI    | PRZEDMIOT | CZAS TRWANIA | SPOSÓB PRACY                          |
|-------------------|-----------|--------------|---------------------------------------|
| Model 3D: analiza | Geografia | 20 - 25 min  | Praca indywidualna<br>/ praca grupowa |

### **OPIS AKTYWNOŚCI**

Uczniowie przyglądają się modelom przedstawiającym różne formy ukształtowania terenu. Analizują podobieństwa i różnice pomiędzy nimi oraz stawiają hipotezy odnośnie procesów geologicznych, które mogły doprowadzić do ich powstania.

Przy użyciu narzędzia "Notatki" podpisują każdą z form, a następnie prowadzą research internetowy, który pozwoli im zweryfikować postawione wcześniej hipotezy.

### **INFORMACJE DODATKOWE**

Na Skriware Academy znajdziesz też propozycje innych aktywności w narzędziu Tinkercad, które możesz przeprowadzić w ramach zajęć z geografii.

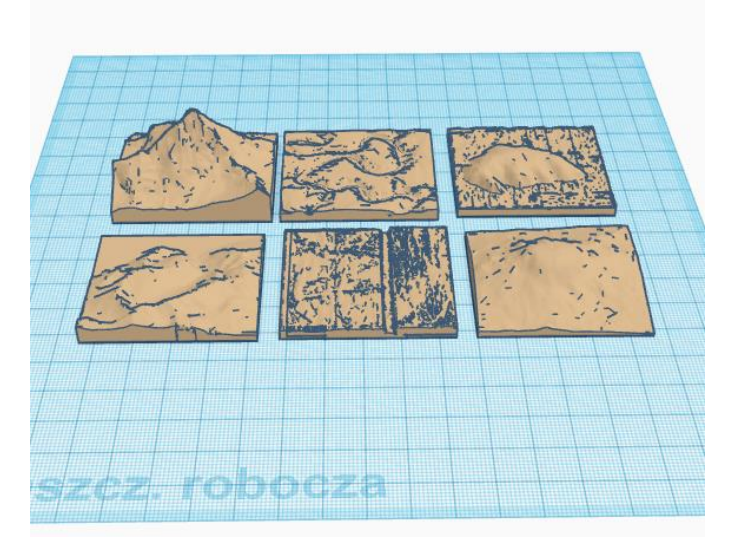

Zobacz:

Model na Skrimarkecie

Link do przestrzeni wirtualnej

Ćwiczenie na Skriware Academy

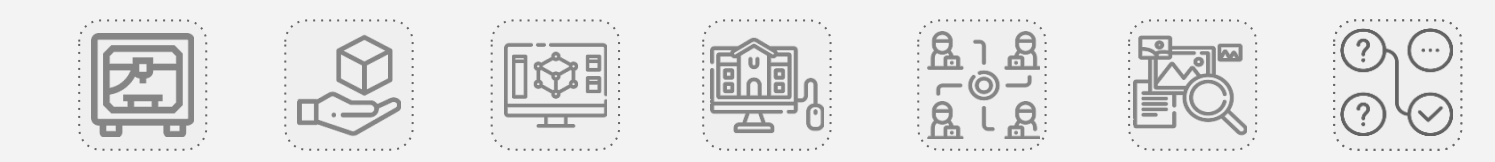

## Układanie mapy świata

| TYP AKTYWNOŚCI           | PRZEDMIOT           | CZAS TRWANIA | SPOSÓB PRACY       |
|--------------------------|---------------------|--------------|--------------------|
| <b>Model 3D:</b> zadanie | Geografia, edukacja | 5 - 10 min   | Praca indywidualna |
| praktyczne               | wczesnoszkolna      |              | / praca grupowa    |

### **OPIS AKTYWNOŚCI**

Uczniowie analizują kształty kontynentów znajdujące się w przestrzeni edukacyjnej w Tinkercad. Układają je na przestrzeni tak, by odzwierciedlić wygląd mapy świata. Ćwiczenie można poszerzyć o analizę różnic pomiędzy rzeczywistym kształtem Antarktydy, a jej odwzorowaniem na mapie.

### INFORMACJE DODATKOWE

Na Skriware Academy znajdziesz też propozycje innych aktywności dotyczących kontynentów i mapy świata.

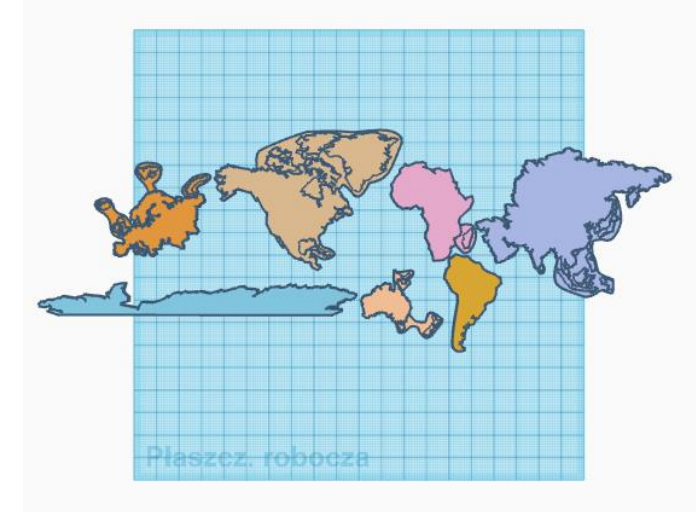

Zobacz: Model na Skrimarkecie Link do przestrzeni wirtualnej Ćwiczenie na Skriware Academy Lekcję na Skriware Academy

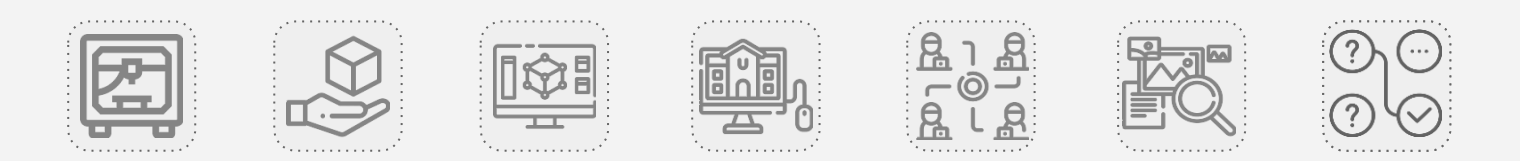

## Konstelacje

| TYP AKTYWNOŚCI                             | PRZEDMIOT | CZAS TRWANIA | SPOSÓB PRACY                          |
|--------------------------------------------|-----------|--------------|---------------------------------------|
| <b>Modelowanie 3D:</b><br>tworzenie modelu | Geografia | 30 - 35 min  | Praca indywidualna<br>/ praca grupowa |

### **OPIS AKTYWNOŚCI**

Uczniowie analizują wygląd nocnego nieba w wybranym dniu roku i przedstawiają swoje obserwacje w formie modelu 3D w narzędziu Tinkercad.

### INFORMACJE DODATKOWE

Na Skriware Academy znajdziesz też propozycje innych aktywności powiązanych ze zmianami związanymi z ruchem obiegowym Ziemi.

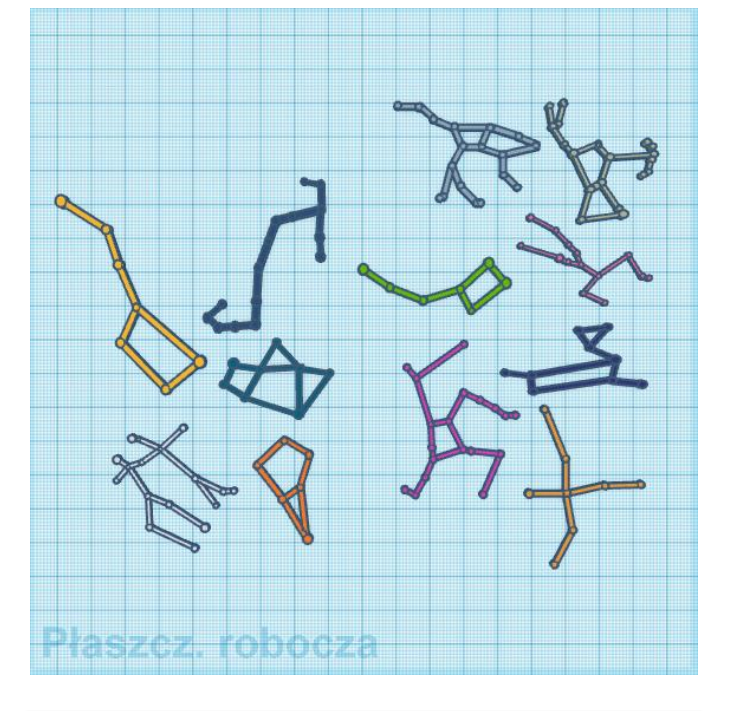

### Zobacz:

Link do przestrzeni wirtualnej

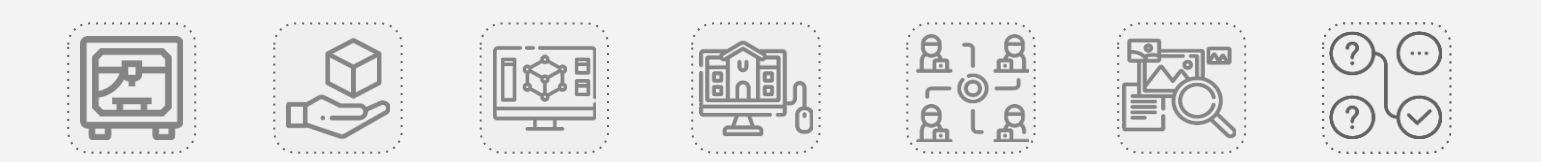

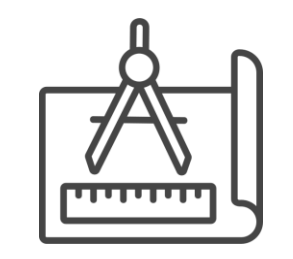

# **TECHNIKA** Przykładowe aktywności

## Przekładnia ślimakowa

| TYP AKTYWNOŚCI                    | PRZEDMIOT | CZAS TRWANIA | SPOSÓB PRACY      |
|-----------------------------------|-----------|--------------|-------------------|
| <b>Wydruk 3D:</b><br>demonstracja | Technika  | 5 min        | Ćwiczenie klasowe |

**OPIS AKTYWNOŚCI** 

Uczniowie przyglądają się budowie oraz mechanice przekładni ślimakowej.

#### INFORMACJE DODATKOWE

Na Skrimarkecie znajdziesz wiele modeli innych rodzajów przekładni.

Zobacz:

Model na Skrimarkecie

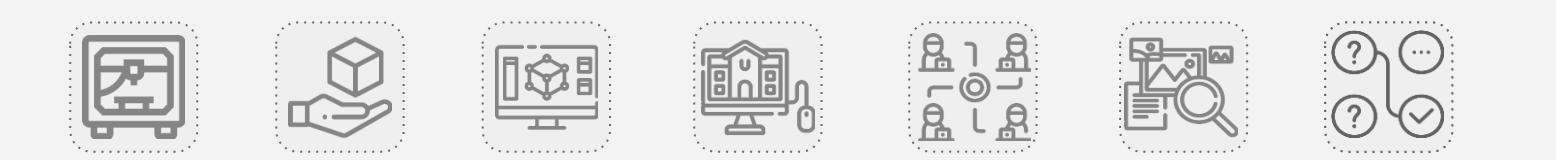

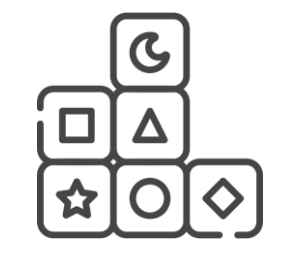

# **EDUKACJA WCZESNOSZKOLNA** Przykładowe aktywności

## Cykl życia jabłoni

| TYP AKTYWNOŚCI                     | PRZEDMIOT                               | CZAS TRWANIA | SPOSÓB PRACY                          |
|------------------------------------|-----------------------------------------|--------------|---------------------------------------|
| <b>Wydruk 3D:</b> praca<br>uczniów | Edukacja<br>wczesnoszkolna,<br>przyroda | 15 min       | Praca indywidualna<br>/ praca grupowa |

## **OPIS AKTYWNOŚCI**

Uczniowie losują po jednym elemencie przedstawiającym etap cyklu życia jabłka. Analizują wylosowane wydruki i dobierają się w zespoły tak, by łącznie posiadać 5 różnych elementów. Następnie wspólnie układają wspólnie modele by przedstawiały pełen cykl życia jabłoni.

### INFORMACJE DODATKOWE

Przygotuj tyle elementów modeli, aby każdy mógł otrzymać przynajmniej jeden.

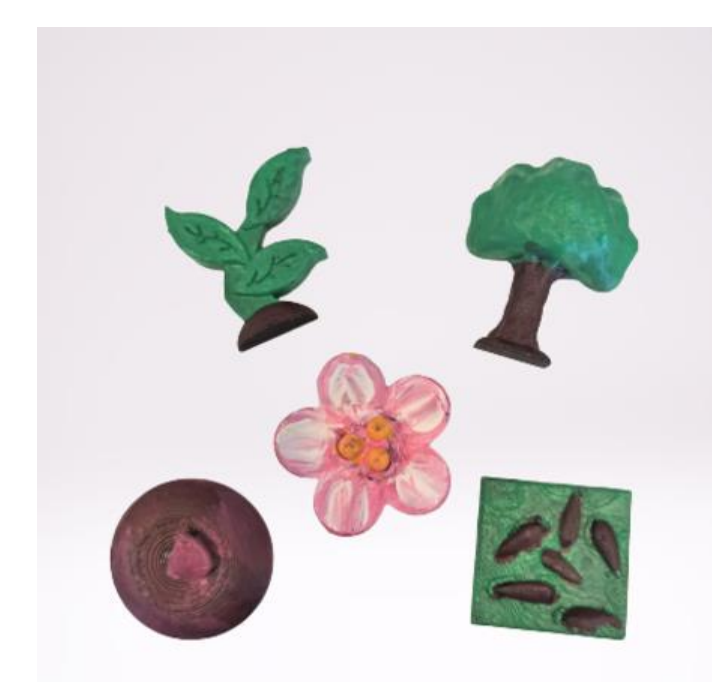

Zobacz:

Model na Skrimarkecie

Ćwiczenie na Skriware Academy

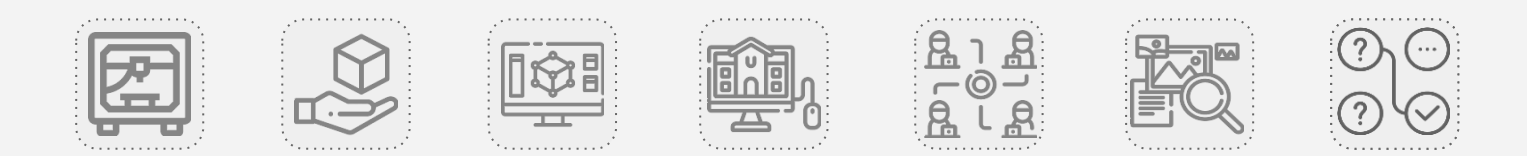

## Ludzkie serce

| <b>ΤΥΡ ΑΚΤΥWΝΟŚCΙ</b>            | PRZEDMIOT                                         | CZAS TRWANIA | SPOSÓB PRACY      |
|----------------------------------|---------------------------------------------------|--------------|-------------------|
| <b>Model 3D:</b><br>demonstracja | Edukacja<br>wczesnoszkolna,<br>przyroda, biologia | 5 min        | Ćwiczenie klasowe |

### **OPIS AKTYWNOŚCI**

Uczniowie przyglądają się budowie ludzkiego serca.

Warto poprosić uczniów o uważne przyjrzenie się poszczególnym elementom modelu i krótko omówić, co przedstawiają.

#### **INFORMACJE DODATKOWE**

Na Skrimarkecie znajdziesz też wiele innych modeli 3D narządów w ciele człowieka.

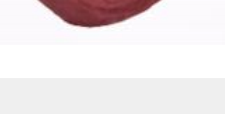

Zobacz:

Model na **Skrimarkecie** 

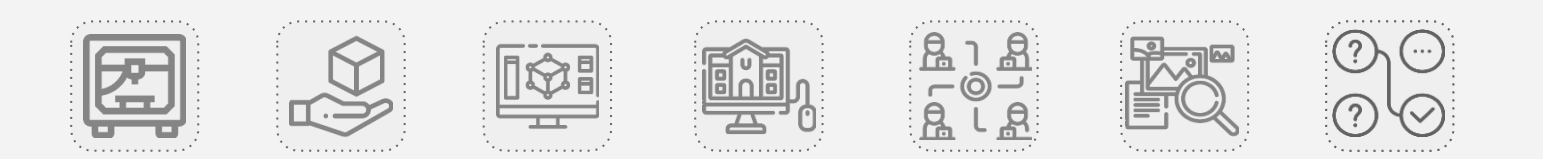

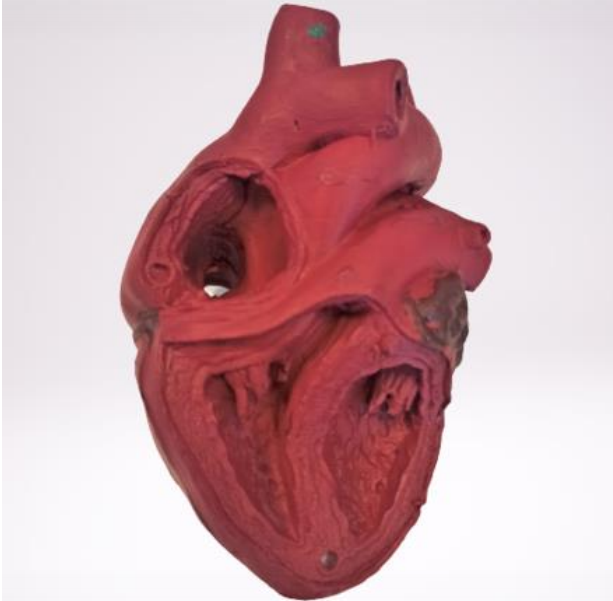

## Emocje

| TYP AKTYWNOŚCI           | PRZEDMIOT      | CZAS TRWANIA | SPOSÓB PRACY       |
|--------------------------|----------------|--------------|--------------------|
| <b>Model 3D:</b> zadanie | Edukacja       | 10 min       | Praca indywidualna |
| praktyczne               | wczesnoszkolna |              | / praca grupowa    |

### **OPIS AKTYWNOŚCI**

Uczniowie przyglądają się tabliczkom znajdującym się w przestrzeni edukacyjnej w Tinkercad. Analizują przedstawione na nich emocje i próbują je nazwać. Następnie dzielą je na kategorie: przyjemne, nieprzyjemne i neutralne.

Na koniec zastanawiają się, jakim zdarzeniom może towarzyszyć każda z tych emocji.

### INFORMACJE DODATKOWE

Na Skriware Academy znajdziesz też propozycje innych aktywności rozwijających inteligencję emocjonalną.

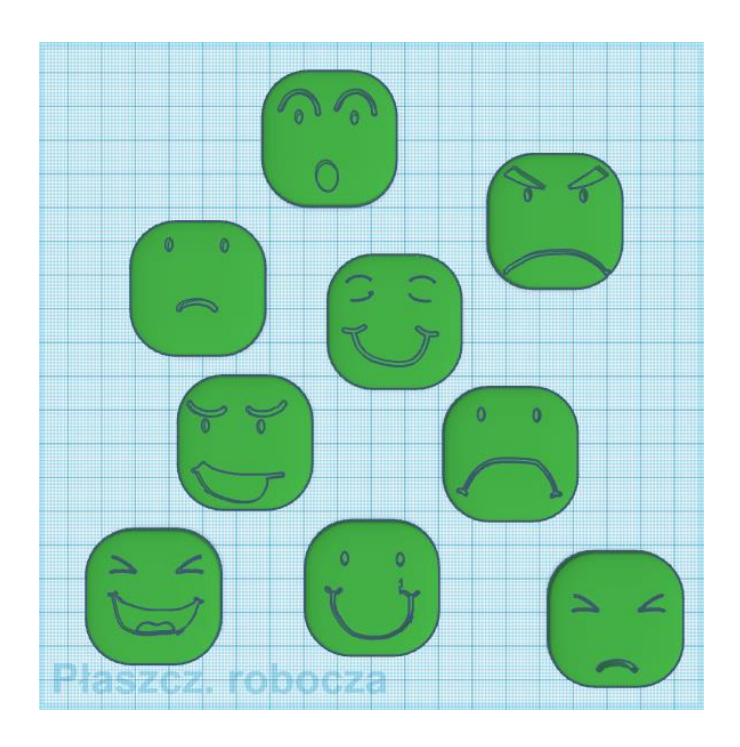

Zobacz:

Model na Skrimarkecie

Link do przestrzeni wirtualnej

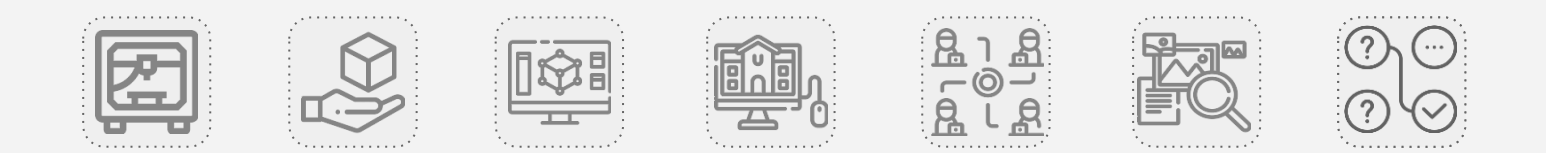

## **GRATULACJE!**

## UKOŃCZYŁEŚ KURS DOTYCZĄCY DRUKU i MODELOWANIA 3D W SZKOLE!

Zainteresowała Cię tematyka pracy z modelami i modelowania? Sprawdź inne kursy dostępne na Skriware Academy:

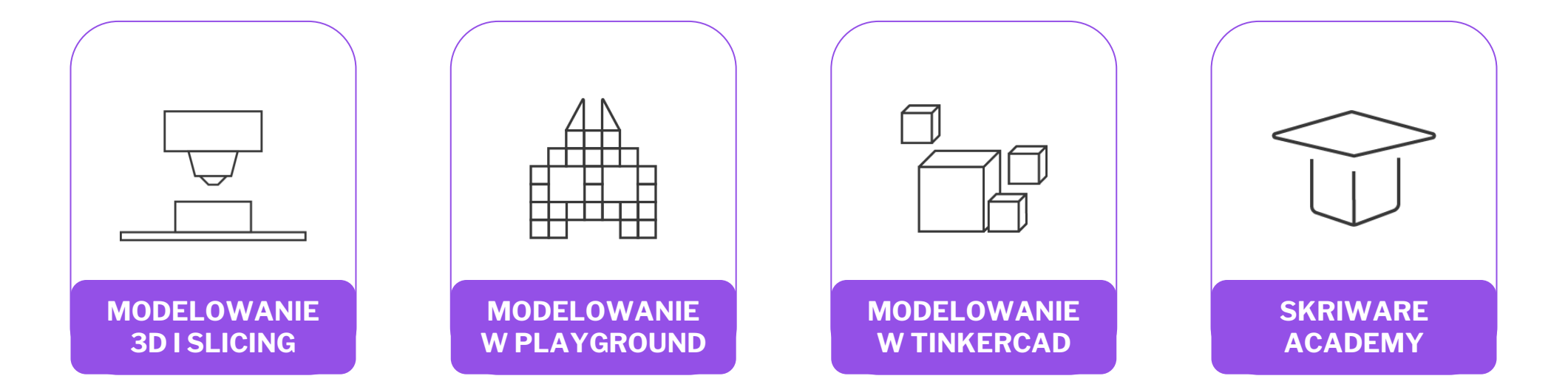

## POZNAJ DRUKARKĘ 3D SKRINTER

Podczas tego kursu zapoznasz się z podstawowymi informacjami dotyczącymi budowy i funkcjonowania drukarki 3D Skrinter a także procesu druku 3D i towarzyszącym mu narzędziom.

# **SPIS TREŚCI**

## E-kurs składa się z sekcji:

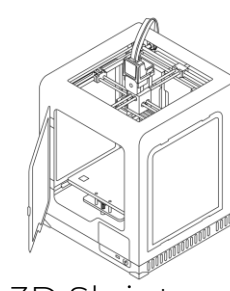

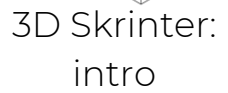

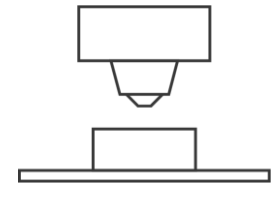

Druk 3D: jak to działa?

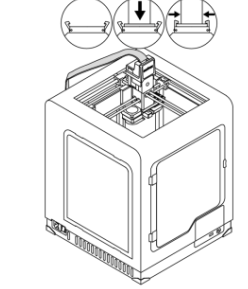

Budowa drukarki 3D Skrinter

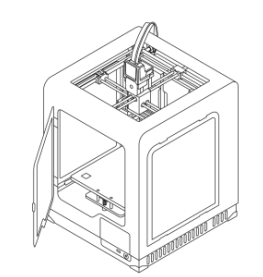

# **3D SKRINTER** Intro

# Poznaj drukarkę 3D Skrinter

3D Skrinter to **najbardziej intuicyjna w obsłudze drukarka 3D** na świecie, oferująca całą gamę możliwości. Jest to doskonałe narzędzie zarówno **dla osób stawiających pierwsze kroki** w technologii i procesie drukowania 3D, jak i użytkowników **poszukujących produktu o zaawansowanych funkcjonalnościach**.

3D Skrinter została **zaprojektowana z myślą o pracy w szkole**, dlatego posiada szereg cech uwzględniających potrzeby nauczycieli oraz uczniów:

- zamykane drzwiczki gwarantujące bezpieczeństwo uczniów podczas pracy urządzenia,
- wyświetlacz LCD z intuicyjnym interfejsem obsługi urządzenia,
- możliwość zdalnego drukowania modeli z poziomu przeglądarki internetowej.

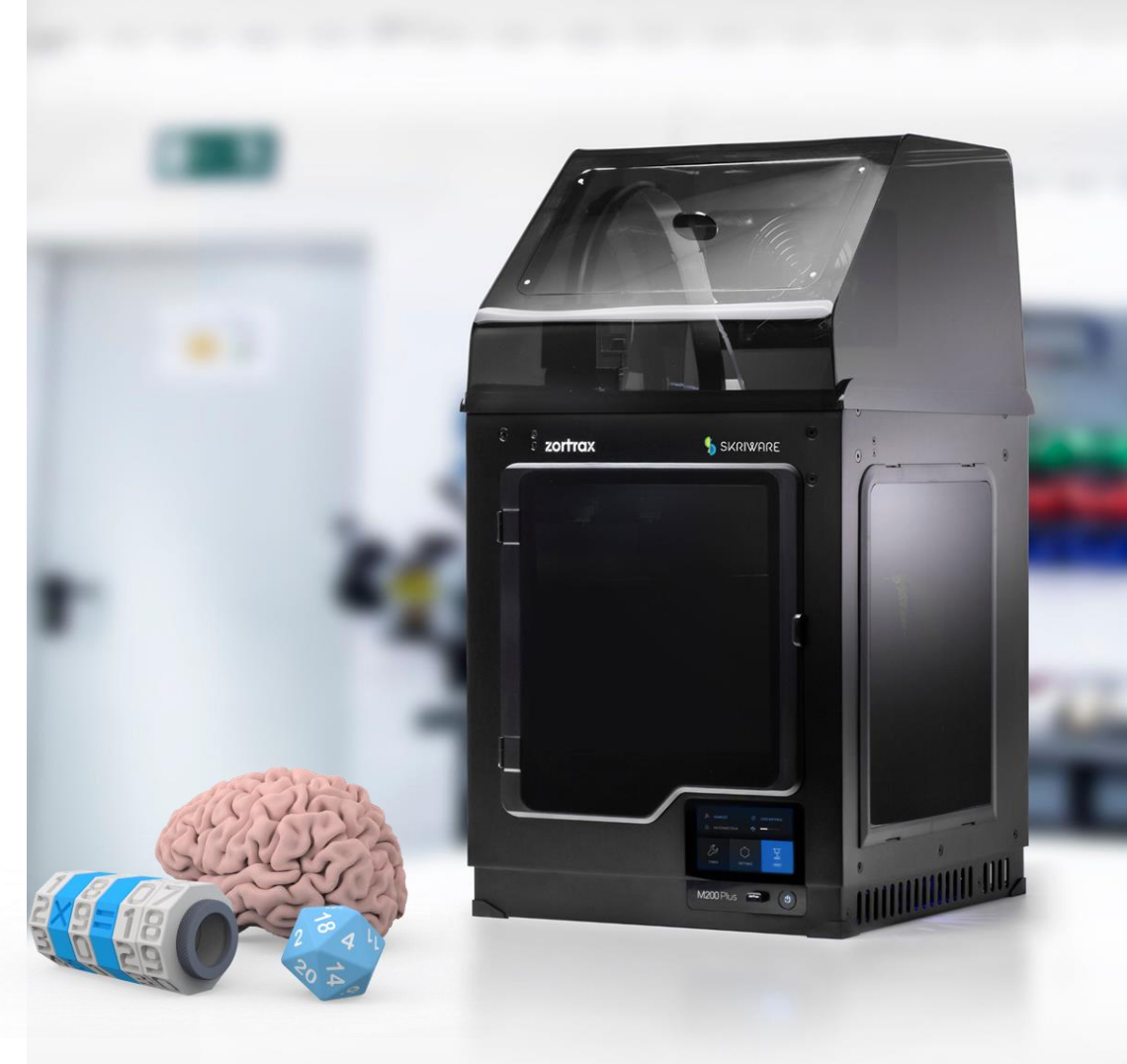

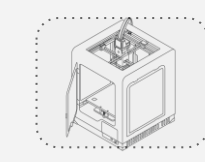

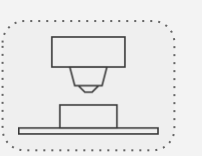

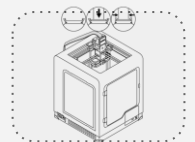

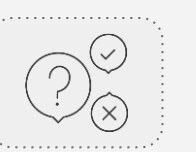

# Rozwój możliwości przy użyciu innych narzędzi Skriware

3D Skrinter to **narzędzie edukacyjne**, z którym możesz rozpocząć pracę już dziś. W bazie e-kursów dostępnych na Skriware Academy znajdziesz wszystkie informacje niezbędne do zapoznania się ze sposobem działania i możliwościami urządzenia.

Ale to nie wszystko! Skriware udostępnia **narzędzia, które pozwalają na rozbudowę możliwości użycia drukarki** - między innymi ogromną bazę **darmowych modeli 3D** gotowych do wydruku, bezpłatne narzędzie do nauki **podstaw modelowania 3D** - 3D Playground, darmowy **slicer online** pozwalający w łatwy sposób przygotować stworzone modele do wydruku czy narzędzie do projektowania **wirtualnych konstrukcji 3D** Creator Skriware.

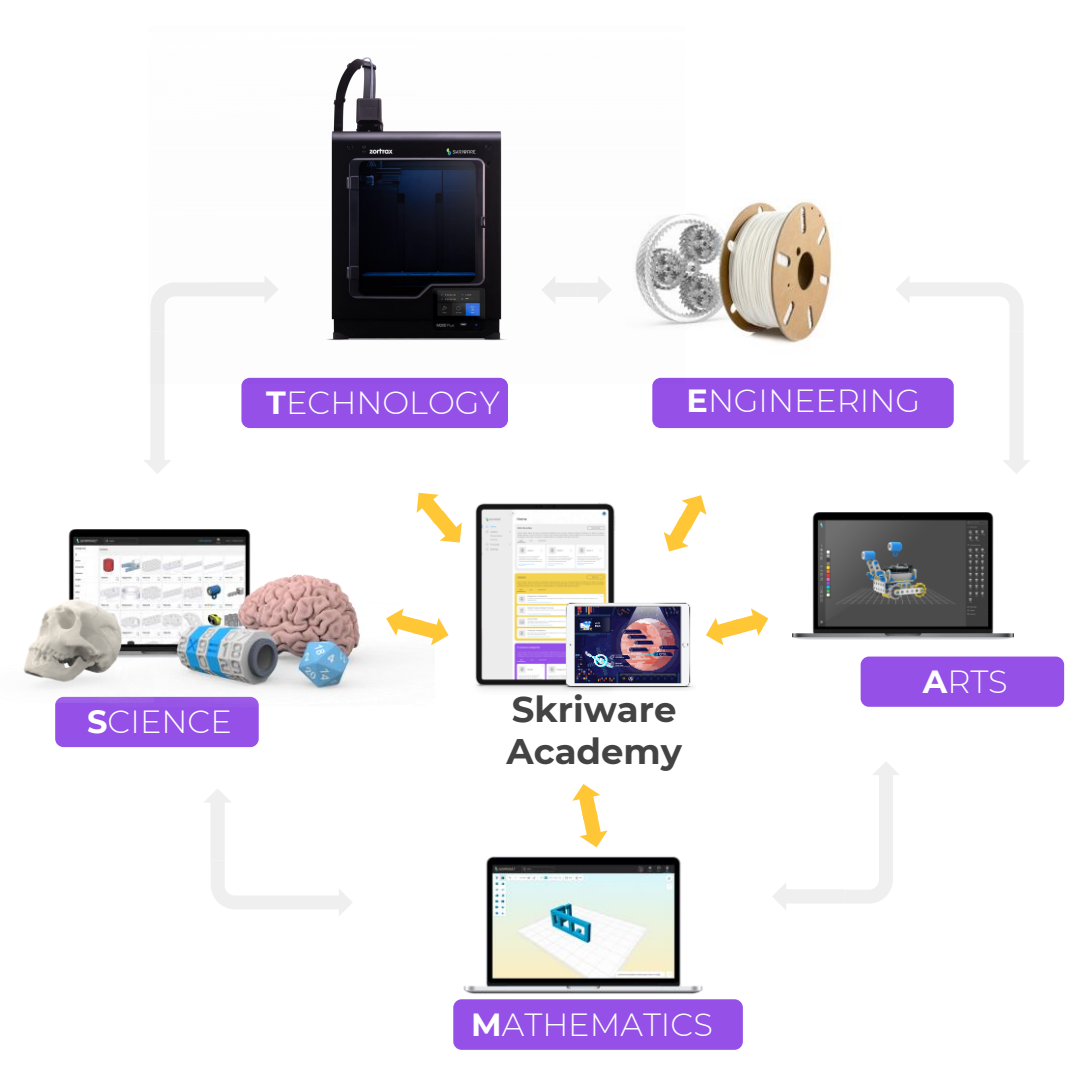

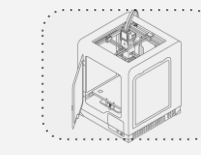

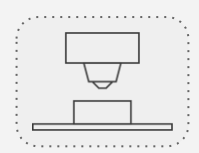

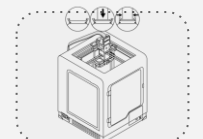

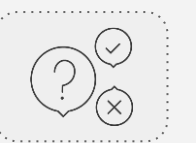

# Zalety pracy z drukiem 3D

SkriEdukacja z drukiem 3D to nie tylko wyposażenie szkoły w narzędzie! Praca z ekosystemem Skriware to doskonała okazja do prowadzenia rozbudowanych projektów, w których uczniowie zapoznają się ze specyfiką pracy zespołowej i nabywając wiedzę przedmiotową rozwijają interdyscyplinarne umiejętności miękkie.

Drukarka 3D wraz z wykorzystaniem możliwości modelowania 3D to **jedna z najbardziej uniwersalnych technologii** możliwych do wykorzystania w szkole. Zarówno **gotowe pomoce dydaktyczne** wydrukowane na drukarce, jak i wplecenie **modelowania 3D w treści przedmiotowe** pozwalają na urozmaicenie i uatrakcyjnienie prowadzonych zajęć lekcyjnych. Jest to też doskonały sposób na rozwój umiejętności wykorzystania wiedzy teoretycznej w praktyce.

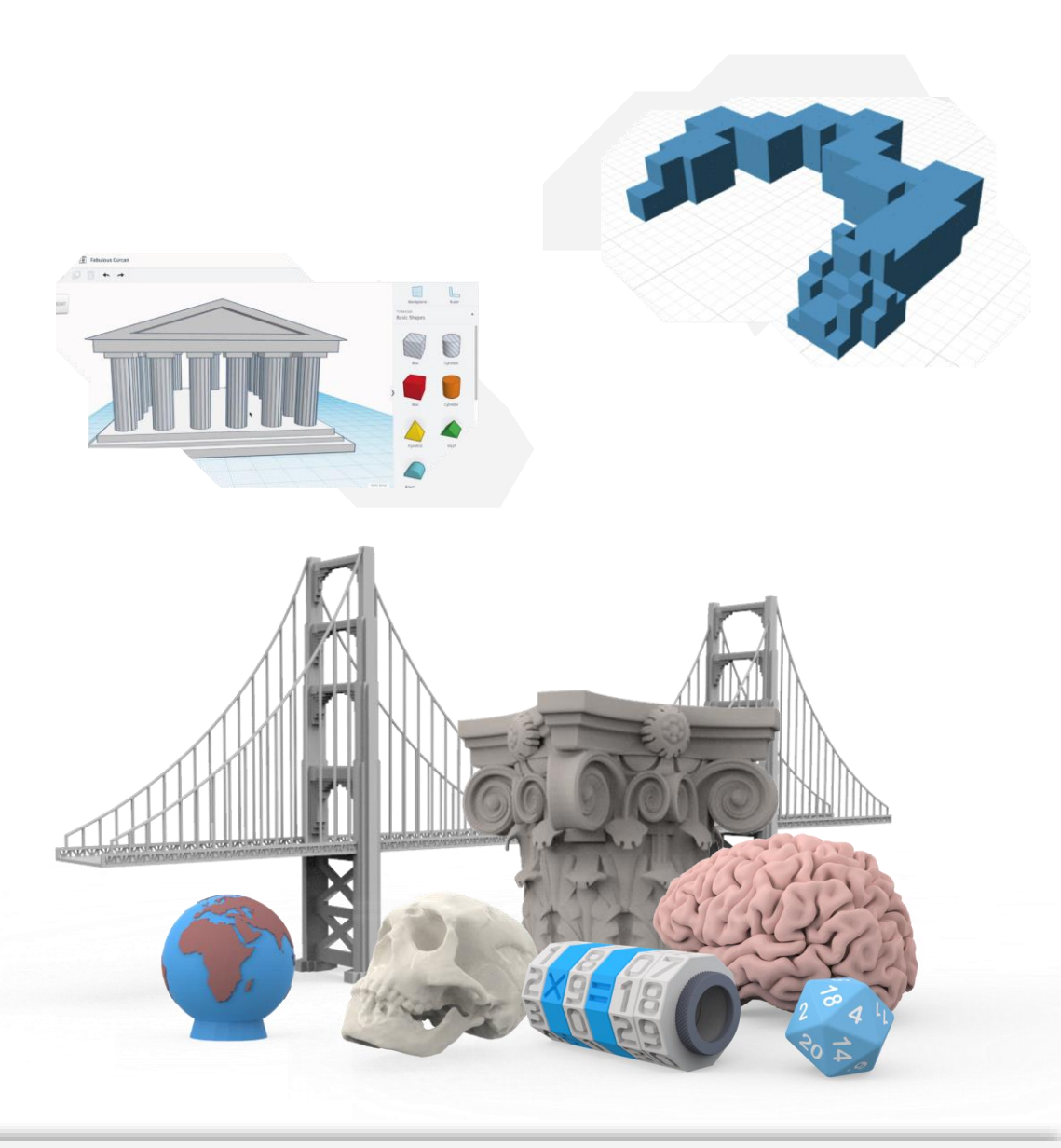

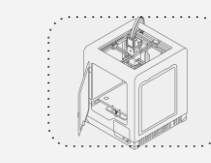

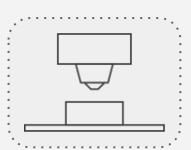

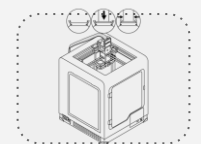

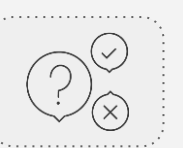

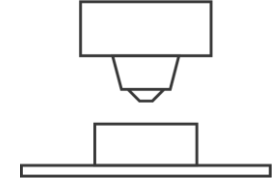

# **DRUK 3D** Jak to działa?

## Druk 3D: czego potrzebuję, by zacząć?

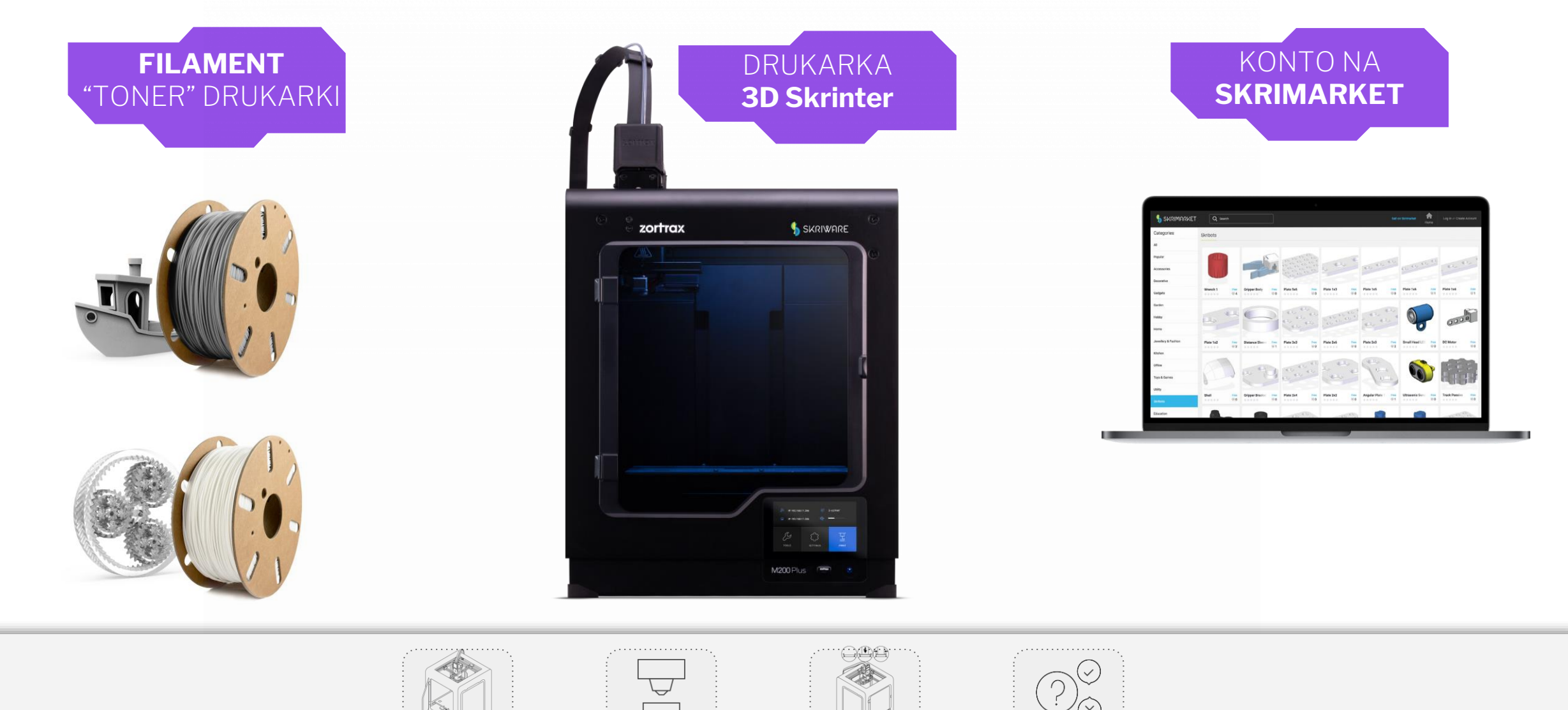

# Czym jest filament?

Filament to odpowiednio przygotowane tworzywo, które wykorzystywane jest do tworzenia przestrzennych wydruków przy użyciu technologii druku 3D.

Filamenty sprzedawane są w postaci szpul, na które naciągnięte są cienkie żyłki tworzywa o średnicy 1,75 mm. Szpule filamentu umieszczane są w specjalnej komorze drukarki, skąd użytkownik wyprowadza końcówkę żyłki i umieszcza ją w rurce doprowadzającej filament do głowicy drukującej.

W trakcie procesu drukowania żyłka ulega podgrzaniu w głowicy, dzięki czemu topi się. Roztopiony plastik wydobywa się przez cienką dyszę i jest bardzo precyzyjnie rozprowadzany, efektem czego jest powstanie fizycznego modelu.

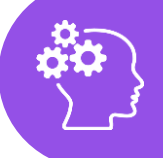

Zainteresował Cię ten temat? Dodatkowe kursy dostępne na Skriware Academy!

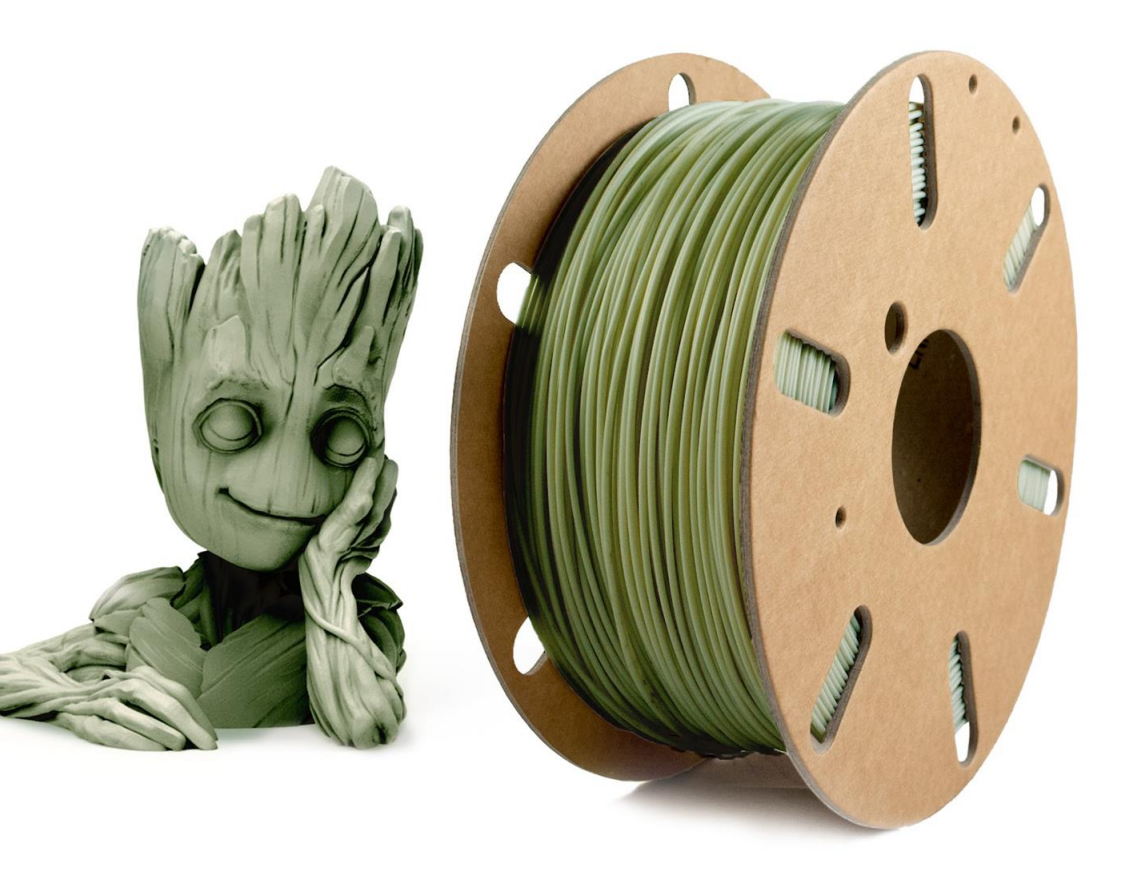

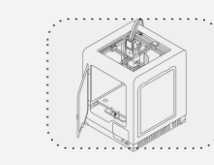

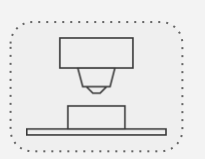

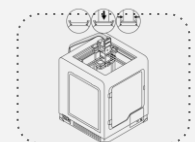

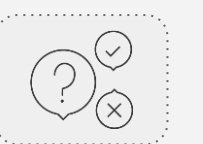

# Filamenty a proces druku 3D

Filamenty tworzone są z różnych rodzajów plastiku. Niektóre z nich posiadają domieszki innych tworzyw, takich jak np. pył drewniany, proszki mineralne lub metalowe.

Filamenty posiadają szereg parametrów wpływających zarówno na proces wydruku i związane z nim ustawienia drukarki 3D, jak i właściwości wydrukowanych przedmiotów. Znajomość tych parametrów i rozumienie ich wpływu na poszczególne etapy procesu druku 3D jest bardzo istotna w kontekście bezpieczeństwa i bezawaryjności sprzętu, a także zadowolenia z powstałych wydruków.

UWAGA: Szczegółowe omówienie poszczególnych parametrów filamentów znajdziesz w e-kursie "Świat filamentów".

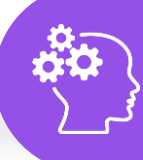

Zainteresował Cię ten temat? Dodatkowe kursy dostępne na Skriware Academy!

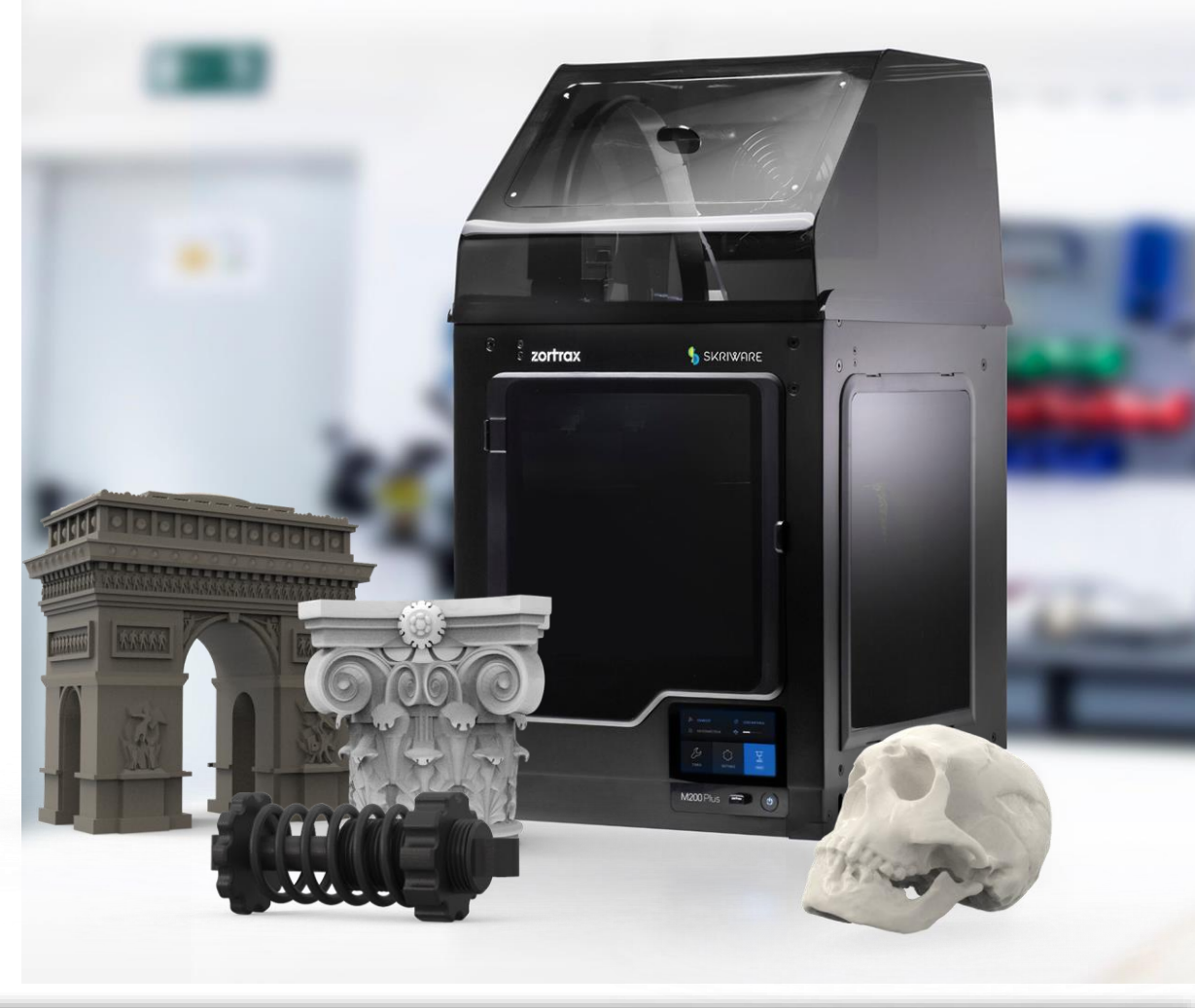

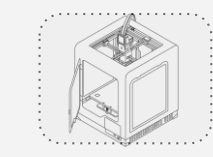

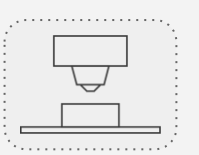

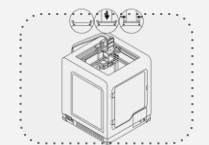

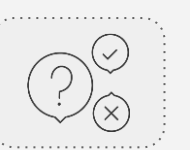

# Pierwsze spotkanie z drukarką 3D Skrinter

Na najbardziej ogólnym poziomie szczegółowości drukarka 3D Skrinter składa się z:

- **wyświetlacza LCD** wyświetlającego instrukcje ułatwiające obsługę techniczną urządzenia,
- komory, w której powstają wydruki 3D, wyposażonej w otwierające się drzwiczki osłaniające komorę od frontu.
- podgrzewanego blatu, na którym powstają wydruki, głowicy drukującej.

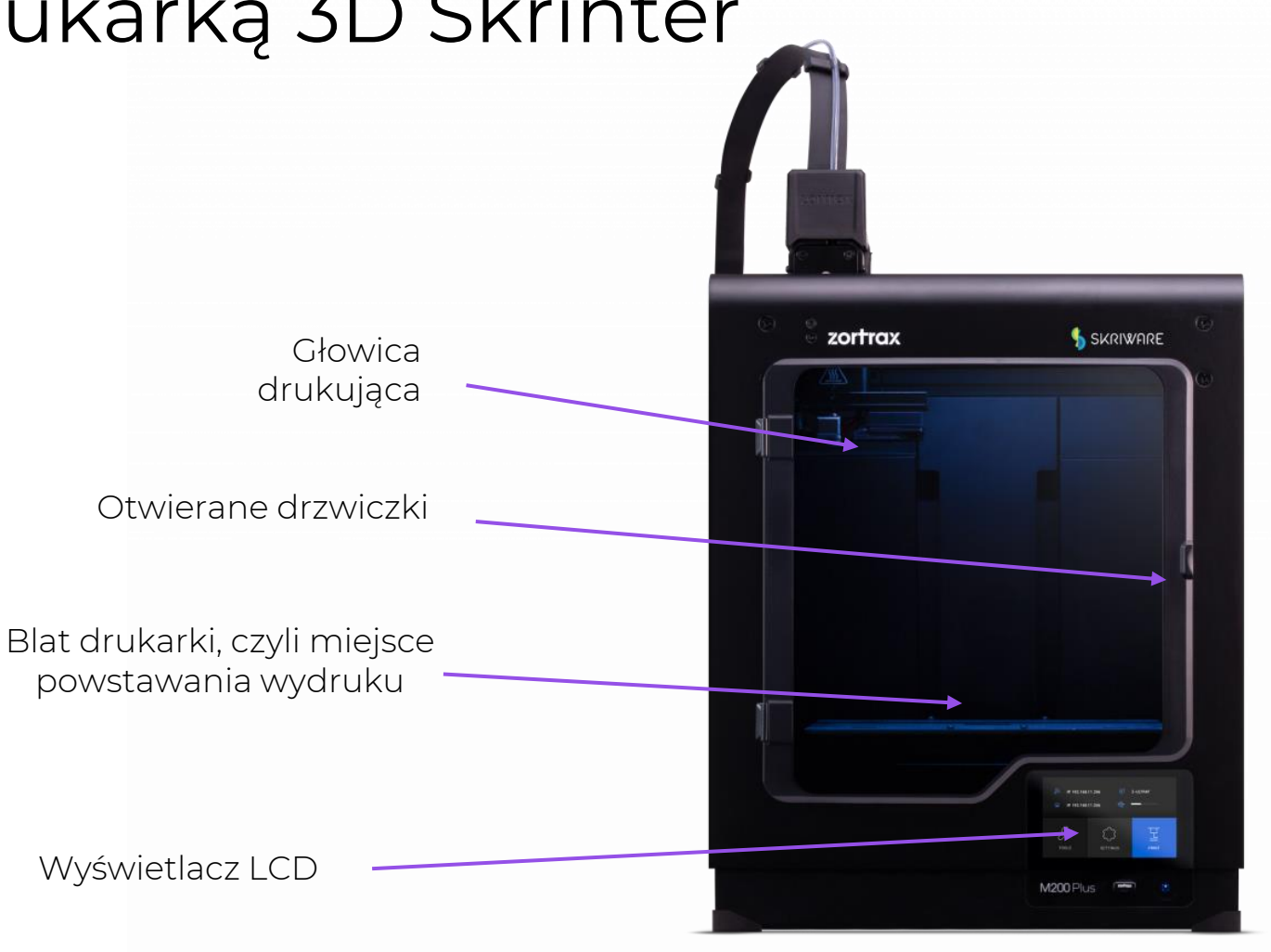

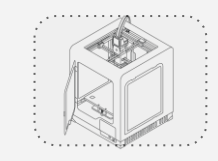

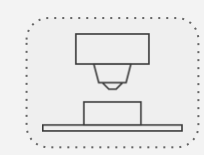

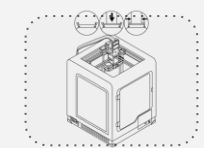

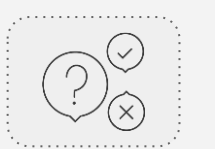

## Skrimarket - system zarządzania drukarką i baza modeli 3D

Skrimarket to **kompleksowa platforma internetowa pozwalająca na zdalne zarządzanie drukarką 3D Skrinter** a jednocześnie baza **kilkudziesięciu tysięcy gotowych modeli 3D** możliwych do wydrukowania na drukarce.

Na platformie znajdują się także **narzędzia do modelowania 3D** (3D Playground i Creator Skriware) oraz do **slicingu modeli 3D**, czyli przygotowywania plików z modelami do wydruku na drukarce.

Skrimarket umożliwia m.in. zlecenie wydruku na drukarce, śledzenie statusu wydruku, podgląd live z kamery na komorę drukarki, zapauzowanie wydruku, podgląd historii drukowanych modeli. Połączenie drukarki z siecią WiFi sprawia, że **te i wiele innych czynności możemy wykonywać, znajdując się w dowolnym miejscu** - niekoniecznie w tej samej sali czy nawet budynku, co nasze urządzenie.

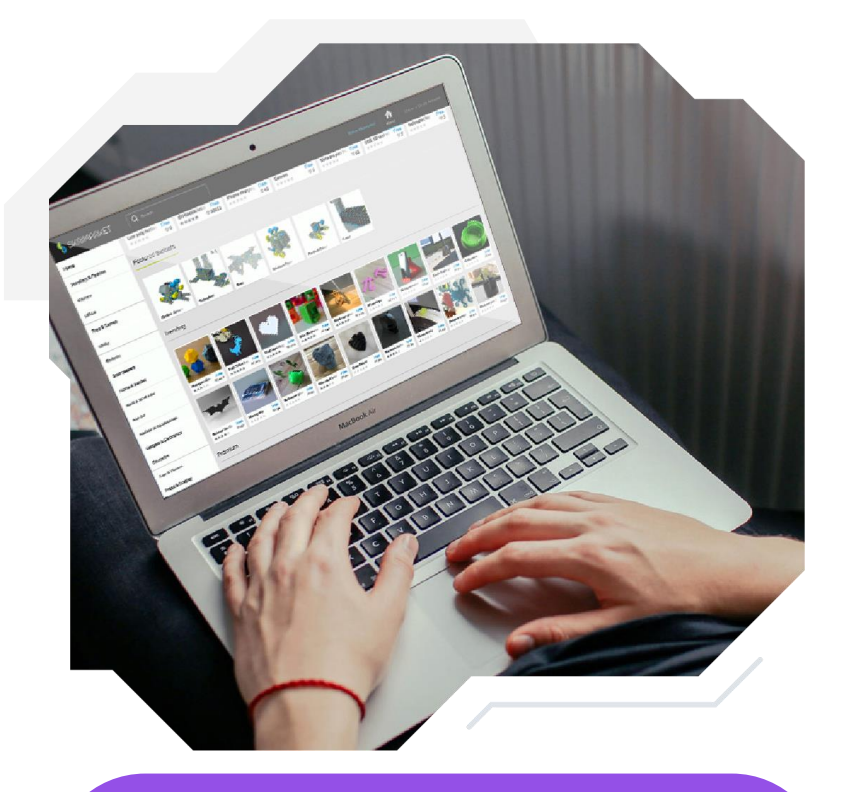

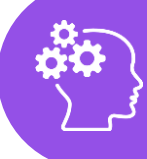

Zainteresował Cię ten temat? Dodatkowe kursy dostępne na Skriware Academy!

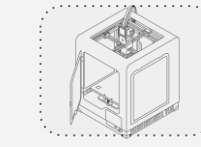

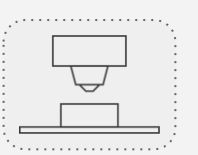

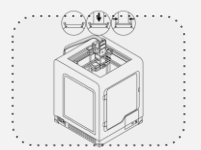

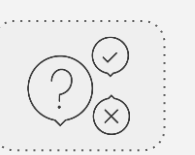

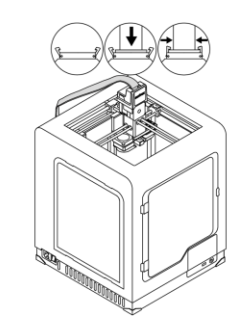

# **3D SKRINTER** Budowa drukarki 3D

# Budowa drukarki 3D Skrinter

**Minimalistyczna bryła drukarki** 3D Skrinter kryje w sobie rozbudowany **układ elementów elektronicznych i mechanicznych** biorących udział w procesie druku.

Pod zewnętrzną obudową wykonaną ze stali znajdują się dwie komory drukarki:

- komora, w której odbywa się proces wydruku,
- komora, w której umieszczone są wszystkie **elementy** 
  - elektroniczne sterujące działaniem drukarki,

Pierwsza z nich obejmuje większą część wnętrza bryły drukarki i jest otwarta dla użytkownika. Druga ukryta jest pod dolną płytą komory drukowania, bezpośrednio za wyświetlaczem drukarki. Odizolowanie komór warstwą tworzywa gwarantuje ich bezpieczną i autonomiczną pracę.

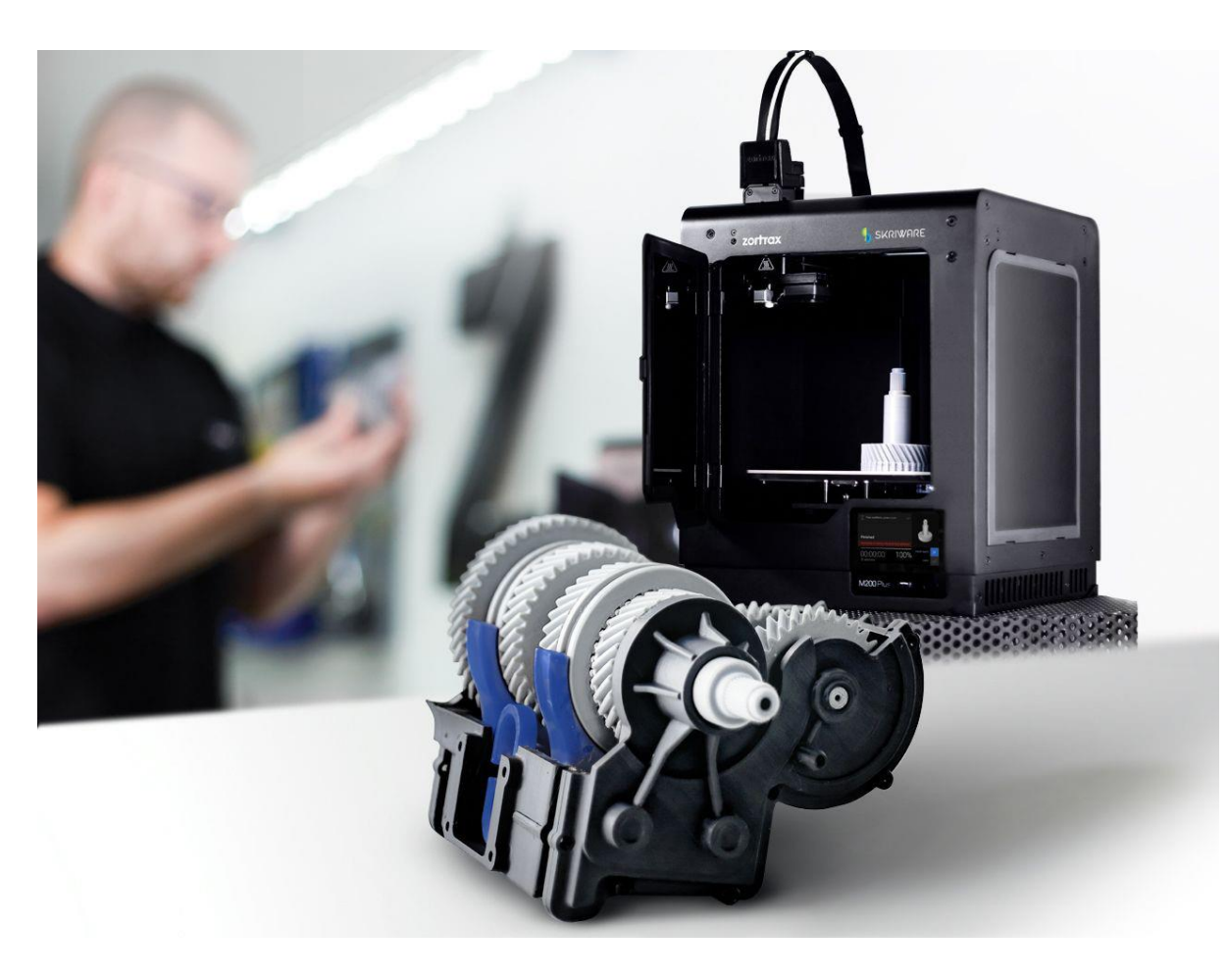

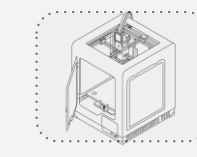

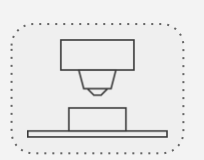

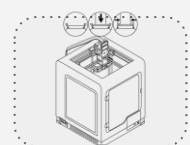

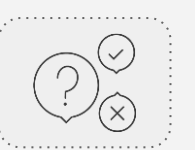

# 3D Skrinter: tył drukarki

Z tyłu drukarki znajdują się gniazdo, do którego podłączamy **przewód** sieciowy umożliwiający łączność z lokalną siecią komputerową (1). Połączenie sieciowe jest opcjonalne - drukarka posiada bowiem także łączność WiFi.

**Czujnik materiału(2)** jest urządzeniem umieszczonym z tyłu drukarki. Służy ono do wykrywania obecności materiału i reaguje na jego brak. Jeśli w trakcie druku materiał się skończy, czujnik przekaże drukarce polecenie wejścia w stan pauzy, dzięki czemu użytkownik będzie miał możliwość załadowania nowego materiału i kontynuacji wydruku.

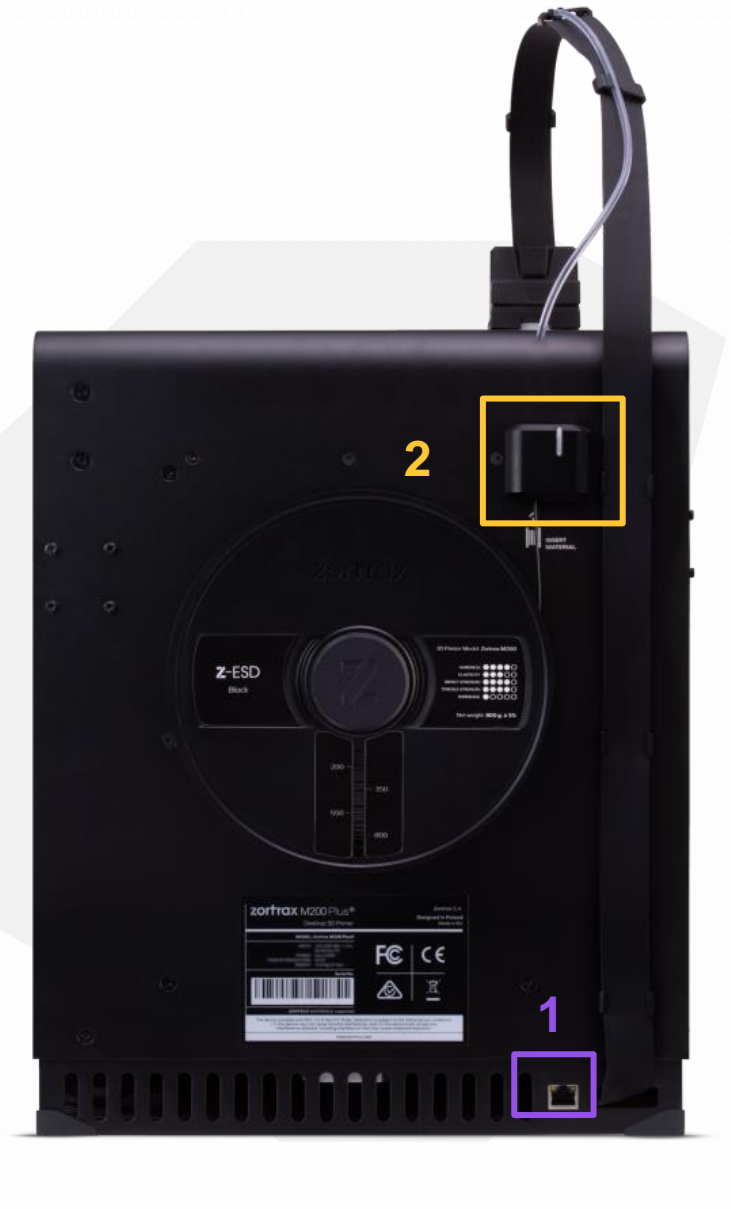

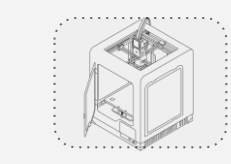

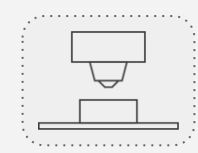

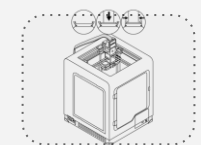

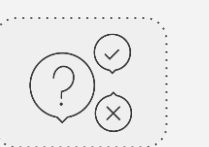

# 3D Skrinter: lewy bok drukarki

Z boku drukarki umiejscowione jest gniazdo, do którego podłączamy **przewód zasilający (1).** 

Bezpośrednio obok miejsca na zasilanie, znajduje się **przełącznik zasilania (2)**, który służy włączaniu i wyłączaniu zasilania drukarki.

Drukarka 3D Skrinter wyposażona jest również w **uchwyt na szpulę z materiałem (3)**, która jest widoczny z boku drukarki.

Podczas zakładania filamentu należy zadbać o to, aby żyłka nie była splątana, szpula znajdowała się w odpowiedniej pozycji na "wieszaku", a końcówka żyłki była poprawnie przycięta.

UWAGA: szczegółowe informacje na temat obsługi drukarki (w tym wymiany filamentu) znajdziesz w e-kursie "Obsługa drukarki 3D Skrinter".

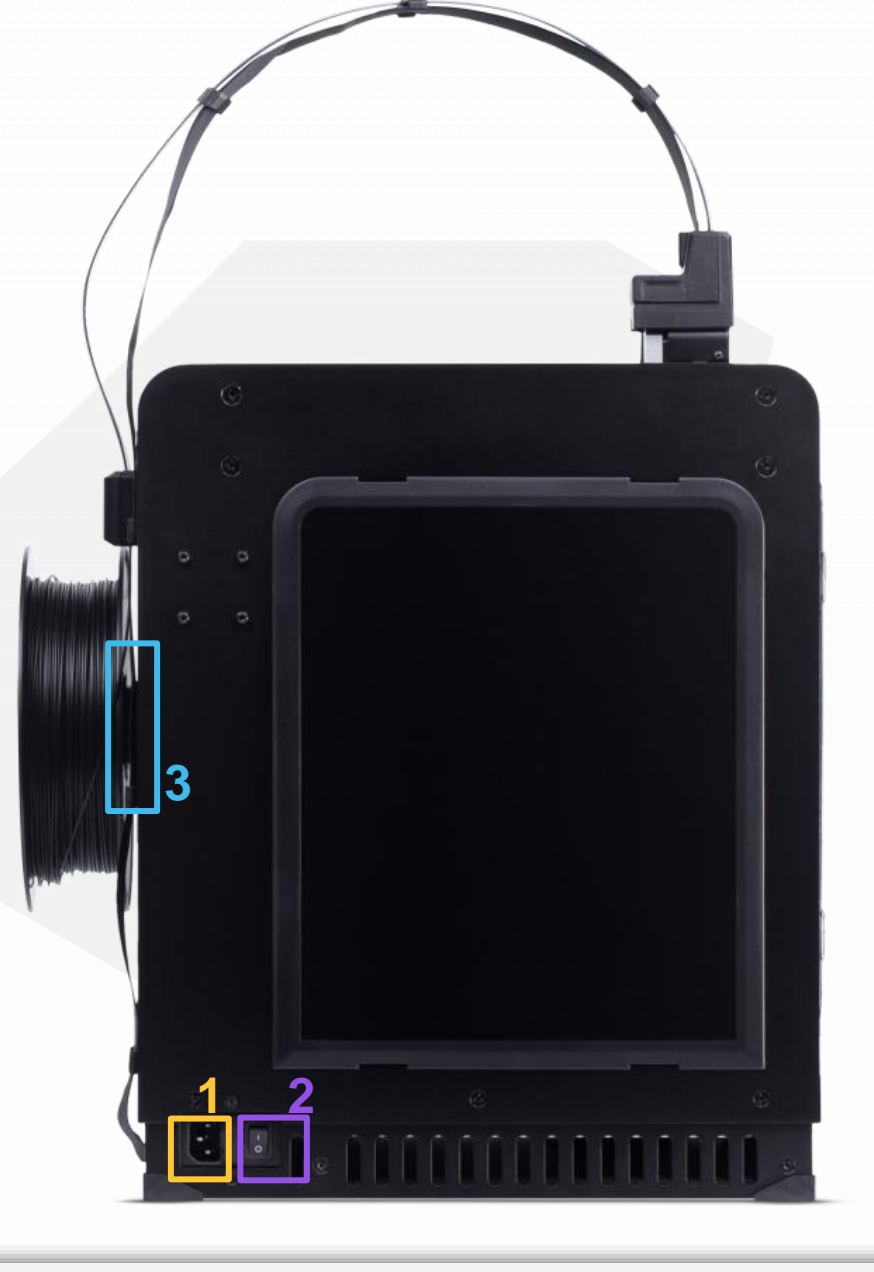

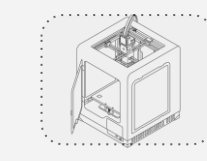

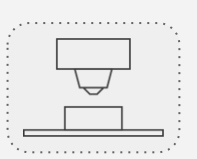

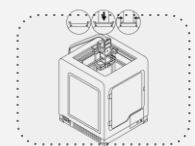

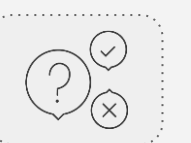

# 3D Skrinter: przód drukarki

Z przodu drukarki znajdują się **wyświetlacz LCD (1)** pozwalający na łatwą i intuicyjną obsługę techniczną urządzenia - np. poziomowanie blatu drukarki. Z przodu drukarki znajdują się **otwierane drzwiczki (2)** osłaniające komorę, w której powstają wydruki. Dzięki temu korzystanie z drukarki w otoczeniu dzieci jest bezpieczne, a dodatkowo w komorze panują optymalne warunki dla wydruku, takie jak np. temperatura.

Kolejnym istotnym elementem drukarki jest **prowadnica materiału (3)** która doprowadza filament do drukarki oraz **taśma ekstrudera (4)** łącząca ekstruder z płytą główną. Dzięki niej możliwy jest bieżący odczyt danych z głowicy oraz ich regulacja.

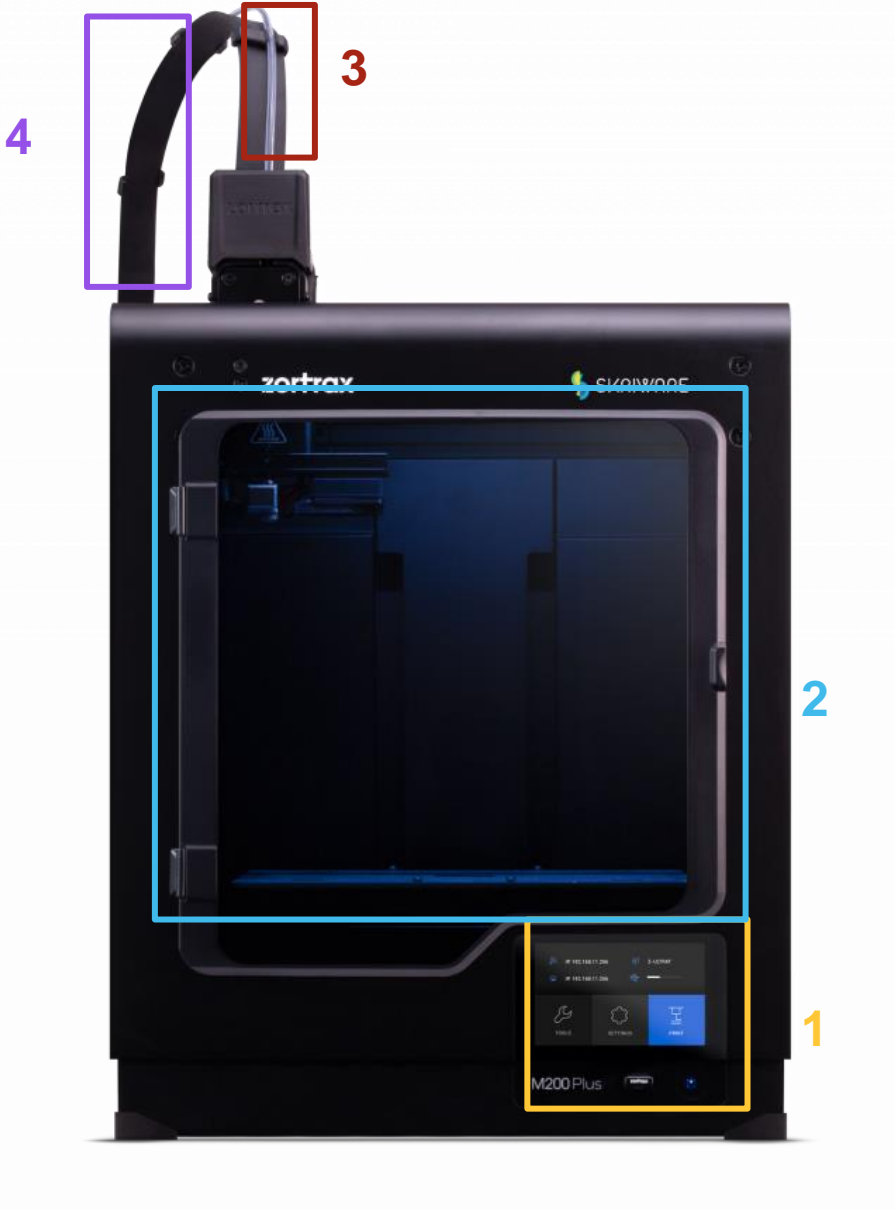

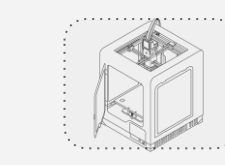

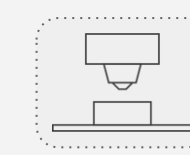

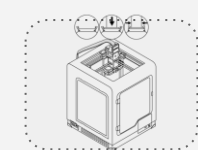

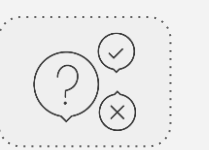

# 3D Skrinter: przód drukarki

Z przodu drukarki znajduje się **port USB (1)**, do którego możemy podłączyć **zewnętrzny nośnik pamięci** (tzw. pendrive) z nagranym modelem 3D do wydruku. Jest to alternatywa dla osób, których konto na portalu Skrimarket nie jest połączone z drukarką.

Po podłączeniu nośnika do drukarki należy za pomocą dotykowego wyświetlacza LCD wybrać plik, który ma zostać wydrukowany. Ważne, aby plik był przygotowany w formacie .zcodex2. Po załadowaniu modelu do wydruku nośnik pamięci może zostać odłączony od urządzenia.

UWAGA: szczegółowe informacje na temat obsługi drukarki (w tym wydruku modelu z zewnętrznego nośnika pamięci) znajdziesz w ekursie "Obsługa drukarki 3D Skrinter".

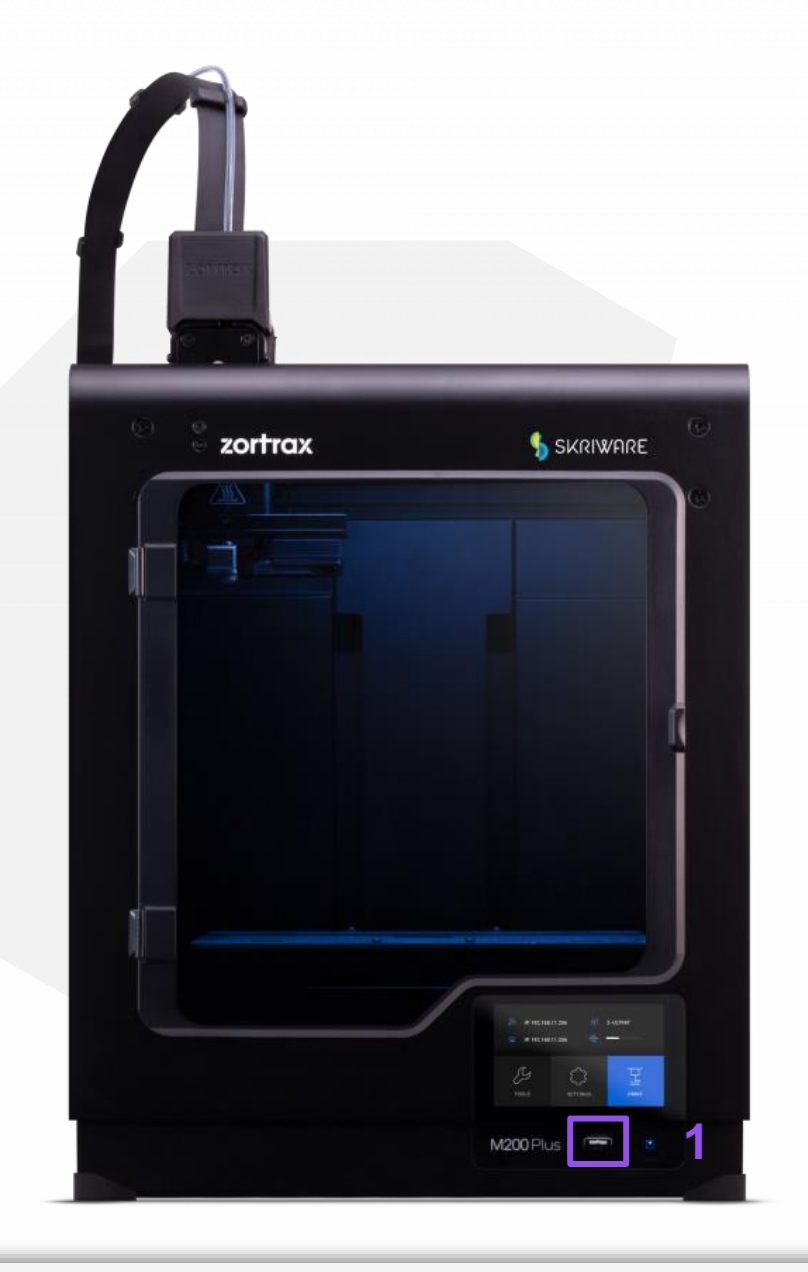

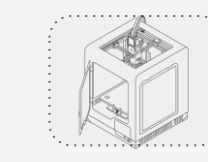

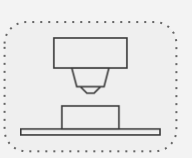

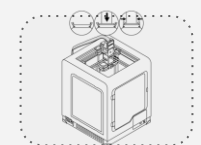

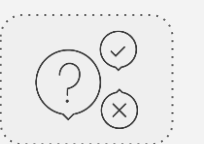

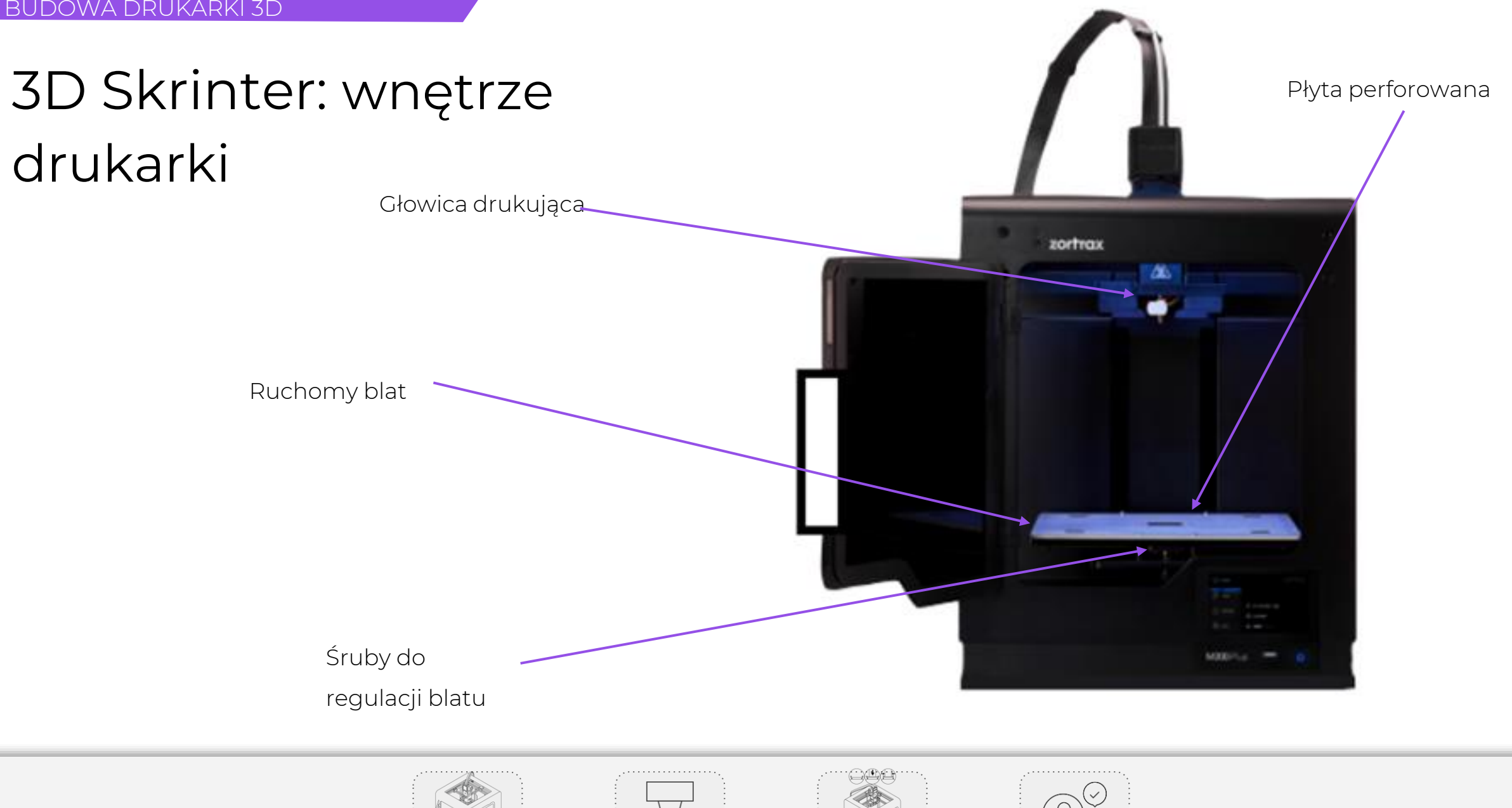

# 3D Skrinter: blat drukarki

**Blat** jest integralna część drukarki 3D, na której powstaje wydruk. Platforma w urządzeniach 3D Skrinter składa się z dwóch części: **stołu grzewczego i płyty perforowanej.** 

- Stół grzewczy zapewnia odpowiednie grzanie platformy w trakcie druku;
- Płyta gwarantuje solidne przyleganie wydruku do jej płaskiej i perforowanej powierzchni.

Platformę można z łatwością wyjąć, jak również umieścić z powrotem w drukarce. Należy zwrócić szczególną ostrożność, żeby niechcący nie wyrwać przewodu, którym podpięty jest blat.

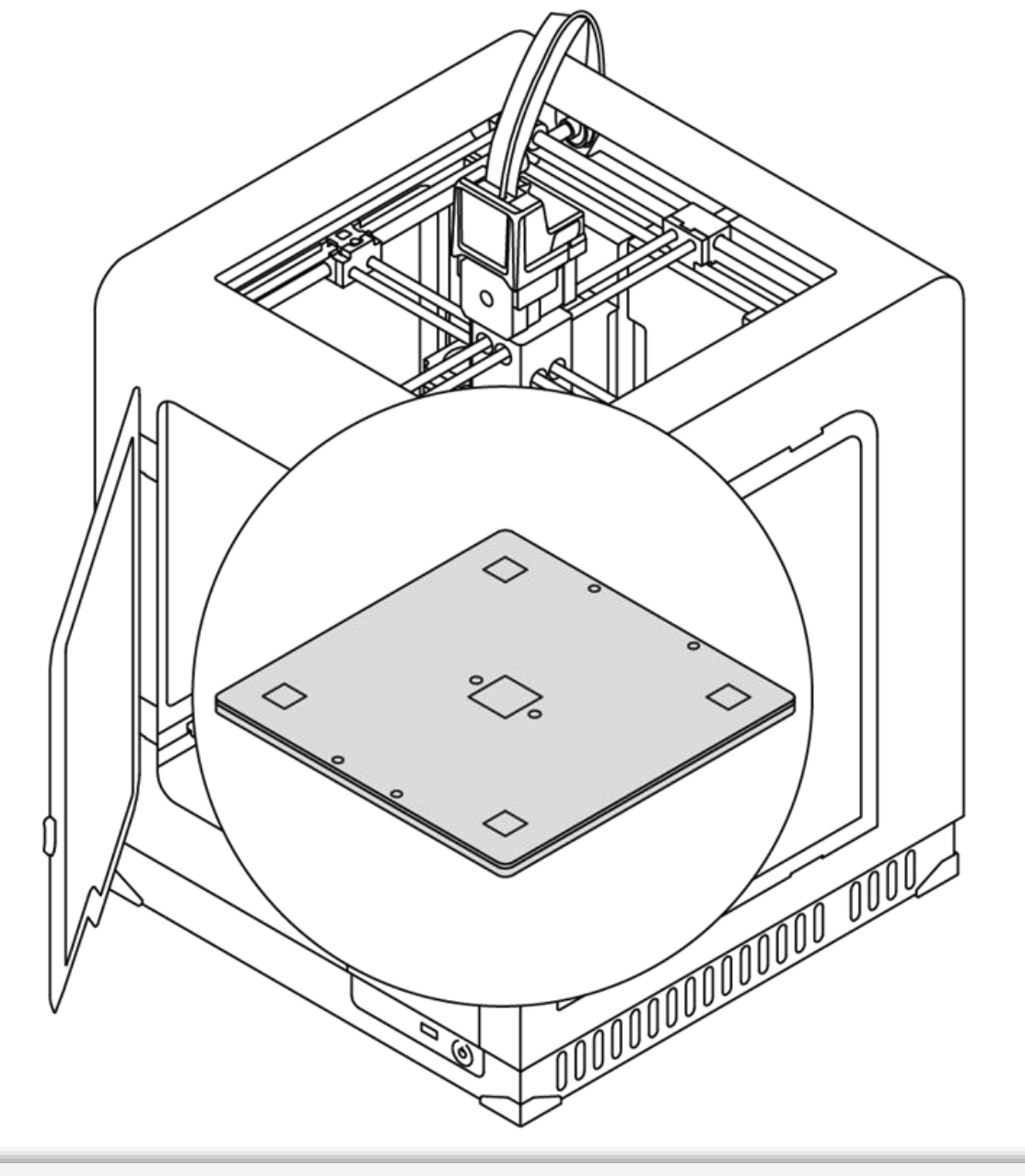

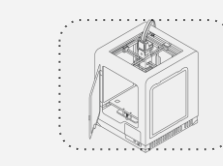

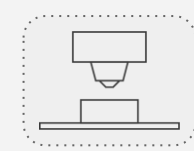

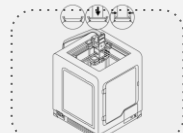

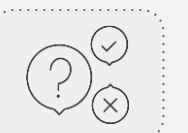

# 3D Skrinter: osie X/Y i prowadnice ekstrudera

Silnik krokowy to rodzaj silnika elektrycznego, w którym zasilanie prądem elektrycznym oraz odpowiednie sterowanie powoduje, że jego wirnik nie wykonuje płynnego obrotu, a serię obrotów o określony kąt.

W drukarce 3D Skrinter znajdują się 4 silniki krokowe:

- dwa odpowiadające za ruch ekstrudera po osiach X i Y;
- jeden odpowiadający za ruch platformy roboczej w pionie;
- jeden odpowiadający za przepływ materiału przez ekstruder.

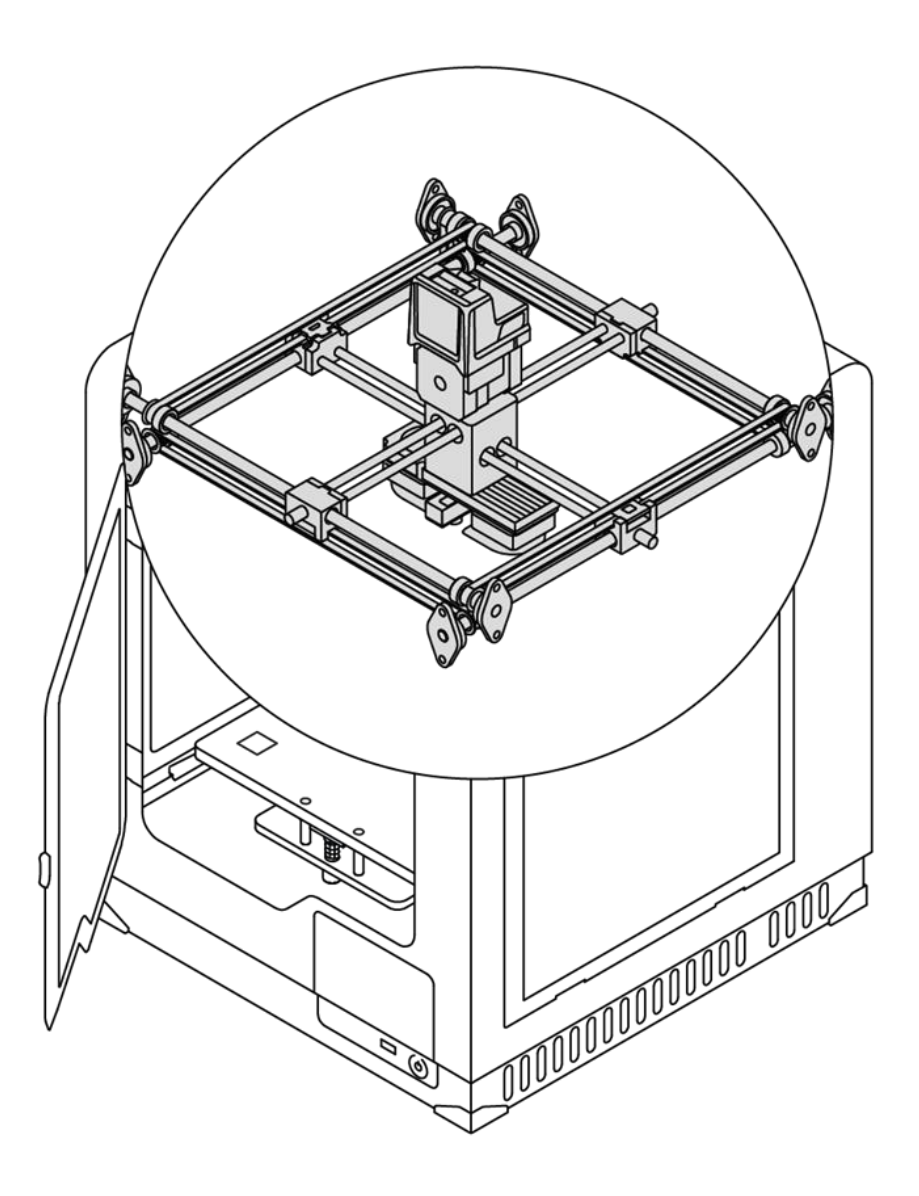

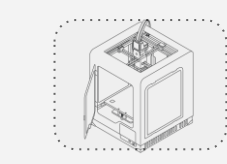

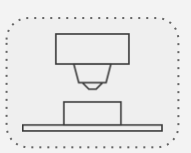

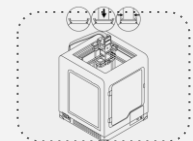

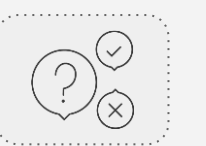

# 3D Skrinter: ekstruder

Ekstruder to mechanizm, który zapewnia proces ładowania, roztapiania oraz wytłaczania materiału, a także studzenia wydruku. Głównymi komponentami ekstrudera są: głowica, dysza, wiatraki chłodzące.

Załadowany materiał jest prowadzony do **głowicy**, gdzie następuje jego **podgrzewanie**. Następnie zachodzi wytłaczanie roztopionego materiału przez **dyszę**. W tej formie materiał jest nakładany na platformę roboczą warstwa po warstwie, by uformować wcześniej zaprojektowany kształt. Na ekstruderze znajdują się również trzy **wiatraki**: jeden chłodzący cały mechanizm i dwa chłodzące wydruk.

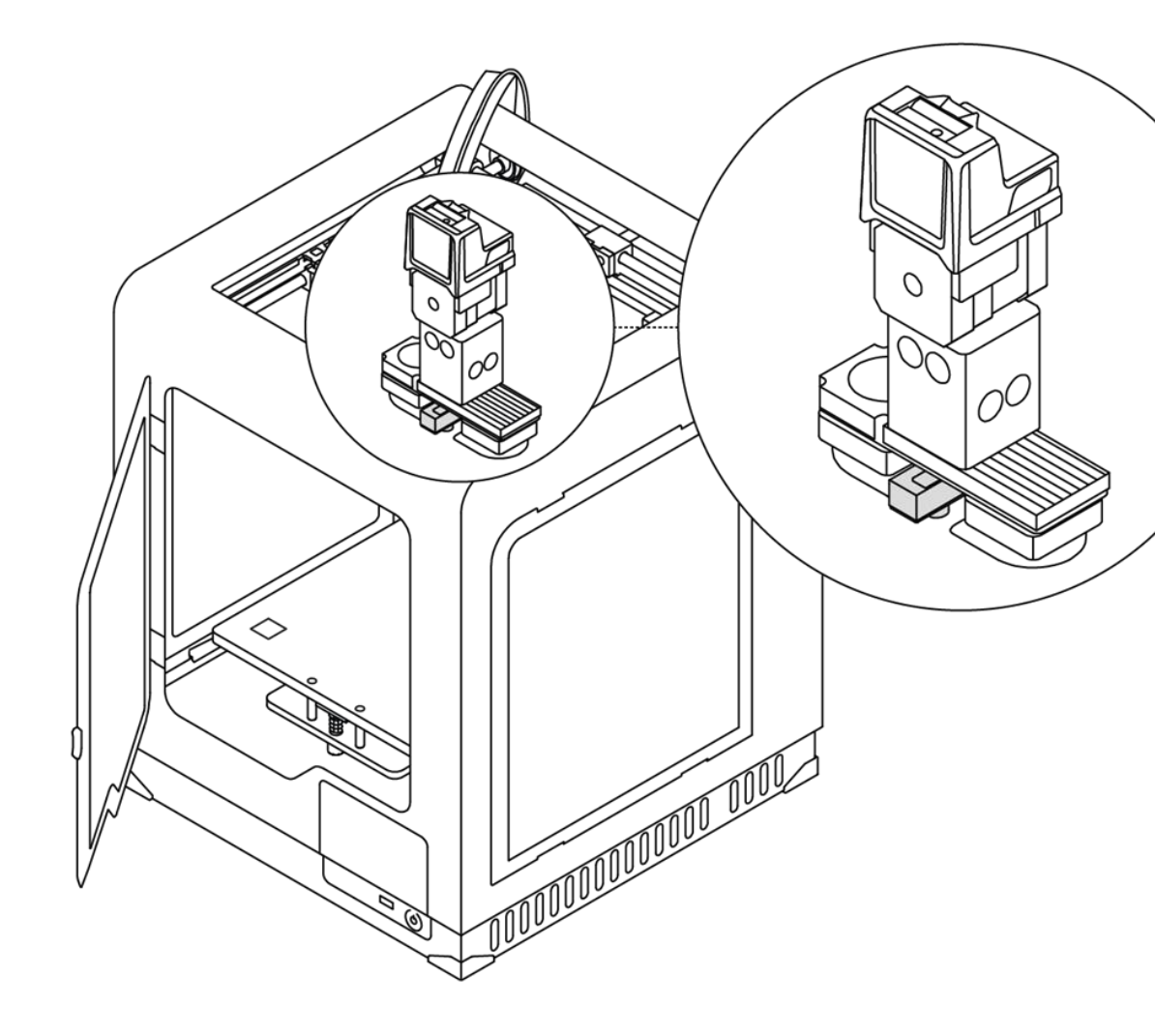

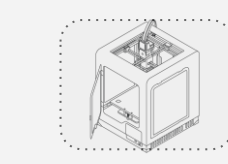

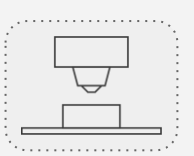

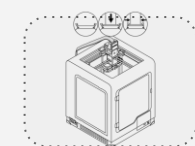

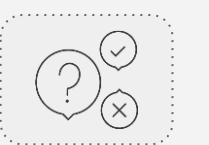

# 3D Skrinter: głowica drukująca

Głowica drukarki jest to podstawowy system grzewczy, który składa się z bloku aluminiowego, grzałki i termopary.

Głowica odpowiedzialna jest za podgrzanie i roztopienie materiału, a także za utrzymanie odpowiedniej temperatury materiału w trakcie całego procesu druku.

Dodatkowo na głowicy znajduje się **nakładka teflonowa,** która uniemożliwia zabrudzenie się komponentu.

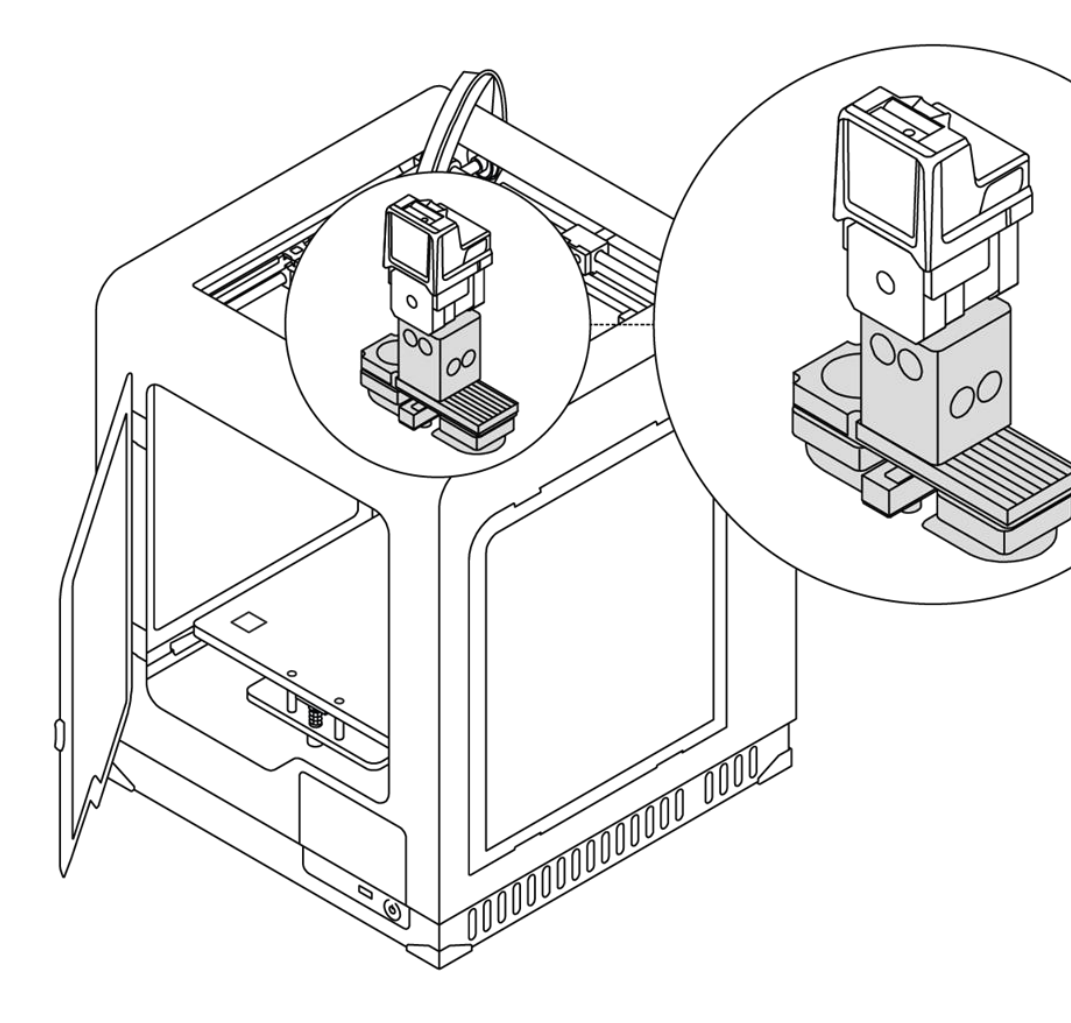

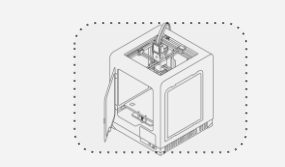

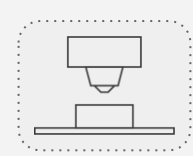

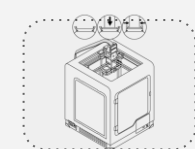

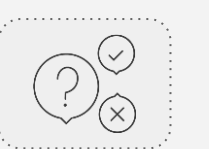

## **GRATULACJE!**

## UKOŃCZYŁEŚ KURS WPROWADZAJĄCY DO PRACY Z DRUKARKĄ 3D Skrinter

Chcesz dowiedzieć się więcej na temat druku i modelowania 3D? Sprawdź nasze e–kursy na temat:

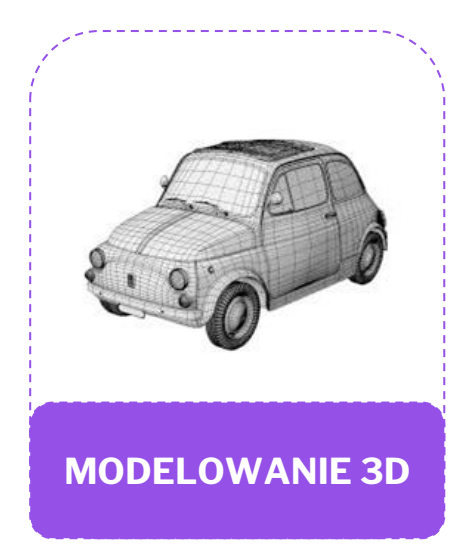

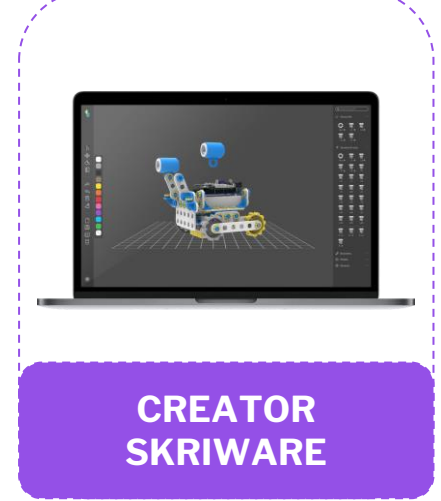

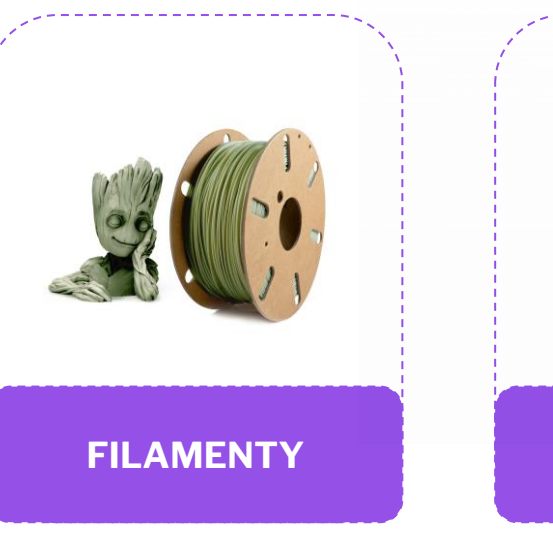

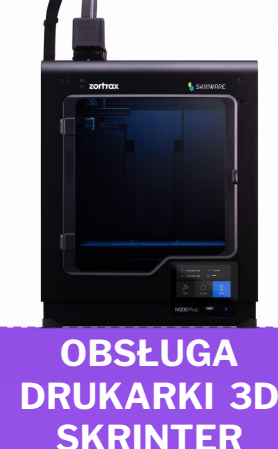

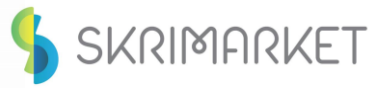

SKRIMARKET

# POZNAJ PLATFORMĘ SKRIWARE ACADEMY

Podczas tego e-kursu dowiesz się, jak w pełni wykorzystać potencjał Skriware Academy. Poznasz rodzaje materiałów dostępnych na platformie, a także nauczysz się nawigować po stronie tak, aby w prosty sposób znaleźć lekcję, którą będziesz chciał poprowadzić.

> W ostatniej części kursu znajdziesz krótki quiz, który pomoże Ci sprawdzić swoją wiedzę z tego obszaru.

# **SPIS TREŚCI**

E-kurs składa się z sekcji:

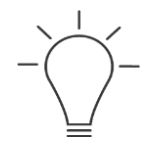

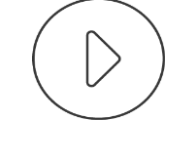

Skriware Academy: Idea

Skriware Academy: Intro

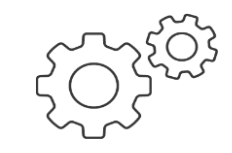

Pierwsze kroki

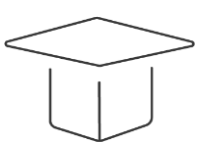

Sekcja "Lekcje"

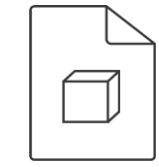

Materiały dodatkowe: Załączniki do lekcji

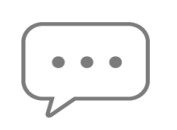

Sekcja "Ćwiczenia"

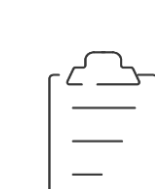

Sekcja "Cykle

zajęć"

Sekcja "E-kursy"

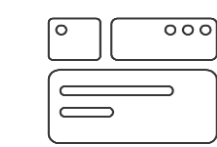

Budowa ekursów

Quiz
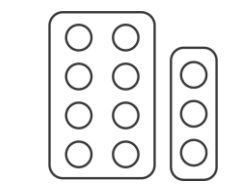

# SKRIWARE ACADEMY Idea

# Skriware Academy: technologie to nie wszystko!

**Technologie** wykorzystywane w produktach Skriware dają ogromne możliwości wykorzystania, a przy tym:

- uatrakcyjniają zajęcia lekcyjne,
- zwiększają zaangażowanie uczniów,
- poszerzają wiedzę i umiejętności w duchu edukacji
   STEAM.

#### ALE: nowe technologie to tylko narzędzia!

Efektywność nauki z ich użyciem zależy od sposobu, w jaki zostaną wykorzystane na lekcji - dlatego stworzyliśmy intuicyjną platformę dla nauczycieli **Skriware Academy**, na której znajdą oni dziesiątki pomysłów na zajęcia lekcyjne z wykorzystaniem naszych narzędzi.

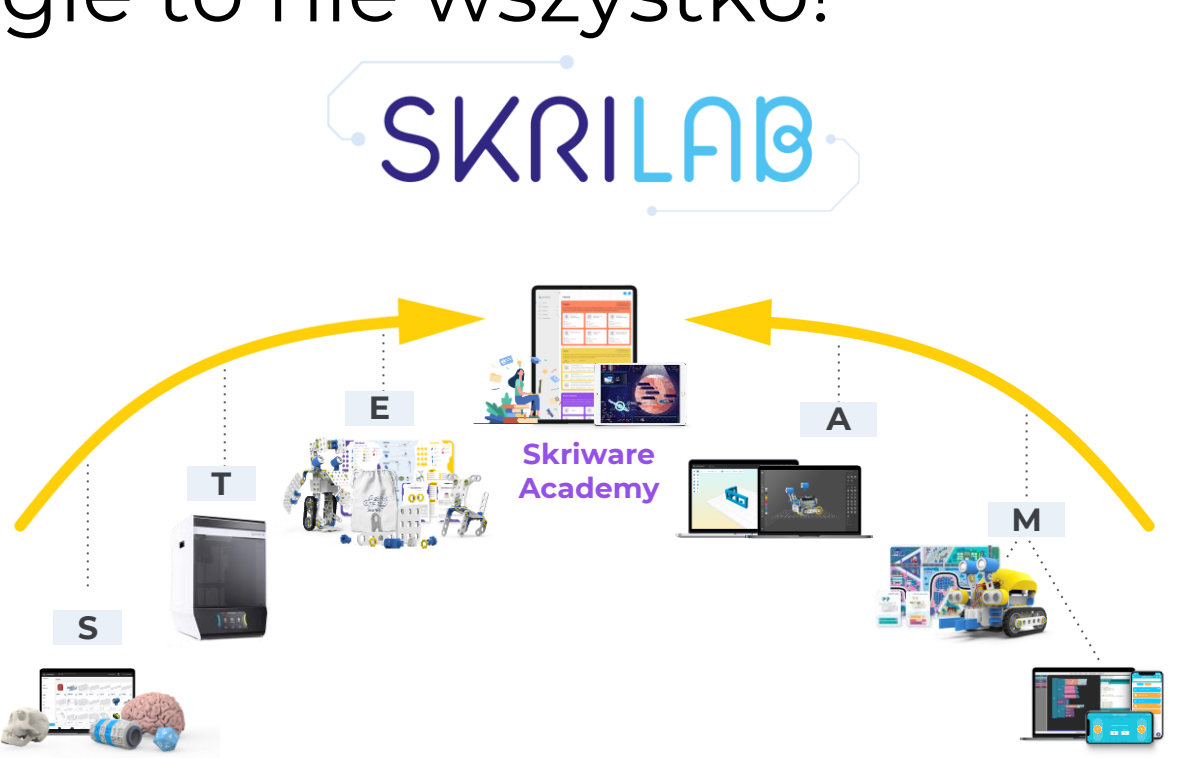

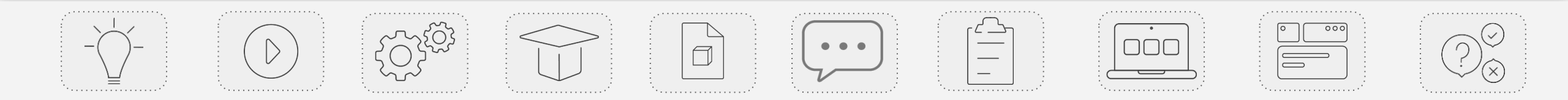

## Idea Skriware Academy

**Skriware Academy** to nie tylko **platforma edukacyjna** dla nauczycieli - **to też idea**, która kieruje rozwojem naszych produktów.

Jaka? **Technologie w edukacji** mają sens wyłącznie wtedy, gdy są **mądrze wykorzystane** i **wspierają** proces zdobywania wiedzy, **a nie odciągają** od niego uwagę. **W centrum** tego procesu **stoi NAUCZYCIEL**, któremu nasze **narzędzia mają pomagać, a nie komplikować** jego pracę.

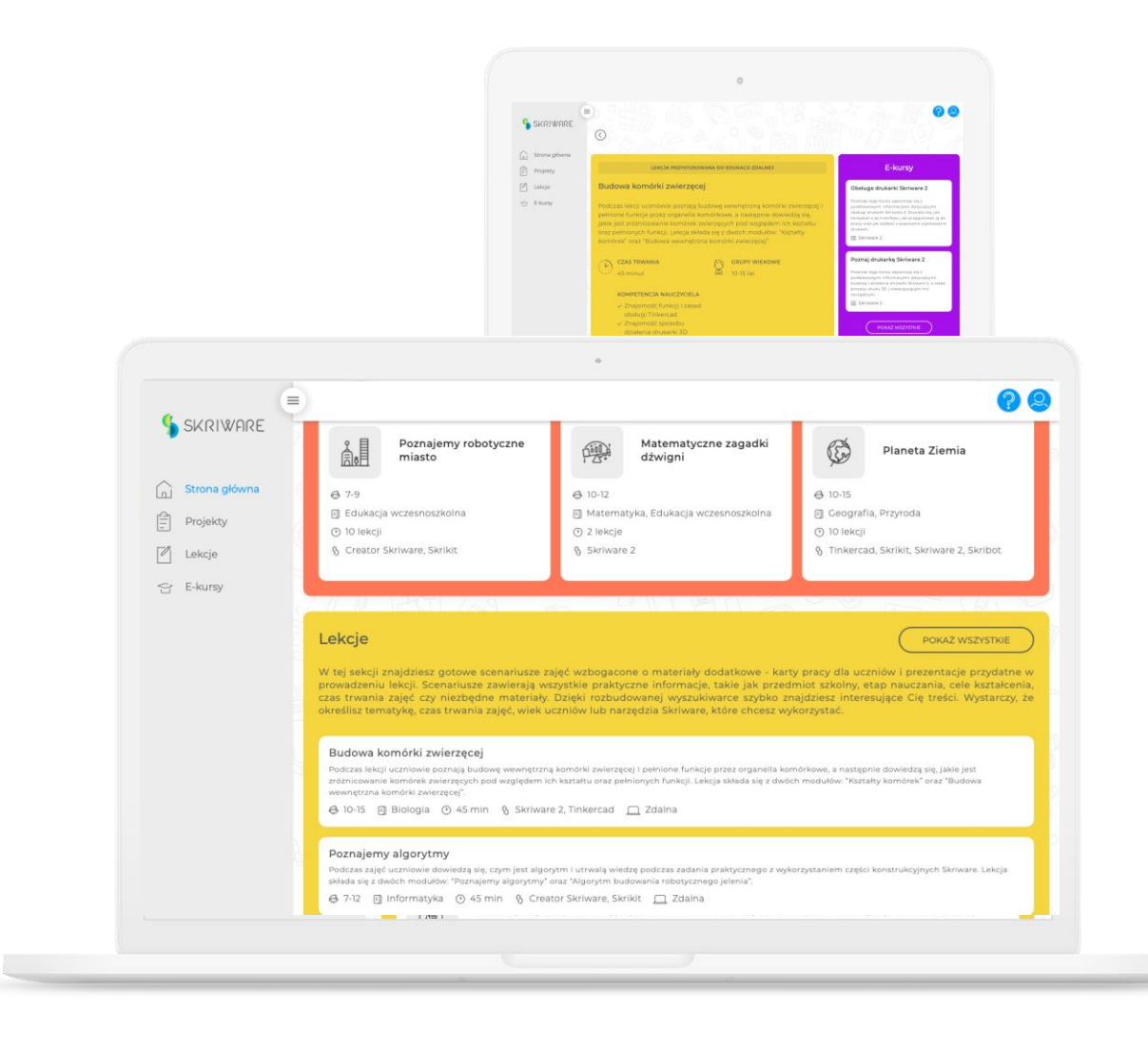

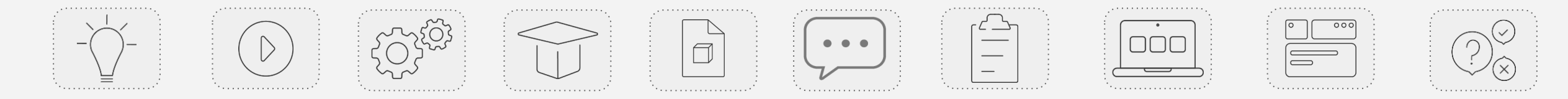

## Co to znaczy w praktyce?

### MATERIAŁY LEKCYJNE

Na platformie Skriware Academy znajdziesz zestawy materiałów pozwalających na zrealizowanie ciekawych i angażujących zajęć lekcyjnych z 8 przedmiotów szkolnych. Każda lekcja na Skriware Academy oprócz scenariusza i konspektu posiada zbiór materiałów dodatkowych ułatwiających prowadzenie zajęć nauczycielowi i zwiększających ich atrakcyjność z punktu widzenia uczniów.

### NARZĘDZIA WSPOMAGAJĄCE

Platforma została przygotowana z myślą o wygodzie i łatwości korzystania przez nauczyciela. Znajdziesz na niej szerea rozwiązań ułatwiających nawigowanie po serwisie - takich jak wygodna wyszukiwarka czy zestaw powiązanych treści.

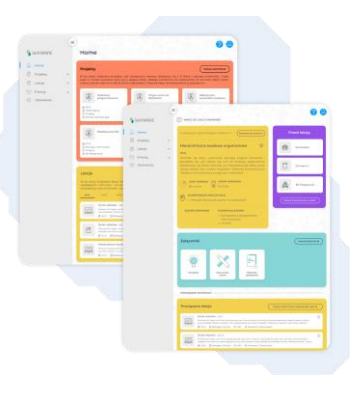

dla

nowych

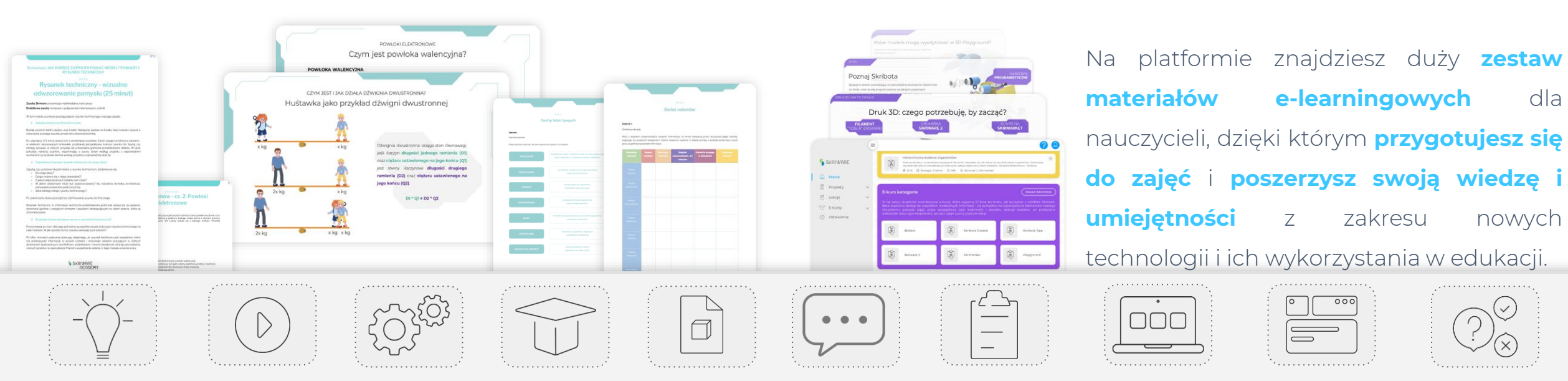

# SKRIWARE ACADEMY Intro

# Poznaj Skriware Academy

Skriware Academy to internetowa platforma dla nauczycieli wspomagająca ich codzienną pracę w szkole.

Na stronie znajdziesz przede wszystkim ogromny **zestaw gotowych materiałów dydaktycznych**, dzięki którym **przeprowadzisz swoją lekcję w ciekawy sposób wykorzystujący możliwości nowoczesnych technologii**. Możesz skorzystać z propozycji **pojedynczych aktywności**, **scenariuszy** przeznaczonych na całą godzinę lekcyjną lub **cykli** obejmujących kilka następujących po sobie zajęć.

Drugą kluczową funkcjonalnością platformy jest **dostęp do materiałów elearningowych**, które pozwolą Ci przypomnieć sobie **obsługę narzędzi** Skriware, zaproponują **sposób ich wykorzystania na zajęciach**, a także umożliwią **poszerzenie kompetencji zawodowych**.

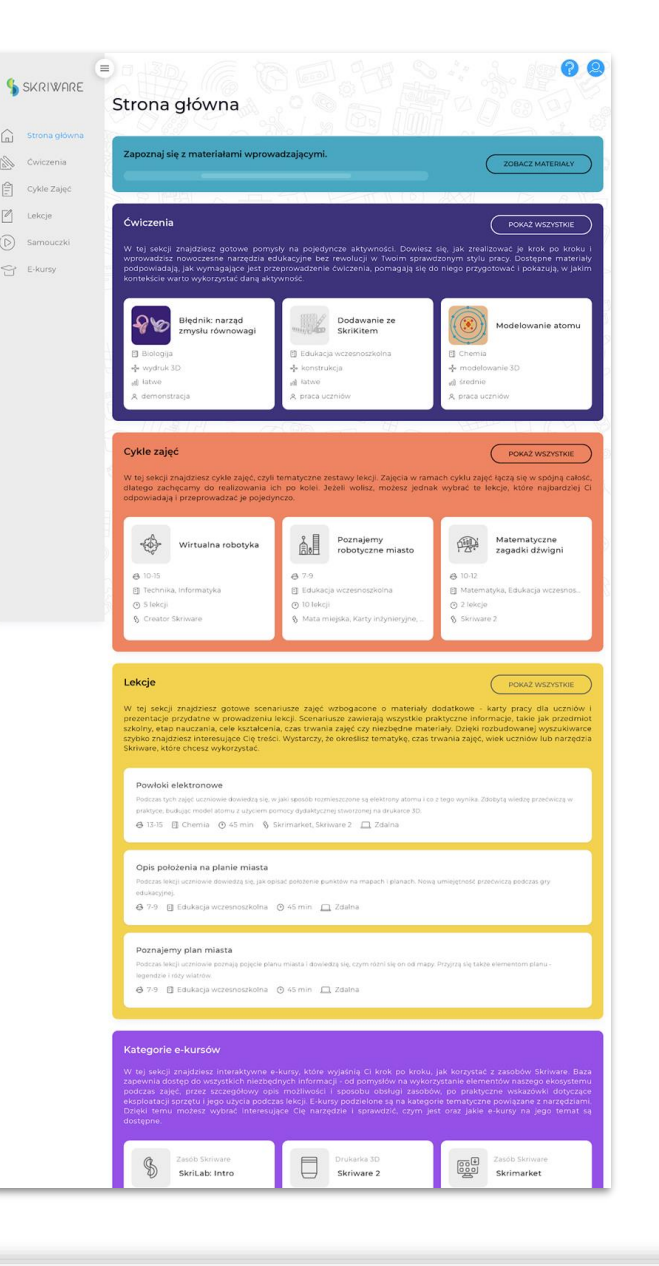

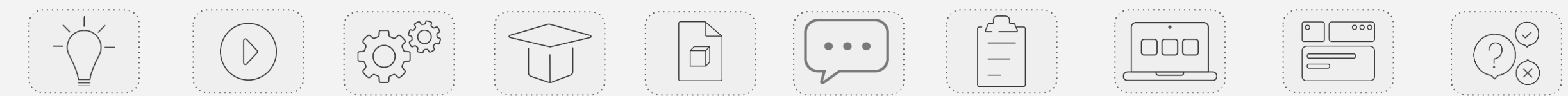

# Ćwiczenia na Skriware Academy

W naszej bazie znajdziesz **ćwiczenia**, czyli **pomysły na pojedyncze aktywności** z wykorzystaniem technologii. Dzięki nim wprowadzisz nowe narzędzia na swoją lekcję **bez rewolucji w Twoim sprawdzonym stylu pracy**.

Ćwiczenia to doskonały wybór dla osób:

- stawiających pierwsze kroki w świecie nowych technologii,
- chcących urozmaicić zajęcia unikając jednocześnie gwałtownych zmian,
- mających w programie mało czasu / przestrzeni na dodatkowe aktywności.

Dla każdego ćwiczenia znajdziesz szczegółowy opis, między innymi łatwości jego poprowadzenia, typu aktywności i sposobu pracy. Dzięki temu łatwo znajdziesz materiał odpowiadający na Twoje potrzeby.

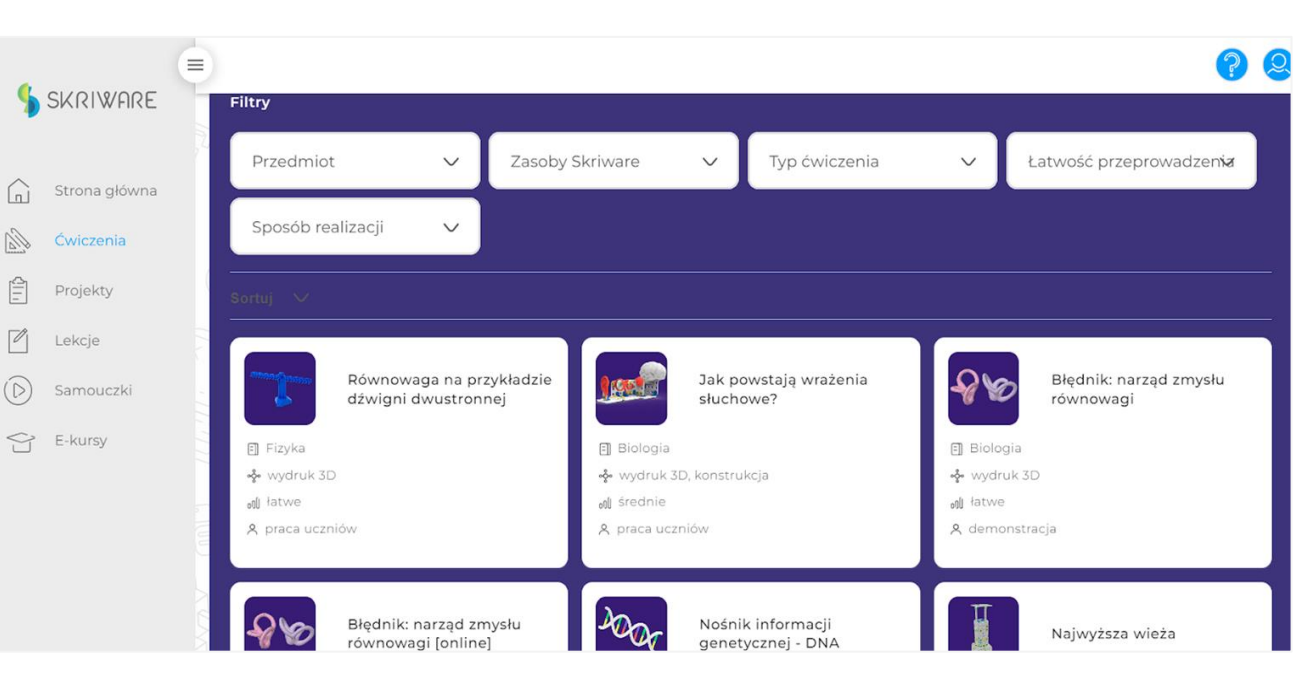

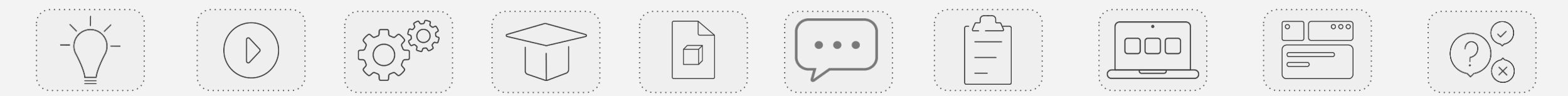

# Lekcje na Skriware Academy

W naszej bazie znajdziesz **dziesiątki scenariuszy** z wykorzystaniem **różnych narzędzi** i obejmujących szeroką tematykę z **10 przedmiotów szkolnych**.

Jak w tym gąszczu znaleźć lekcję dla siebie? Pomyśleliśmy o tym, tworząc wygodną wyszukiwarkę lekcji - wystarczy, że wybierzesz jeden lub kilka filtrów:

- przedmiot, którego uczysz,
- narzędzie Skriware, które chcesz wykorzystać,
- grupę wiekową uczniów,
- czas trwania zajęć,

a łatwo znajdziesz lekcję, która odpowie na Twoje potrzeby!

Wiemy, że czasem potrzebnych jest więcej informacji - aby zaoszczędzić Twój czas, **na stronie lekcji umieściliśmy opis zajęć**, który pozwoli podjąć decyzję o skorzystaniu z materiałów.

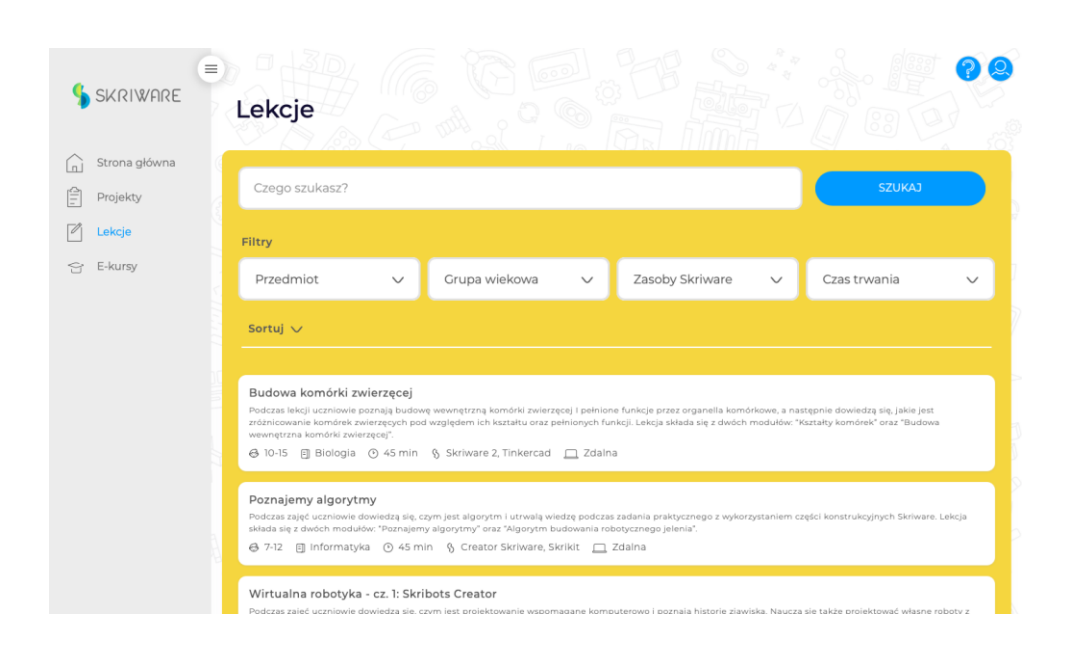

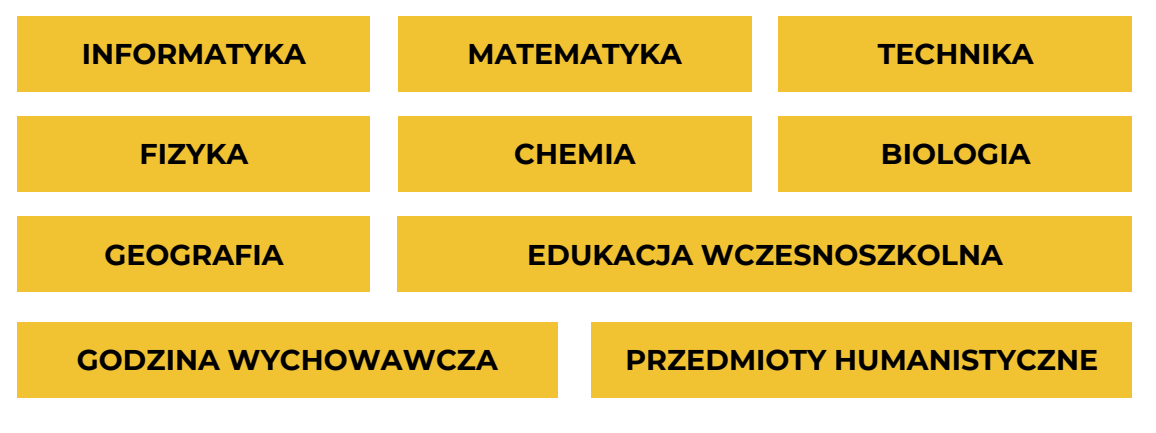

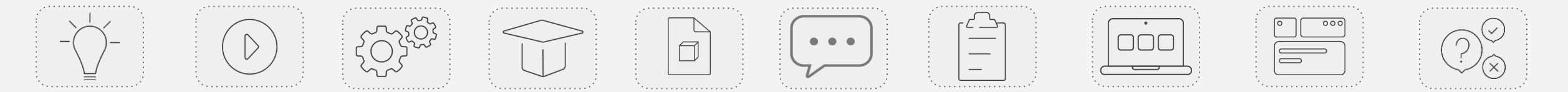

# Lekcje na Skriware Academy: materiały edukacyjne

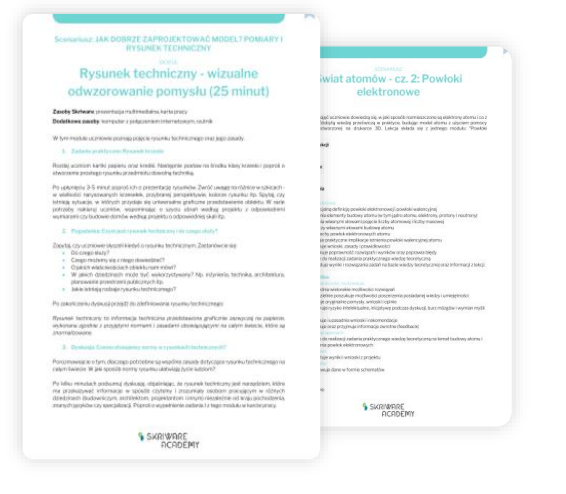

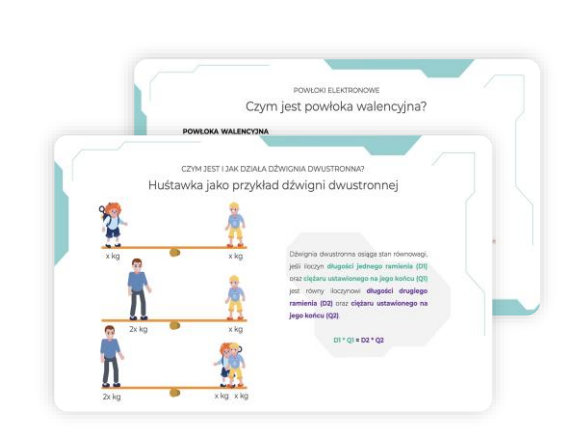

|                                                                                                    |                                              |                                                                                                    |                                                  | Św                                       | dat robotó                                       | N                                |                                               |
|----------------------------------------------------------------------------------------------------|----------------------------------------------|----------------------------------------------------------------------------------------------------|--------------------------------------------------|------------------------------------------|--------------------------------------------------|----------------------------------|-----------------------------------------------|
| Cechy isto                                                                                                    | r sawr.                                      | Zadasle I.<br>Constainy robuty N<br>Wraz 2 zmjeriem<br>Najeruga se pot<br>grup uzuzelných                                                                                                    | archarowadh<br>argint katogor<br>archarake i Yan | is restance in<br>larrs Wynik r<br>macje | ternetony ha ternet i<br>televitru nepiscie ni t | opatienel listet annoch          | cies gaigt roboties,<br>is protesting integri |
| and the second second se |                                              | Patrodation<br>resident                                                                                                    | Resets<br>relevant                               |                                          |                                                  | Oristria protigry<br>w datadates |                                               |
|                                                                                                    |                                              | -                                                                                                    |                                                  |                                          |                                                  |                                  |                                               |
| wanter                                                                                                    |                                              |                                                                                                    |                                                  |                                          |                                                  |                                  |                                               |
| ensites                                                                                                    |                                              | (Second Control of Control of Con |                                                  |                                          |                                                  |                                  |                                               |
|                                                                                                    | and programming the first lower space of the | in the second second se |                                                  |                                          |                                                  |                                  |                                               |
| 27 million -                                                                                                    |                                              | -                                                                                                    |                                                  |                                          |                                                  |                                  |                                               |
| la na socito                                                                                                    |                                              | ing.                                                                                                    |                                                  |                                          |                                                  |                                  |                                               |
| SKRIWARE                                                                                                    | ACADEMY                                      | 144 ( ) - 114 ( )                                                                                                    |                                                  |                                          |                                                  |                                  |                                               |

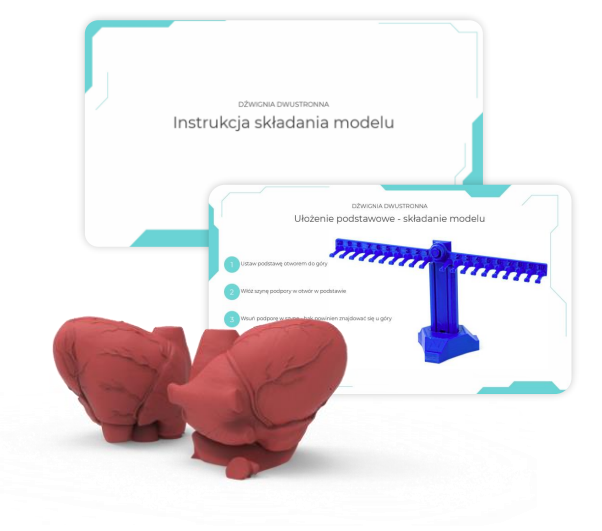

### SCENARIUSZE I KONSPEKTY

Materiały dla nauczyciela wskazujące poszczególne aktywności realizowane podczas zajęć lekcyjnych.

### PREZENTACJE

Prezentacje multimedialne pomagają w przekazywaniu treści edukacyjnych oraz skupiają uwagę uczniów na omawianej tematyce.

### **KARTY PRACY**

Karty pracy zawierają ćwiczenia dla uczniów powiązane z omawianym materiałem.

#### MATERIAŁY DODATKOWE

Dla wybranych lekcji dołączamy materiały dodatkowe, związane bezpośrednio z przebiegiem i tematyką danych zajęć.

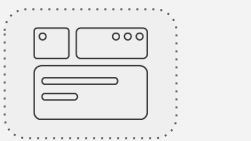

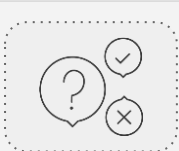

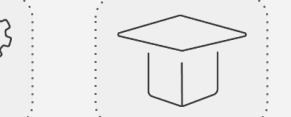

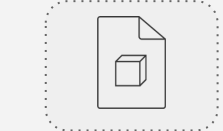

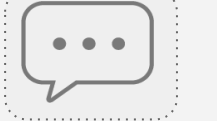

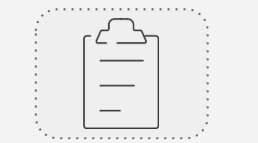

# Cykle zajęć na Skriware Academy

# W naszej bazie znajdziesz też **cykle zajęć**, będące zestawami **lekcji łączących się ze sobą tematycznie**.

Dzięki wyszukiwarce z łatwością odnajdziesz cykle z interesujących Cię obszarów tematycznych. Oferuje ona wykorzystanie poniższych **filtrów**:

- przedmiot, którego dotyczy cykl,
- grupa wiekowa uczniów,
- **zasoby Skriware**, czyli narzędzia niezbędne do przeprowadzenia poszczególnych lekcji z projektu.

Aby dowiedzieć się więcej na temat wybranego cyklu zajęć, zapoznaj się z informacjami umieszczonymi na jego kafelku lub kliknij w niego, aby przeczytać szczegółowy opis danego zestawu lekcji.

| KRIWARE       | E<br>Cykle Zajęć                 |                                            |                                                                                                    |
|---------------|----------------------------------|--------------------------------------------|----------------------------------------------------------------------------------------------------|
| Strona główna |                                  |                                            |                                                                                                    |
| Cykle Zajęć   | Czego szukasz?                   |                                            | ٩                                                                                                    |
| Lekcje        | Filtry                           |                                            | 97.<br>1971 - 1972 - 1972 - 1973 - 1973 - 1973 - 1973 - 1973 - 1973 - 1973 - 1973 - 1973 - 1973 - 1973 - 1973 - 1973 |
| Samouczki     | Przedmiot 🗸 Zasoby               | y Skriware 🗸 Grupa wiekowa                 | ✓                                                                                                    |
| E-kursy       | Sortuj V                         |                                            |                                                                                                    |
|               | Wirtualna robotyka               | Poznajemy robotyczne<br>miasto             | 다. Matematyczne zagadki<br>다 전약 dźwigni                                                                              |
|               | Ø 10-15 II Informatyka, Technika | 🚱 7-9<br>Fill Edukacia wczesnoszkolna      | Ø 10-12 ■ Edukacia wczesnoszkolna. Matematyka                                                                        |
|               | <ul> <li>5 lekcji</li> </ul>     | ⊙ 10 lekcji                                | <ul> <li>2 lekcje</li> </ul>                                                                                         |
|               | S Creator Skriware               | 🖇 Skrikit, Mata miejska, Karty inżynieryjn | § Skriware 2                                                                                                    |

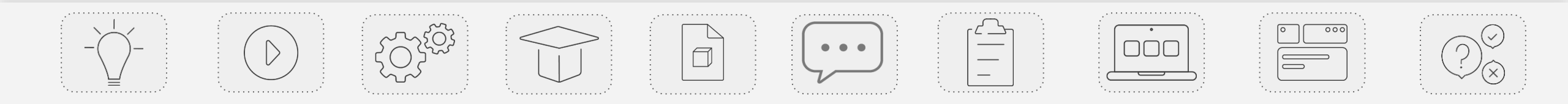

 $\sim$ 

# E-kursy na Skriware Academy

W naszej bazie znajdziesz **ponad 20 rozbudowanych ekursów** obejmujących **obsługę i sposób wykorzystania na lekcjach każdego z narzędzi edukacyjnych Skriware**, w tym:

- obsługę drukarki 3D,
- modelowanie 3D,
- podstawy inżynierii z zestawem konstrukcyjnym,
- podstawy elektroniki z zestawem elektronicznym,
- programowanie w trzech językach: wizualny, C++, micropython,
- wirtualną inżynierię.

Dodatkowym ułatwieniem dla nauczyciela jest **sekcja polecanych e-kursów na Skriware Academy** - **na stronie wybranej lekcji znajdziesz listę e-kursów, z którymi warto zapoznać się przed zajęciami.** 

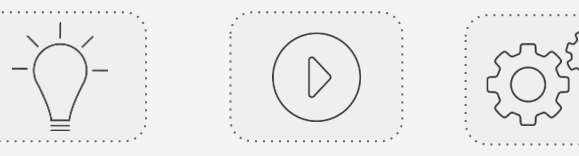

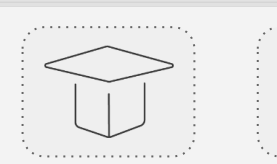

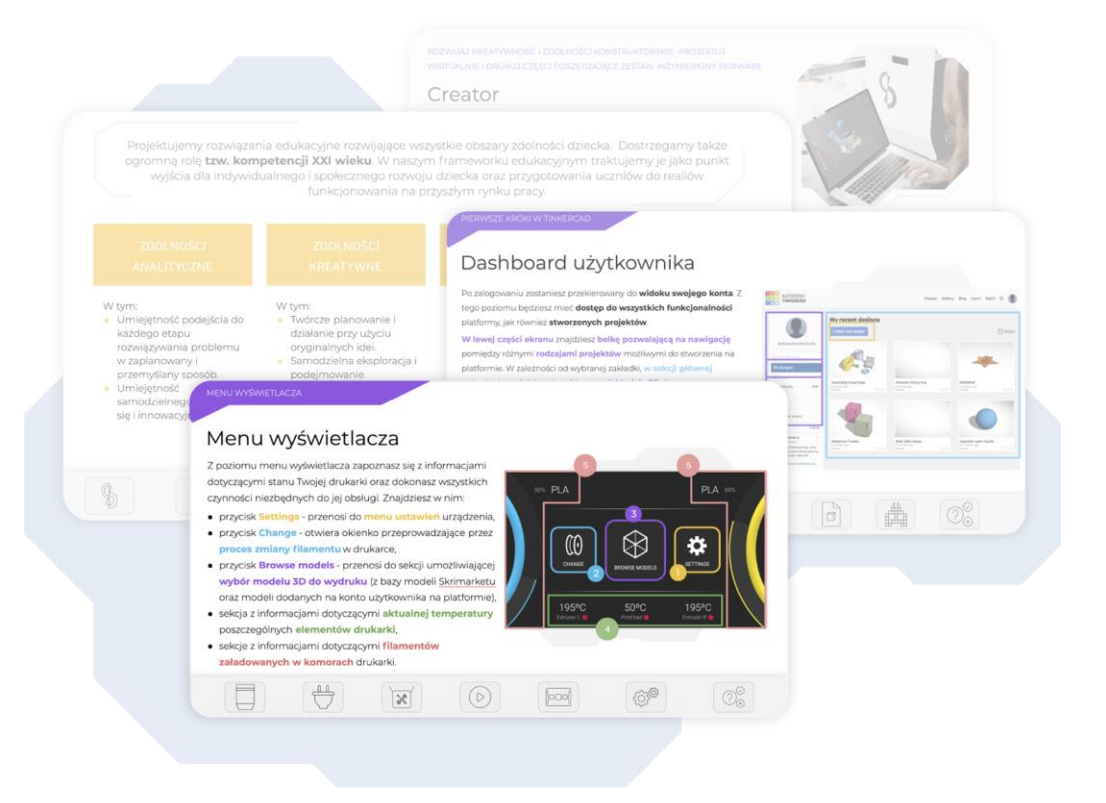

| STEAM      | DRUK 3D              | MODELOWANIE 3D        |
|------------|----------------------|-----------------------|
| SLICING    | ELEKTRONIKA          | PROGRAMOWANIE         |
| ROBOTYKA   | ZAJECIA SZKOLNE Z WY | KORZYSTANIEM NARZEDZI |
| INŻYNIERIA | SKR                  | IWARE                 |
|            |                      |                       |

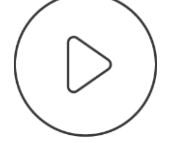

# **SKRIWARE ACADEMY** Pierwsze kroki

# Gdzie znajdę Skriware Academy?

Serwis Skriware Academy jest dostępny na stronie internetowej <u>https://academy.skriware.com/</u>.

Po przejściu na stronę wyświetli się **okno logowania do serwisu**. Aby zacząć korzystać z możliwości portalu, należy w pierwszej kolejności **założyć darmowe konto demo na stronie**.

Możesz założyć je na dwa sposoby:

- klikając na niebieski tekst "Sign up now" pod przyciskiem,
- korzystając z opcji automatycznego zalogowania się za pośrednictwem konta Google lub Microsoft.

Jeśli posiadasz już konto na portalu, wprowadź swój adres e-mail oraz hasło, a następnie kliknij granatowy przycisk "Sign in".

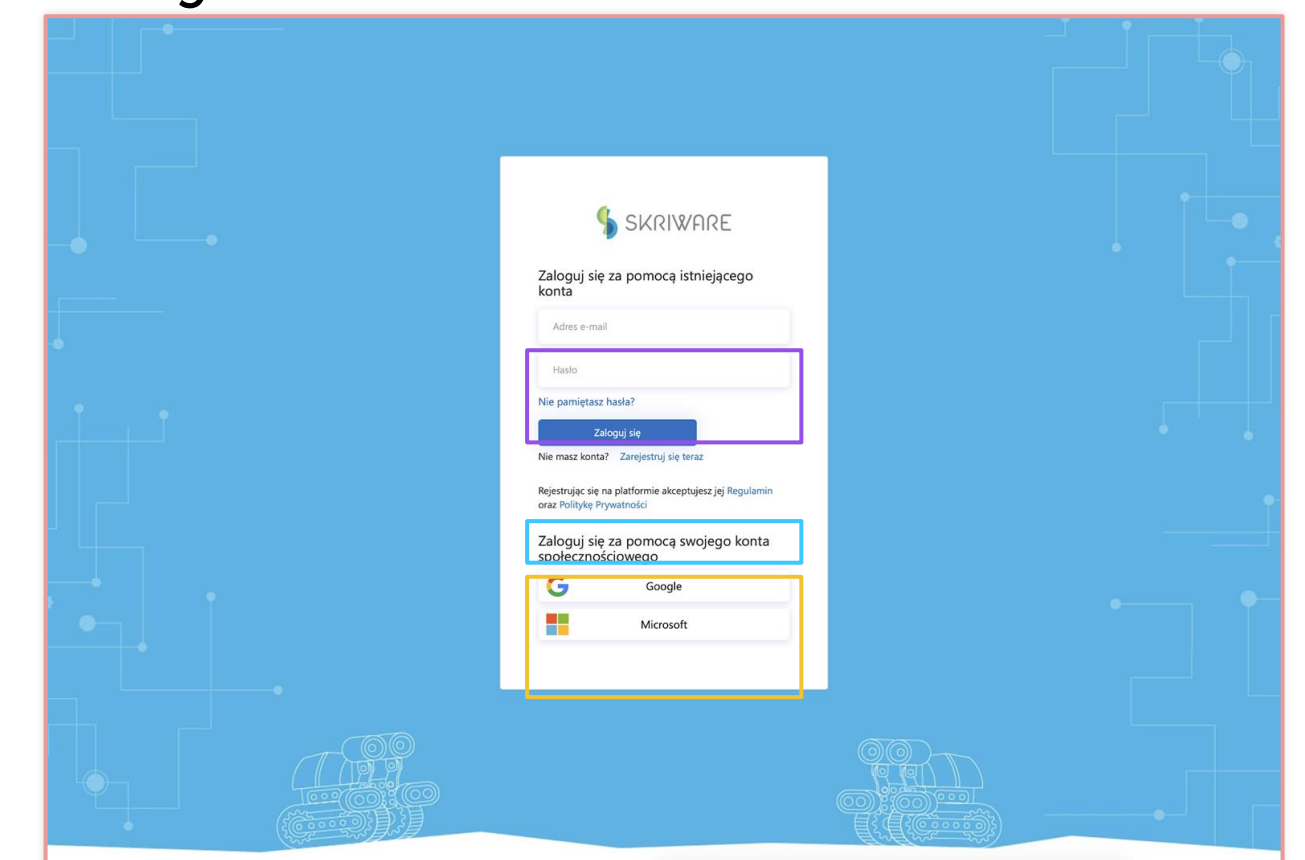

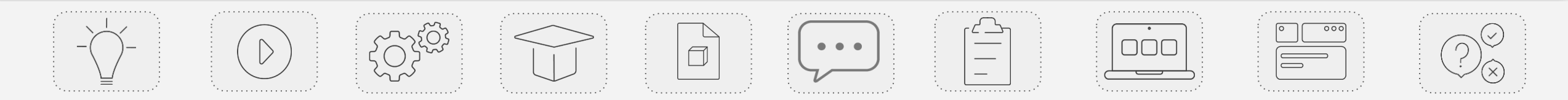

# Zakładanie konta na portalu Skriware Academy

|                                                                                     | < Cancel               | Skriware account email<br>verification code > Odebrane                                   | < Anuluj                                 | Start using Skriware Academy!                                                        |
|-------------------------------------------------------------------------------------|------------------------|------------------------------------------------------------------------------------------|------------------------------------------|--------------------------------------------------------------------------------------|
| SKRIWARE                                                                            | SKRIWARE               | $\bigcup_{\substack{\text{do mnie } \vee}} Microsoft on behalf 14:48} \leftarrow \vdots$ | SKRIWARE<br>Podaj następujące szczegóły. | Country                                                                              |
| aleksandraorkanlecka@skriware.com                                                   | Email Address          | Verify your email address                                                                | damian.wierbilowicz@skriware.com         | Facility type 🗸 🗸                                                                    |
| You forgot password?                                                                | Send verification code | Thanks for verifying your a.orkanlecka@gmail.com                                         | 211570                                   | Post v                                                                               |
| Don't have an account? Sign up now<br>By registering an account you accept Tems and | New Password           | Your code is: 862505<br>Sincerely,                                                       | Zwełyńkuj kod                            | Nameoptional}                                                                        |
| Conditions and Privacy Policy<br>Sign in with your social account                   | Confirm New Password   | Skriware<br>This<br>message                                                              |                                          | Contact numberoptional)                                                              |
| Google Microsoft Account                                                            | Uters                  | was sent<br>from an<br>unmontored<br>email<br>address,<br>Pless of the                   | Utwórz                                   | 1 agree to receive messages and information from Skriware     SEND AND GO TO ACADEMY |
|                                                                                     |                        | nov repy to<br>this<br>message.                                                          |                                          |                                                                                      |

**Aby założyć konto** na portalu Skriware Academy, należy kliknąć **niebieski tekst "Sign up now"** znajdujący się pod przyciskiem w okienku logowania. Na stronie pojawi się nowe okienko, w którym należy wpisać swój **adres e-mail**, nowe **hasło do konta** - dwukrotnie (UWAGA: hasło powinno zawierać co najmniej 3 znaki spośród następujących opcji: mała litera, wielka litera, cyfra, znak specjalny), a następnie **kliknąć przycisk "Send verification code"**.

Po kliknięciu przycisku **na podany adres e-mail** zostanie przesłana **wiadomość** zawierająca **kod autoryzacyjny**. Należy **otworzyć otrzymanego e-maila**, **skopiować** podany w nim **kod**, wkleić go w okienku zakładania konta na Skriware Academy, kliknąć przycisk **"Zweryfikuj kod"**, a następnie przycisk **"Utwórz"**. Po wykonaniu tego kroku konto zostanie założone. Przed przejściem na stronę główną serwisu należy **wypełnić krótką ankietę osobową**, a następnie kliknąć **niebieski przycisk w dolnej części okna**.

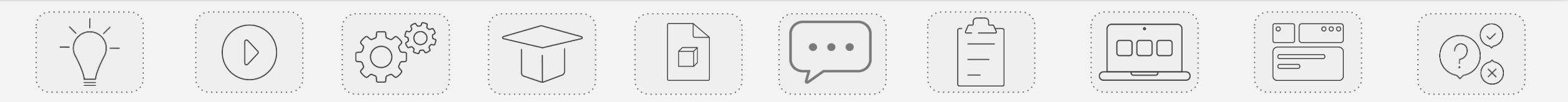

# Interfejs Skriware Academy

Na stronie głównej serwisu Skriware Academy znajdziesz:

- główną sekcję z zawartością merytoryczną serwisu została ona podzielona na trzy sekcje: "Projekty", "Lekcje" "Ćwiczenia" oraz "E-kursy";
- belkę menu ułatwiającą nawigowanie po serwisie znajdziesz na niej przekierowania do strony głównej, listy wszystkich projektów wraz z wyszukiwarką, listy wszystkich lekcji wraz z wyszukiwarką, listy wszystkich ćwiczeń wraz z wyszukiwarką oraz listy wszystkich ekursów;
- przycisk umożliwiający zwinięcie belki menu do pojedynczego paska z ikonami;
- przycisk kierujący na stronę pomocy technicznej dotyczącej serwisu,
- przycisk umożliwiający przejście do ustawień konta użytkownika oraz wylogowanie się.

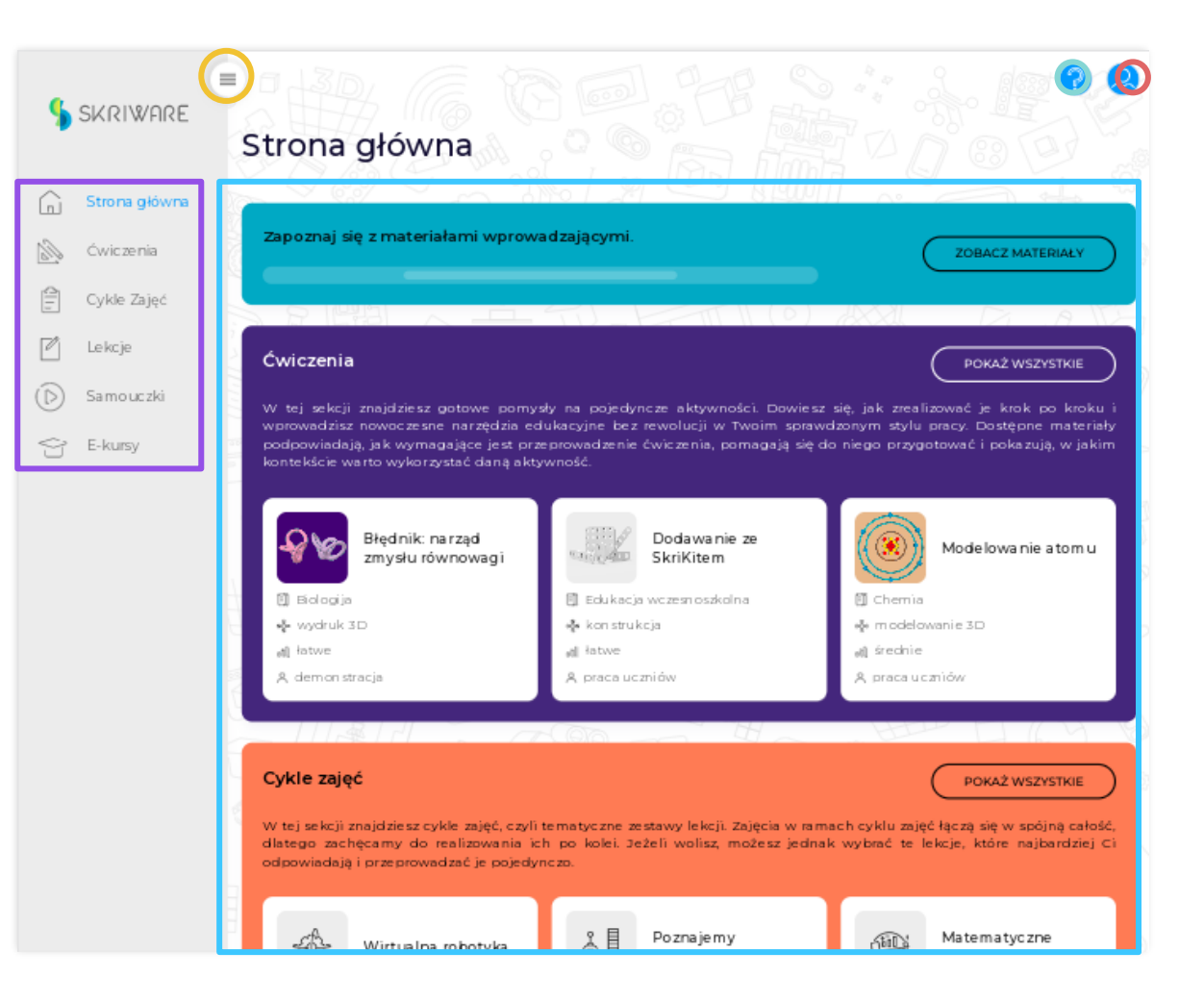

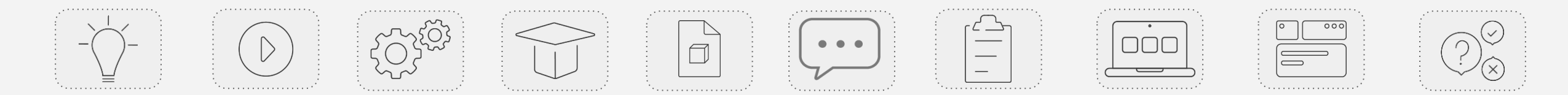

# Ustawienia użytkownika

Na stronie ustawień użytkownika znajdziesz **podstawowe informacje o swoim koncie**.

**W górnej części** strony znajdziesz możliwość **zmiany wersji językowej serwisu**. UWAGA: po zmianie języka na stronie dostępne będą wyłącznie materiały edukacyjne dostępne w wybranej wersji językowej.

W lewej części strony znajdziesz swoje dane osobowe - imię oraz adres e-mail, a także checkbox umożliwiający zapisanie się na newsletter Skriware.

W prawej części strony znajdziesz dane organizacji, do której należysz. Jeśli dostęp do Skriware Academy zakupiła placówka, w której pracujesz, wówczas w tej sekcji pojawi się jej nazwa oraz adres e-mail do administratora szkolnego. Jeśli samodzielnie założyłeś konto, wówczas w sekcji znajdziesz przycisk umożliwiający skontaktowanie się z przedstawicielem handlowym odpowiedzialnym za sprzedaż abonamentu w serwisie.

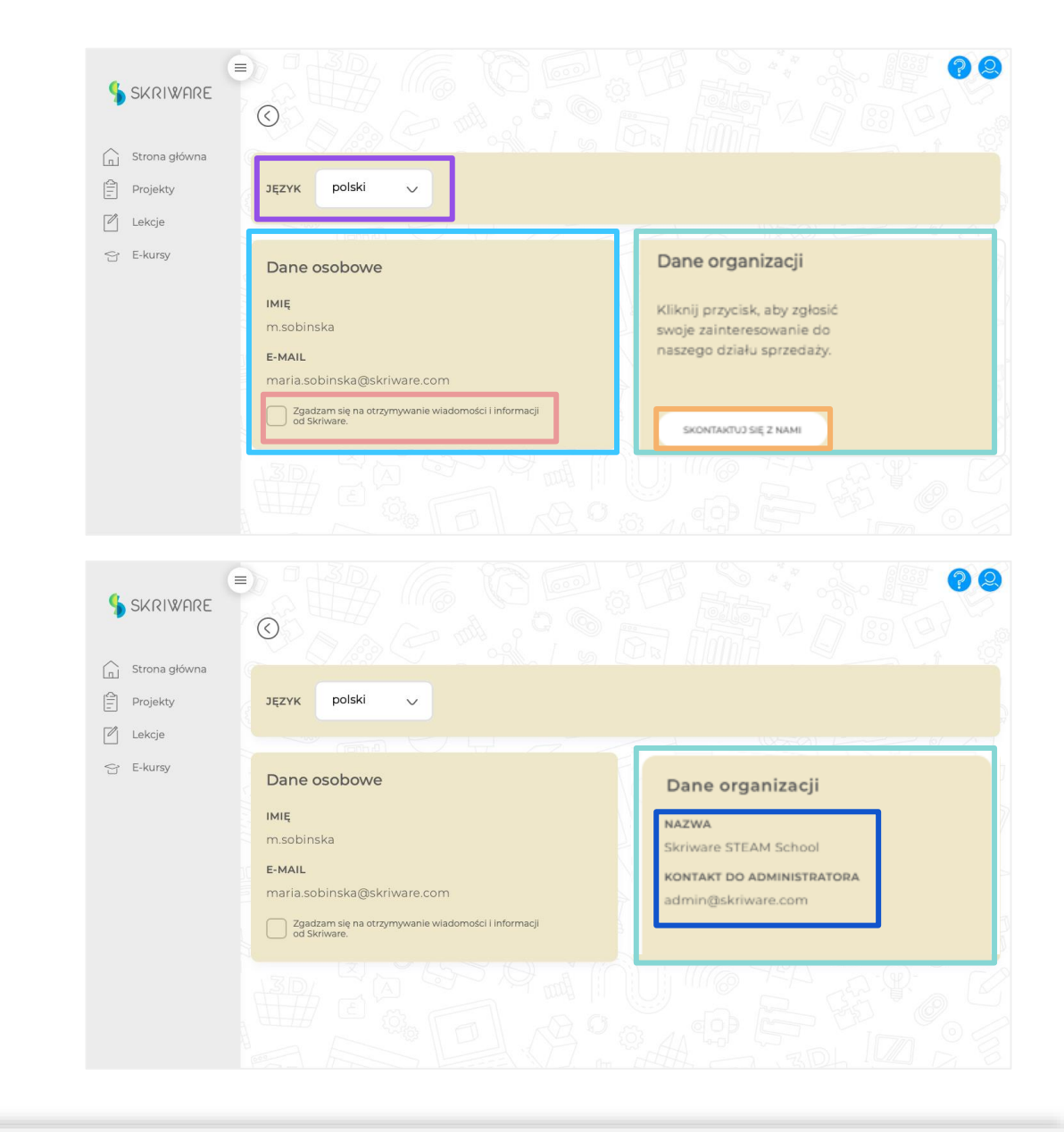

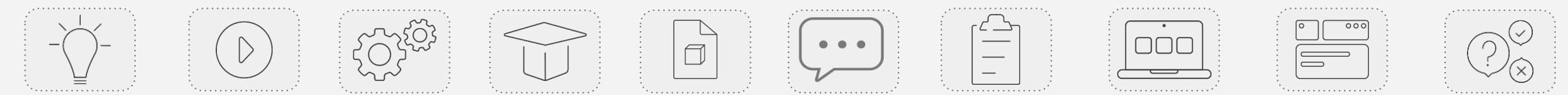

### Pomoc techniczna

Po kliknięciu w **przycisk z ikoną znaku zapytania** znajdujący się w górnej części serwisu w drugim oknie otworzy się **strona pomocy technicznej**.

Znajdziesz tu artykuły dotyczące najczęstszych problemów i sposobów ich rozwiązywania.

Jeśli wśród artykułów nie znajdziesz interesującego Cię zapytania, masz też możliwość **skontaktowania się z działem pomocy technicznej**. Po kliknięciu w ten przycisk należy wybrać **jedną spośród siedmiu kategorii problemów**, a następnie **wprowadzić informacje w formularzu i przesłać go do działu pomocy** technicznej.

| SKRIWFIRE       | Strona główna                                                                                                    |                                            |
|-----------------|----------------------------------------------------------------------------------------------------|--------------------------------------------|
| 🔓 Strona główna |                                                                                                    |                                            |
| 🖄 Ćwiczenia     | Zapoznaj się z materiałami wprowadzającymi.                                                                                                    | ZOBACZ MATERIAŁY                           |
| Cykle Zajęć     |                                                                                                    |                                            |
| 🖄 Lekcje        | Ćwiczenia                                                                                                    | POKAŻ WSZYSTKIE                            |
| D Samouczki     | W tej sekcji znajdziesz gotowe pomysły na pojedyncze aktywności. Dowiej                                                                                                    | sz się, jak zrealizować je krok po kroku i |
| 😚 E-kursy       | podpowiadają, jak wymagające jest przeprowadzenie ćwiczenia, pomagają się<br>kontekście warto wykorzystać daną aktywność.                                                                                           | do niego przygotować i pokazują, w jakim   |
|                 | Help Center / Skriware Academy Support Skriware Academy Support Welcome! You can raise a Skriware Academy request from the options provided.  Learn more about Troubleshooting Need to raise a request? Contact us. | >                                          |

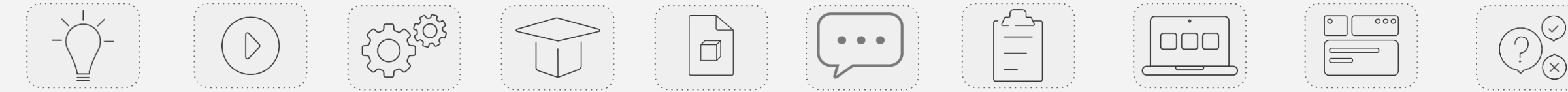

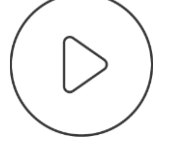

# SKRIWARE ACADEMY

# Sekcja "Lekcje"

Gdzie znajdę lekcje?

Lekcje są sercem platformy Skriware Academy. Są to szczegółowo omówione zestawy aktywności lekcyjnych do realizacji na 8 przedmiotach szkolnych.

Dostęp do lekcji masz z poziomu:

- strony głównej serwisu znajdziesz tu sekcję ze skróconą listą lekcji oraz przyciskiem kierującym do listy wszystkich lekcji wraz z wyszukiwarką,
- belki menu przycisk "Lekcje" kieruje do listy wszystkich lekcji wraz z wyszukiwarką.

W sekcji Lekcje na stronie głównej widoczne są białe belki kierujące do kilku wybranych lekcji w serwisie. Po ich kliknięciu zostaniesz przekierowany na stronę danej lekcji.

UWAGA: widok pojedynczej lekcji został opisany w dalszej części tego e-kursu.

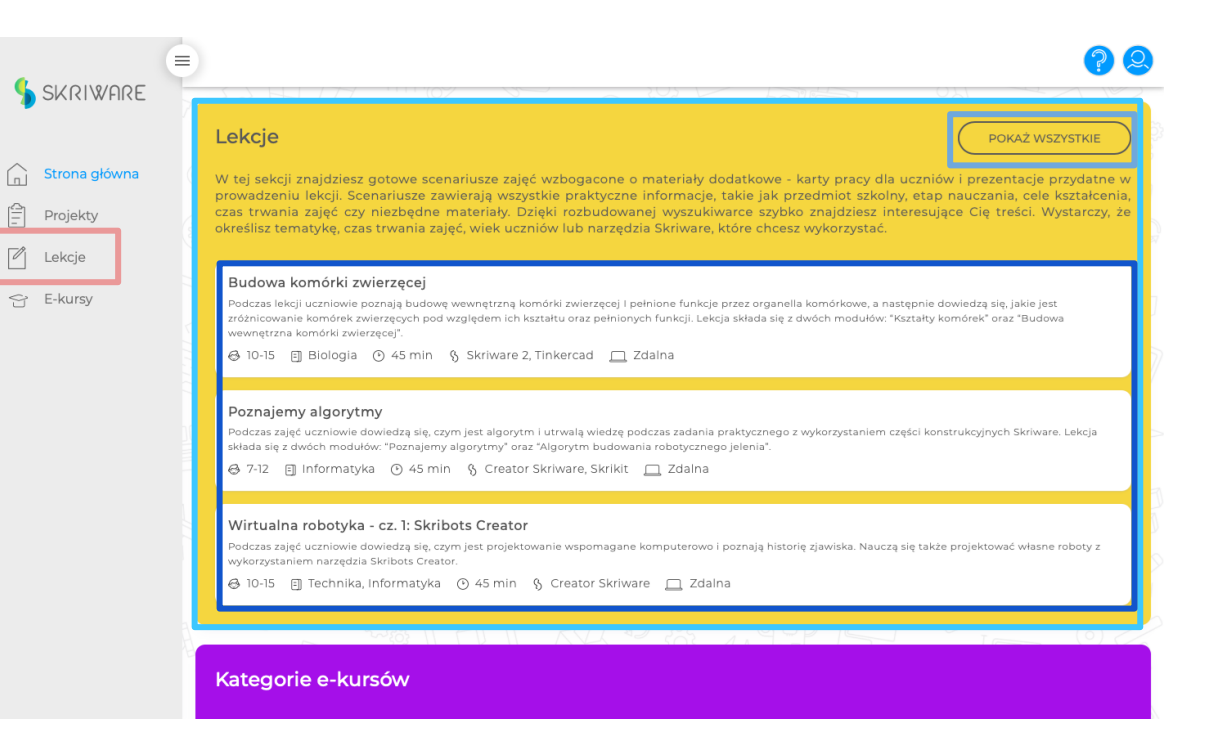

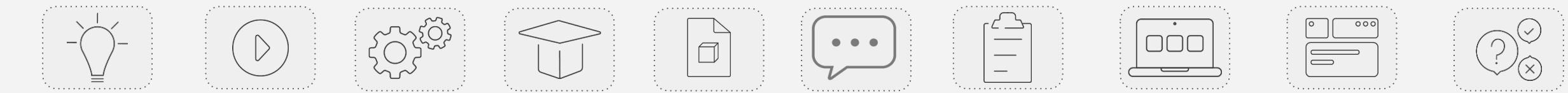

# Wszystkie lekcje

Na stronie "Lekcje" znajdziesz listę wszystkich lekcji dostępnych w serwisie oraz intuicyjną wyszukiwarkę pomocną w przeszukiwaniu bazy lekcji.

Domyślnie na stronie wyświetlają się **wszystkie lekcje istniejące w serwisie**. Ich listę znajdziesz w centralnej części strony - są to **podłużne kafelki ułożone jeden pod drugim**.

W górnej części strony znajdziesz pole wyszukiwarki po frazach. Możesz tu wpisać poszukiwane słowo kluczowe, a po przyciśnięciu przycisku "Szukaj" na stronie wyświetlone pozostaną wyłącznie lekcje zawierające w tytule poszukiwaną frazę.

Pod wyszukiwarką znajdziesz **pole z filtrami**. Możesz filtrować lekcje, uwzględniając: **przedmiot szkolny**, **grupy wiekowe** uczniów, **zasoby Skriware** (narzędzia edukacyjne wykorzystane w ramach zajęć) **czas trwania** lekcji.

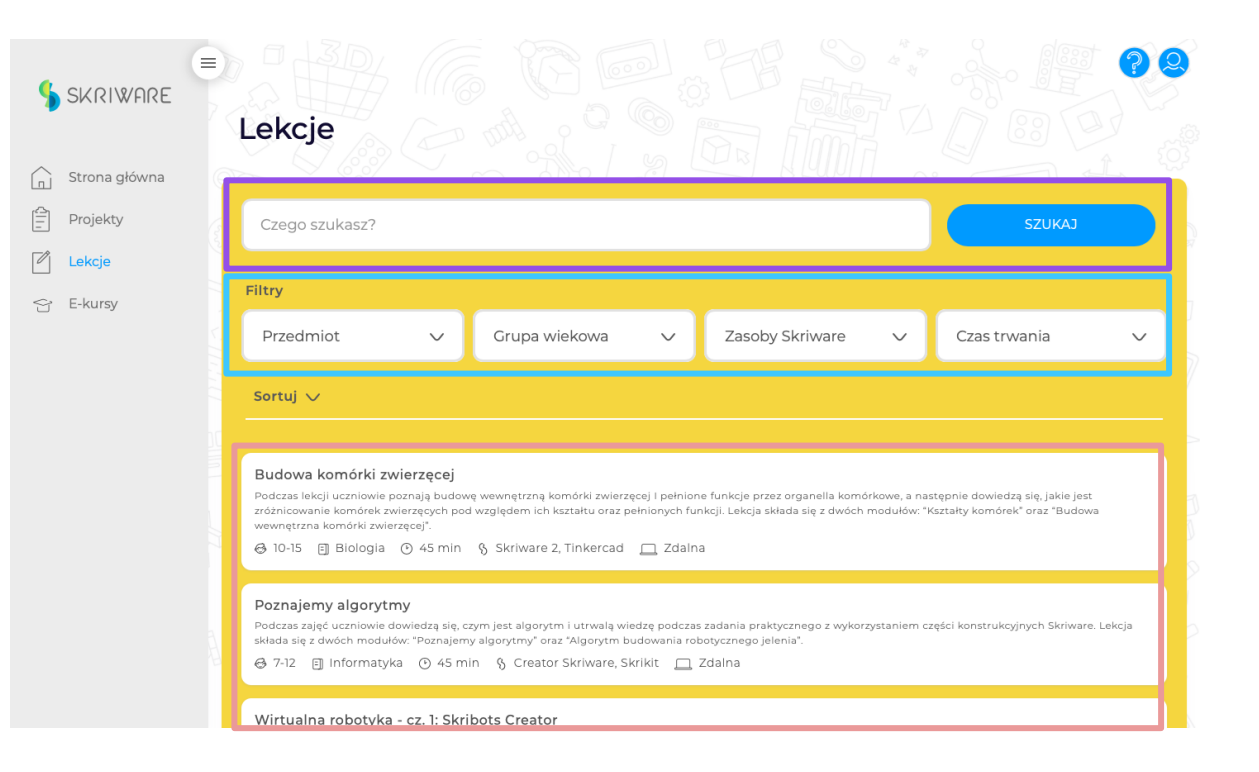

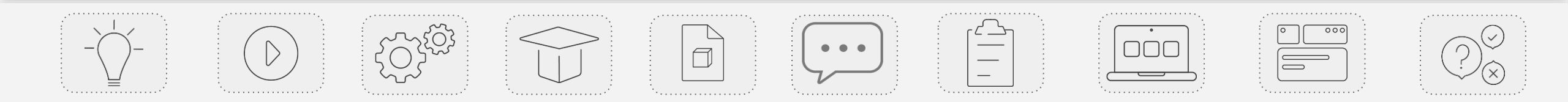

# Lista lekcji: kafelek lekcji

Na kafelku lekcji znajdziesz najważniejsze informacje na jej temat.

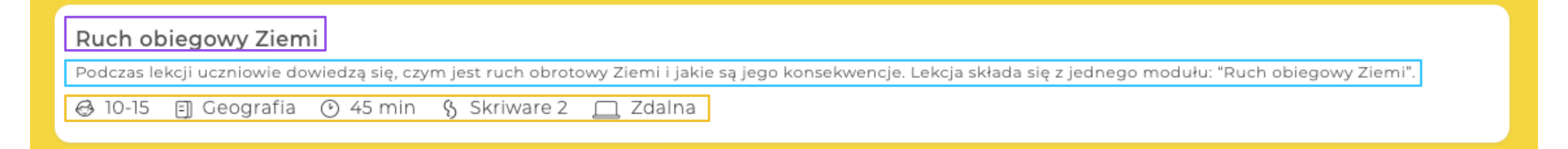

Wśród nich znajdziesz:

- tytuł lekcji,
- krótki opis lekcji,
- **tagi powiązane z filtrami** dostępnymi w wyszukiwarce lekcji (grupa wiekowa, przedmiot szkolny, czas trwania, zasoby Skriware).

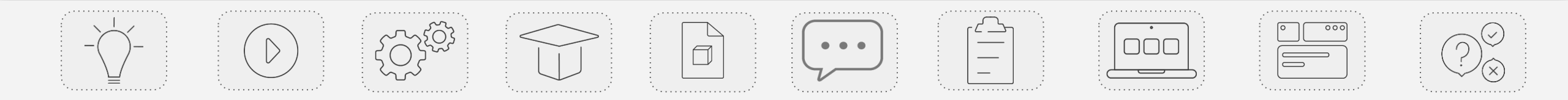

# Strona lekcji

**Strona lekcji** zawiera wszystkie informacje i materiały powiązane z daną lekcją.

Znajdziesz tu cztery sekcje:

- Podstawowe informacje o lekcji wśród nich opis lekcji, czas trwania, grupy wiekowe uczniów, przedmiot oraz listę zasobów w podziale na zasoby Skriware i pozostałe zasoby;
- Proponowane e-kursy bezpośrednie przekierowania do materiałów e-learningowych dla nauczyciela powiązanych z zasobami Skriware wykorzystywanymi podczas lekcji;
- 3. Załączniki lista wszystkich materiałów edukacyjnych niezbędnych do przeprowadzenia zajęć, w tym scenariusz, konspekt, prezentacja multimedialna i karta pracy ucznia;
- 4. Powiązane lekcje lista lekcji powiązanych tematyką lub zasobami.

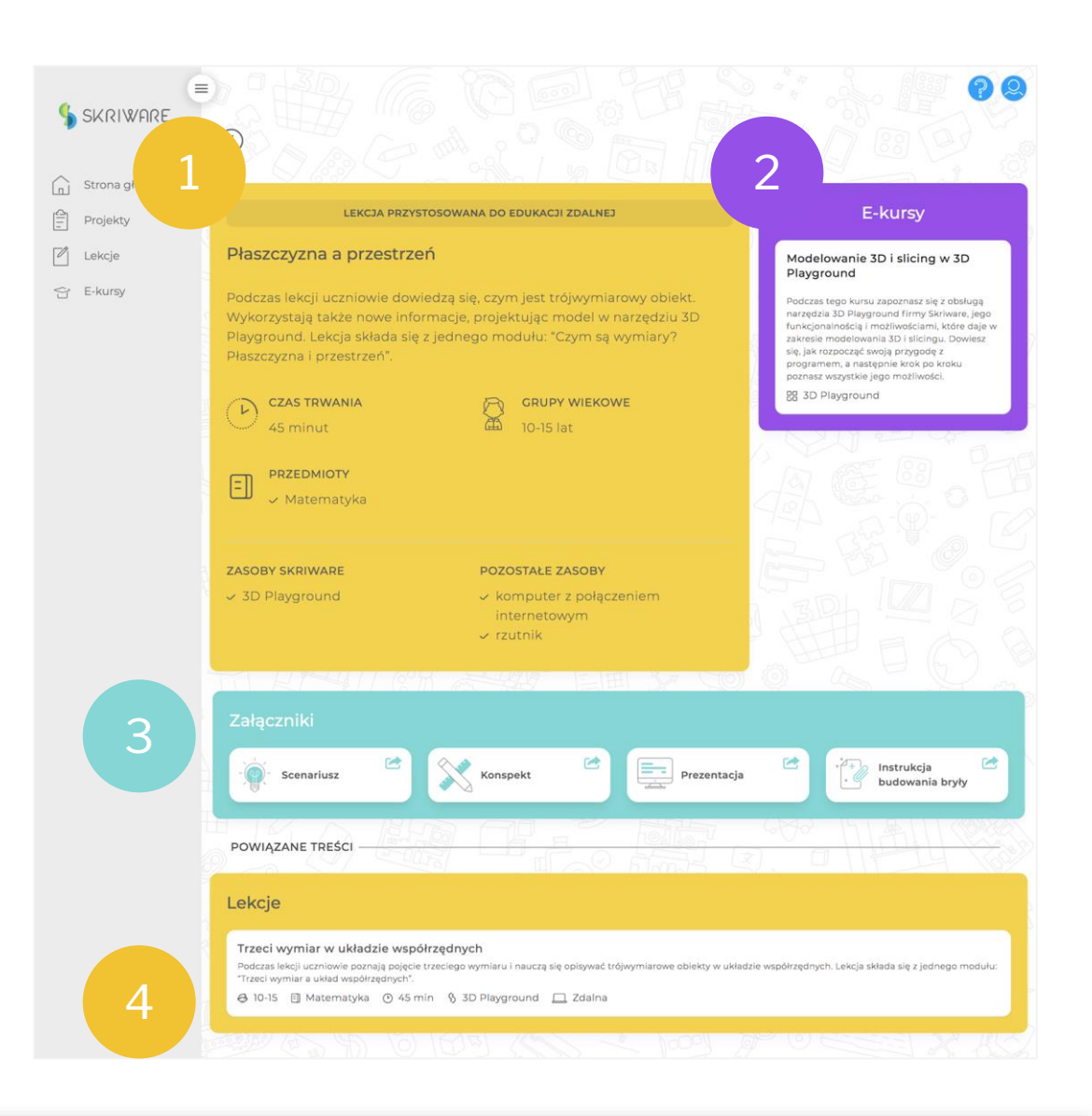

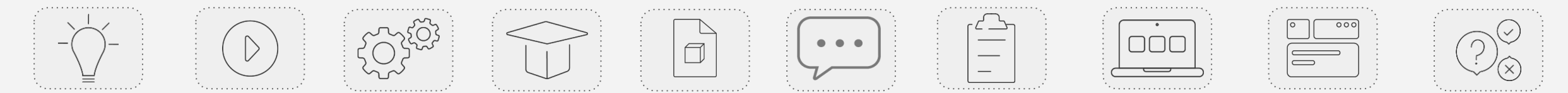

# Co mogę zrobić z załącznikami do lekcji?

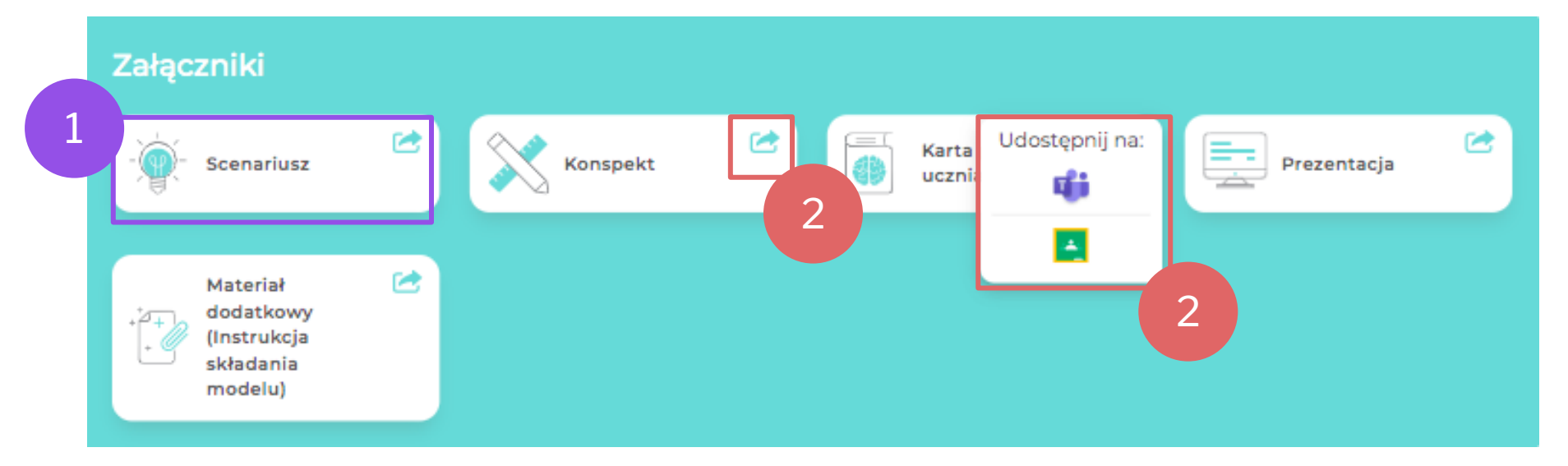

#### Otworzyć w oknie przeglądarki

Możesz je wówczas **obejrzeć**, **pobrać** na dysk twardy lub **wydrukować**. Użytkownicy kont Google mają kilka dodatkowych opcji działania z dokumentem w ramach swojego konta.

Aby otworzyć dokument w oknie przeglądarki należy **kliknąć na obszar kafelka w dowolnym miejscu (oprócz prawego górnego rogu)**.

#### Udostępnić w swojej wirtualnej klasie

Bezpośrednio z platformy możesz **dodać pliki do swojej klasy** w **Google Classroom** lub **Microsoft Teams**.

Aby udostępnić dokument w wirtualnej klasie należy **kliknąć na przycisk w prawym górnym rogu kafelka**, a następnie **kliknąć ikonę używanej platformy** - Microsoft Teams lub Google Classroom.

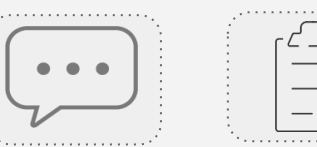

|   | <br> |   |
|---|------|---|
|   |      |   |
|   |      | _ |
|   |      | _ |
| 1 |      |   |
|   |      |   |
|   |      |   |
|   |      |   |
|   |      |   |
|   |      | _ |
|   |      |   |
|   |      |   |
|   |      |   |
|   | : (  |   |
|   |      |   |
| _ |      |   |
|   | <br> |   |
|   |      |   |

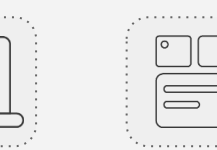

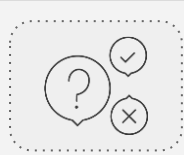

## Otwieranie załączników w przeglądarce

Wszystkie załączniki w formie dokumentów tekstowych i prezentacji możesz **pobrać na dysk twardy** komputera w kilku dostępnych formatach oraz **wydrukować**.

Dodatkowo użytkownicy konta Google mają możliwość dodania kopii dokumentu do swojego Dysku Google, przesłania dokumentu jako załącznika wiadomości e-mail, stworzenia kopii dokumentu, a także szybkiego udostępnienia innym użytkownikom.

**UWAGA:** Wszystkie materiały dostępne na Skriware Academy są **chronione prawami autorskimi**. Zakładając konto na platformie, użytkownik zobowiązuje się do ich przestrzegania.

| Share                  |                                                                                               |                                                                                                    |  |
|------------------------|-----------------------------------------------------------------------------------------------|----------------------------------------------------------------------------------------------------|--|
| New ►                  |                                                                                               |                                                                                                    |  |
| Open #0                | Scenariusz: FIZ                                                                               | YKA RUCHU ZE SKRIBOTEM - CZ. 3:                                                                                                    |  |
| Make a copy            | EKSPERYMENTY                                                                                  | Z WŁAŚCIWOŚCIAMI RUCHU SKRIBOTA                                                                                                    |  |
| M Email ►              | UWAGA: Wszystkie aktywności<br>modelu zdalnym. Ogólne wska<br>modelu znaidziesz w e-kursie 'N | lekcyjne z tego scenariusza mogą zostać przeprowadzone w<br>zówki dotyczące realizacji poszczególnych aktywności w tym<br>lauczanie zdalne ze Skriware Academy". Niektóre aktywności w |  |
| Download 🕨             | Microsoft Word (.docx)                                                                        | ) sposobu realizacji - szczegółowe informacje na ich temat                                                                                                    |  |
| Make available offline | OpenDocument Format (.odt)                                                                    | MODUL                                                                                                    |  |
| Version history 🕨      | Rich Text Format (.rtf)                                                                       | v z właściwościami ruchu                                                                                                    |  |
| Rename                 | PDF Document (.pdf)                                                                           | iboto (45 min)                                                                                                    |  |
| Move                   | Plain Text (.txt)                                                                             | 100ta (45 mm)                                                                                                    |  |
| Add shortcut to Drive  | Web Page (.html, zipped)                                                                      | medialna, karta pracy, Skribot, aplikacja SkriApp lub Ardublock                                                                                                    |  |
| Move to trash          | EPUB Publication (.epub)                                                                      | ołączeniem internetowym, rzutnik, smartfony lub tablety (po                                                                                                    |  |
| Publish to the web     | klejąca, miarki lub linijki                                                                   | ni na parę, mięwi matenarowy przeumiot (np. bluża), tasma                                                                                                    |  |
| Document details       | W tym module uczniowie dowiec<br>aplikacji SkriApp.                                           | izą się, jakimi parametrami opisany jest ruch Skribota do przodu w                                                                                                    |  |
| 🖶 Print 🛛 🕷 P          | Jeśli chcesz przeprowadzić te                                                                 | zajęcia w modelu zdalnym: Rekomendujemy wypożyczenie                                                                                                    |  |

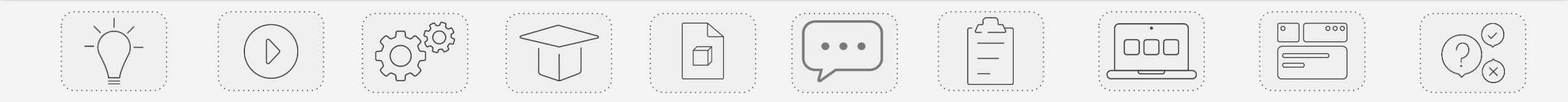

# Udostępnianie załączników w Microsoft Teams

Jeśli korzystasz z platformy Microsoft Teams, masz 2 opcje udostępnienia załącznika w swojej klasie. Możesz:

- zamieścić link do dokumentu na stronie swojego kanału,
- dodać plik jako zadanie do wykonania dla uczniów.

#### Aby podzielić się plikiem w zespole lub na kanale, należy:

- 1. wybrać pierwszą pozycję na liście opcji udostępniania,
- wybrać jeden ze swoich zespołów lub kanałów, w którym plik ma być udostępniony,
- 3. stworzyć opis dokumentu, który wyświetli się w poście,
- 4. kliknąć przycisk udostępniania.

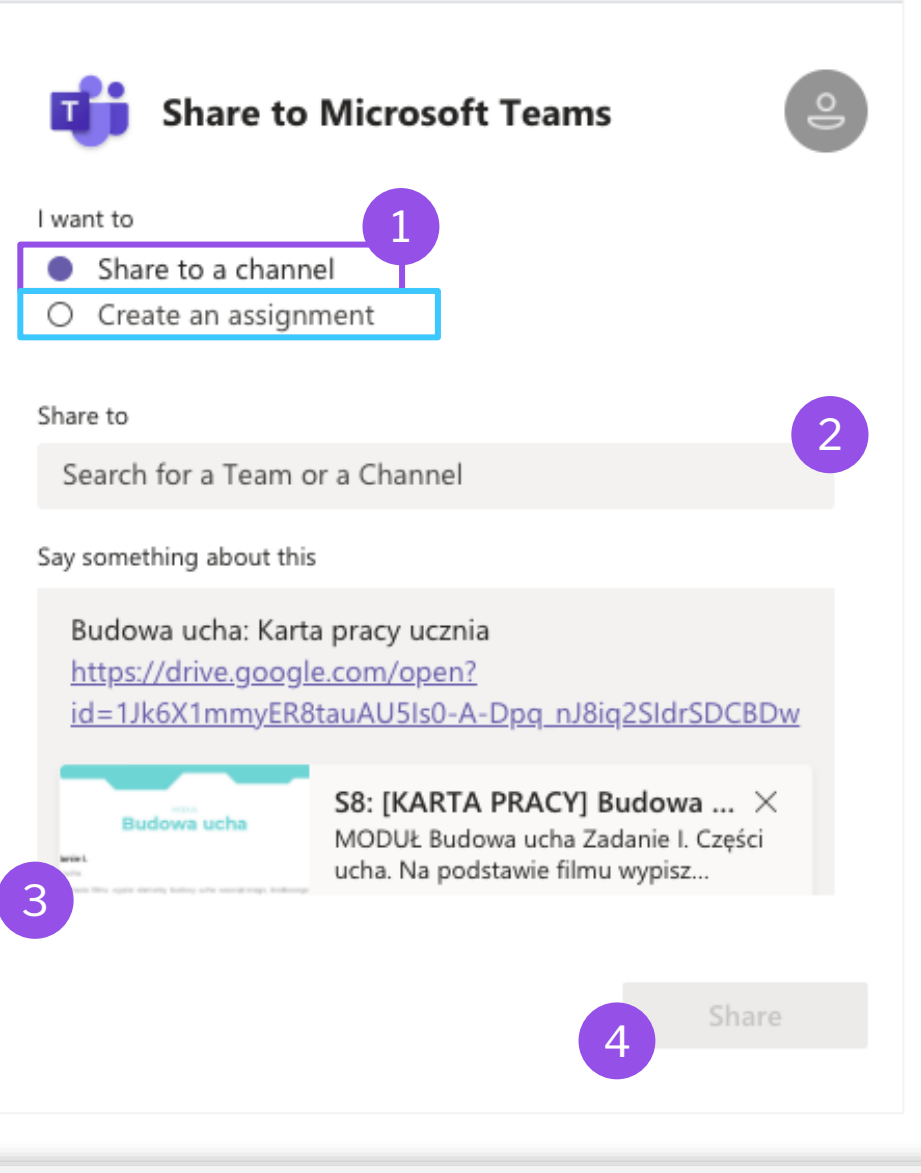

teams.microsoft.com/share?assignInstr=Default%20Assignm...

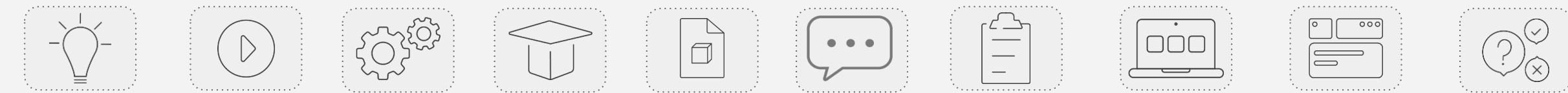

#### SEKCJA LEKCJE

# Udostępnianie załączników w Microsoft Teams: zadanie

Aby dodać plik jako zadanie dla uczniów, należy:

- 1. wybrać drugą pozycję na liście opcji udostępniania,
- 2. wybrać jedną ze swoich klas, w której plik ma być udostępniony,
- 3. stworzyć tytuł zadania,
- 4. stworzyć instrukcje do zadania,
- 5. przypisać liczbę punktów do uzyskania w zadaniu,
- 6. wybrać termin zakończenia zadania (datę i godzinę),
- 7. kliknąć przycisk udostępniania.

**UWAGA:** Jako zadanie załączony zostanie plik ze Skriware Academy - w takiej wersji, w jakiej Ty widzisz go na platformie (nieedytowalny). Jeśli chcesz, aby uczniowie w jakiś sposób ingerowali w jego treść - np. wypełnili kartę pracy - poinstruuj ich by **stworzyli kopię dokumentu**.

| Share to Microso                                                     | oft Teams |          |   | op     |
|----------------------------------------------------------------------|-----------|----------|---|--------|
| I want to                                                            |           |          |   |        |
| <ul> <li>Share to a channel</li> <li>Create an assignment</li> </ul> |           |          |   |        |
| Assign to                                                            |           |          |   |        |
| Choose a class (required)                                            |           |          | 2 | 모      |
| Title (required)                                                     |           |          |   |        |
| Default Assignment Title                                             |           |          | 3 |        |
| Instructions                                                         |           |          |   |        |
| Default Assignment Instructio                                        | ns        |          |   |        |
| Points                                                               |           |          |   | 4      |
| No points                                                            | 5         |          |   |        |
| Date due                                                             |           | lime due |   |        |
| Sat, 6 Feb 2021                                                      | ÷         | 23:59    |   | © (    |
| Sat, 6 Feb 2021<br>ල drive.google.com                                | Ē         | 23:59    |   | Ŀ      |
|                                                                      |           |          | 7 | Assign |
|                                                                      |           |          |   |        |

# Udostępnianie załączników w Google Classroom

Jeśli korzystasz z platformy Google Classroom, masz 4 opcje udostępnienia załącznika w swojej klasie. Możesz:

- dodać plik jako projekt, czyli zadanie do wykonania przez uczniów,
- dodać plik jako pytanie do klasy,
- opublikować plik jako ogłoszenie dla klasy,
- dodać plik jako materiał lekcyjny.

Domyślną formą udostępniania pliku w Google Classroom jest projekt po wybraniu klasy, w której chcemy udostępnić dokument automatycznie otworzy się okienko edycji projektu. Jeśli chcesz wybrać inny typ udostępnienia, kliknij na przycisk X w lewym górnym rogu - wyświetli Ci się wówczas strona wyboru klasy oraz typu udostępnienia pliku.

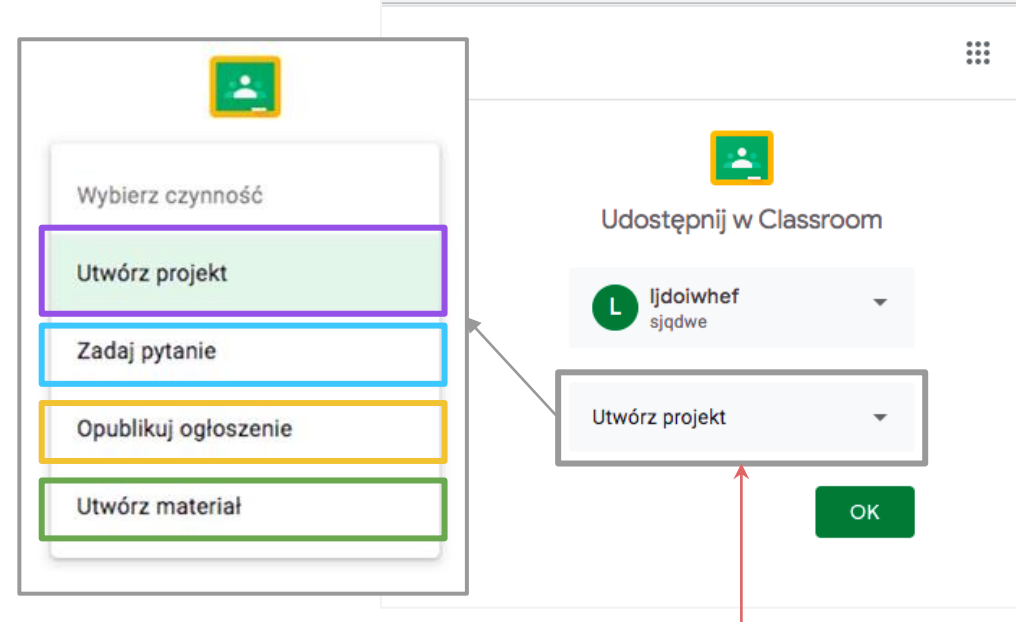

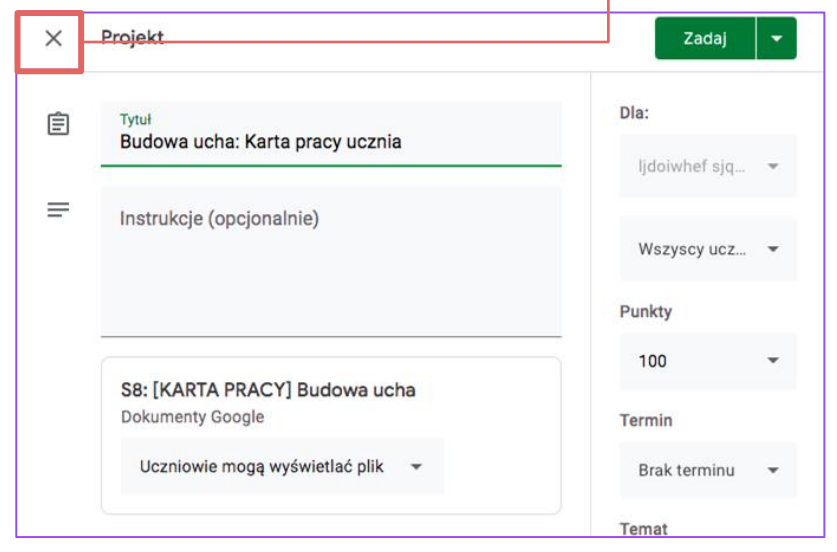

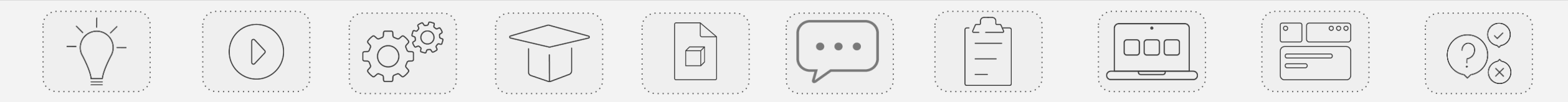

# Udostępnianie załączników w Google Classroom: projekt

#### Aby dodać plik jako projekt dla uczniów, należy:

- 1. stworzyć tytuł projektu,
- 2. opisać instrukcje do zadania (opcjonalnie),
- wybrać uprawnienia uczniów do pliku spośród opcji: wyświetlanie oryginalnego pliku, edycja oryginalnego pliku, stworzenie edytowalnych kopii pliku dla każdego ucznia,
- 4. wybrać **adresatów zadania** może być to cała klasa lub wybrani uczniowie,
- 5. przypisać liczbę punktów do uzyskania w zadaniu (opcjonalnie),
- 6. wybrać termin zakończenia zadania (opcjonalnie),
- 7. dodać temat przewodni zadania (opcjonalnie),
- 8. kliknąć przycisk udostępniania.

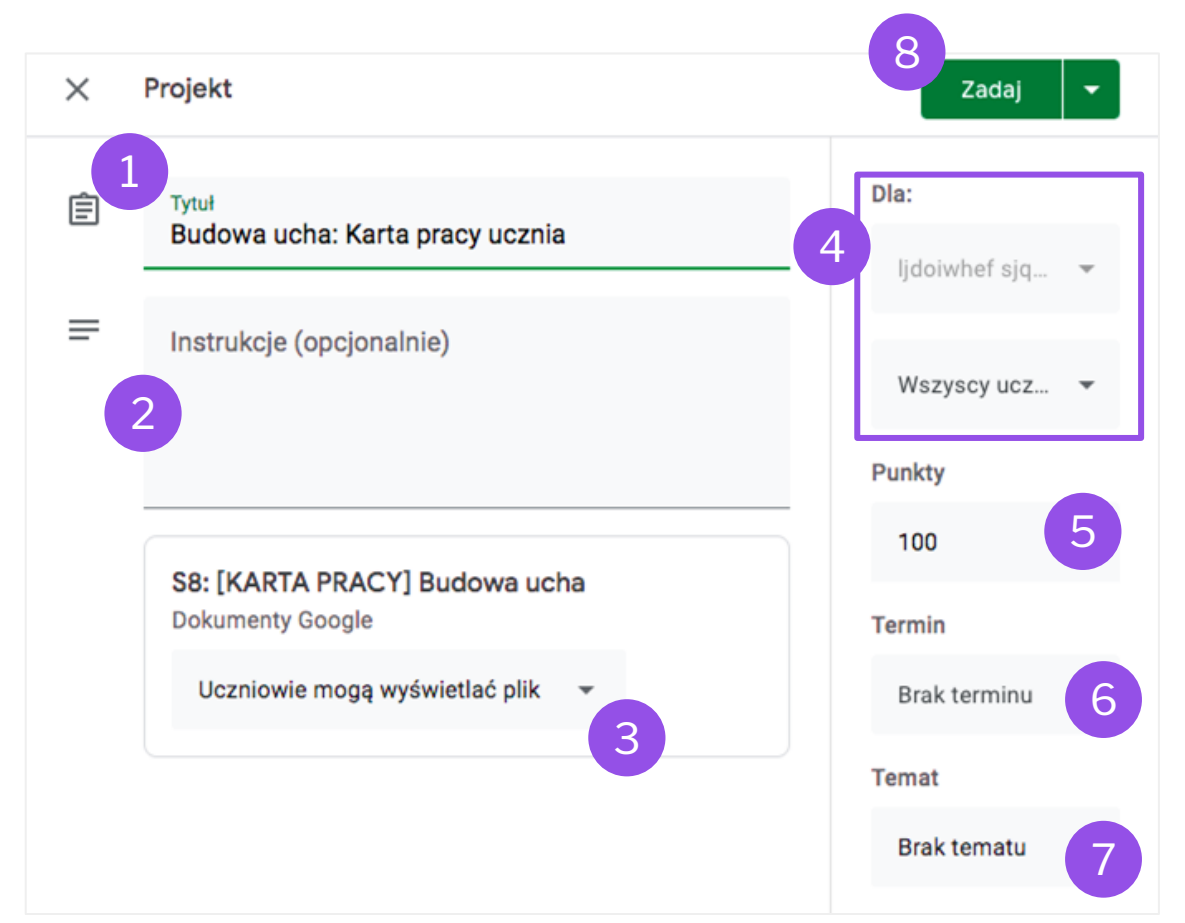

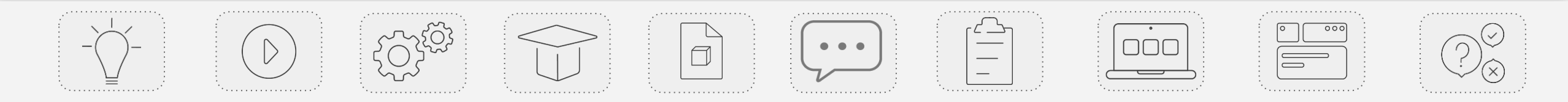

#### SEKCJA LEKCJE

# Udostępnianie załączników w Google Classroom: pytanie

Aby dodać plik jako pytanie, należy:

- 1. stworzyć tytuł pytania,
- 2. wybrać **typ pytania**,
- 3. uzupełnić instrukcje do zadania"
- wybrać adresatów zadania może być to cała klasa lub wybrani uczniowie,
- przypisać liczbę punktów do uzyskania w zadaniu (opcjonalnie),
- 6. wybrać termin zakończenia zadania (opcjonalnie),
- 7. dodać temat przewodni zadania (opcjonalnie),
- ustawić możliwości uczniów odpowiadanie sobie nawzajem, edycja dodanych odpowiedzi,
- 9. kliknąć przycisk udostępniania.

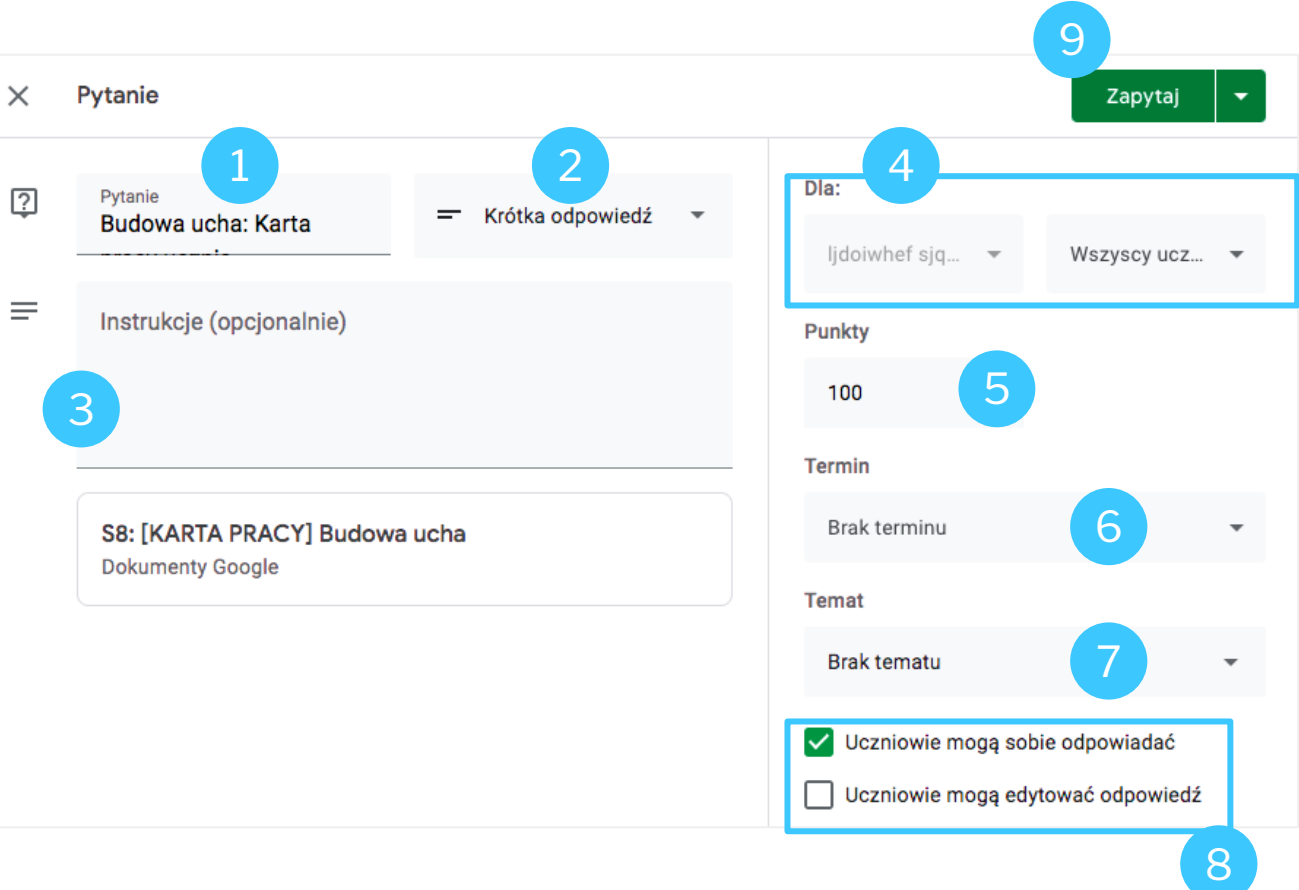

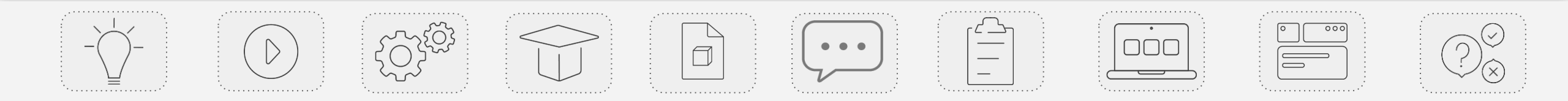

# Udostępnianie załączników w Google Classroom: ogłoszenie

Aby dodać plik jako ogłoszenie, należy:

- 1. stworzyć opis ogłoszenia,
- 2. wybrać adresatów zadania może być to cała klasa lub wybrani uczniowie,
- 3. kliknąć przycisk udostępniania.

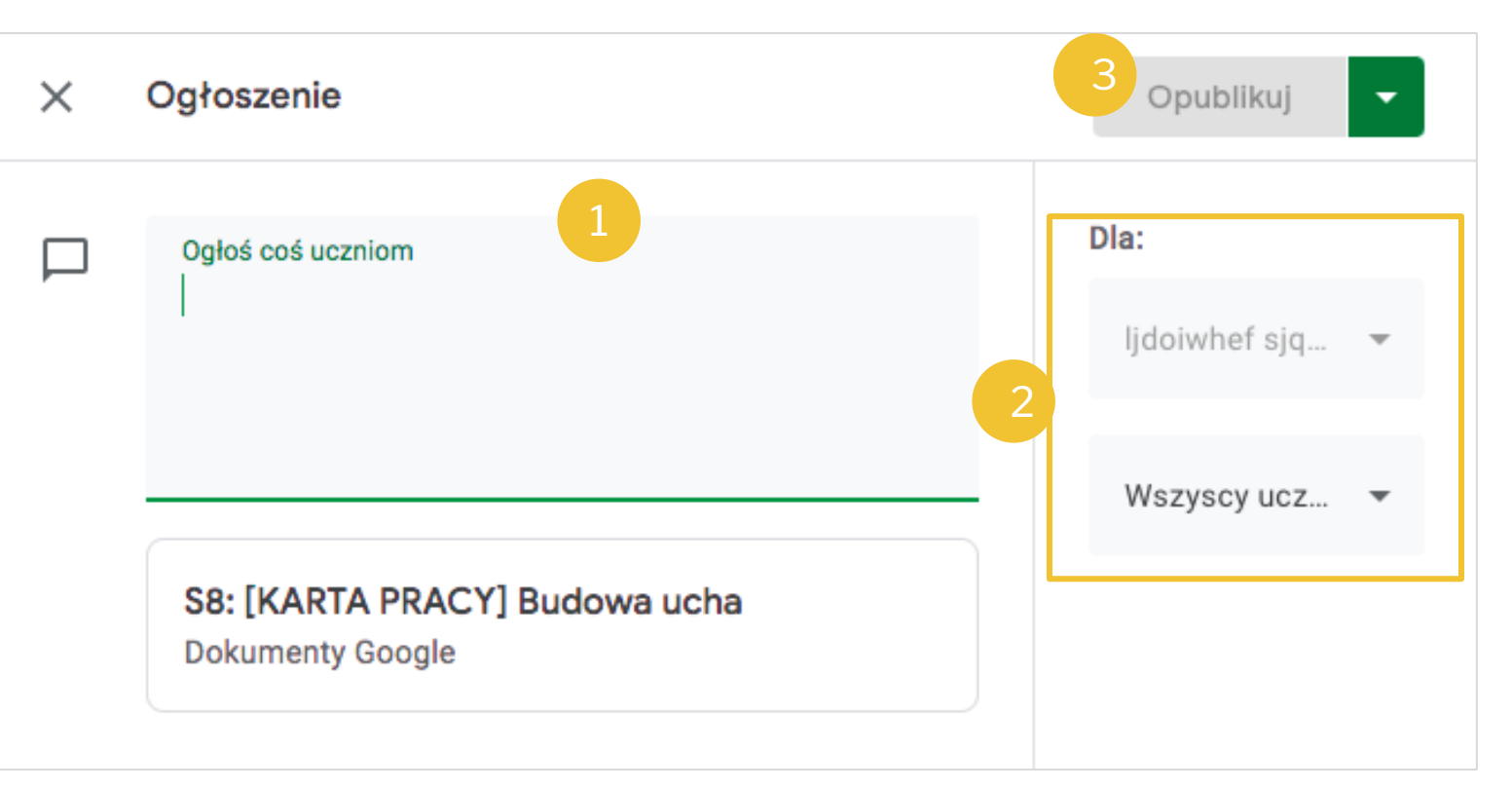

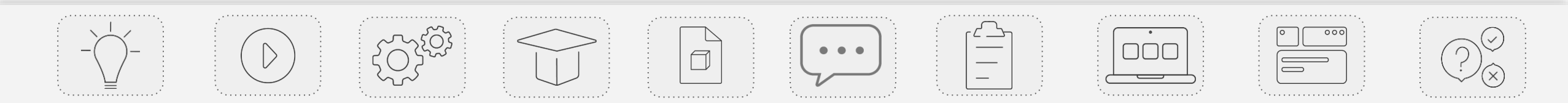

# Udostępnianie załączników w Google Classroom: materiał

#### Aby **dodać plik jako materiał**, należy:

- 1. stworzyć tytuł materiału,
- 2. stworzyć opis materiału,
- wybrać adresatów zadania może być to cała klasa lub wybrani uczniowie,
- 4. dodać **temat przewodni** zadania (opcjonalnie),
- 5. kliknąć przycisk udostępniania.

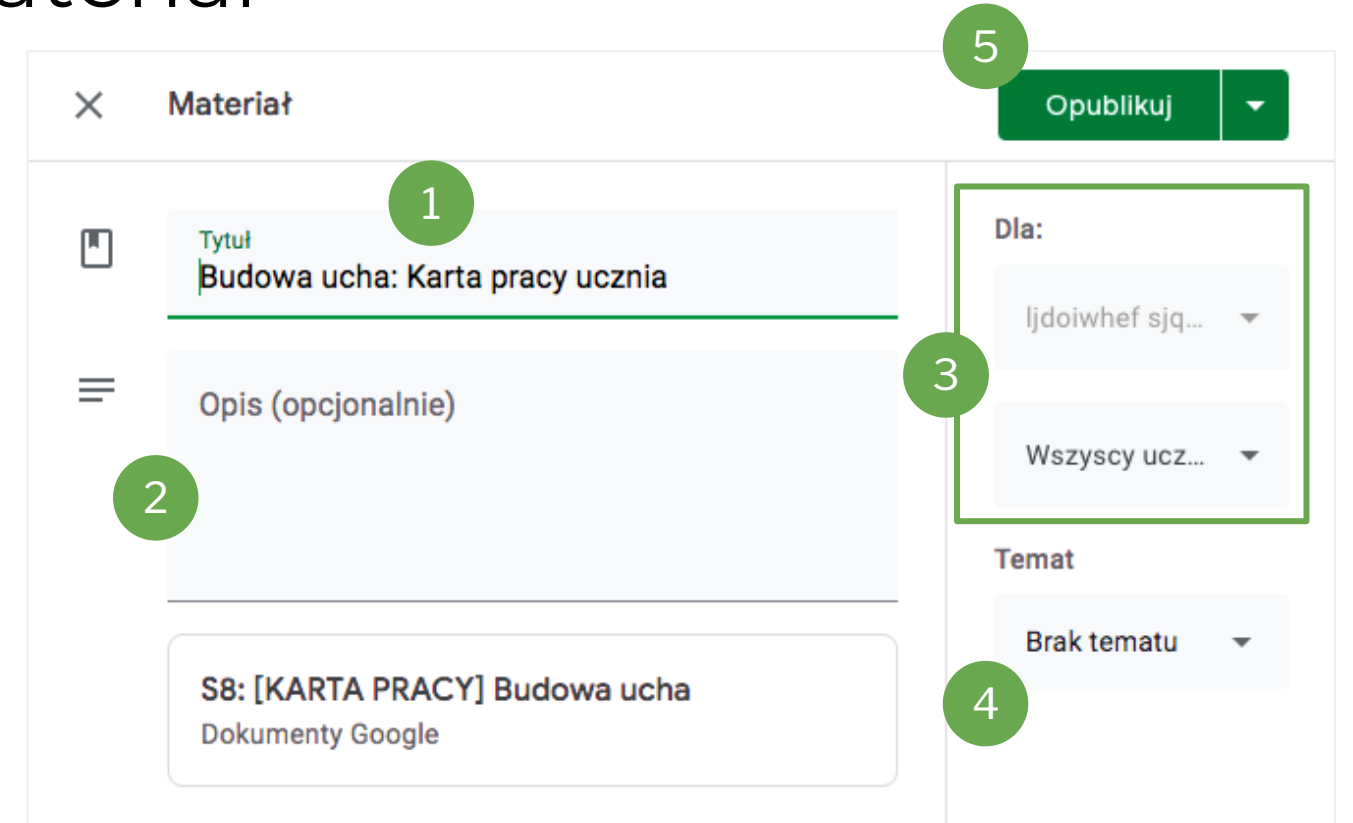

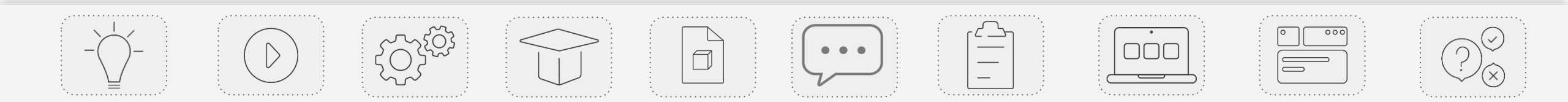

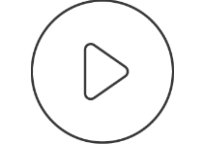

### **SKRIWARE ACADEMY**

# Materiały edukacyjne: załączniki do lekcji

### Z czego składa się zestaw materiałów do lekcji?

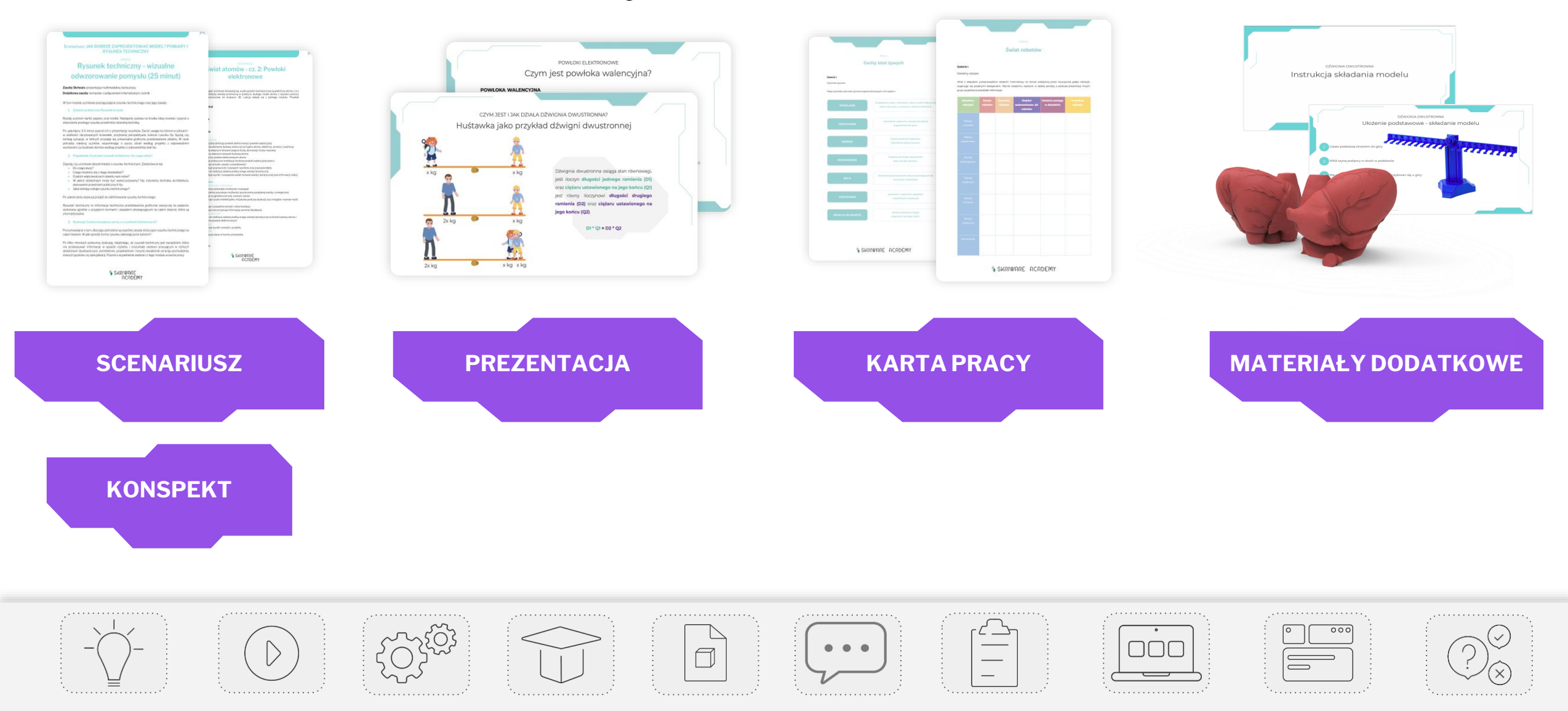

# Scenariusze zajęć

Scenariusze zajęć to materiały dla nauczyciela wskazujące poszczególne aktywności realizowane podczas zajęć lekcyjnych.

Wszystkie scenariusze podzielone są na **moduły tematyczne** zawierające kompleksowe omówienie danego tematu.

W ramach każdego modułu znajdziesz **zestaw konkretnych aktywności dla uczniów wraz z omówieniem teoretycznym, przykładami i proponowanymi tematami do dyskusji**. Scenariusz: JAK DOBRZE ZAPROJEKTOWAĆ MODEL? POMIARY I RYSUNEK TECHNICZNY

MODU

Rysunek techniczny - wizualne odwzorowanie pomysłu

#### (25 minut)

Zasoby Skriware: prezentacja multimedialna, karta pracy Dodatkowe zasoby: komputer z połaczeniem internetowym, rzutnik

W tym module uczniowie poznają pojęcie rysunku technicznego oraz jego zasady.

1. Zadanie praktyczne: Rysunek krzesła

Rozdaj uczniom kartki papieru oraz kredki. Następnie postaw na środku klasy krzesło i poproś o stworzenie prostego rysunku przedmiotu dowolną techniką.

Po upłynięciu 3-5 minut poproś ich o prezentację rysunków. Zwróć uwagę na różnice w szkicach - w wielkości narysowanych krzesełek, przybranej perspektywie, kolorze rysunku itp. Spytaj, czy istnieją sytuacje, w których przydaje się uniwersalne graficzne przedstawienie obiektu. W razie potrzeby nakienuj uczniów, wspominając o szyciu ubrań według projektu z odpowiednimi wymiarami czy budowie domów według projektu o odpowiedniej skali itp.

#### 2. Pogadanka: Czym jest rysunek techniczny i do czego służy?

Zapytaj, czy uczniowie słyszeli kiedyś o rysunku technicznym. Zastanówcie się:

Do czego służy?

- Czego możemy się z niego dowiedzieć?
- O jakich właściwościach obiektu nam mówi?
- W jakich dziedzinach może być wykorzystywany? Np. inżynieria, technika, architektura, planowanie przestrzeni publicznych itp.
- Jakie istnieją rodzaje rysunku technicznego?

Po zakończeniu dyskusji przejdź do zdefiniowania rysunku technicznego:

Rysunek techniczny to informacja techniczna przedstawiona graficznie zazwyczaj na papierze, wykonana zgodnie z przyjętymi normami i zasadami obowiązującymi na całym świecie, które są znormalizowane.

#### 3. Dyskusja: Czemu stosujemy normy w rysunkach technicznych?

Porozmawiajcie o tym, dlaczego potrzebne są wspólne zasady dotyczące rysunku technicznego na całym świecie. W jaki sposób normy rysunku ułatwiają życie ludziom?

Po kilku minutach podsumuj dyskusję, objaśniając, że rysunek techniczny jest narzędziem, które ma przekazywać informacje w sposób czytelny i zrozumiały osobom pracującym w różnych dziedzinach (budowniczym, architektom, projektantom i innym) niezależnie od kraju pochodzenia, znanych języków czy specjalizacji. Poproś o wypełnienie zadania I z tego modułu w karcie pracy.

4. Zadanie praktyczne: Zasady rysunku technicznego

SKRIWARE ACADEMY

#### MATERIAŁY EDUKACYJNE

## Budowa scenariusza

#### Podstawowe informacje o module:

- tytuł i czas trwania,
- zasoby w podziale na zasoby Skriware i dodatkowe zasoby,
- krótki opis modułu.

### Aktywności lekcyjne wyraźnie wyszczególnione w kolejnych punktach scenariusza:

- numer, nazwa aktywności i tytuł,
- opis aktywności.

Wśród aktywności w każdym module znajdziesz:

- Wstęp wprowadzenie do lekcji. Sprawdzenie wiedzy uczniów o tematyce lekcji. Jeżeli scenariusz jest kontynuacją - nawiązanie do poprzedniej lekcji, przypomnienie materiału.
- Wprowadzanie nowej wiedzy na zasadzie samodzielnego odkrywania np. dyskusja na dany temat sprawdzająca wiedzę, research internetowy lub eksperyment, wyciągnięcie wniosków, następnie przedstawienie przez nauczyciela teorii i uzupełnienie samodzielnie zdobytej wiedzy.
- Utrwalanie wiedzy za pomocą zadań w karcie pracy oraz powtórzenia teorii na prezentacji.
- **Podsumowanie** burza mózgów, dyskusja, ćwiczenie. Powtórzenie wiadomości z lekcji, prośba o własne wnioski czy rekomendacje.

|                   | MODUŁ                                                                                                    |
|-------------------|----------------------------------------------------------------------------------------------------|
|                   | Elementy krajobrazu miejskiego (45 minut)                                                                         |
| Zasoby            | Skriware: prezentacja multimedialna, karta pracy, materiał dodatkowy 1 (karty miejskie)                           |
| Dodatko           | we zasoby: komputer z połączeniem internetowym, rzutnik                                                           |
| W tym<br>orzykład | module uczniowie dowiedzą się, jakie rodzaje obiektów i przestrzeni występują w mieście, a także poznają ic<br>y. |
| 1.                | Wprowadzenie                                                                                                    |
| Zacznii I         | ekcie od przypomnienia informacji o planach i manach oraz odnajdywaniu współrzednych na planie. Poproś ab         |
| uczniow           | ie opowiedzieli, co wiedza już na ich temat. Możesz w tym celu zadać pytania naprowadzajace:                      |
| 0                 | Do czego służą mapy i plany?                                                                                      |
| •                 | Czym różni się mapa od planu?                                                                                     |
|                   | Który dokument - plan czy mapa - zawiera bardziej szczegółowe informacje?                                         |
|                   | Jakie elementy znajdują się zawsze na planie i mapie?                                                             |
| 0                 | Gdzie znajdziemy opis znaków kartograficznych użytych na planie lub mapie?                                        |
| •                 | Jak możemy zlokalizować punkt na planie?                                                                          |
| 2.                | Burza mózgów: Co znajdziemy w robotycznym mieście?                                                                |
| Poinforn          | nuj uczniów, że podczas dzisiejszej lekcji rozwiążą kolejną zagadkę robotycznego świata. Tym razem dowiedzą si    |
| akie atra         | akcje znajdują się w naszym robotycznym mieście.                                                                  |
| Zapytaj           | uczniów, czy domyślają się, jakie obiekty i przestrzenie mogą znajdować się w robotycznym mieście. Przypomnij in  |
| że z list         | u dowiedzieli się, że robotyczny świat jest bardzo podobny do tego, w którym żyją na co dzień. Wyświetl slą       |
| prezenta          | ucji i przeprowadź burzę mózgów na temat elementów miejskiego ekosystemu. Możesz w tym celu posłużyć si           |
| poniższy          | mi pytaniami:                                                                                                    |
| ۰                 | Co kojarzy się Wam z miastem?                                                                                     |
| •                 | Jakie obiekty i przestrzenie możemy zaobserwować w mieście?                                                       |
|                   | Jakie typy budynków znacie? Czym się różnią?                                                                      |
|                   | Jak myślicie, dlaczego budynki np. kościoła i galerii handlowej różnią się od siebie?                             |
| •                 |                                                                                                    |
|                   | Co oprócz budynków obserwujemy w mieście?                                                                         |

107 WITA I W DODOTVOZNVM ŚWIECIE - CZ 2: ELEMENTV KDA IODDAZI I MIEJSKIECI

Poinformuj uczniów, że za chwilę zajmą się rozwikłaniem kolejnej zagadki otrzymanej od mieszkańców robotycznego miasta Przygotuj karty miejskie z materiału dodatkowego. Poproś uczniów, aby usiedli wspólnie w kręgu. Poinformuj uczniów, że przeczytasz im kolejny list od mieszkańców:

#### SKRIWARE ACADEMY

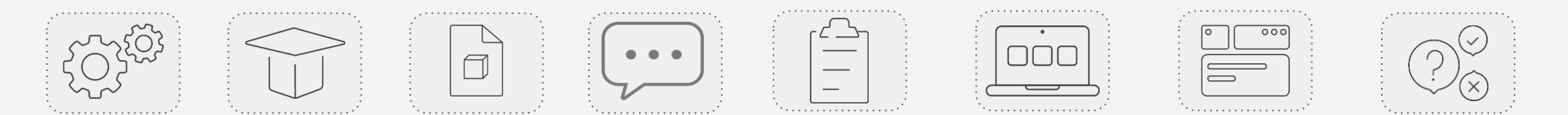

2

# Aktywności lekcyjne w scenariuszach

W scenariuszu znajdziesz wyraźny podział na aktywności, a wśród nich:

- dyskusje, rozmowy i burze mózgów,
- ćwiczenia i projekty zespołowe,
- research internetowy,
- pogadanki i wykłady nauczyciela,
- zadania praktyczne z wykorzystaniem różnych narzędzi - w tym programów, robotów, modeli 3D,
- zadania z kartą pracy,
- materiały multimedialne,
- eksperymenty i obserwacje.

#### 1. Dyskusja: Prawa fizyki w służbie człowieka

Poinformuj uczniów, że na zajęciach dowiedzą się, w jaki sposób prawa fizyki i urządzenia wykorzystujące ich działanie pomagają ludziom w życiu codziennym.

Spytaj uczniów, czy znają jakieś urządzenia lub technologie, których działanie opiera się na dotychczas poznanych przez nich prawach fizyki. Możesz wspierać ich w trakcie dyskusji, przypominając niektóre z praw i wskazując przykłady ich zastosowania w różnych wynalazkach.

Możesz wymienić na przykład:

- Prawo przyciągania Prawo grawitacji pomaga nam zrozumieć kosmos i to, jak poruszają się planety. Dodatkowo, grawitacja może wykonywać za nas część pracy. Istnieją żarówki zasilane energią powoli opadającego ciężaru - w planach są projekty stworzenia całych elektrowni, które przechowywałyby moc w ten sposób.
- Prawa mechaniki Newtona Dały one ludzkości możliwość projektowania maszyn mających wykonać konkretne zadania oraz pozwoliły na opisanie działania maszyn prostych. Dzięki nim jesteśmy w stanie obliczyć, jakich sił potrzeba, aby otrzymać daną prędkość.
- Prawa Kirchhoffa Zaprowadziły nas one w erę urządzeń elektrycznych, ale stanowią także podstawę działania komputerów, opisując zależności między prądem w różnych układach.
- Prawo Ohma Prawo Ohma dało nam szansę na stworzenie linii wysokiego napięcia, a poprzez to na przesył prądu na duże odległości.
- Zasadę Huygensa Prawo Huygensa stoi u podstaw optyki oraz akustyki. Zaprowadziło nas także do stworzenia radia i telewizji.
- i inne.

Odpowiedzi uczniów zapisuj na tablicy.

Podsumuj ćwiczenie wnioskiem, że wszystkie odkryte prawa znajdują zastosowanie w różnych wynalazkach, a nauka potrafi znacznie ułatwić nam życie.

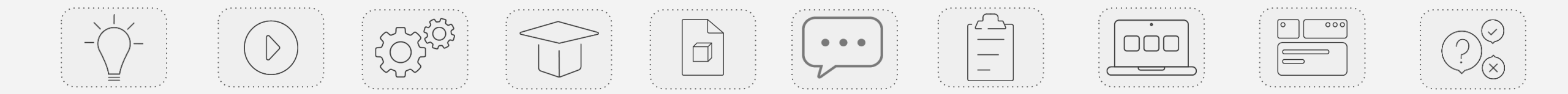
#### Zdalne nauczanie z materiałami Skriware

#### Scenariusz: WITAJ W ROBOTYCZNYM ŚWIECIE - CZ. 3: ELEMENTY KRAJOBRAZU MIEJSKIEGO

JWAGA: Wszystkie aktywności lekcyjne z tego scenariusza mogą zostać przeprowadzone w modelu zdalnym. Ogólne wskazówki dotyczące realizacji poszczególnych aktywności w tym modelu znajdziesz w e-kursie "Nauczanie zdalne ze Skriware Academy". Niektóre aktywności w modelu zdalnym wymagają innego sposobu realizacji - szczegółowe informacje na ich temat znajdziesz w treści scenariusza.

MODUŁ

#### Elementy krajobrazu miejskiego (45 minut)

Zasoby Skriware: prezentacja multimedialna, karta pracy, materiał dodatkowy 1 (karty miejskie)

Dodatkowe zasoby: komputer z połączeniem internetowym, rzutnik

W tym module uczniowie dowiedzą się, jakie rodzaje obiektów i przestrzeni występują w mieście, a także poznają ich przykłady.

#### 1. Wprowadzenie

Zacznij lekcję od przypomnienia informacji o planach i mapach oraz odnajdywaniu współrzędnych na planie. Poproś, aby uczniowie opowiedzieli, co wiedzą już na ich temat. Możesz w tym celu zadać pytania naprowadzające:

- Do czego służą mapy i plany?
- Czym różni się mapa od planu?
- Który dokument plan czy mapa zawiera bardziej szczegółowe informacje?
- Jakie elementy znajdują się zawsze na planie i mapie?
- Gdzie znajdziemy opis znaków kartograficznych użytych na planie lub mapie?
- Jak możemy zlokalizować punkt na planie?

Ogólna informacja dotycząca możliwości realizacji lekcji w modelu zdalnym oraz podstawowe wskazówki dotyczące całego scenariusza.

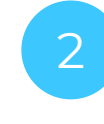

6. Podsumowanie: Osiedle przyjazne ludziom

mieszkaniowego. Miejsce na stworzenie pracy znajduje się w zadaniu II w karcie pracy.

tekstowym i poprosić ich o wklejenie swoich prac w odpowiednim miejscu w karcie pracy.

Na koniec zajęć poproś uczniów o pokazanie stworzonych planów oraz opowiedzenie o nich całej klasie.

Szczegółowy opis realizacji danej aktywności w modelu zdalnym.

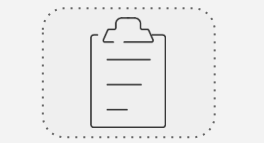

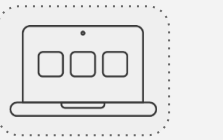

Poinformuj uczniów, że w ramach podsumowania zajęć zamienią się w projektantów osiedla przyjaznego ludziom. Poproś, aby korzystając z wiedzy na temat elementów krajobrazu miejskiego oraz potrzeb ludzi, stworzyli plan małego osiedla

Jeśli realizujesz lekcję w modelu zdalnym: Poproś uczniów o wykonanie pracy w edytorze grafiki (np. Paint). Możesz

następnie zaprezentować uczniom, w jaki sposób możemy wkleić stworzoną grafikę komputerową w dokumencie

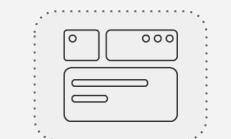

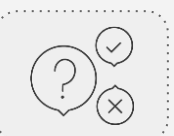

#### Konspekty

**Konspekty** to materiały dla nauczyciela zawierające wszystkie informacje ogólne związane z daną lekcją. Wśród nich znajdziesz:

- krótki opis zajęć,
- listę aktywności lekcyjnych,
- adnotację dotyczącą możliwości przeprowadzenia lekcji w modelu zdalnym,
- czas trwania lekcji,
- proponowane grupy wiekowe,
- cele kształcenia w podziale na obszary STEAM (nawiązujące do punktów podstawy programowej),
- zasoby niezbędne do przeprowadzenia zajęć podzielone na zasoby Skriware (narzędzia i materiały edukacyjne dostarczone przez Skriware) oraz dodatkowe zasoby (wszystkie pozostałe narzędzia i materiały),
- kompetencje nauczyciela niezbędne do przeprowadzenia zajęć.

| W                                                                                                    | litaj w robotycznym świecie - cz. 3: Robotyczni konstruktorzy                                                                                                    |                                                                                                    |
|----------------------------------------------------------------------------------------------------|----------------------------------------------------------------------------------------------------|----------------------------------------------------------------------------------------------------|
| Opis zaj                                                                                                    | ęć                                                                                                    |                                                                                                    |
| Podczas                                                                                                    | lekcji uczniowie dowiedzą się, jakie kompetencje musi posiadać osoba projektująca miasta i jakie są jej obowiązki.                                                                                                    |                                                                                                    |
| Poznają<br>dwóch r                                                                                                    | także elementy konstrukcyjne Skrikit i przy ich użyciu stworzą swoje pierwsze konstrukcje. Lekcja składa się z<br>nodułów: "kim jest architekt?" oraz "Poznajemy zestaw konstrukcyjny Skrikit".                                                                                                    |                                                                                                    |
| W mod                                                                                                    | ule "Kim jest architekt?" uczniowie dowiedzą się, kto odpowiada za projektowanie przestrzeni wokół nich.<br>wia się taż na jakia zenakty musi zwracać uwage architekt podrzas przez Modul składa się z nasterujacych                                                                                                    |                                                                                                    |
| aktywno                                                                                                    | všci:                                                                                                    |                                                                                                    |
| 1.                                                                                                    | Wprowadzenie                                                                                                    |                                                                                                    |
| 2.                                                                                                    | Prezentacja wyzwania: Miejscy architekci                                                                                                    | ine:                                                                                                    |
| 3.<br>4.                                                                                                    | Rozmowa: Kto projektuje wygląd naszych miast?<br>Podsumowanie                                                                                                    | konstrukcyjnych Skrikit                                                                                                    |
| W modu                                                                                                    | ule "Poznajemy zestaw konstrukcyjny Skrikit" uczniowie poznają elementy zestawu konstrukcyjnego Skrikit. Dzięki                                                                                                    | madel alementário transte dos incols                                                                                                    |
| zadanio                                                                                                    | m praktycznym przyjrzą się dokładnie działaniu poszczególnych części, a następnie stworzą swoją pierwszą                                                                                                    | zędzi i elementów konstrukcyjnych<br>zi i elementów konstrukcyjnych                                                                                                    |
| konstrul                                                                                                    | kcję. Moduł składa się z następujących aktywności:                                                                                                    | adkiem                                                                                                    |
| 1.                                                                                                    | Wprowadzenie                                                                                                    | temat narzędzi i elementów konstrukcyjnyc                                                                                                    |
| 2.                                                                                                    | Zadanie praktyczne: Analiza zestawu konstrukcyjnego Skrikit                                                                                                    |                                                                                                    |
| 3.<br>4                                                                                                    | rogauanka: typy elementow W Zestawie Skrikit<br>Pogadanka: Plvtki konstrukcylna                                                                                                    | realizacji zadań praktycznych                                                                                                    |
| 5                                                                                                    | Zadanie praktyczne: Łaczniki                                                                                                    | mentőw technicznych                                                                                                    |
| 6.                                                                                                    | Zadanie praktyczne: Nakrętki i narzędzia                                                                                                    | jnych Skrikit                                                                                                    |
| 7.                                                                                                    | Burza mózgów: Kodeks dobrego konstruktora                                                                                                    |                                                                                                    |
| 8.                                                                                                    | Zadanie praktyczne: Tworzymy pierwszą konstrukcję!                                                                                                    | różnych rodzajów połączeń na bazie wiedz                                                                                                    |
| 9.                                                                                                    | Podsumowanie                                                                                                    |                                                                                                    |
|                                                                                                    | We will also of the fact that the state of the state of t                                                                                                    | ałów na potrzeby zadania                                                                                                    |
| UWAGA                                                                                                    | z wszystkie aktywności lekcyjne z tego scenariusza mogą zostać przeprowadzone w modelu zdalnym. Ugolne<br>wki dobuczece realizacji poczezególnych aktywanóści w tym modelu znajdziecz w okurcie "Nauczenie zdalne ze                                                                                                    | lania                                                                                                    |
| wskazov                                                                                                    | wki dotyczące realizacji poszczegolnych aktywności w tym modelu znajdziesz w e-kursie i wauczanie zdalne ze                                                                                                    |                                                                                                    |
| Skriware<br>na ich te                                                                                                    | mat znajdziesz w treści scenariusza.                                                                                                    | nych i elementów konstrukcyjnych Skrikit                                                                                                    |
| Skriware<br>na ich te<br>Czas tru<br>45 minu                                                                                                    | mat znajdziesz w treści scenariusza.<br>vania lekcji<br>t                                                                                                    | nych i elementów konstrukcyjnych Skrikit                                                                                                    |
| Skriwari<br>na ich te<br>Czas trv<br>45 minu<br>Grupy w                                                                                                    | mat znajdžiesz w treści scenariusza.<br>vania lekcji<br>t                                                                                                    | nych i elementów konstrukcyjnych Skrikit                                                                                                    |
| Skriwar<br>na ich te<br>Czas trv<br>45 minu<br>Grupy w<br>7-9                                                                                                    | mat znajdžiesz w treści scenariusza.<br>vania lekcji<br>t                                                                                                    | nych i elementów konstrukcyjnych Skrikit                                                                                                    |
| Skriwari<br>na ich te<br>Czas tru<br>45 minu<br>Grupy w<br>7-9<br>Cele ksz                                                                                                    | mat znajdžiesz w treści scenariusza.<br>vania lekcji<br>t<br>fekowe<br>tałcenia                                                                                                    | nych i elementów konstrukcyjnych Skrikit<br>trukcyjnego Skrikit                                                                                                    |
| Skriward<br>na ich te<br>Czas tru<br>45 minu<br>Grupy w<br>7-9<br>Cele ksz<br>Science                                                                                                    | mat znajdziesz w treści scenariusza.<br>vania lekcji<br>t<br>fekowe<br>ttałcenia                                                                                                    | nych i elementów konstrukcyjnych Skrikit<br>itrukcyjnego Skrikit                                                                                                    |
| Skriwan<br>na ich te<br>Czas tru<br>45 minu<br>Grupy w<br>7-9<br>Cele ksz<br>Science<br>Obiekty                                                                                                    | mat znajdžiesz w treści scenariusza.<br>vania lekcji<br>t<br>telocenia<br>architektoniczne. Elementy krajobrazu miejskiego:                                                                                                    | nychi elementów konstrukcyjnych Skrikit<br>Itrukcyjnego Skrikit                                                                                                    |
| Skriwani<br>na ich te<br>Czas tru<br>45 minu<br>Grupy w<br>7-9<br>Cele ksz<br>Science<br>Obiekty                                                                                                    | mat znajdžiesz w treści scenariusza.<br>vania lekcji<br>t<br>tekowe<br>tałcenia<br>architektoriczne. Elementy krajobracu miejskiego:<br>Rozpoznaje typy oblektów znajdujących się w przestrzeni miejskiej ich przeznaczenie                                                                                                    | nych i elementów konstrukcyjnych Skrikit<br>trukcyjnego Skrikit<br>smatyce                                                                                                    |
| Skriwana<br>na ich te<br>Czas tru<br>45 minu<br>Grupy w<br>7-9<br>Cele ksz<br>Science<br>Obiekty                                                                                                    | mat znajdžiesz w treści scenariusza.<br><b>vania lekcji</b><br>t<br><b>fekowe</b><br><b>talcenia</b><br>architektoriczne: Elementy krajobrazu mięjskiego:<br>Rozpoznaje typy obiektów znajdujących się w przestrzeni miejskiej ich przeznaczenie<br>Porząduje obiektów znajdujących się w przestrzeni miejskiej ich przeznaczenie                                                                                                    | nychi elementów konstrukcyjnych Skrikit<br>itrukcyjnego Skrikit<br>imatyce                                                                                                    |
| Skriwana<br>na ich te<br>Czas tru<br>45 minu<br>Grupy w<br>7-9<br>Cele ksz<br>Science<br>Obiekty                                                                                                    | mat znajdžiesz w treści scenariusza.<br><b>vania lekcji</b><br>t<br><b>tektowe</b><br><b>tałcenia</b><br>architektoniczme. Elementy krajobrazu miejskiego:<br>Rozpoznaje typy obiektów znajduljących się w przeststrzeni miejskiej i ch przeznaczenie<br>Porzaduje obiektów sardtiktoniczme zgodnie z przyjstą kategoryzacją<br>Analizuje i Umacy wiaszymi skowani przeznastczeni miejskiej obiektów w przestrzeni miejskiej                                                                                                    | nych i elementów konstrukcyjnych Skrikit<br>itrukcyjnego Skrikit<br>imatyce                                                                                                    |
| Skriwan<br>na ich te<br>Czas tru<br>45 minu<br>Grupy w<br>7-9<br>Cele ksz<br>Science<br>Obiekty                                                                                                    | mat znajdžiesz w treści scenariusza.<br><b>vania lekcji</b><br>t<br><b>tektowe</b><br><b>tatcenia</b><br>architektoriczne. Elementy krajobrazy miejskiego:<br>Rozpoznaje typy obiektów znajdułących się w przestrzeni miejskiej i ich przeznaczenie<br>Porząduje obiektów znajdułących się w przestrzeni miejskiej i ich przeznaczenie<br>Porząduje obiektów znajdułących się w przestrzeni miejskiej i ch przeznaczenie<br>Porząduje obiektów znajdułących się w przestrzeni miejskiej i ch przeznaczenie<br>Porząduje obiektów znajdułących się w przestrzeni miejskiej i ch przeznaczenie<br>Porząduje obiektów zachtiektów znajdułących się w przestrzeni miejskiej<br>Podaje przykłady z życia codziennego obiektów architektonicznych i ich przeznaczenia                                                                                                    | nych i elementów konstrukcyjnych Skrikit<br>itrukcyjnego Skrikit<br>imatyce                                                                                                    |
| Skriward<br>na ich te<br>Czas trv<br>45 minu<br>Grupy w<br>7-9<br>Cele ksz<br>Science<br>Obiekty                                                                                                    | mat znajdziesz w treści scenariusza.<br><b>vania lekcji</b><br>t<br><b>tektowe</b><br><b>tatoenia</b><br>architektoniczne: Elementy krajobrazy mięjskiego:<br>Rozpoznaje typy obiektów znajdułgcych się w przestrzeni miejskiej lich przeznaczenie<br>Porząduje obiektów zarchitektoniczne zgodnie z przyjętą kategoryzacją<br>Analizuje i Umarcy właszymi słowani przeznaczenie drzych typów obiektów w przestrzeni miejskiej<br>Podaje przykłady z życia codziennego obiektów architektonicznych i ich przeznaczenia<br>wgr 4.2 Engineering:                                                                                                    | nych i elementów konstrukcyjnych Skrikit<br>itrukcyjnego Skrikit<br>imatyce                                                                                                    |
| Skriwarr<br>na ich te<br>Czas tru<br>45 minu<br>Grupy w<br>45 minu<br>Grupy w<br>77-9<br>Cele ksz<br>Science<br>Obiekty<br>9<br>0<br>0                                                                                                    | mat znajdžiesz w treści scenariusza.<br><b>vania lekcji</b><br>t<br><b>tektowe</b><br><b>tatecnia</b><br><b>architektoriczne. Elementy krajobracu miejskego:</b><br>Rozpozniej typy oblektów znajdulących się w przestzeni miejskiej ich przeznaczenie<br>Porząduje oblektów znajdulących się w przestzeni miejskiej ich przeznaczenie<br>Porząduje oblektów znajdulących się w przestzeni miejskiej ich przeznaczenie<br>Porząduje oblektów znajdulących się w przestzeni miejskiej ich przeznaczenia<br>Analtzuje i Umaczy wiestymi skowani przeznaczenie (trzychych typów oblektów u przestzeni miejskiej<br>Podaje przykłady ż życia codziennego oblektów architektonicznych i ich przeznaczenia<br>sagy & Engineering                                                                                                    | nych i elementów konstrukcyjnych Skrikit<br>trukcyjnego Skrikit<br>smałyce                                                                                                    |
| Skriwarr<br>na ich te<br>Czas tr<br>45 minu<br>Grupy w<br>7-9<br>Cele ksz<br>Science<br>Obiekty                                                                                                    | mat znajdžiesz w treści scenariusza:<br><b>vania lekcji</b><br>t<br><b>rekowe</b><br><b>talcenia</b><br><b>archiektoriczne: Elementy krajotrazu miejskeji</b> ich przeznaczenie<br>Pozdajuća obisktów zarkiektoriczne zajdnie z przyła krajotyzacji<br>Analizuje I łumaczy własnymi słowami przeznaczenie różnych typów obiektów w przestrzeni miejskeji<br>Pozdajuća obisktów zarkiektoriczny chila krajotyzacji<br>Analizuje I łumaczy własnymi słowami przeznaczenie różnych typów obiektów w przestrzeni miejskeji<br>Pozdajuća obisktów zarkiektoricznych i krajotyzacji<br>Pozdajuća obisktów architektoricznych I ch przeznaczenia<br>zogra & Engineering<br>SUCINYODE                                                                                                    | nych i elementów konstrukcyjnych Skrikit<br>itrukcyjnego Skrikit<br>imatyce<br>iytej wiedzy i obserwacji                                                                              |
| Skriware<br>na ich te<br>Czas tru<br>45 minu<br>Grupy w<br>7-9<br>Cele ksz<br>Science<br>Obiekty<br>8<br>0<br>0<br>0<br>0<br>0<br>0<br>0<br>0<br>1<br>7<br>7<br>7<br>7<br>7<br>7<br>7<br>9<br>7<br>9<br>7<br>9<br>7<br>9<br>7<br>9<br>7<br>9<br>7 | mat znajdziesz w treści scenariusza:<br>varialakcji<br>t<br>rekowe<br>tateonia<br>Carozonaje typy obiektów znajdujących się w przestzeni miejskiej ich przeznaczenie<br>Porząduje obiektów znajdujących się w przestzeni miejskiej ich przeznaczenie<br>Porząduje obiektów znajdujących się w przestzeni miejskiej ich przeznaczenia<br>Analizuje i Bumaczy własnymi słowami przeznaczenie różnych typów obiektów w przestrzeni miejskiej<br>Podaje przykaje z jedia odziennego obiektów architektonicznych i Lich przeznaczenia<br>Roge z Argeneering<br>SECIEVENEE<br>SECIEVENEE<br>CAROZONIE SIGNAL SIGNAL SIGNA                                                                                                    | nych i elementów konstrukcyjnych Skrikit<br>itrukcyjnego Skrikit<br>imałyce<br>iytej wiedzy i Obserwacji<br>ijnego Skrikit                                                            |
| Skriware<br>na ich te<br>Czas tr<br>45 minu<br>Grupy w<br>7-9<br>Cele ksz<br>Science<br>Obiekty<br>*<br>*                                                                                                    | mat znajdolesz w treści scenariusza:  wana lakcji t  materia lakcji t  materia lakcji t  materia lakcji t  materia lakcji lakcji                                                                                                    | nych i elementów konstrukcyjnych Skrikit<br>trukcyjnego Skrikit<br>smałyce<br>sytej wiedzy i obserwacji<br>jnego Skrikit                                                              |
| Skriware<br>na ich te<br>Czas tri<br>45 minu<br>Grupy w<br>Grupy w<br>Science<br>Oblekty<br>*<br>Technol                                                                                                    | mat znajdžiesz w treści scenariusza.<br><b>vania lekcji</b><br>t<br><b>riekowe</b><br><b>talcenia</b><br><b>architektoriczne: Elementy krajobrazu mięjskiegi</b> ich przeznaczenie<br>Porządkuje obiekty architektoniczne zgodnie z przystąt katagoryzacji<br>Analzyle i Humaczy własnymi skowami przeznaczenie różnych typów obiektów w przestrzeni miejskiej<br>Podaje przykłady z życia codziennego obiektów architektonicznych i ich przeznaczenia<br>say: & Engineering<br><b>SKRIWARE</b><br><b>ACODE</b><br><b>CADE</b><br><b>CADE</b><br><b></b> | nych i elementów konstrukcyjnych Skrikit<br>itrukcyjnego Skrikit<br>imatyce<br>rytej wiedzy i obserwacji<br>ijnego Skrikit                                                            |
| Skriware<br>na ich te<br>Czas tri<br>45 minu<br>Grupy w<br>7-9<br>Cele ksze<br>Science<br>Obiekty<br>*<br>*                                                                                                    | mat znajdziesz w treści scenariusza.<br><b>vania lokcji</b><br>t<br><b>tektowe</b><br><b>tatecnia</b><br>architektoriczne: Elementy krajobrazu miejskiego:<br>Rozpoznije typy obiektów znajdułących się w przestrzeni miejskiej i ich przeznaczenie<br>Porząduje obiektów architektoniczne zgodnie z przyjętą kategoryzacji<br>Analizuje i Umarzy właszymi Słowani przeznaczenie drzychych tydo w obiektów w przestrzeni miejskiej<br>Podaje przykłady z życia codziennego obiektów architektonicznych i ich przeznaczenia<br>wys 4. Engineering:<br><b>EXCIWARE</b><br><b>ACMENTION</b><br><b>EXCIWARE</b><br><b>CODE</b><br><b>EXCIWARE</b><br><b>CODE</b><br><b>Cone i tłarnaczy właszymi słowami rodzaje potrzeb ludzi</b><br><b>EXCIPACIENTION</b>                                                                                                    | nych i elementów konstrukcyjnych Skrikit<br>trukcyjnego Skrikit<br>imatyce<br>ryfej wiedzy i obserwacji<br>ijnego Skrikit                                                             |
| Skriward<br>na ich te<br>Czas tr<br>45 minu<br>Grupy w<br>7-9<br>Cele ksz<br>Science<br>Obiekty<br>9<br>0<br>0                                                                                                    | mat znajdziesz w treści scenariusza.<br><b>vania lekcji</b><br>t<br><b>tektowe</b><br><b>talcenia</b><br><b>architektoriczne. Elementy krajobrau miejskiej ich przeznaczeni</b><br>Porząduje obiektów znajdułących się w przestrzeni miejskiej ich przeznaczeni<br>Porząduje obiektów znajdułących się w przestrzeni miejskiej ich przeznaczeni<br>Porząduje obiektów zachtiektoniczne zgodnie z przyłęta kategoryzacja<br>Analtzuje filmany wiesznymi skowami roszaje potrzeb któw<br><b>architektoniczne science starte starte </b>                                                                                                    | nych i elementów konstrukcyjnych Skrikit<br>trukcyjnego Skrikit<br>imałyce<br>iytej wiedzy i obserwacji<br>ignego Skrikit<br>to przez ludzi<br>dą<br>udzi                             |
| Skriwarn<br>na ich te<br>45 minu<br>Grupy w<br>7-9<br>Cele ksz<br>Science<br>Oblekty                                                                                                    | mat znajdziesz w treści scenariusza:<br><b>varia lakcji</b><br>t<br><b>takowa</b><br><b>takowa</b>                                                            | nych i elementów konstrukcyjnych Skrikit<br>trukcyjnego Skrikit<br>imałyce<br>iytej wiedzy i Obserwacji<br>ijnego Skrikit<br>w przez ludzi<br>igi<br>igi potrzeb człowieka            |
| Skriwar<br>na ich te<br>Czas tru<br>45 minu<br>Grupy w<br>7-9<br>Cele ksz<br>Science<br>Obiekty<br>Dibiekty<br>Technol                                                                                                    | mat znajdolegi z w tredo i scenariu usza:<br><b>varia lakcji</b><br>t<br><b>vietowa</b><br><b>talencia</b><br><b>varia skućji</b><br><b>vietowa</b><br><b>talencia</b><br><b>varia skućji</b><br><b>vietowa</b><br><b>varia skućji</b><br><b>varia skućji</b><br><b>varia </b>                                                                                                    | nych i elementów konstrukcyjnych Skrikit<br>trukcyjnego Skrikit<br>matyce<br>rytej wiedzy i obserwacji<br>rjnego Skrikit<br>ub przez ludzi<br>cją<br>udzi                             |
| Skriwar<br>na ich te<br>Czas tr<br>45 minu<br>Grupy w<br>7-9<br>Cele ksz<br>Science<br>Obiekty<br>Technol                                                                                                    | mat znajdolesz w treści scenariusza:<br><b>vania lokcji</b><br>t<br><b>rekore:</b><br><b>talecnia</b><br><b>architektoriczne: Elementy krajobrazu mięjskiej i ich przeznaczenia</b><br>Porząduje obiektów znajdułgocych się w przestrzeni miejskiej i ich przeznaczenia<br>Porząduje obiektów znajdułgocych się w przestrzeni miejskiej i ich przeznaczenia<br>Porząduje obiektów zachtiektoniczne zgodnie z przyjętą kategoryzacji<br>Analizuje filmany właszymi dowanie przeznaczenie drzych typow obiektów w przestrzeni miejskiej<br>Podaje przykłady z życia codziennego obiektów architektonicznych i ich przeznaczenia<br>type & Englineering<br><b>SKRIWARE</b><br><b>CADE</b><br><b>Chali Bilmanczy właszymi dowanie topotzy bilduł<br/><b>Chali Bilmanczy właszymi dowanie topotzy bilduł</b><br/><b>Chali Bilmanczy właszymi dowanie topotzy bilduł</b><br/><b>Chali Bilmanczy właszymi dowanie topotzy bilduł</b><br/><b>Chali Bilmanczy właszymi dowanie topotzy bilduł</b><br/><b>Chali Bilmanczy właszymi dowanie topotzy bilduł</b><br/><b>Chali Bilmanczy właszymi dowanie topotzy bilduł</b><br/><b>Chali Bilmanczy właszymi dowanie topotzybi bildu</b><br/><b>Chali Bilmanczy właszymi dowanie topotzybi bildu</b><br/><b>Chali Bilmanczy właszymi dowanie topotzybi bilduł</b><br/><b>Chali Bilmanczy właszymi dowanie topotzybi bilduł</b><br/><b>Chali Bilmanczy właszym</b></b>                                                                                                    | nych i elementów konstrukcyjnych Skrikit<br>trukcyjnego Skrikit<br>matyce<br>rytej wiedzy i obserwacji<br>rjnego Skrikit<br>ub przez ludzi<br>cja<br>udzi i<br>ENTY                   |
| Skriwara<br>na ich te<br>Czas trn<br>45 minu<br>Grupy w<br>7-9<br>Cele ksz<br>Science<br>Obiekty<br>*<br>*                                                                                                    | mat znajdolesz w treści scenariusza:<br><b>varialska;</b><br><b>t</b><br><b>t</b><br><b>t</b><br><b>t</b><br><b>t</b><br><b>t</b><br><b>t</b><br><b>t</b>                                                                                                    | nych i elementów konstrukcyjnych Skrikit<br>trukcyjnego Skrikit<br>imatyce<br>iytej wiedzy i obserwacji<br>ijnego Skrikit<br>si przez łudzi<br>sią<br>udzi<br>istę przez budzi<br>sią |

#### Prezentacje multimedialne

**Prezentacje multimedialne** to materiały dla nauczyciela wspomagające go w prowadzeniu zajęć.

Znajdziesz w nich kolorowe grafiki wprowadzające uczniów w nauczaną tematykę, materiały wideo, omówienie części zadań praktycznych, jak również pytania skłaniające do klasowych dyskusji.

Prezentacje multimedialne to także sposób na dodatkowe zaangażowanie uczniów, skierowanie ich myślenia na odpowiednie tory i wsparcie go w dochodzeniu do wiedzy.

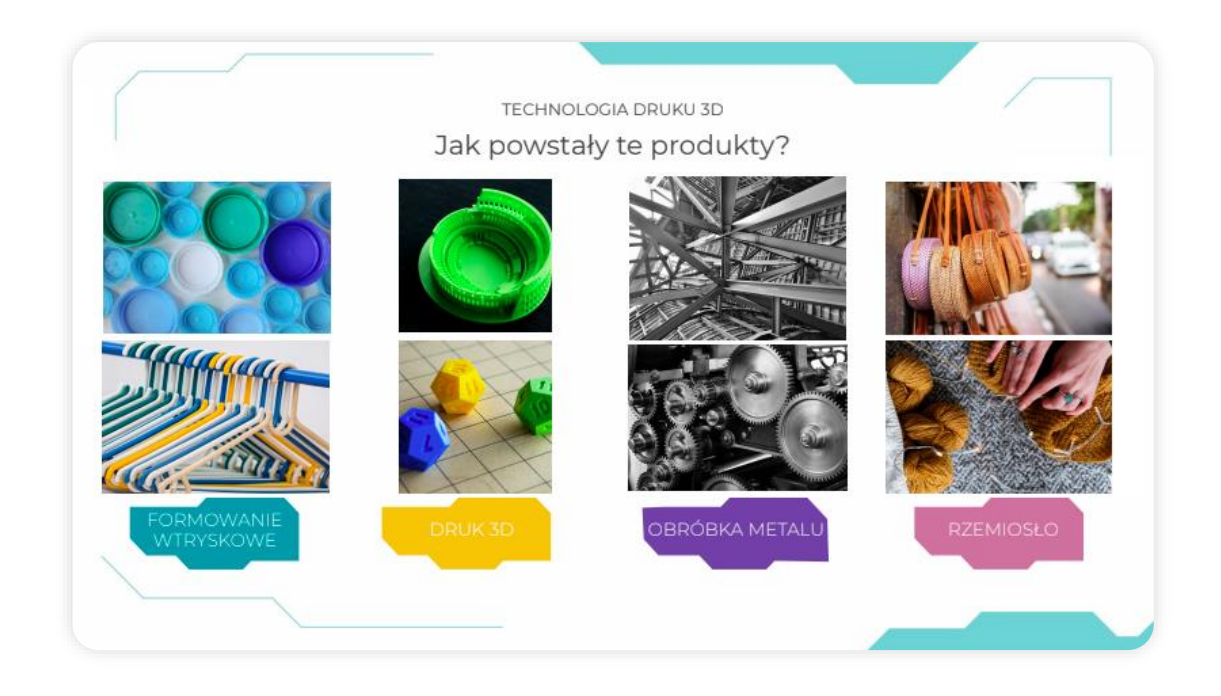

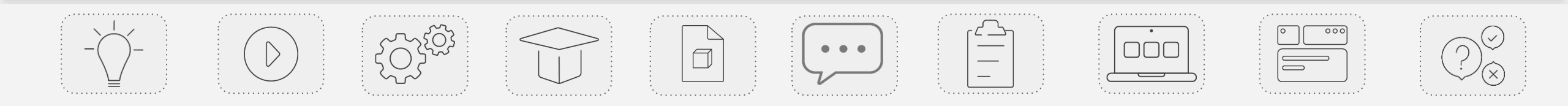

#### Budowa prezentacji

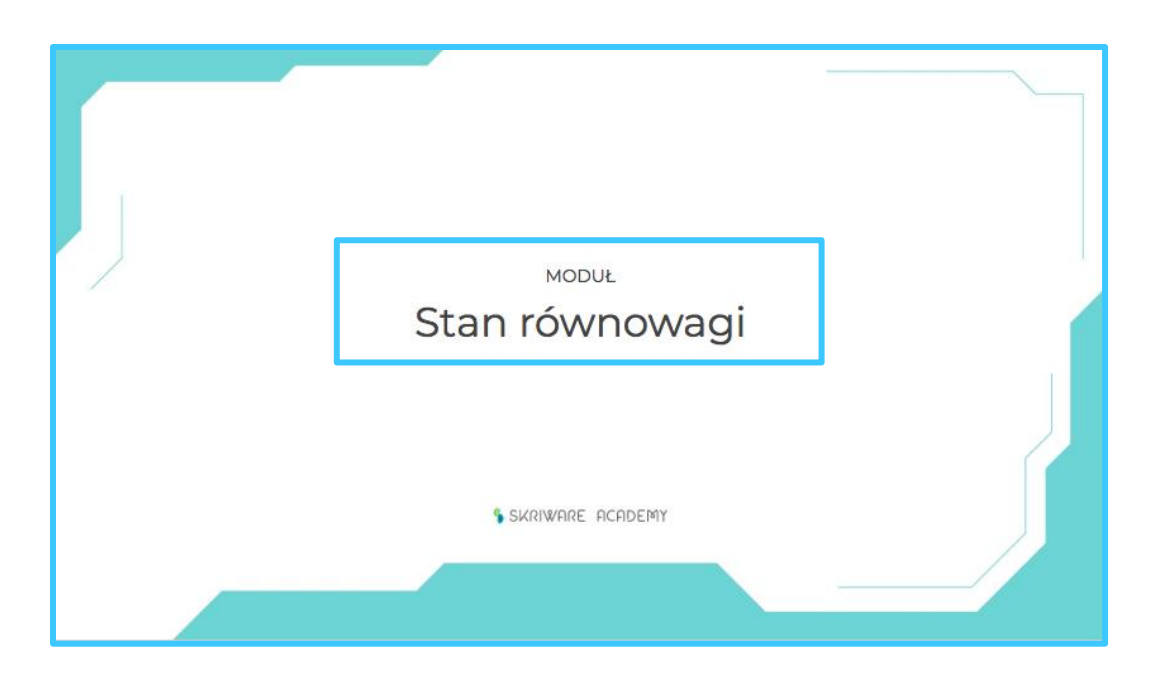

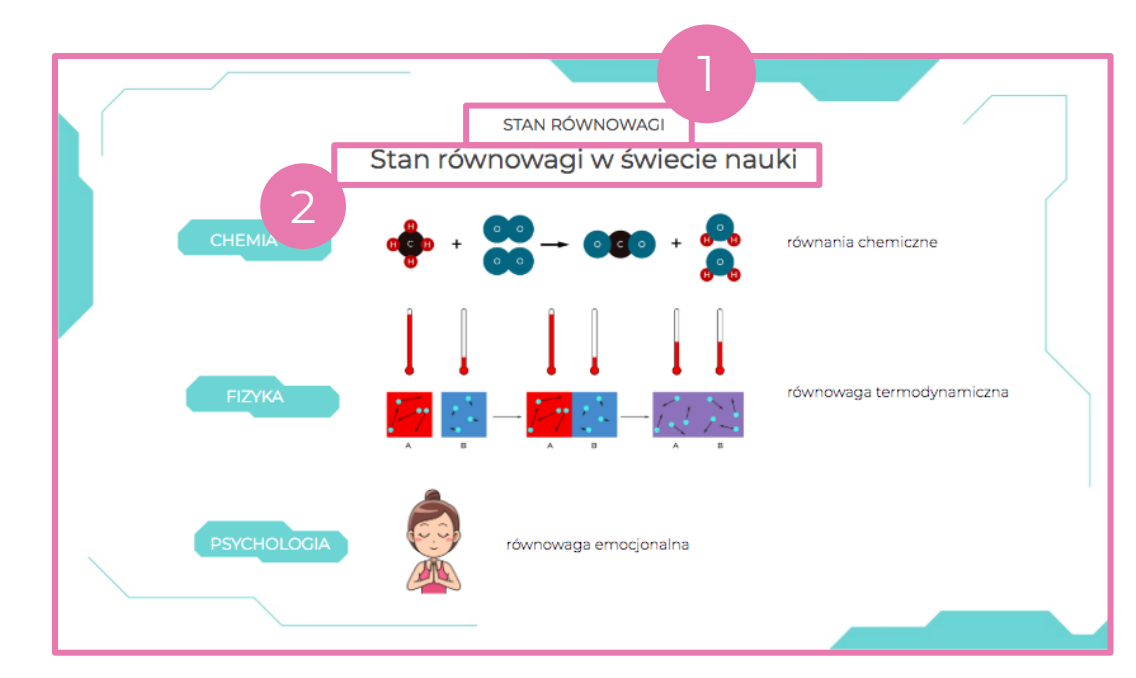

#### Slajd tytułowy modułu

Pierwszy slajd do każdego modułu to slajd tytułowy. Znajduje się na nim wyłącznie **tytuł modułu** - ten sam, który mamy w scenariuszu.

#### Slajdy z treściami do modułu

Na kolejnych slajdach zamieszczamy informacje i grafiki związane z przebiegiem danej lekcji.

Na górze slajdu znajduje się zawsze: **tytuł modułu (1)**, **tytuł** slajdu (2).

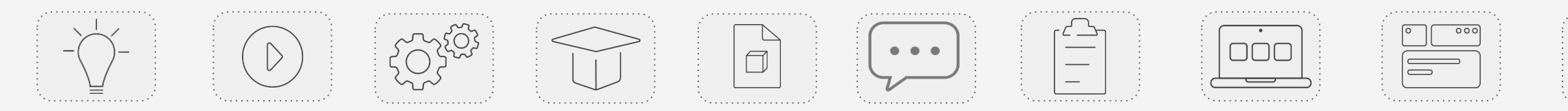

#### Karta pracy

**Karta pracy** zawiera ćwiczenia dla uczniów powiązane z omawianym materiałem. Znajdziesz w niej także miejsce na własne notatki tworzone przez uczniów i najważniejsze pojęcia omawiane na lekcji.

Karty pracy to nie tylko ułatwienie dla nauczyciela. Pomagają one także uczniom **usystematyzować wiedzę** zdobywaną podczas lekcji, **uczą efektywnego notowania** i **formułowania swoich myśli**. Po lekcji mogą służyć jako **materiał przypominający przebieg zajęć** oraz zdobytą wiedzę.

| Zadanie II.                         |                                                                            |
|-------------------------------------|----------------------------------------------------------------------------|
| Budowa atomu glinu.                 |                                                                            |
| Na podstawie informacji znalezion   | nych w internecie i wiedzy z lekcji na temat rozmieszczenia elektronów na  |
| powłokach, wykonaj poprawiony rys   | unek atomu glinu w prawym polu w poprzednim zadaniu.                       |
| Następnie zapisz położenie elektron | iów atomu glinu na poszczególnych jego powłokach elektronowych.            |
|                                     |                                                                            |
| Numer powłoki                       | Liczba elektronów na powłoce                                               |
|                                     |                                                                            |
|                                     |                                                                            |
|                                     |                                                                            |
|                                     | 1                                                                          |
|                                     |                                                                            |
| Zadanie III.                        |                                                                            |
| Powłoki elektronowe.                |                                                                            |
| Na podstawie wiedzy zdobytej na le  | ekcji uzupełnij poniższy schemat powłok elektronowych atomu, uwzględniając |
| informacje o ich nazwach oraz maks  | symalnej liczbie elektronów na każdej z nich.                              |
|                                     |                                                                            |
| nazwa —                             | $\neg$                                                                     |
|                                     |                                                                            |
|                                     |                                                                            |
|                                     |                                                                            |
|                                     |                                                                            |
|                                     |                                                                            |
| liczba<br>elektronów                |                                                                            |
|                                     | [ZN <sup>2</sup> ]                                                         |
|                                     |                                                                            |
|                                     |                                                                            |
|                                     |                                                                            |
|                                     |                                                                            |
|                                     |                                                                            |
|                                     |                                                                            |
|                                     |                                                                            |
|                                     |                                                                            |
| \$ \$                               | SKRIWARE ACADEMY                                                           |
| <b>%</b>                            | SKRIWARE ACADEMY                                                           |

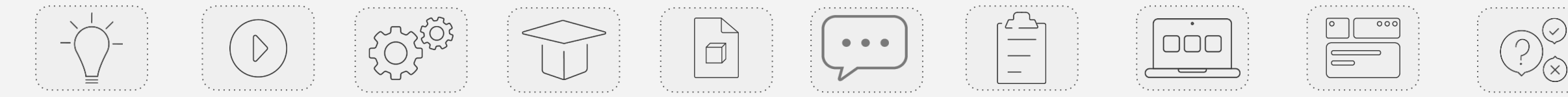

# Materiały dodatkowe

Dla wybranych lekcji dołączamy jeszcze **materiały dodatkowe**, związane **bezpośrednio z przebiegiem i tematyką** danych zajęć.

Wśród nich znajdują się takie materiały jak na przykład:

- dedykowane modele 3D w formacie STL lub G-CODE,
- instrukcje złożenia modeli,
- instrukcje tworzenia modeli np. w Tinkercadzie,
- rozwiązania zadań np. omówienie programu w Pythonie,
- materiały szkoleniowe dla nauczycieli np. podstawy Pythona.

|                                                                                                    | DŹWIGNIA DWUSTR                                                                                                    | ANNA                                                 |            |
|----------------------------------------------------------------------------------------------------|----------------------------------------------------------------------------------------------------|------------------------------------------------------|------------|
|                                                                                                    | Instrukcja składar                                                                                                    | nia modelu                                           |            |
|                                                                                                    |                                                                                                    |                                                      |            |
|                                                                                                    |                                                                                                    | dźwignia dwustronna<br>Jłożenie podstawowe - składaj | nie modelu |
|                                                                                                    |                                                                                                    | mmm                                                  |            |
|                                                                                                    | Ustaw podstawę otwo                                                                                                    | rem ao gory                                          | anna anna  |
|                                                                                                    |                                                                                                    | v podstawie                                          |            |
| Descent                                                                                                    | MODUL                                                                                                    |                                                      |            |
| Program                                                                                                    | n dia chemika                                                                                                    | xowinien znajdować się u gory                        |            |
| Jak pisać p                                                                                                    | rogramy w Pythonie?                                                                                                    | v                                                    | V          |
| Program w języku programowania Dy<br>użytkanie konkretnego wyniku (no. p<br>do kwadratu) tak jak celem realizacji p<br>rozkaź", w języku informatycznym n<br>kodu.                                                                                                   | steon mazna porieknać do recepty. Naszym celem jest<br>rogram oblicnajeg watokć danej iczby podrivšionej<br>irzepisu jest na upieczenie konkretnego ciasta Każdy<br>ażywany komendą, zapisuje się w oddzielnej iinijce                                                                                                    |                                                      |            |
| W Pythonie korzysta się z fuńkcji, czy<br>do rozrobienia drożdzy - czynność tr<br>składają się z kliku określonych eleme                                                                                                    | li vydzielonych części programu. Mażna je porównać<br>a składa się z kliku pomniejszych czyrinaści. Punkcje<br>ntów, które nalezy zawrzeć. Na przykład:                                                                                                    |                                                      |            |
| nazwa, funikcji j parametry):<br>komendal<br>komenda2<br>inna, funkcjač                                                                                                    |                                                                                                    |                                                      |            |
| Funkcja poslada nazwę oraz pałamet<br>wynostić. D, ale może być ich tak<br>wykonywane famach tej funkcji. P<br>nieżbędna do wykonanic adneg funkc<br>cukru, samych drożdzy itp. Podobnie<br>podniesionej do kwadratu, musimy<br>Rodzajów funkcji jest woke i moga to | ny (w pewnych przybadkach liczba parametrów móże<br>że niebiańczenie wielej oraz czynności, leżne są<br>lametroty so "obekity", e iskonych informacja jest<br>jeli checietychy zabytanicka liczyła wartość liczby<br>podać liczbe, kterej kwarati ma zostać obliczeny<br>podać liczbe, kterej kwarati ma zostać obliczeny<br>podać liczbe, kterej kwarati ma zostać obliczeny<br>podać liczbe, kterej kwarati ma zostać obliczeny<br>podać liczbe, kterej kwarati ma zostać obliczeny<br>podać liczbe, kterej kwarati ma zostać obliczeny<br>podać liczbe, kterej kwarati ma zostać obliczeny<br>podać liczbe, kterej kwarati ma zostać obliczeny<br>podać liczbe, kterej kterej kterej kterej<br>podać liczbe, kterej kterej<br>podać liczbe, kterej<br>podać liczbe, kterej<br>podać<br>podać<br>podać<br>podać<br>podać<br>podać<br>podać<br>podać<br>podać<br>podać<br>podać<br>podać<br>podać<br>podać<br>podać<br>podać<br>podać<br>podać<br>podać<br>podać<br>podać<br>podać<br>podać<br>podać<br>podać<br>podać<br>podać<br>podać<br>podać<br>podać<br>podać<br>podać<br>p |                                                      |            |
| Zwróć uwagę na budowę funkcji - j<br>natomiast czynności, które są wyko<br>wierszach poniżej z zastosowaniem ta                                                                                                    | ej parametry umieszczone są w nawiasie po nazwie,<br>rywane w ramach danej funkcji są umieszczone w<br>bulacji.                                                                                                    | Vier M                                               | 6 . 1      |
| Kazdą funkcję należy zdefiniować, czy<br>nazwać ją,<br>w wpisać ję parametry,<br>o pisać czynności, które wykoru<br>oraz wywołać ją, czyli "wystart                                                                                                    | e<br>awać* poprzez wpsanie w parametrach konkretnych                                                                                                    | 1-72                                                 | Jee.       |
| wartości.<br>Na przyłład:                                                                                                    |                                                                                                    | 1 and 1                                              | -          |
| def <u>wyadraru</u> jki:<br>y = x^2<br>print(y)                                                                                                    | ipisujemy funicije<br>przypisujemy y wartość równą x+2<br>printy) wypisuje wartość y na ekranie                                                                                                    |                                                      |            |
| kwadraruj(3) V                                                                                                    | výwokujemy funkcję dla x = 3.                                                                                                    |                                                      |            |
|                                                                                                    |                                                                                                    |                                                      |            |
|                                                                                                    |                                                                                                    |                                                      |            |

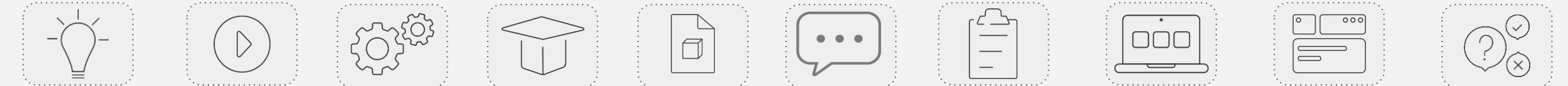

#### Modele 3D

Część lekcji opiera się na **wykorzystaniu modeli 3D, które pomagają uczniom lepiej zrozumieć omawiane zagadnienia.** Wszystkie potrzebne do wydrukowania pliki znajdziesz w **załącznikach do poszczególnych lekcji.** 

Modele zostały umieszczone na stronie **Skrimarket.com**, skąd można wydrukować je bezpośrednio na drukarkę lub pobrać w **edytowalnym formacie STL.** 

Na Skrimarkecie znajdziesz również bogatą bazę ciekawych modeli 3D, które mogą przydać się na innych zajęciach.

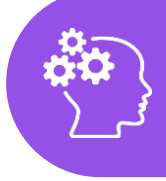

Zainteresował Cię ten temat? Więcej o Skrimarkecie dowiesz się z e-kursu na jego temat!

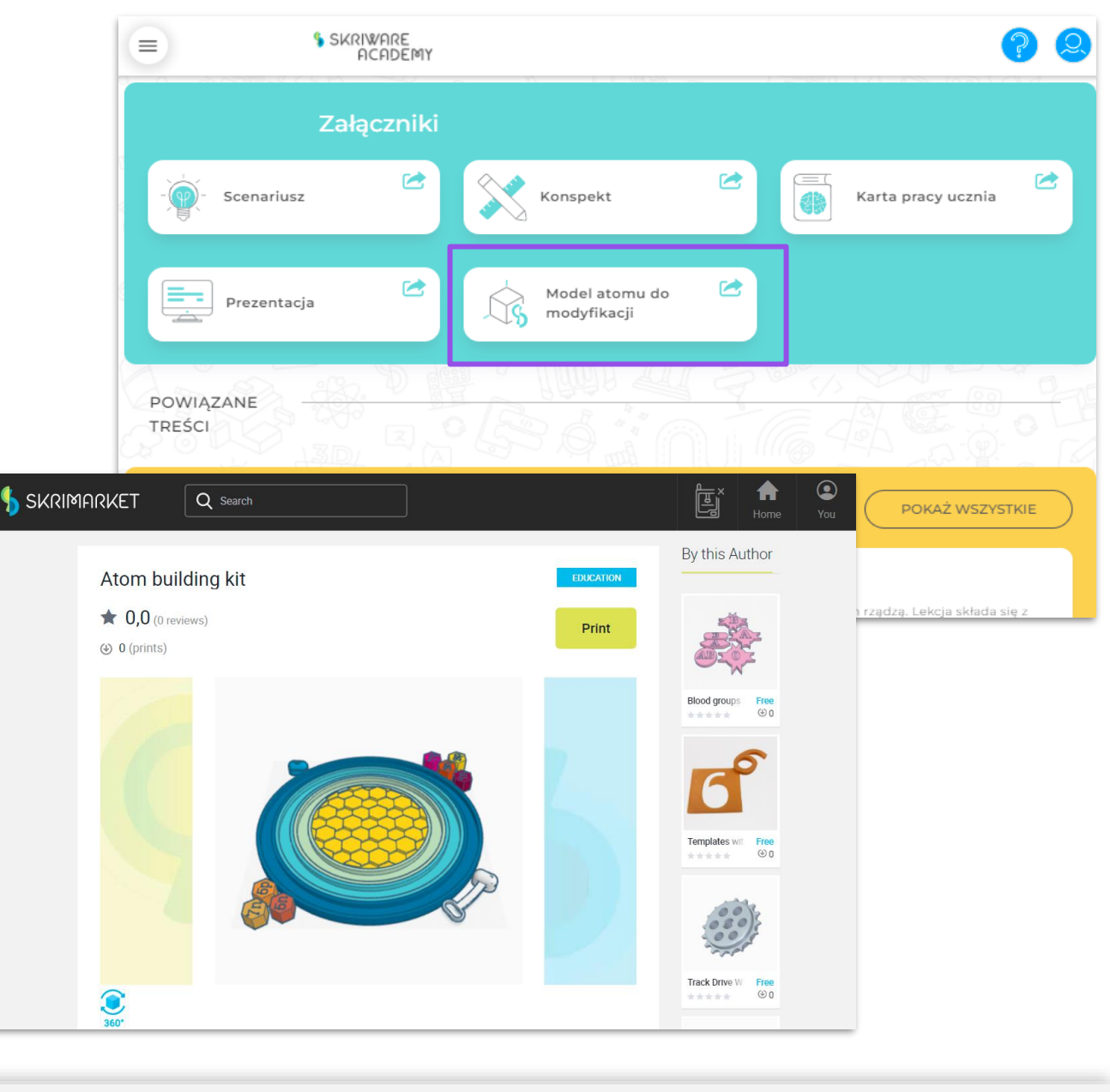

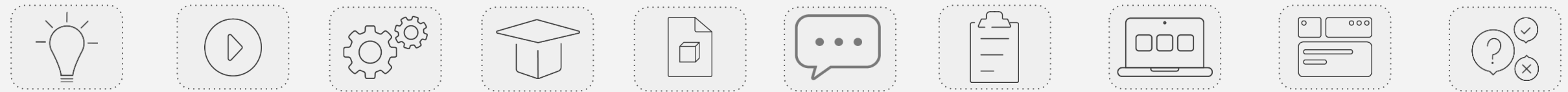

## Jak korzystać z plików STL?

Pliki STL dzięki możliwość edycji mogą być bardzo przydatne w pracy zdalnej z uczniami. Narzędziem, które warto wykorzystać do tego celu jest program Tinkercad, w którym możemy nie tylko projektować własne modele 3D, ale również tworzyć społeczność klasową, dzielić się plikami, omawiać je i wspólnie pracować na przestrzeni roboczej.

W pracy z uczniami pliki STL przydadzą nam się do:

- modyfikowania projektów w celu dostosowania ich do naszych potrzeb,
- używania modeli w formie demonstracji (na przykład poprzez udostępnienie ekranu z widokiem wybranego modelu i omówienie go),
- analizę budowy modeli przez uczniów,
- układanie i przyporządkowywanie elementów według wybranych kryteriów w celu lepszego zrozumienia lub sprawdzenia wiedzy na temat danego zagadnienia.

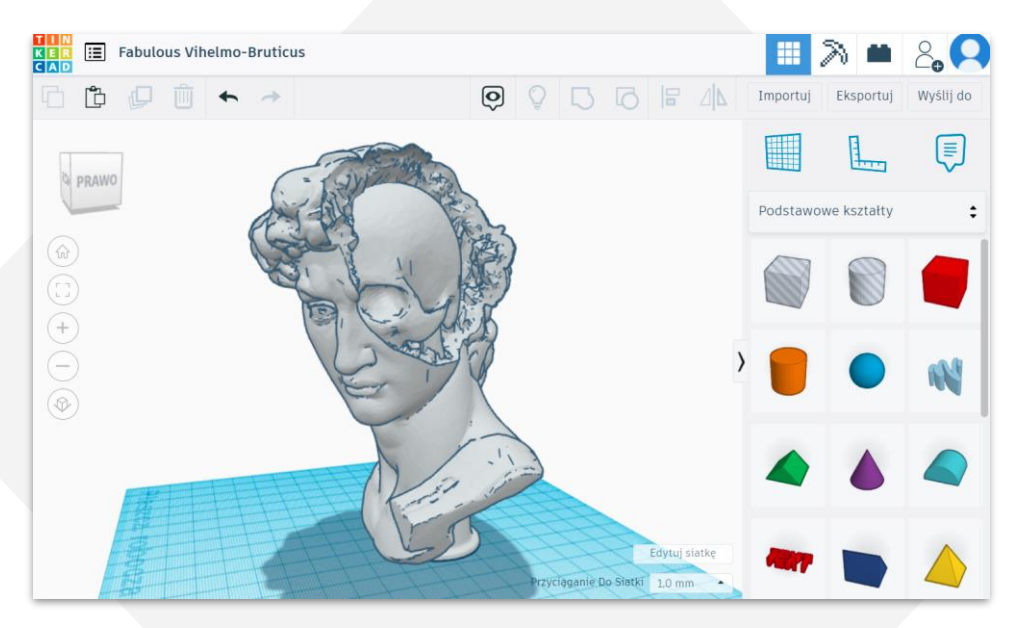

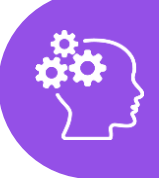

Zainteresował Cię ten temat? Więcej o Tinkercadzie dowiesz się z e-kursu na jego temat!

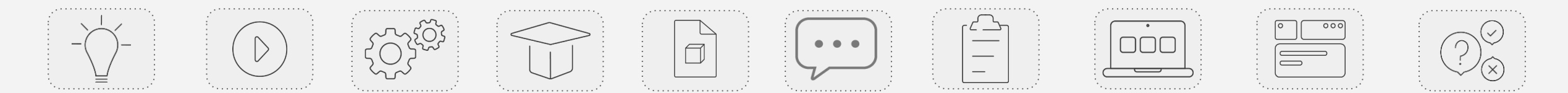

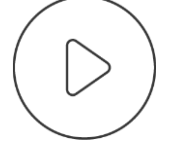

# SKRIWARE ACADEMY

Sekcja "Cykle zajęć"

## Gdzie znajdę cykle zajęć?

**Cykle zajęć** to zestawy lekcji, które łączą się ze sobą tematycznie. Lekcje w ramach cyklu ułożone są w kolejności, lecz można również je realizować pojedynczo.

Dostęp do cykli możliwy jest z poziomu:

- strony głównej serwisu znajdziesz tu sekcję ze skróconą listą cykli zajęć oraz przyciskiem kierującym do listy wszystkich cykli wraz z wyszukiwarką,
- belki menu przycisk "Cykle zajęć" kieruje do listy wszystkich cykli wraz z wyszukiwarką.

W sekcji Cykle zajęć na stronie głównej widoczne są białe kafelki kierujące do kilku wybranych cykli w serwisie. Po ich kliknięciu zostaniesz przekierowany na stronę danego cyklu.

UWAGA: widok pojedynczego cyklu został opisany w dalszej części tego e-kursu.

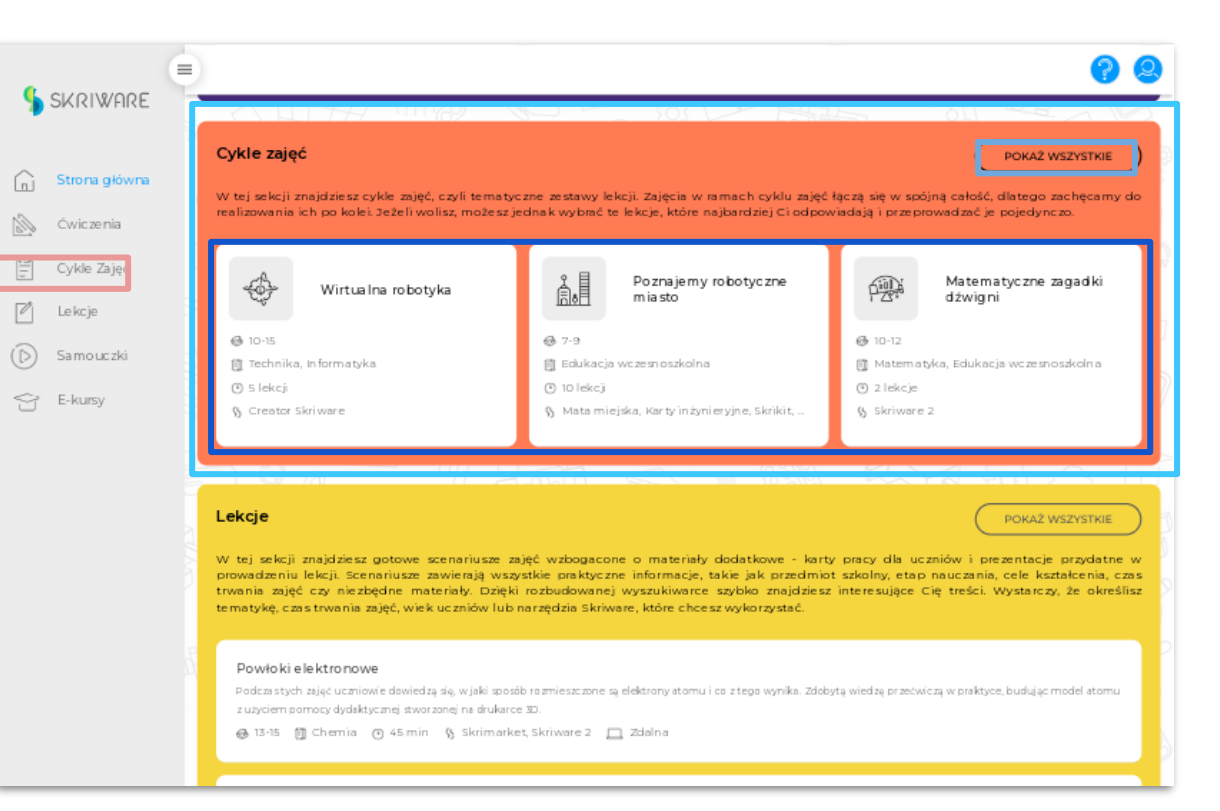

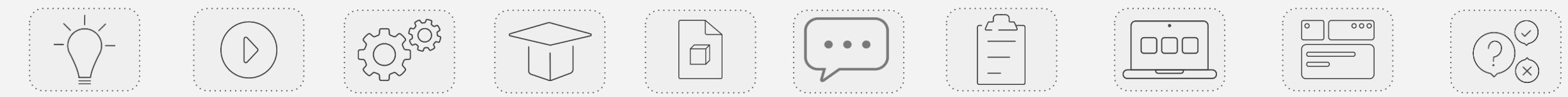

#### Wszystkie cykle zajęć

**Sekcja "Cykle zajęć"** zapewnia dostęp do wszystkich cykli w serwisie. Znajduje się tutaj także wyszukiwarka, która ułatwi odnalezienie interesującego Cię zestawu.

Domyślnie w centralnej części strony wyświetlają się **wszystkie cykle istniejące w serwisie** w postaci kafelków ułożonych obok siebie.

W górnej części strony znajdziesz pole wyszukiwarki po frazach. Możesz tu wpisać poszukiwane słowo kluczowe, a po przyciśnięciu przycisku "Szukaj" na stronie wyświetlone zostaną wyłącznie cykle zawierające w tytule poszukiwaną frazę.

Pod wyszukiwarką znajdziesz **pole z filtrami**. Możesz filtrować cykle, uwzględniając: **przedmiot szkolny**, **grupy wiekowe** uczniów oraz **zasoby Skriware** (narzedzia edukacyjne

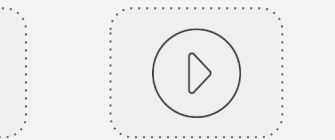

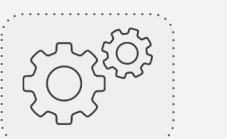

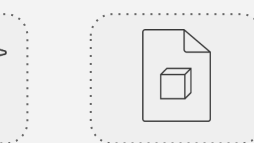

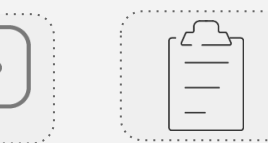

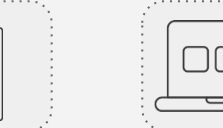

|   | · · .    | <br>     |
|---|----------|----------|
|   |          |          |
| _ |          | <u> </u> |
|   |          | 0        |
|   |          |          |
| _ |          |          |
| 1 |          |          |
|   |          |          |
| _ |          |          |
|   |          |          |
|   |          |          |
|   |          |          |
|   | <u> </u> |          |
|   | <u> </u> |          |
|   |          |          |

000

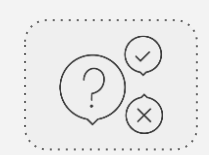

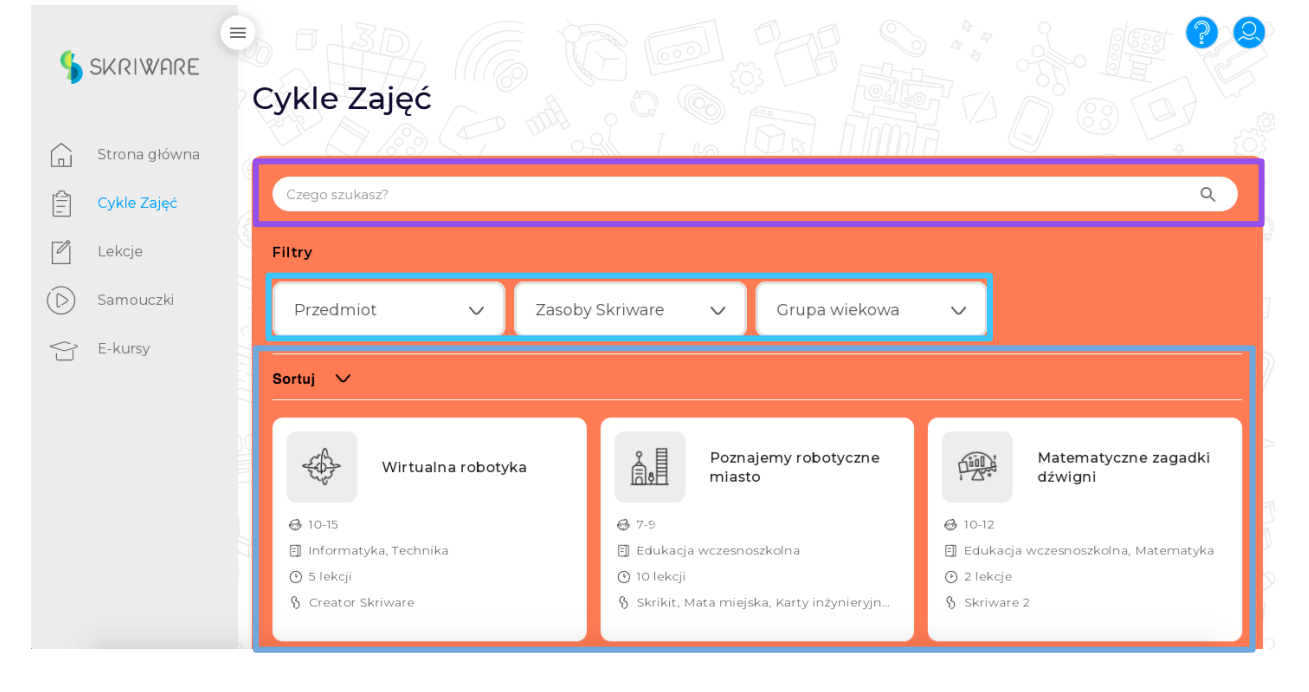

# Lista cykli zajęć: kafelek cyklu

Na kafelku cyklu zajęciowego znajdziesz najważniejsze informacje na jego temat.

#### Wśród nich znajdziesz:

- tytuł cyklu,
- tagi powiązane z filtrami dostępnymi w wyszukiwarce cyklów (grupy wiekowe, przedmiot szkolny, liczba lekcji w projekcie oraz narzędzia Skriware niezbędne podczas zajęć w danym cyklu).

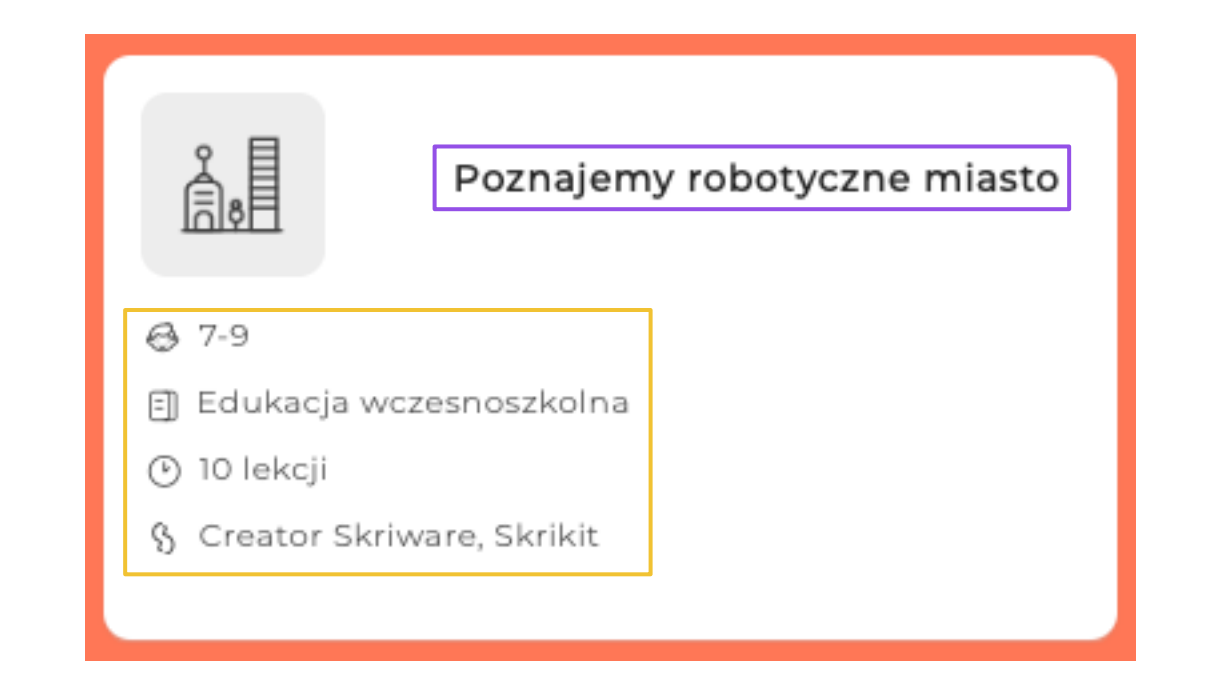

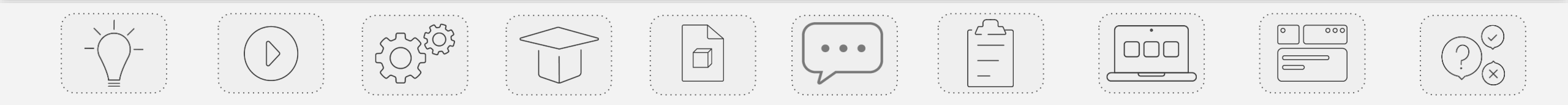

#### Strona cyklu zajęciowego

**Strona cyklu zajęciowego** zawiera wszystkie szczegółowe informacje na temat danego zestawu wraz z listą uwzględnionych w nim lekcji.

Znajdują się tutaj dwie sekcje:

- Podstawowe informacje o cyklu zajęciowym- wśród nich opis cyklu, główne zagadnienia, których dotyczy zestaw, grupy wiekowe uczniów, niezbędne zasoby Skriware oraz przedmioty szkolne.
- 2. Lekcje wchodzące w skład cyklu zajęciowego lista lekcji, których dotyczy cykl, ułożonych w odpowiedniej kolejności. Każdy kafelek lekcji w tym widoku zawiera informacje na temat konkretnej lekcji, takie jak grupy wiekowe uczniów, przedmioty szkolne, długość lekcji, zasoby Skriware oraz możliwość wykorzystania lekcji w trybie zdalnym

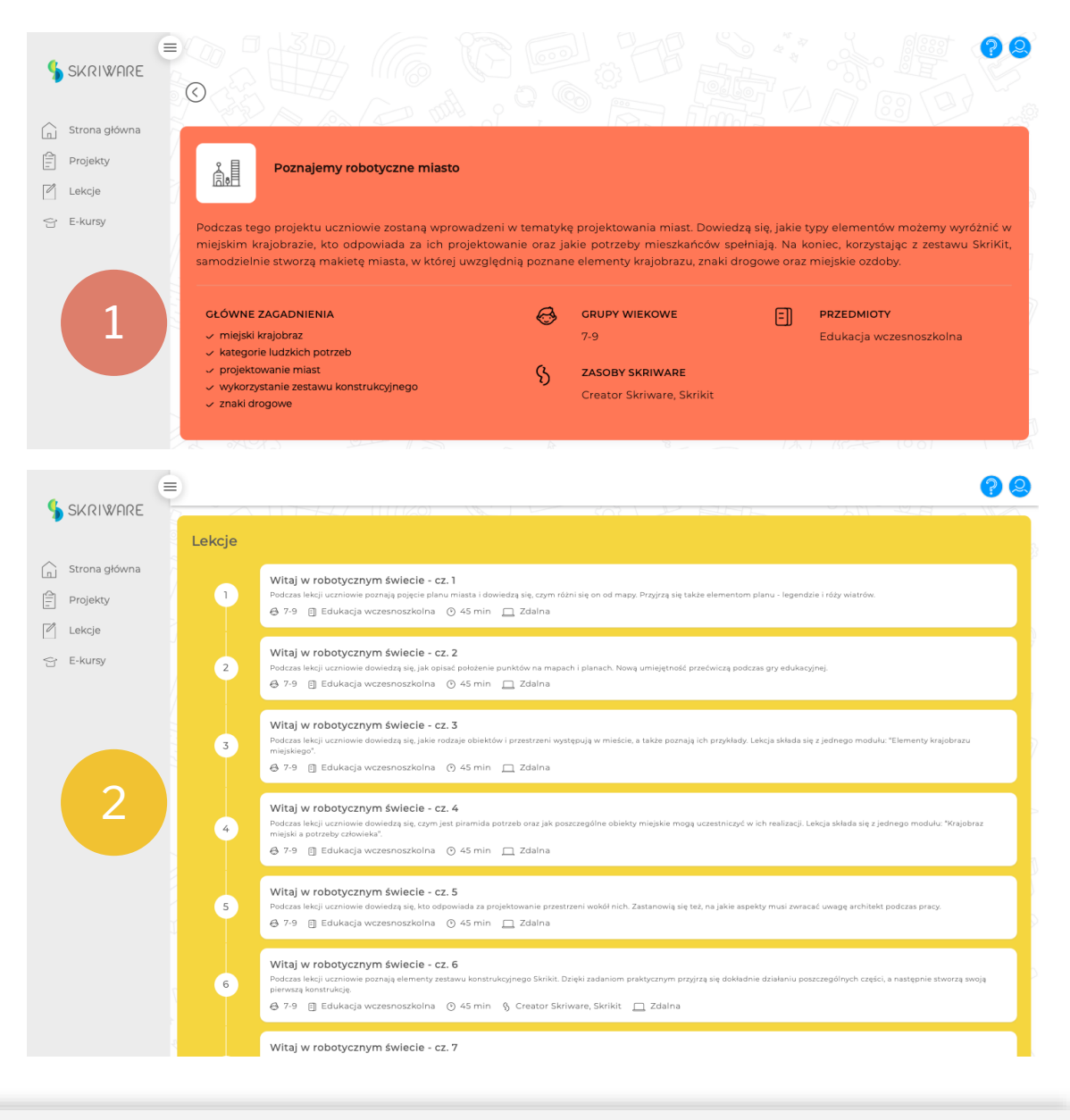

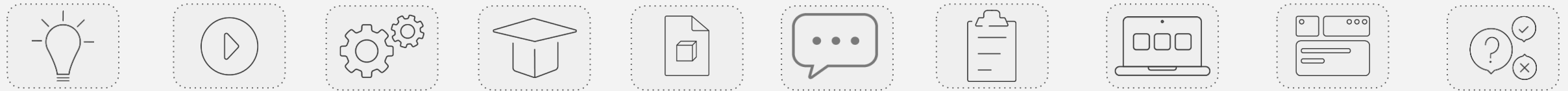

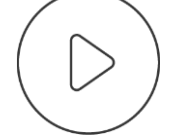

# **SKRIWARE ACADEMY** Sekcja "Ćwiczenia"

#### Gdzie znajdę ćwiczenia?

**Ćwiczenia** to pomysły na pojedyncze aktywności pozwalające wykorzystać nowoczesne narzędzia edukacyjne. Doskonale sprawdzą się podczas pierwszych spotkań z nowymi technologiami i urozmaicą zajęcia bez konieczności wprowadzania dużych zmian w trybie pracy. Wiele z nich można zrealizować nawet przy bardzo niewielkim nakładzie czasu.

#### Dostęp do ćwiczeń masz z poziomu:

- strony głównej serwisu znajdziesz tu sekcję z kilkoma przykładami ćwiczeń oraz przyciskiem kierującym do listy wszystkich ćwiczeń wraz z wyszukiwarką,
- belki menu przycisk "Ćwiczenia" kieruje do listy wszystkich ćwiczeń wraz z wyszukiwarką.

UWAGA: widoki strony kategorii ćwiczeń i pojedynczego ćwiczenia zostały opisane w dalszej części tego e-kursu.

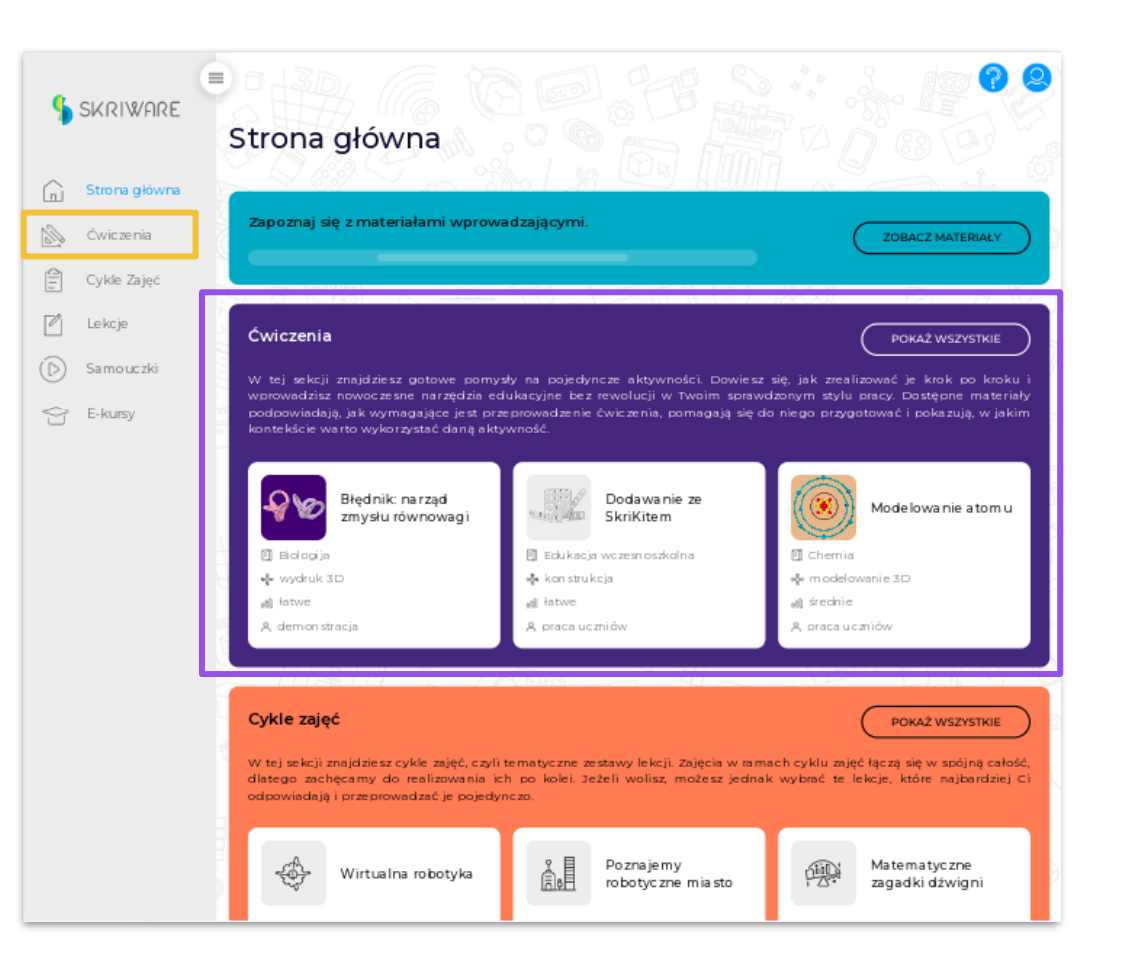

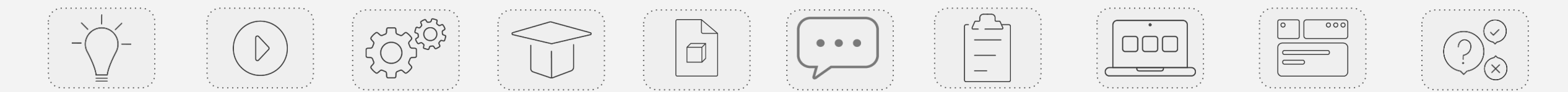

#### Wszystkie ćwiczenia

**Sekcja "Ćwiczenia"** zapewnia dostęp do wszystkich ćwiczeń w serwisie. Interesującą Cię tematykę znajdziesz wybierając odpowiednie filtry w wyszukiwarce.

Domyślnie w centralnej części strony wyświetlają się wszystkie dostępne ćwiczenia w postaci kafelków ułożonych obok siebie.

W górnej części strony znajdziesz pole wyszukiwania, a tuż pod nim **filtry, które pomogą Ci znaleźć ćwiczenie dostosowane do Twoich potrzeb.** 

Możesz filtrować ćwiczenia według: przedmiotu szkolnego, zasobów Skriware (narzędzia edukacyjne wykorzystane w ramach zajęć), typu ćwiczenia, łatwości przeprowadzenia i sposobu realizacji.

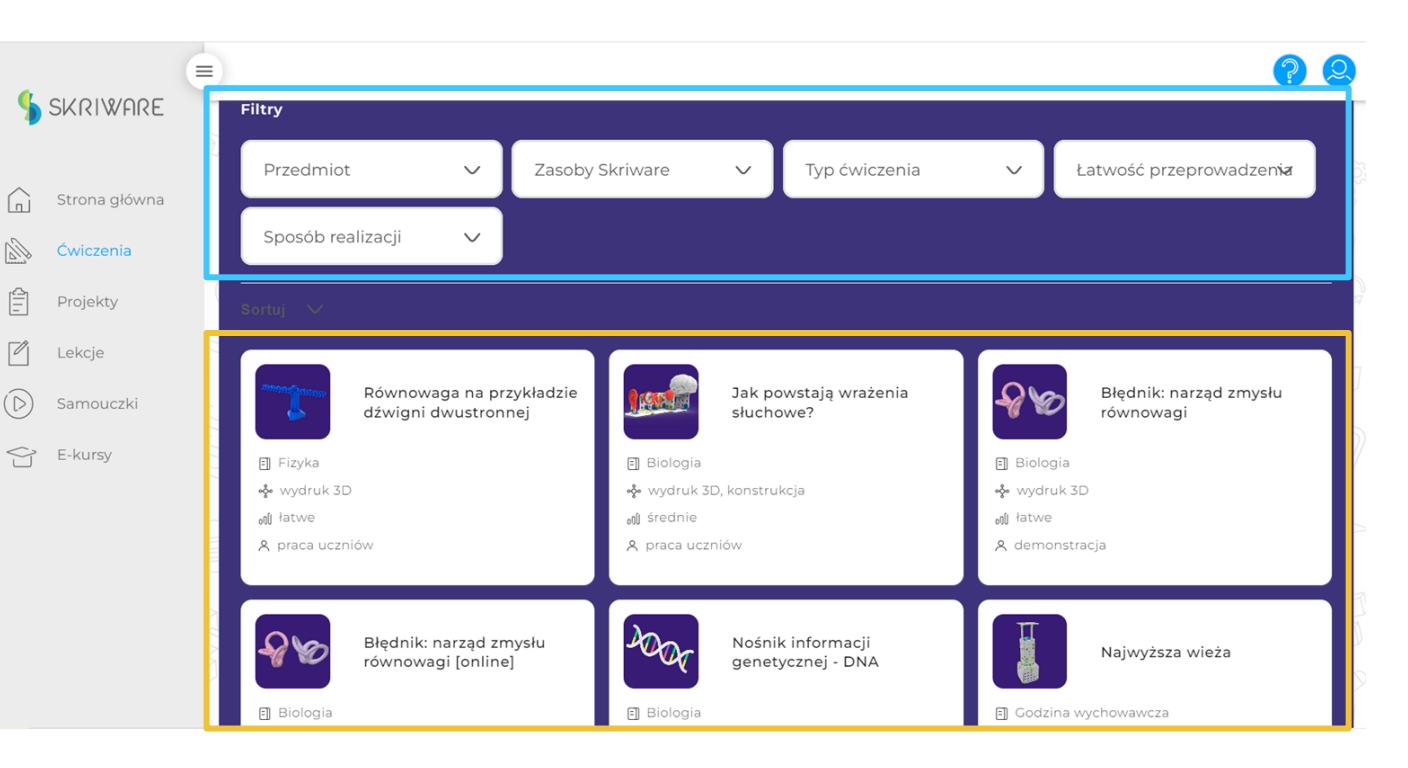

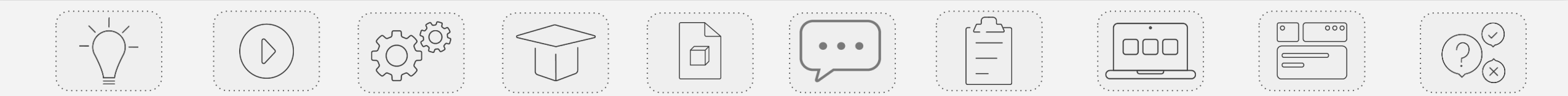

#### Lista ćwiczeń: kafelek ćwiczenia

Na kafelku ćwiczenia widoczna jest krótka charakterystyka aktywności.

#### Znajdziesz tu:

- tytuł ćwiczenia,
- tagi powiązane z filtrami dostępnymi w wyszukiwarce ćwiczeń (przedmiot, zasoby Skriware niezbędne do przeprowadzenia ćwiczenia, typ, łatwość przeprowadzenia oraz sposób realizacji).

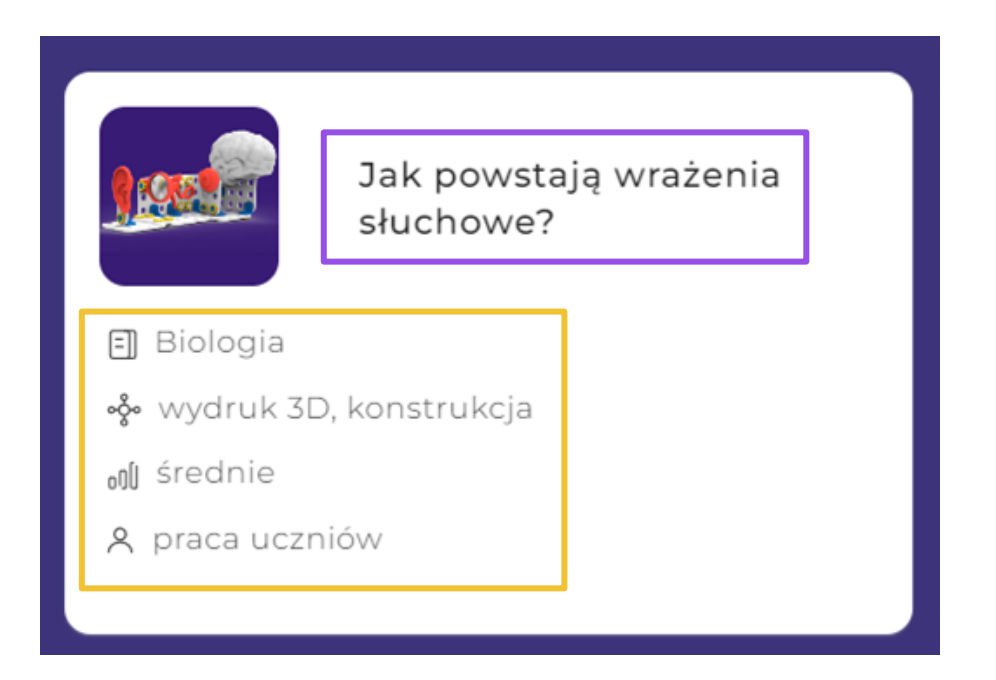

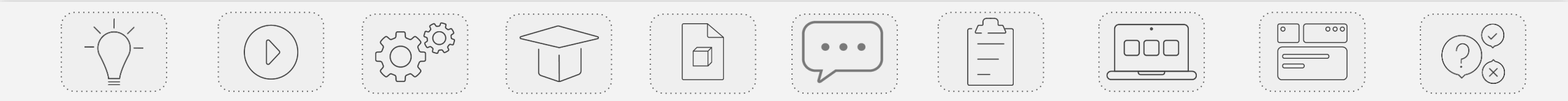

#### Strona ćwiczenia

**Strona ćwiczenia** zawiera wszystkie szczegółowe informacje na temat danego ćwiczenia i dostępnych załączników.

Znajdują się tutaj sekcje:

- Podstawowe informacje o ćwiczeniu tytuł i opis aktywności, główne zagadnienia poruszane w ćwiczeniu, przedmiot, łatwość i sposób realizacji, typ ćwiczenia i wykorzystywane zasoby Skriware. Tu też znajdziesz przycisk kierujący do samego ćwiczenia.
- 2. Załączniki lista materiałów, które pomogą w sprawnym przeprowadzeniu ćwiczenia. Znajdują się tu pliki takie jak plan ćwiczenia, prezentacja dla uczniów, instrukcje, czy karty pracy. Materiały zostały przygotowane w formie spójnej koncepcji do zrealizowania.
- Lekcje zawierające dane ćwiczenie znajdziesz tu listę scenariuszy całych zajęć, które zawierają analogiczne ćwiczenie.
- 4. Treści powiazane tematycznie z ćwiczeniem

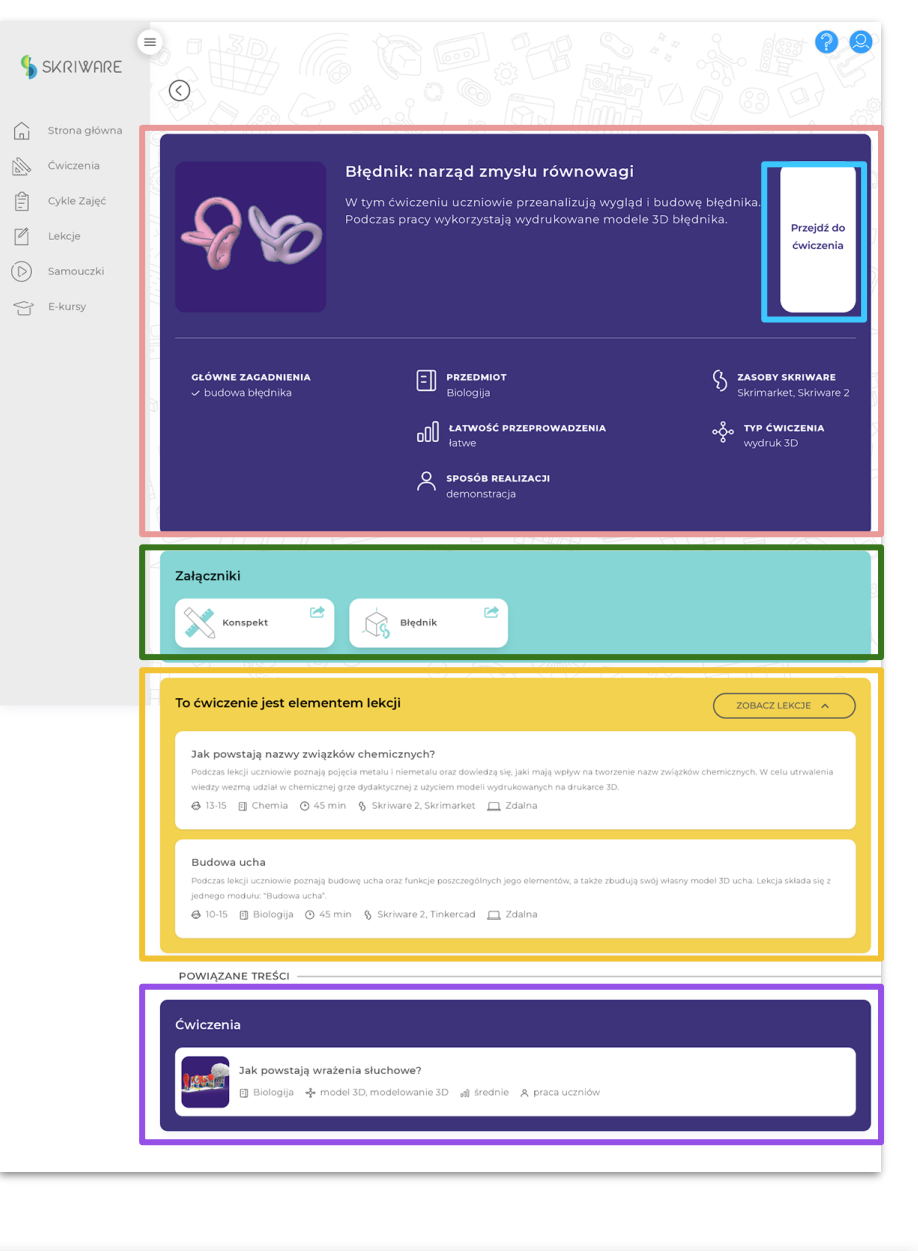

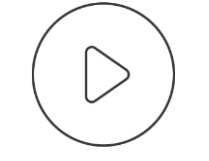

#### **SKRIWARE ACADEMY**

# Materiały edukacyjne: załączniki do ćwiczeń

#### Z czego składa się zestaw materiałów do ćwiczenia?

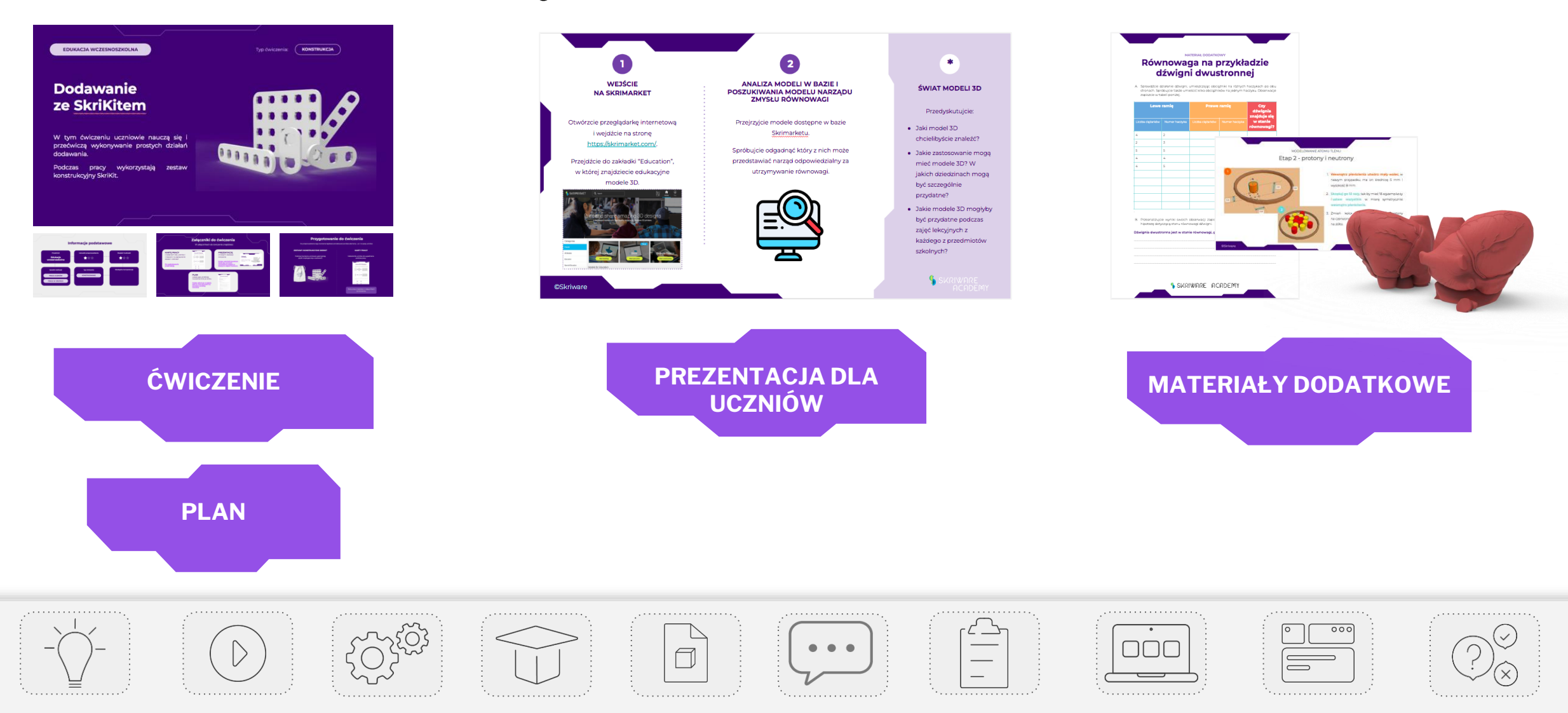

# Ćwiczenie

**Ćwiczenie** to materiał dla nauczyciela **wskazujący poszczególne kroki do zrealizowania podczas zajęć.** 

Z materiału dowiesz się m.in. :

- jak wymagające jest ćwiczenie,
- jak się do niego przygotować,
- w jakim kontekście wprowadzić aktywność,
- jak zrealizować ćwiczenie krok po kroku.

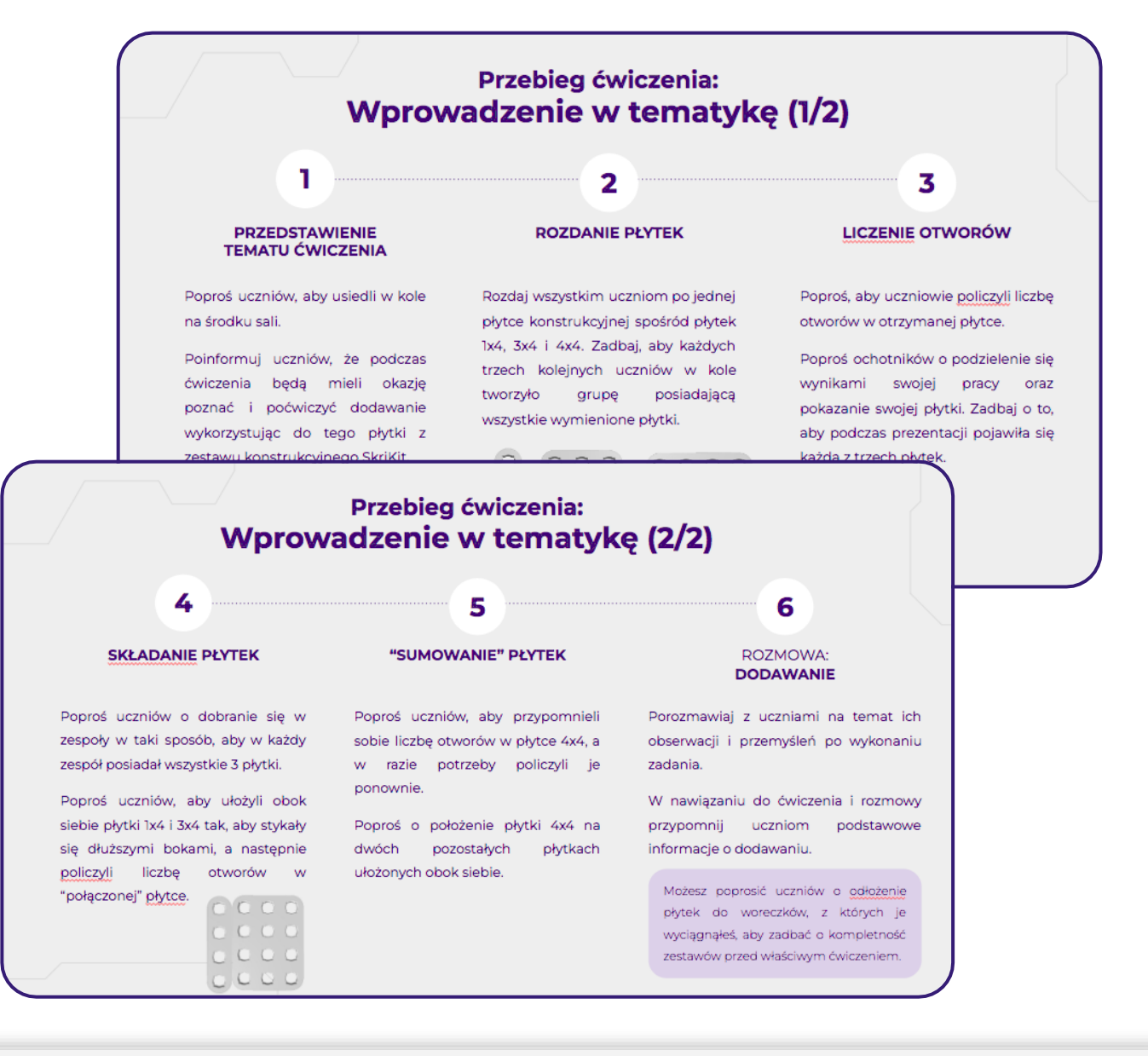

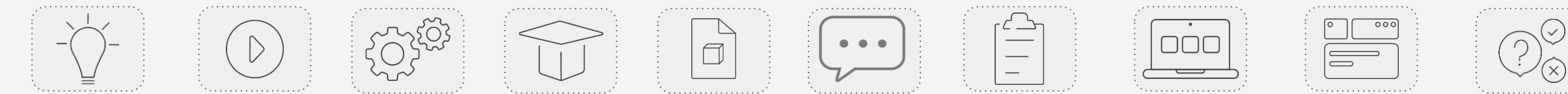

### Prezentacje dla uczniów

Do większości ćwiczeń dołączona jest **prezentacja** zawierająca opis kroków do wykonania przez uczniów.

Możesz wykorzystać ją na wiele sposobów:

- wyświetlić podczas lekcji, aby uczniowie samodzielnie podążali za kolejnymi etapami ćwiczenia,
- wysłać ją uczniom w ramach lekcji zdalnej jako zadanie do samodzielnego wykonania w domu,
- wykorzystać ją podczas zastępstwa.

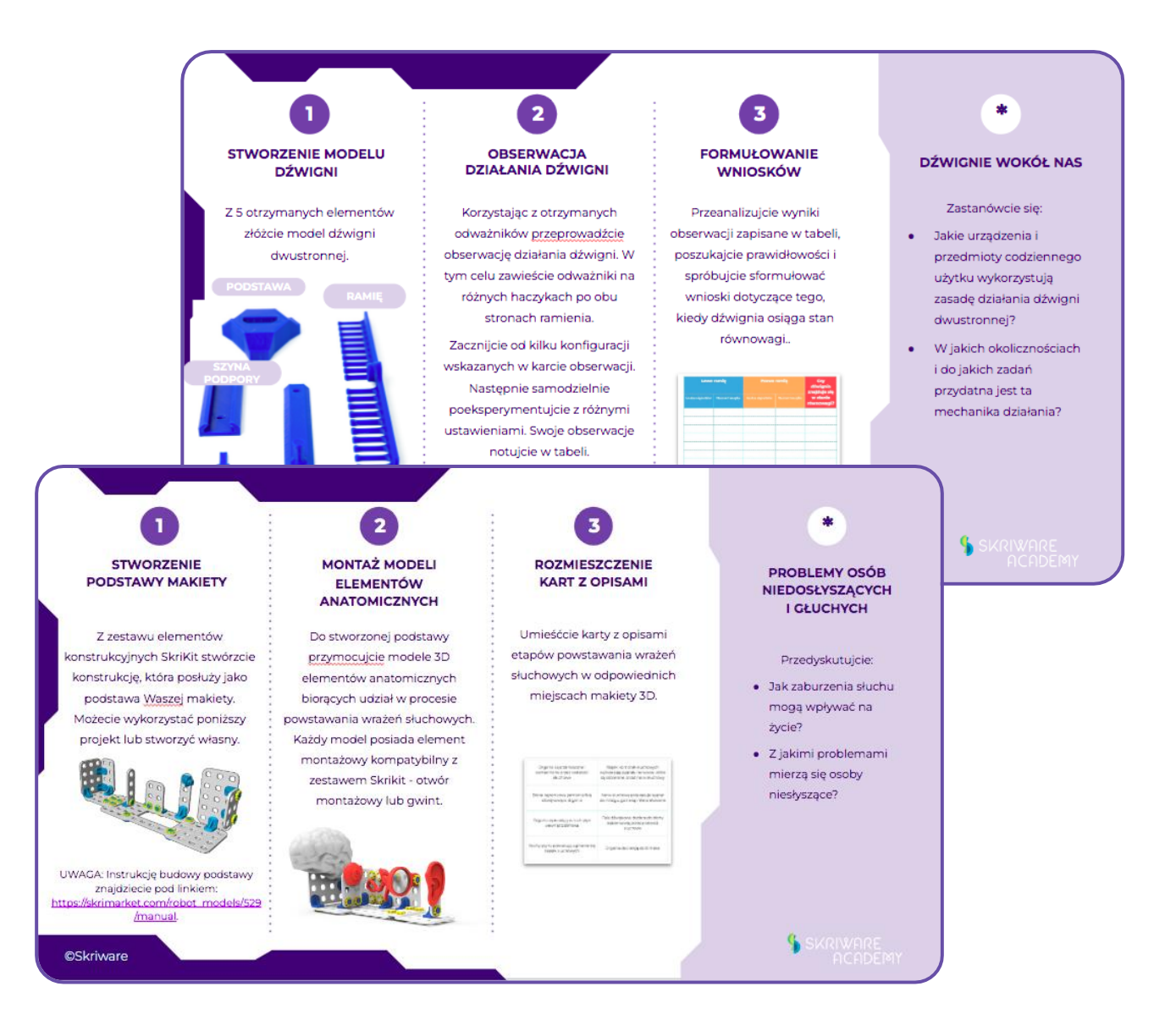

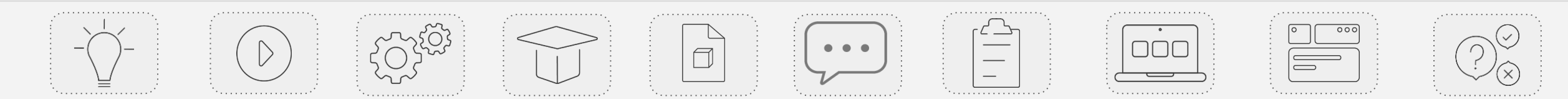

### Materiały dodatkowe

Do wybranych ćwiczeń dołączamy materiały dodatkowe związane bezpośrednio z przebiegiem i tematyką danej aktywności.

Wśród nich znajdziesz materiały takie jak:

- karty aktywności uczniów,
- materiały audio-wizualne,
- instrukcje (np. tworzenia modeli 3D),
- przykładowe rozwiązania,
- modele 3D,

i wiele innych.

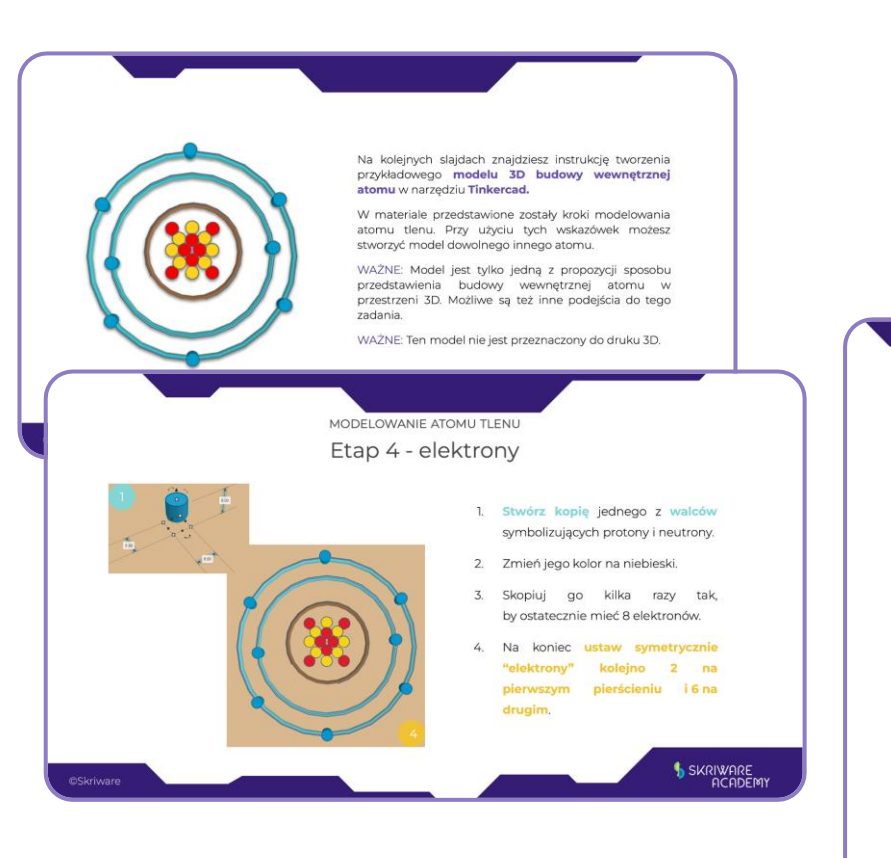

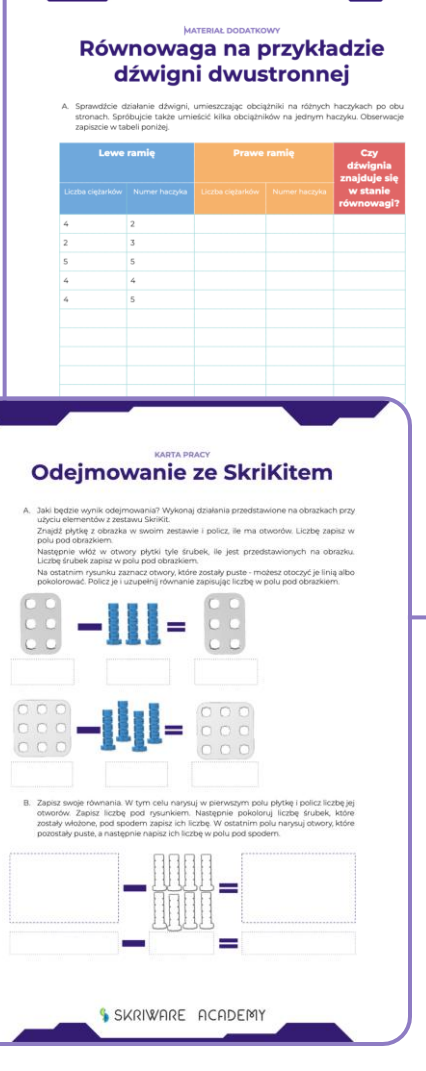

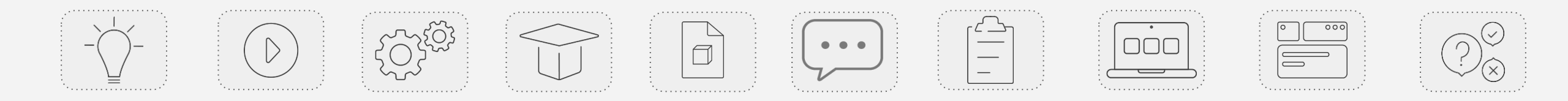

### Modele 3D

Część ćwiczeń opiera się na **wykorzystaniu modeli 3D, które pomagają uczniom lepiej zrozumieć omawiane zagadnienia.** Wszystkie potrzebne do wydrukowania pliki znajdziesz w **załącznikach do poszczególnych ćwiczeń.** 

Modele zostały umieszczone na stronie **Skrimarket.com**, skąd można wydrukować je bezpośrednio na drukarkę lub pobrać w **edytowalnym formacie STL.** 

Na Skrimarkecie znajdziesz również bogatą bazę ciekawych modeli 3D, które mogą przydać się na innych zajęciach.

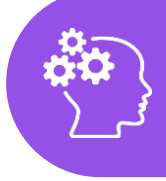

Zainteresował Cię ten temat? Więcej o Skrimarkecie dowiesz się z e-kursu na jego temat!

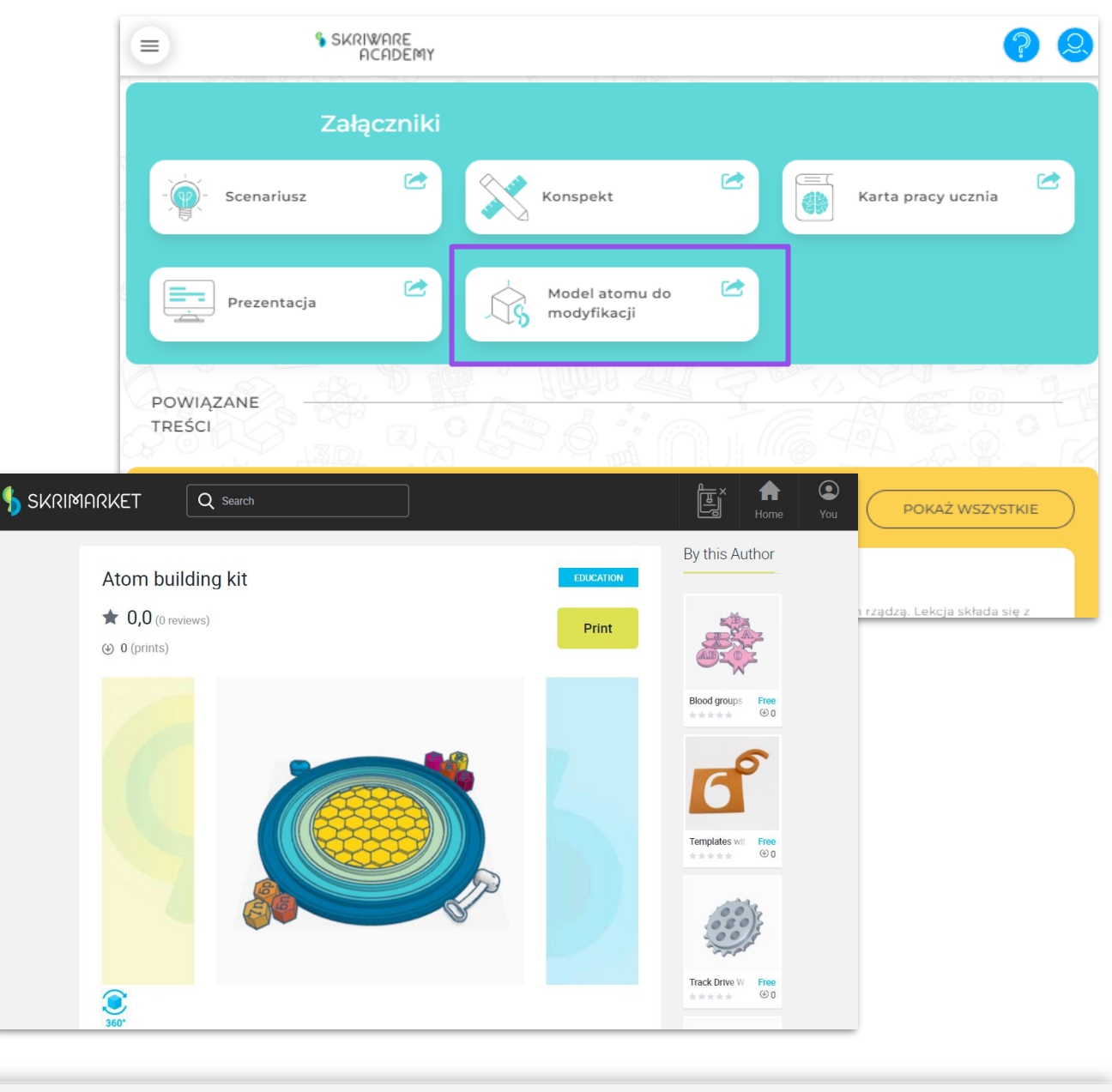

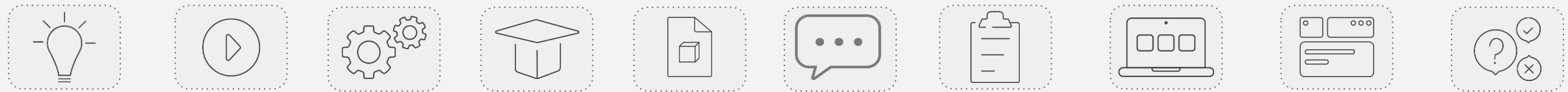

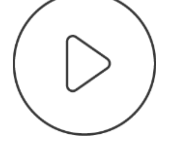

# SKRIWARE ACADEMY

# Sekcja "E-kursy"

#### Gdzie znajdę e-kursy?

**E-kursy** to materiały e-learningowe dla nauczycieli chcących przypomnieć sobie zasady korzystania z zasobów Skriware, przygotować się do zajęć z ich wykorzystaniem, poszerzyć swoją wiedzę i kompetencje z zakresu wykorzystania nowoczesnych technologii w edukacji (a wkrótce także metodologii nauczania), a także poszukać inspiracji na zajęcia z wykorzystaniem owych narzędzi.

#### Dostęp do e-kursów masz z poziomu:

- **strony głównej serwisu** znajdziesz tu sekcję z listą kategorii e-kursów, dzięki którym łatwo sprawdzisz wszystkie dostępne materiały z danego zagadnienia; kategorie powiązane są z zasobami Skriware,
- belki menu przycisk "E-kursy" kieruje do listy wszystkich e-kursów wraz z wyszukiwarką,
- stron lekcji w dedykowanej sekcji wyświetlane są e-kursy proponowane przed przeprowadzeniem zajęć.

UWAGA: widoki strony kategorii e-kursów i pojedynczego e-kursu zostały opisane w dalszej części tego e-kursu.

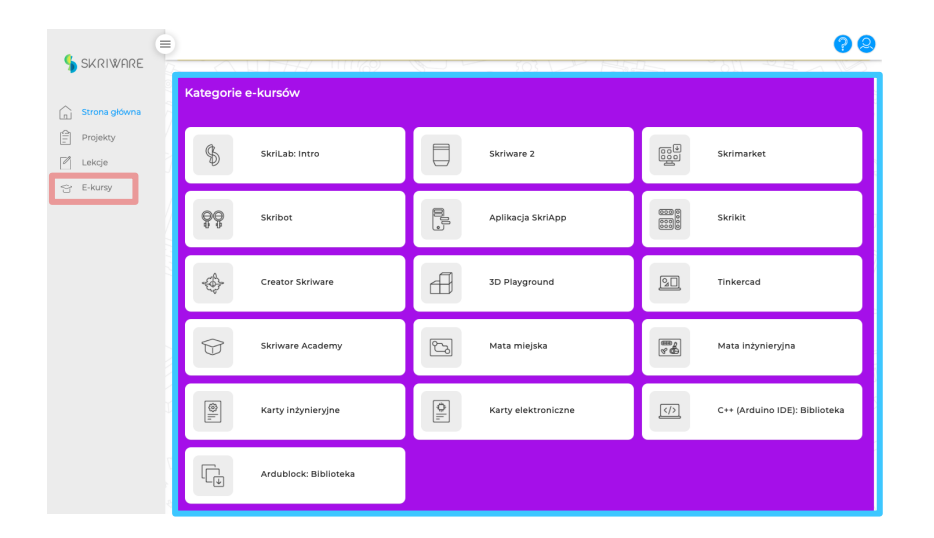

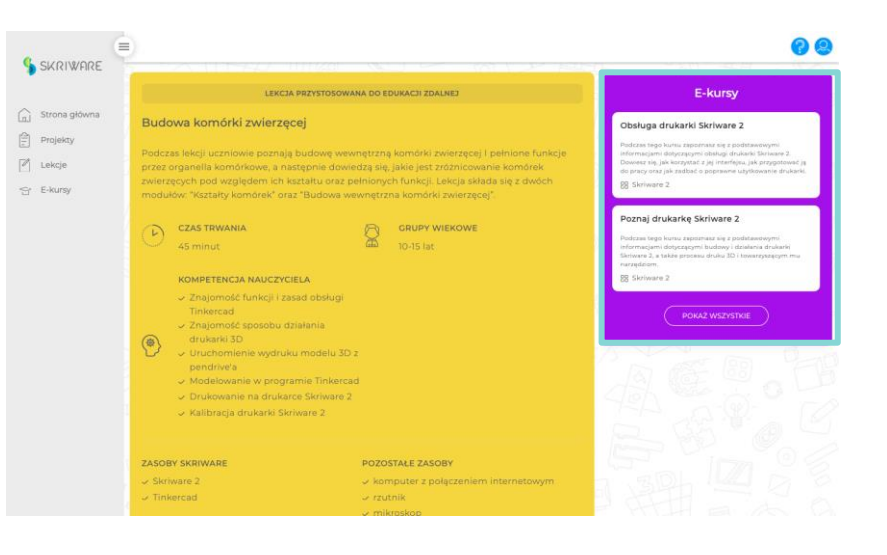

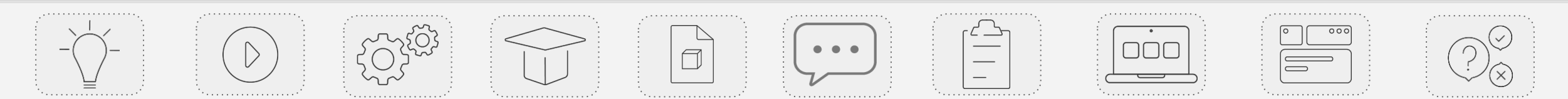

#### Kategorie e-kursów

Na stronie głównej znajdziesz listę wszystkich kategorii e-kursów dostępnych w serwisie. Po kliknięciu w kafelek wybranej kategorii zostaniesz przeniesiony na stronę z opisem wybranego narzędzia oraz listą wszystkich e-kursów z nim związanych.

Strona kategorii e-kursów jest jednocześnie hubem informacyjnym dotyczącym wybranego narzędzia edukacyjnego. Znajdziesz tu cztery sekcje:

- opis narzędzia wraz z zaletami jego wykorzystania na zajęciach szkolnych
  - w przypadku narzędzi online'owych znajduje się tu także przycisk kierujący do strony internetowej narzędzia,
- listę e-kursów dotyczących narzędzia w formie podłużnych kafelków zawierających podstawowe informacje o danym e-kursie,
- załączniki narzędzia niektóre narzędzia posiadają dodatkowe załączniki (np. instrukcje), które ułatwią Twoją pracę z ich wykorzystaniem,
- powiązane lekcje znajdziesz tu listę lekcji, podczas których wykorzystywane jest dane narzędzie.

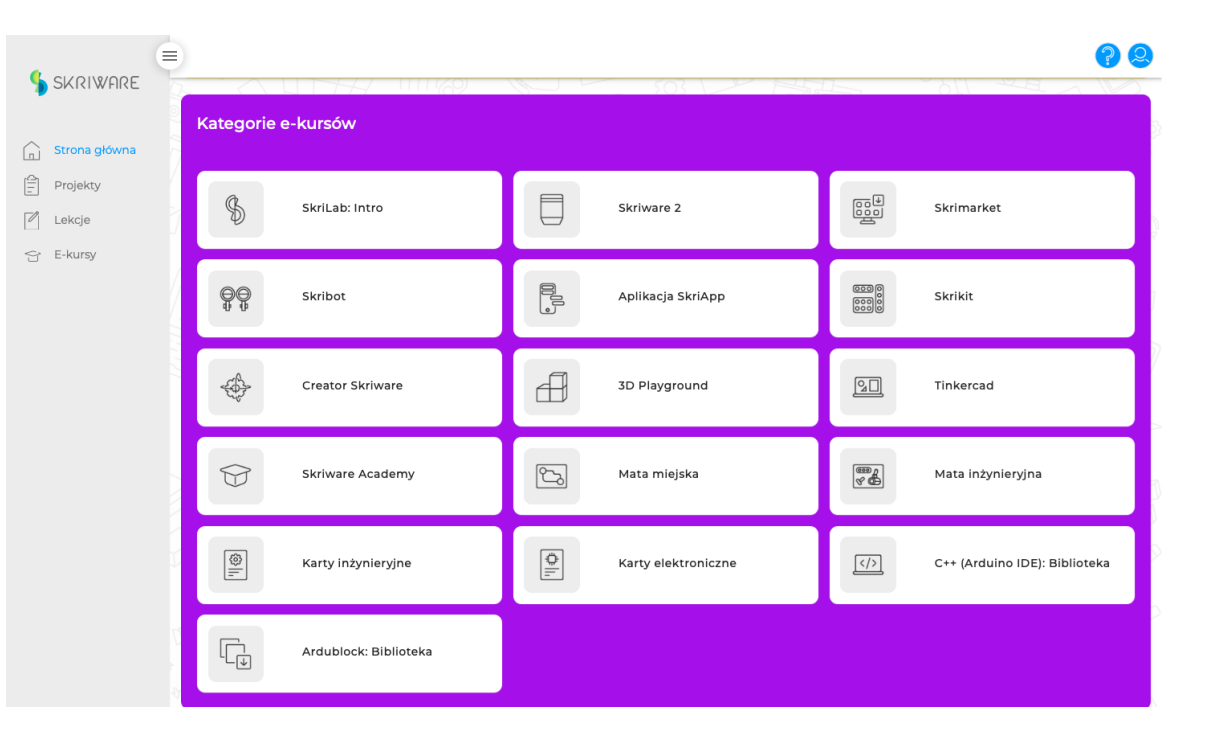

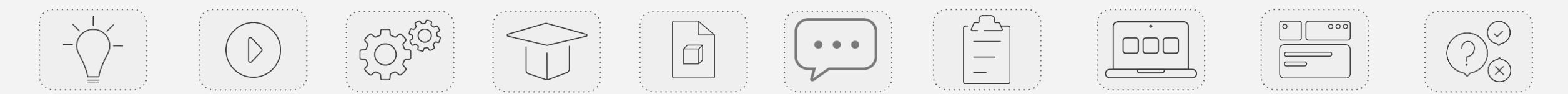

#### Wszystkie e-kursy

Na stronie "E-kursy" (dostępnej z poziomu belki menu) znajdziesz listę wszystkich e-kursów dostępnych w serwisie oraz intuicyjną wyszukiwarkę pomocną w przeszukiwaniu bazy e-kursów.

Domyślnie na stronie wyświetlają się **wszystkie e-kursy istniejące w serwisie**. Ich listę znajdziesz w centralnej części strony - są to **podłużne kafelki ułożone jeden pod drugim**.

W górnej części strony znajdziesz pole wyszukiwarki po frazach. Możesz tu wpisać poszukiwane słowo kluczowe, a po przyciśnięciu przycisku "Szukaj" na stronie wyświetlone pozostaną wyłącznie e-kursy zawierające w tytule poszukiwaną frazę.

Pod wyszukiwarką znajdziesz **pole z filtrami**. Możesz filtrować ekursy, uwzględniając: **czas trwania** e-kursu oraz **kategorię** (tematykę e-kursu powiązaną z narzędziem edukacyjnym).

| SKRIWARE          | E-Kursy                                                                                                    |  |
|-------------------|----------------------------------------------------------------------------------------------------|--|
| Strona główna     |                                                                                                    |  |
| Projekty          | Czego szukasz? SZUKAJ                                                                                                    |  |
| Lekcje<br>E-kursy | Filtry<br>Czas trwania V Kategoria V                                                                                                    |  |
|                   | Sortuj ∨                                                                                                    |  |
|                   | Programowanie Skribota w Ardublock<br>Podzas tego kursu doviesz się "jakie są możliwości programowania Skribota w Ardublock. Poznasz wszystkie kategorie dostępnych bloczków oraz ich działanie, a także nauczysz się z nich korzystać dzięki<br>zaprzentowanym przykładom.<br>B Skribot |  |
|                   | Podstawy programowania w Ardublock<br>Podzas tego kuru doviesz się, na czym polega kodowanie w Ardublock. Nauczysz się, jak przygotować się do programowania w środowisku Arduino, jak zainstalować odpowiednie biblioteki oraz jak obsłużyć<br>interfojs Ardublock.<br>🛞 Skribot        |  |
| 4<br>7            | Skrimarket: Zarządzaj drukarką i znajduj mo<br>Podrzas tego kursu zapoznasz się z podstawowymi informacjami dotyczącymi Skrimarketu. Dowiesz się, jakie narzędzia w sobie zawiera oraz jak je obsługiwać.<br>18 Skrimarket                                                               |  |
|                   | Obsługa drukarki Skriware 2<br>Podcras tego kuru zapoznasz się z podstawowymi informacjami dotyczęcymi obsługi drukarki Skriware 2. Dowiesz się, jak korzystać z jej interfejsu, jak przygotować ję do pracy oraz jak zadbać o poprawne<br>użytkowanie drukarki.                         |  |

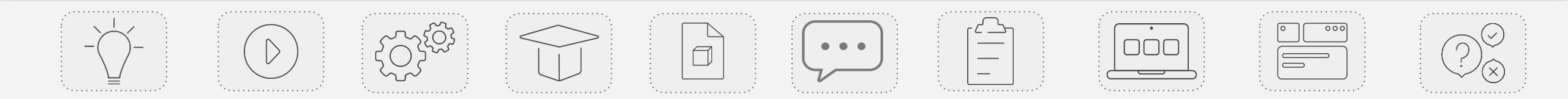

ť

#### Lista lekcji: kafelek e-kursu Na kafelku e-kursu znajdziesz najważniejsze informacje na jej temat.

Programowanie Skribota w Ardublock

Podczas tego kursu dowiesz się, jakie są możliwości programowania Skribota w Ardublock. Poznasz wszystkie kategorie dostępnych bloczków oraz ich działanie, a także nauczysz się z nich korzystać dzięki zaprezentowanym przykładom.

뭠 Skribot

Wśród nich znajdziesz:

- tytuł e-kursu,
- krótki opis e-kursu,
- zasoby Skriware, których dotyczy e-kurs.

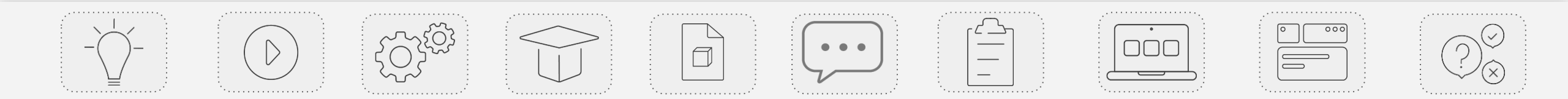

# Strona e-kursu

**Strona e-kursu** zawiera wszystkie informacje i materiały powiązane z daną lekcją.

Znajdziesz tu cztery sekcje:

- Podstawowe informacje o e-kursie wśród nich opis e-kursu i jego czas trwania - wraz z przyciskiem kierującym do treści ekursu;
- Załączniki lista wszystkich materiałów dodatkowych związanych z danym e-kursem;
- Powiązane e-kursy bezpośrednie przekierowania do materiałów e-learningowych dla nauczyciela powiązanych z danym e-kursem;
- 4. Powiązane lekcje lista lekcji powiązanych z danym e-kursem.

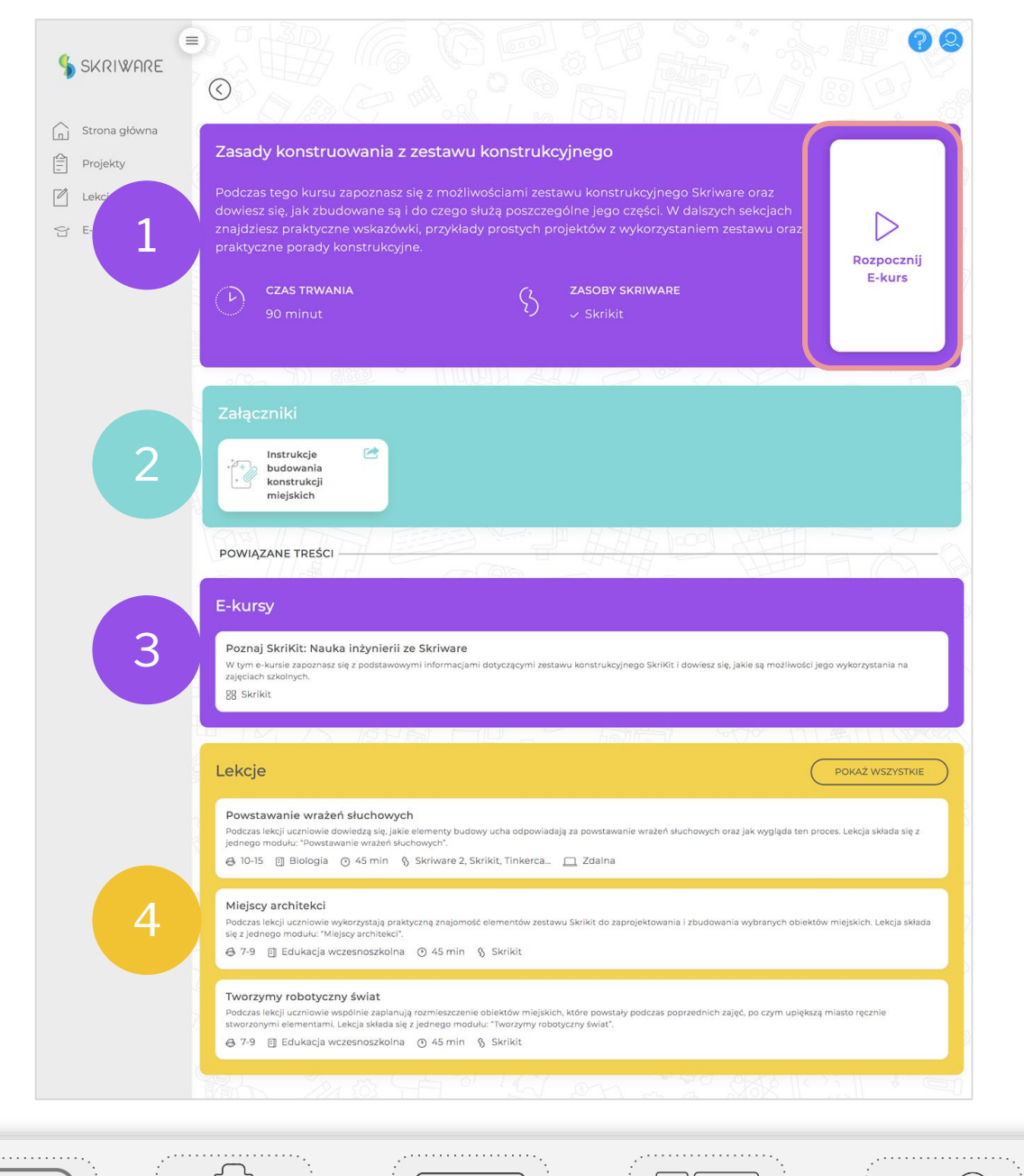

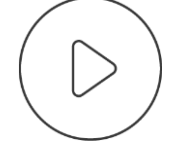

# SKRIWARE ACADEMY

Budowa e-kursów

#### BUDOWA E-KURSÓW

# E-kursy Skriware

E-kursy to źródło wiedzy na tematy takie jak obsługa i wykorzystanie narzędzi Skriware i innych darmowych narzędzi edukacyjnych czy nowoczesnych technologii w edukacji, dzięki którym przygotujesz się do pracy z przedstawionymi narzędziami i poszerzysz swoje kompetencje zawodowe.

Każdy e-kurs zbudowany jest z kilku sekcji, które stopniowo wprowadzą Cię w dany obszar tematyczny.

Na początku każdego e-kursu znajdziesz jego krótki opis oraz spis treści, który pozwoli Ci poznać zakres tematyczny danego materiału. Na końcu każdego ekursu znajdziesz quiz, dzięki któremu sprawdzisz swoją wiedzę i utrwalisz wiadomości.

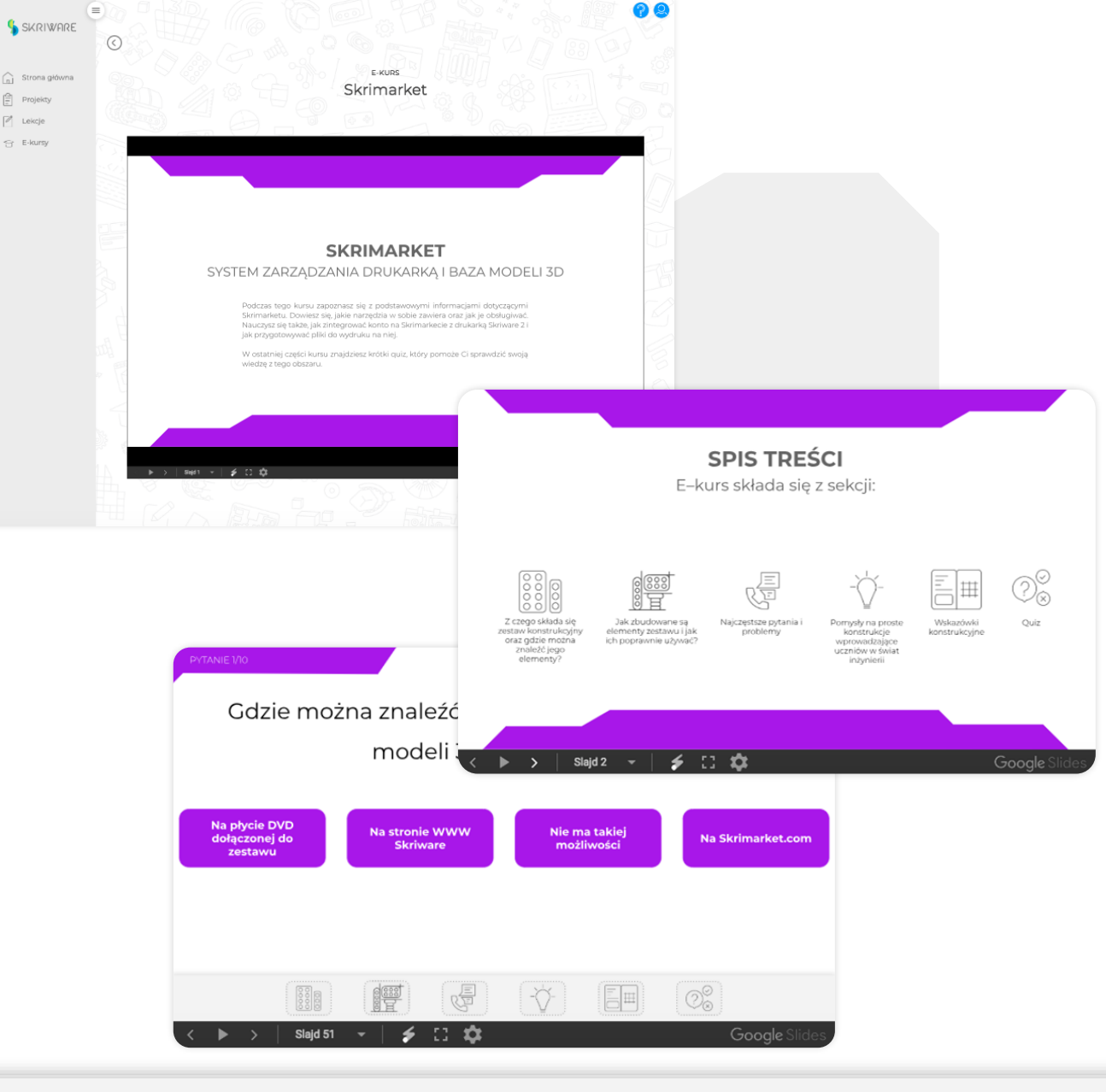

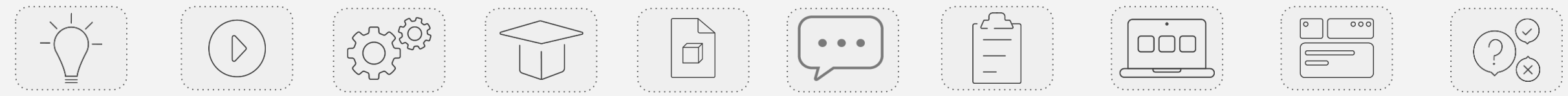

Lekcje

#### E-kursy: nawigacja

W e-kursach Skriware masz kilka sposobów nawigowania po kolejnych slajdach materiału.

Pierwszą z nich jest czarna belka znajdująca się pod widokiem slajdu. Znajdziesz tu możliwość: przechodzenia do kolejnego i poprzedniego slajdu, wyświetlenie e-kursu w formie pokazu slajdów, przejścia bezpośrednio do dowolnego slajdu danego e-kursu, uruchomienia wskaźnika (umożliwiającego wskazywanie wybranych obszarów slajdu podczas prowadzenia prezentacji) oraz wyświetlenia e-kursu na pełnym ekranie.

Przechodzenie do kolejnych slajdów e-kursu jest możliwe także poprzez kliknięcie na dowolny obszar slajdu niebędący linkiem. UWAGA: opis linków w prezentacji znajdziesz na kolejnych slajdach.

#### Poznaj Skrimarket

Skrimarket to portal internetowy umożliwiający kompleksowe działania związane z drukiem i modelowaniem 3D.

Za pośrednictwem jednego konta zdalnie obsłużysz drukarkę Skriware 2. sprawdzisz status swojego wydruku i podejrzysz pracę urządzenia na żywo, zaprojektujesz wymarzony model 3D w narzędziu 3D Playground, skonstruujesz wirtualnego robota w narzędziu Creator, wgrasz i przygotujesz do wydruku modele 3D stworzone w innych programach, a także wyszukasz ciekawe pomoce dydaktyczne w bibliotece kilkudziesięciu tysięcy gotowych modeli 3D.

Intuicyjny interfejs portalu sprawi, że bez trudu nauczysz się korzystać ze wszystkich dostępnych funkcjonalności.

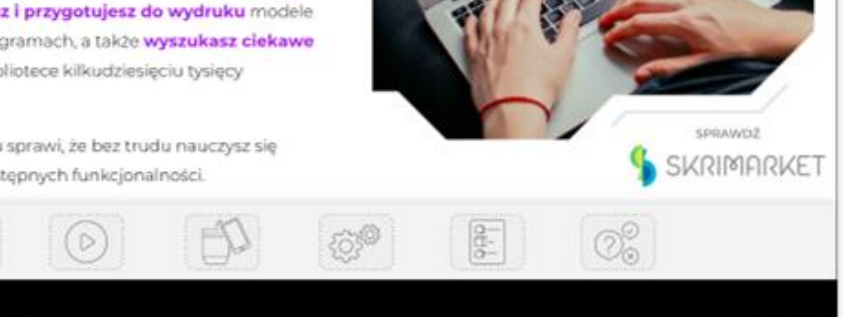

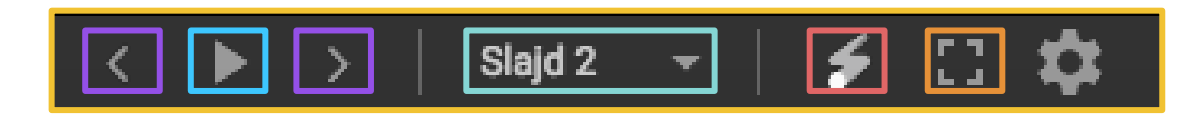

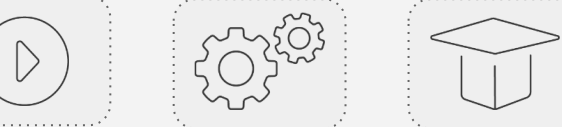

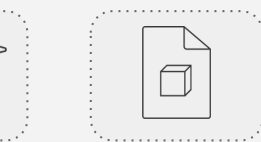

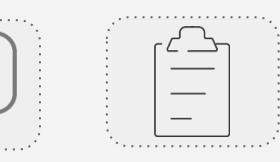

( > ) Sult = \$ () 12

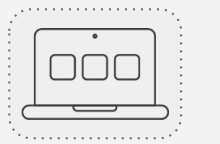

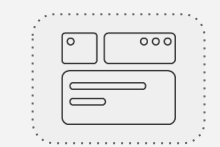

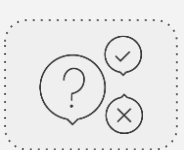

# Nawigacja: menu i belka menu

Poruszanie się po e-kursach Skriware ułatwią Ci rozwiązania nawigacyjne dedykowane danemu materiałowi.

Na drugim slajdzie każdego e-kursu znajdziesz spis treści prezentowanych w danym materiale. Każda sekcja e-kursu posiada swoją dedykowaną ikonę oraz podpis.

Te same ikony znajdziesz w dolnej części wszystkich slajdów zawierających treść e-kursu.

Kliknięcie w ikonę (zarówno w spisie treści, jak i na belce w dolnej części slajdu) przeniesie Cię bezpośrednio na slajd tytułowy danej sekcji e-kursu. Dzięki temu możesz łatwo odnajdywać interesujące Cię treści.

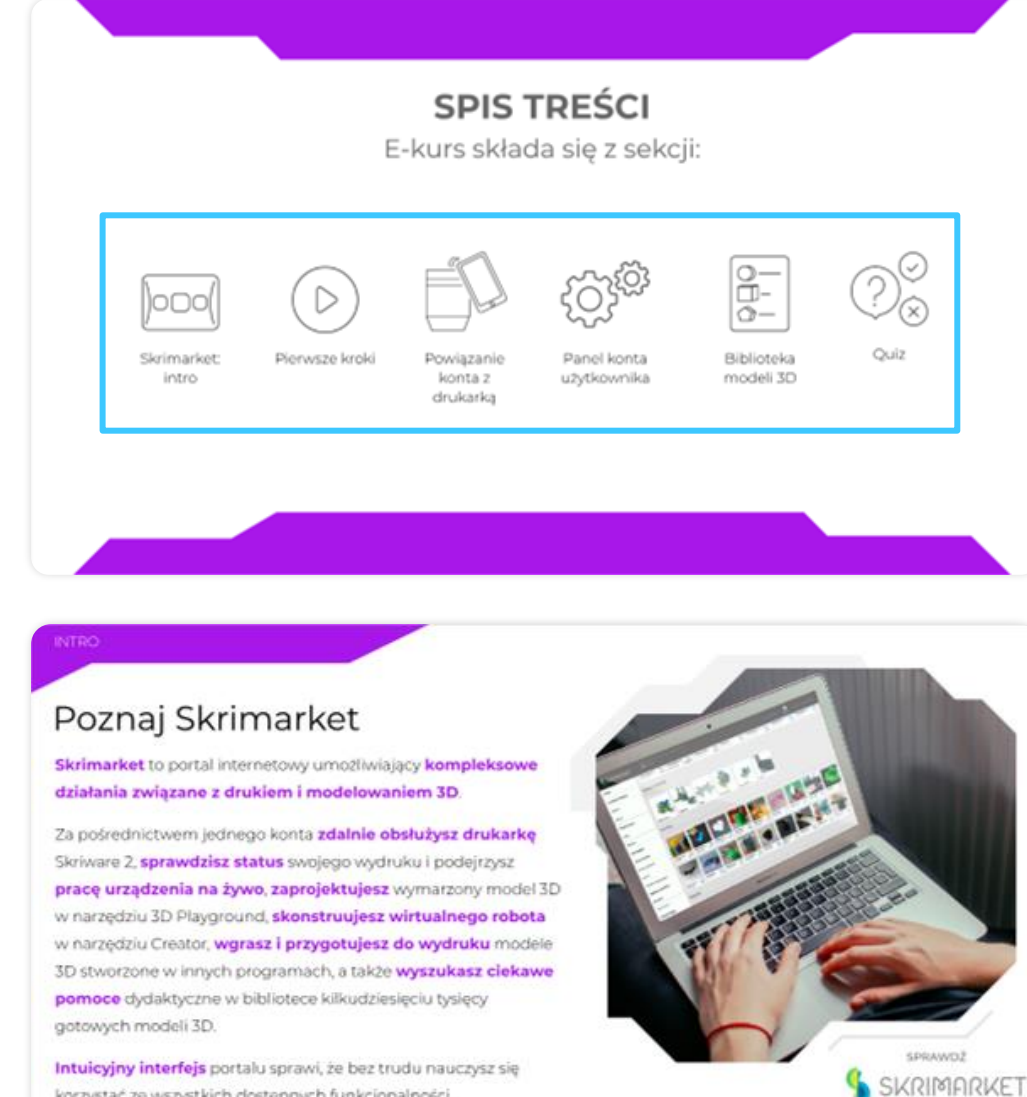

Intuicyjny interfejs portalu sprawi, że bez trudu nauczysz się korzystać ze wszystkich dostępnych funkcjonalności.

E-kursy: quizy

Na końcu e-kursu znajdziesz krótki quiz, dzięki któremu sprawdzisz swoją wiedzę i utrwalisz wiadomości.

W górnej części slajdu z quizem znajdziesz pytanie, a w centralnej części cztery lub dwie możliwe odpowiedzi. Wszystkie pytania w quizach są pytaniami jednokrotnego wyboru.

Jeśli **klikniesz na pole poprawnej odpowiedzi**, zostaniesz przeniesiony na **slajd z kolejnym pytaniem** quizu.

Jeśli klikniesz na **pole błędnej odpowiedzi**, pozostaniesz **na stronie tego samego pytania** i będziesz mieć możliwość **ponownego wybrania odpowiedzi.** 

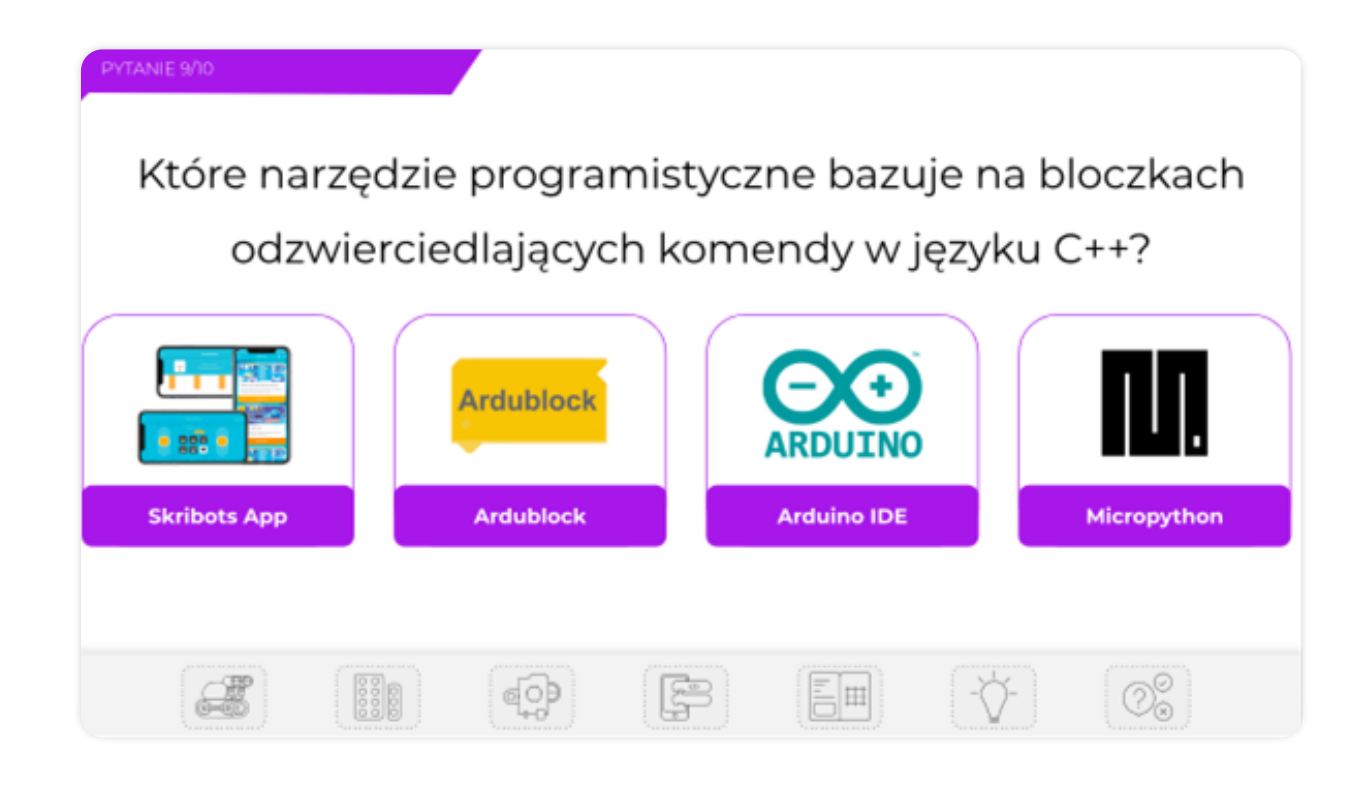

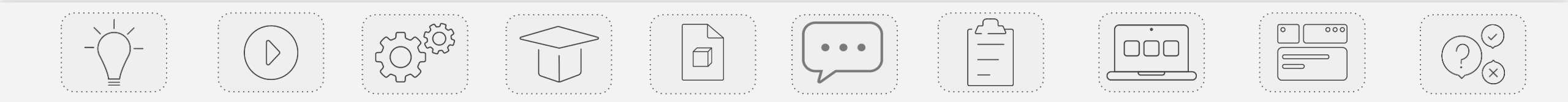

#### **GRATULACJE!**

#### UKOŃCZYŁEŚ KURS WPROWADZAJĄCY DO PRACY Z PLATFORMĄ SKRIWARE ACADEMY

Chcesz dowiedzieć się jak rozwinąć możliwości zestawu korzystając z innych narzędzi Skriware? Sprawdź nasze e–kursy na temat:

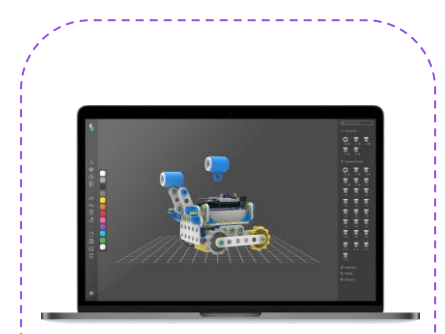

**CREATOR** 

**SKRIWARE** 

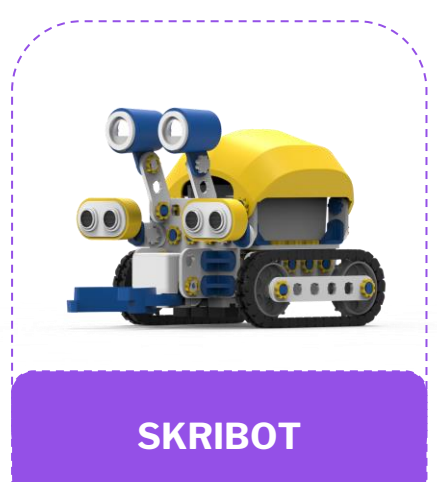

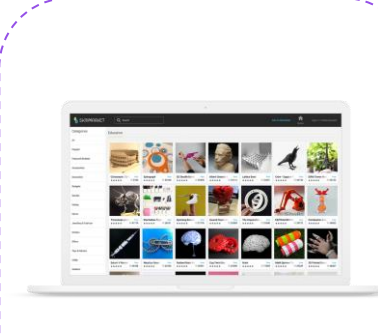

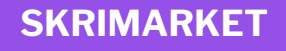

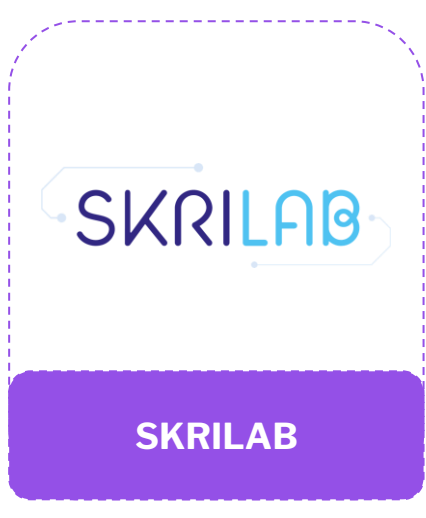

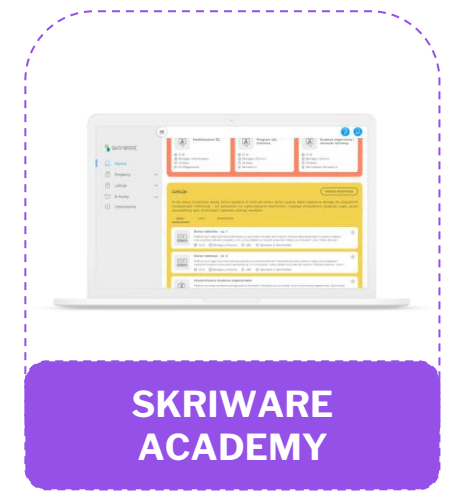
## MODELOWANIE 3D I SLICING W PROGRAMIE 3D PLAYGROUND

Podczas tego kursu zapoznasz się z obsługą narzędzia 3D Playground firmy Skriware, jego funkcjonalnością i możliwościami, które daje w zakresie modelowania 3D i slicingu. Dowiesz się, jak rozpocząć swoją przygodę z programem, a następnie krok po kroku poznasz wszystkie jego możliwości.

W ostatniej części kursu znajdziesz krótki quiz, który pomoże Ci sprawdzić swoją wiedzę z tego obszaru.

### Czym jest 3D Playground?

To proste w obsłudze **internetowe narzędzie do modelowania 3D** z wykorzystaniem podstawowych brył geometrycznych. Intuicyjny interfejs został stworzony **z myślą o osobach stawiających pierwsze kroki w tej dziedzinie**.

Ogromną zaletą narzędzia jest **zintegrowany slicer**, dzięki któremu **od stworzenia modelu do jego wydruku dzieli nas tylko kilka kroków**.

Nauka podstawowych funkcji narzędzia zajmuje kilkanaście minut, co sprawia, że jest ono idealnym rozwiązaniem na zajęcia szkolne.

Playground rozwija **kreatywność** i **wyobraźnię przestrzenną**. Jest świetnym narzędziem do nauki **podstaw stereometrii**, zrozumienia różnicy pomiędzy światem **2D i 3D**, zrozumienia **własności brył geometrycznych** (w tym pola i objętości).

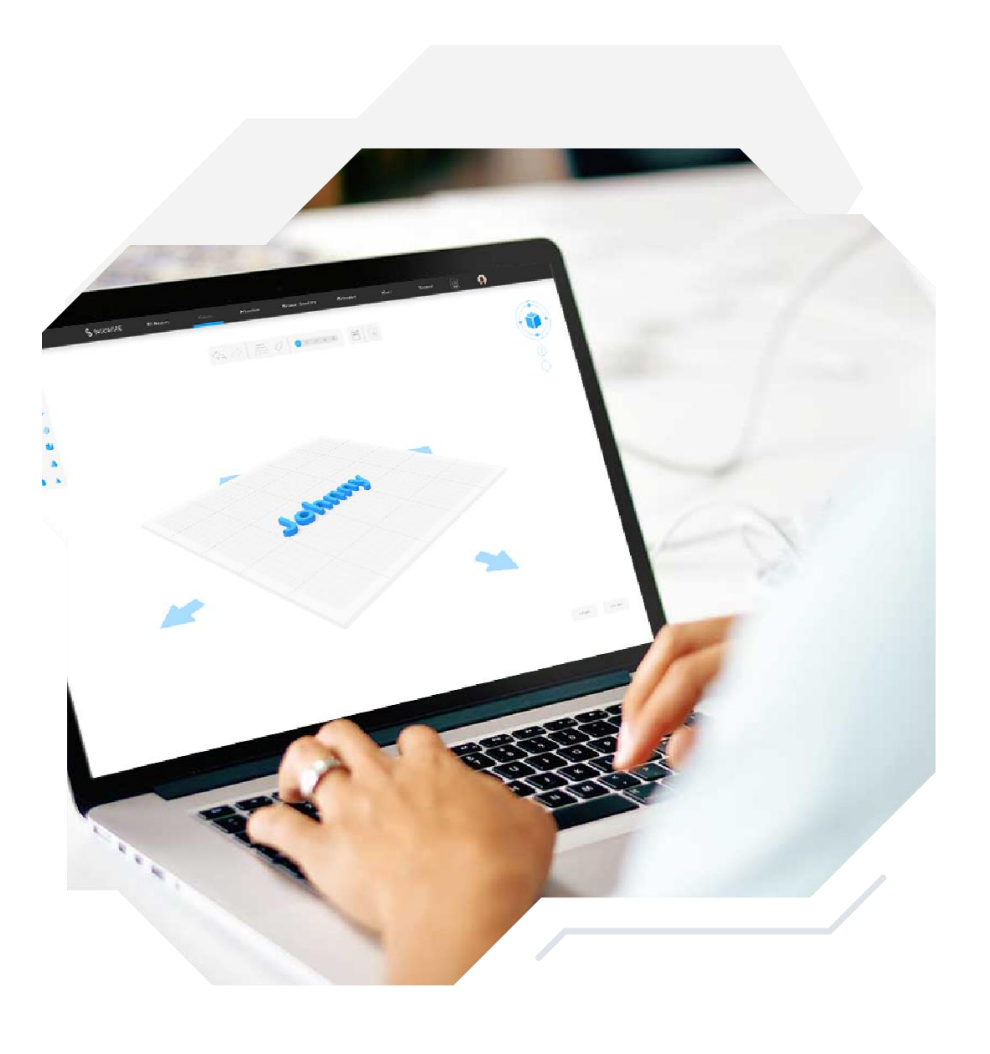

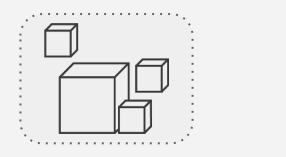

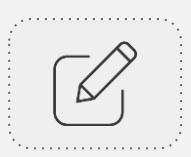

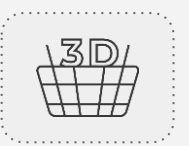

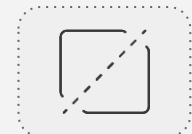

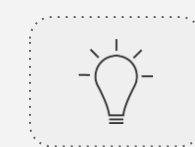

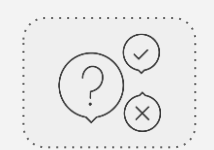

### Gdzie znajdę 3D Playground?

Aby zacząć tworzyć modele w 3D Playground, należy założyć **darmowe konto na stronie Skrimarketu**.

Aby to zrobić, **kliknij poniższe logo** – w nowej karcie otworzy się strona www.skrimarket.com.

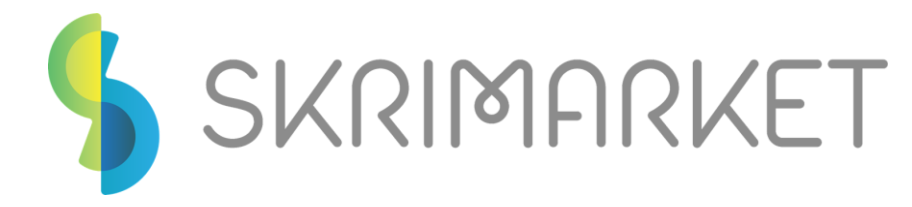

W prawym górnym rogu znajdziesz przyciski umożliwiające zalogowanie się oraz założenie konta.

Wystarczy, że podasz nazwę użytkownika, e-mail oraz hasło, a po chwili będziesz mógł korzystać z zasobów serwisu.

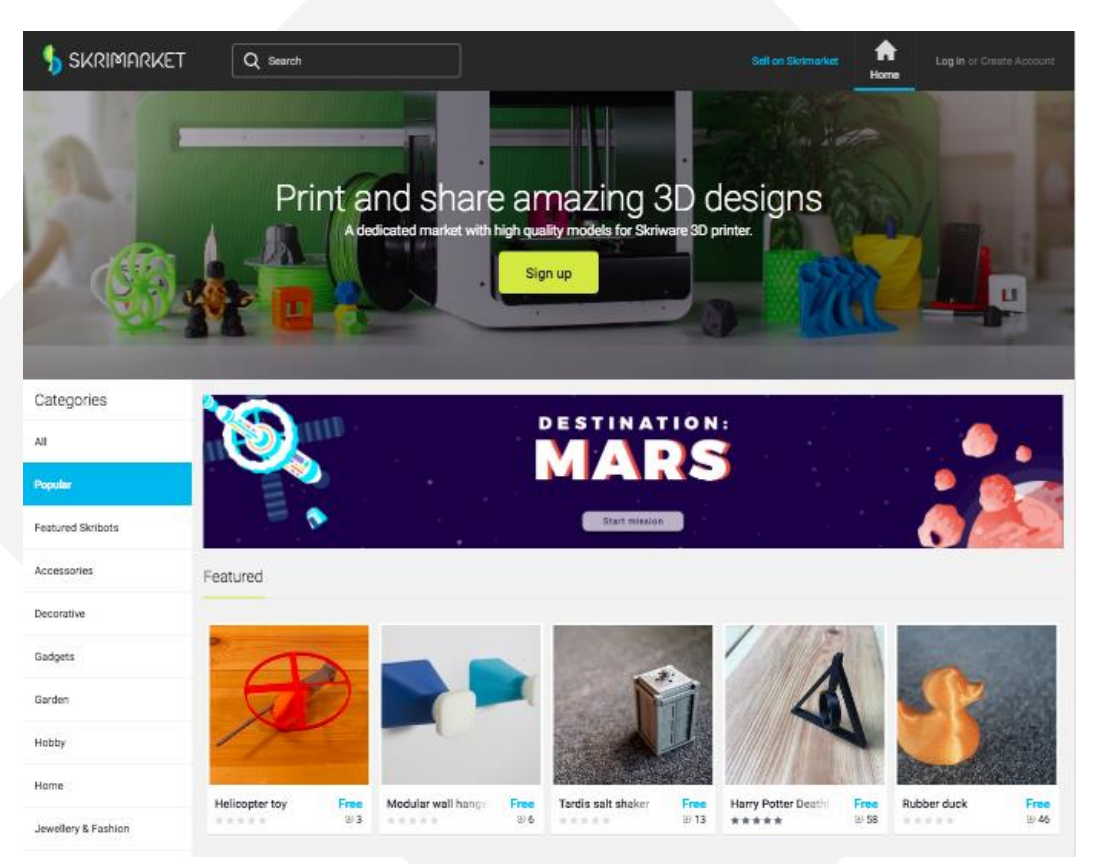

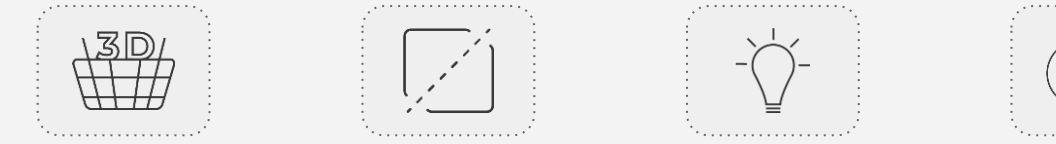

# **PYTANIA?**

#### Mariusz Głowacki

+48 882 153 465 mariusz.glowacki@skriware.com